# Barva Mobile Kurulum İşlemleri

# Server Tarafında Yapılması Gerekenler

Öncelikle Sunucularımızdan aşağıdaki dosyaların indirilmesi gereklidir.

http://www.mobilteg.com.tr/sayfa.asp?id=5

linkine tıklayarak sitemizi ziyaret ediniz ve

Tek Dosya olarak tüm kurulum dosyaları için; <u>http://www.mobilteg.com.tr/Downloads/Server/KurulumDosyalari.rar</u> Sunucu Kurulumları için; <u>http://www.mobilteg.com.tr/Downloads/Server/Server.rar</u> Terminal Kurulumları için ise; <u>http://www.mobilteg.com.tr/Downloads/Terminal/Terminal.rar</u>

dosyalarını indiriniz.

### Ön Hazırlık işlemi

- Kurulum için yapmanız gerekenler Sql Server kurulu olması gerekir. MS SQL 2008 ve daha üst sürümlerini kurarsanız daha çok özelliği kullanabilir olacaksınız.
- Sql Server Mix mode Kurulmalıdır.
- Minimum Net Framework 3.5 Sunucunuz da kurulu olmalıdır.
- Sunucu Dosyalarını indirdikten sonra Dosyalar içinde Net Compact FrameWork 3.5 Kurmanız ve olusturacağınız virtual directory nin mobilteg35 olmasi gerekir. Bu dosyada acıkca anlatılmaktadır.
- Kurulum yapacağınız makine 32 bit ise x86 64 bit ise x64 olan dosyaları kurmanız gereklidir.
- El Terminallerine yükleme yapabilmeniz için Microsoft Active Sync 4.5 yada Windows Mobile Device Center Kurulu olması gereklidir.
- Kurulum yapacağınız makinada IIS kurulu olmalıdır. Kurulu değil ise önce IIS sonra Net FrameWork kurunuz.

Öncelikle dışarıdan erişimi sağlamak için Server üzerinde IIS ve üzerinde Microsoft Sql Server Compact 3.5 kurulu olması gerekmektedir.(Barva Mobile Server ile üzerinde IIS olan server farklı makineler olabilir. Doküman da aynı makine olduğu durum anlatılacaktır. Eğer Farklı makinede olacak ise ini dosyası terminalde o şekilde konfügre edilmelidir.)

## **1.1. IIS Kurulumu**

Denetim Masanı Program Ekle kaldır logosu ve arkasından Windows bileşenlerini ekle kaldır logosu tıklanır.

Açılan ekranda IIS in başında bulanan **<sup>I</sup> <sup>™</sup>** *Check Box*<sup>″</sup> seçili ise IIS kurulu demektir. Bundan sonraki aşamaları uygulamaya gerek yoktur.

Seçili değil ise IIS in başında bulunan "*Check Box"* kutusu tıklanır ve <u>İleri</u> tuşuna basılır. Bilgisayar Birleşenleri yapılandırıldıktan sonra "*Windows XP Kurulum CD"* si isteyecektir. CD'yi yerleştirdikten sonra <u>Tamam</u> tuşuna basılır. Bilgisayarınız "*Windows Birleşenleri Sihirbazı"*nı bitirdikten sonra <u>Son</u> tuşuna basılır. IIS kurulumu başarıyla tamamlandı.

### Önemli Not:

1- IIS 7 ve uzeri bir sunucu kuruluysa mutlaka IIS 6 bileşenlerini mutlaka kurmalısınız.

2 - IIS 6 Yönetim Araçlarını kurarken mutlaka .NET geliştirilebilirlik Çekirdeği özelliğini mutlaka kurmalısınız. IIS 6 özelliğini tam olarak kurarsanız daha az sorun yaşarsınız.

3- 64 bir makine kullanıyorsanız IIS özelliklerine gidip uygulama havuzlarında 32 bit Uygulamalar ın Enable özelliğini true yapmanız gereklidir.

## **1.2.** Sql Server Compact 3.5 Kurulumu

Bu program el terminalinin her hangi bir pc inin internetini kullanarak ya da GPRS ile sisteme IP üzerinden erişimini sağlayacaktır.

#### 1. Adım

| 🖶 Microsoft SQL Server Compact 3.5 SP1 Server Tools English 🛛 🛛 🔀 |                                                                                                    |  |  |  |
|-------------------------------------------------------------------|----------------------------------------------------------------------------------------------------|--|--|--|
|                                                                   | Welcome to the Microsoft SQL Server<br>Compact Server Tools Setup                                                |  |  |  |
|                                                                   | Setup helps you install, repair or remove Microsoft SQL Server<br>Compact Server Tools. To continue, click Next. |  |  |  |
|                                                                   | WARNING: This program is protected by copyright law and international treaties.                                  |  |  |  |
|                                                                   | < Back Next > Cancel                                                                                             |  |  |  |

"Next" butonuna basılarak devam edilir.

### 2. Adım

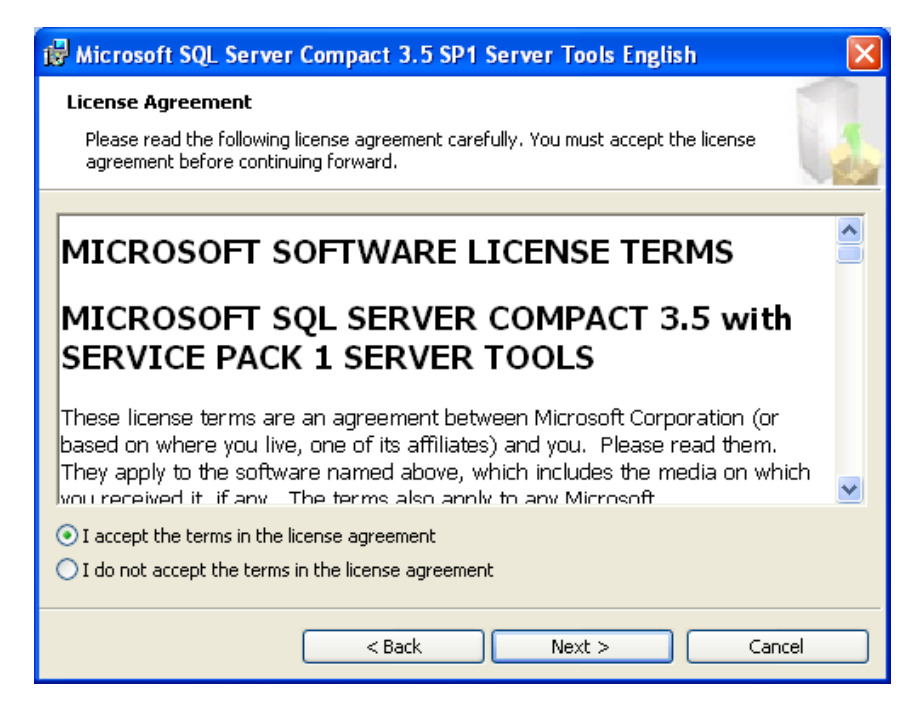

"I accept the terms in the license agreement " seçeneği işaretlenip, "<u>Next</u>" butonuna basılarak devam edilir.

### 3. Adım

| Microsoft SQL Server Compact 3.5 SP1 Server Tools English                               |                         |                              |                      |        |
|-----------------------------------------------------------------------------------------|-------------------------|------------------------------|----------------------|--------|
| System Configuration Check Wait while Setup checks for potential installation problems. |                         |                              |                      |        |
| Success                                                                                 |                         | 5 Total actions<br>5 Success | 0 Error<br>0 Warning |        |
| Status                                                                                  | Checks                  |                              | [                    |        |
| Success                                                                                 | OS and user requirement | :                            |                      | More   |
| Success                                                                                 | .NET Framework requirer | nent                         |                      | More   |
| Success                                                                                 | MDAC requirement        |                              |                      | More   |
| Success                                                                                 | IIS requirement         |                              |                      | More   |
| Success                                                                                 | SQL Server requirement  |                              |                      | More   |
|                                                                                         | < Back                  | Next >                       |                      | Cancel |

Bu ekranda olduğu gibi tüm status alanları Success ise kuruluma devam edilebilir. Aksi durumda hatalı olan alan ile ilgili inceleme yapılmalı ve hatanın kaynağı bulunmalıdır. "<u>Next</u>" butonuna basılarak devam edilir.

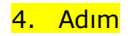

| 🔂 Microsoft SQL Server Compact 3.5 SP1 Server Tools English 🛛 🛛 🔀              |                                                  |  |  |  |
|--------------------------------------------------------------------------------|--------------------------------------------------|--|--|--|
| Microsoft SQL Server Version                                                   |                                                  |  |  |  |
| You can synchronize your data with any of the selected SQL Server versions.    |                                                  |  |  |  |
| Setup can configure data synchronization to the following SQL Server versions: | Note<br>For more information on the              |  |  |  |
| Synchronize with SQL Server 2005                                               | Server use the link                              |  |  |  |
| Synchronize with SQL Server 2008                                               | http://go.microsoft.com/fwlin<br>k/?LinkId=84820 |  |  |  |
|                                                                                | Open URL                                         |  |  |  |
| Installation Path                                                              |                                                  |  |  |  |
|                                                                                | Browse                                           |  |  |  |
| C:\Program Files\Microsoft SQL Server Compact Edition\v3.5\                    | Disk Cost                                        |  |  |  |
| < Back Nex                                                                     | t > Cancel                                       |  |  |  |

Bu ekranda kurulum alanı ve kurulan makinedeki Sql Server bilgisini göreceksiniz. İstenildiği takdirde kurulumdizini değiştirilebilir. "<u>Next</u>" butonuna basılarak devam edilir.

| <b>E</b> | A dumo |
|----------|--------|
| 5.       | Aaim   |
| _        |        |

| B Microsoft SQL Server Compact 3.5 SP1 Server Tools English                                                                                               | × |
|----------------------------------------------------------------------------------------------------|---|
| Ready to Install the Program Setup is ready to begin installation.                                                                                        |   |
| Click Install to begin the installation.<br>If you want to review or change any of your installation settings, click Back. Click Cancel to<br>exit Setup. |   |
| < Back Install Cancel                                                                                                    |   |

"Install" butonu ile kurulum başlatılır.

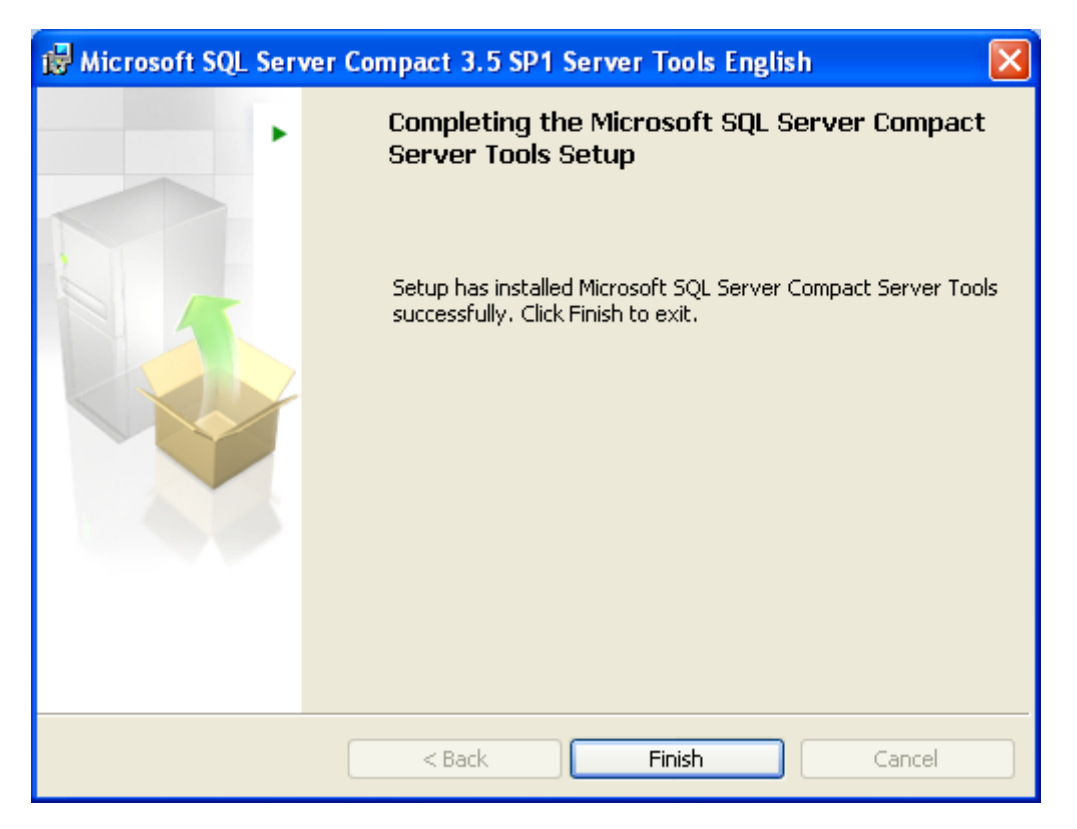

"<u>Finish</u>" butonu ile kurulum tamamlanır.

Kurulum tamamlandıktan sonra ayarların yapılabilmesi için kurulum yaptığınız dizine ulaşmalısınız. "Başlat/Programlar/Microsoft Sql Server Compact 3.5/Configure Web Synchronization Wizard'

### 1.Adım

Bu menüye ulaştığınızda karşınıza gelecek ilk ekran aşağıdaki gibidir.

| 🧯 Welcome to the Configure Web Synchronization Wizard 💦 🔲 🔀 |   |                                                                                                    |  |
|-------------------------------------------------------------|---|----------------------------------------------------------------------------------------------------|--|
|                                                             | • | Welcome to the Configure Web<br>Synchronization Wizard                                                                                                    |  |
|                                                             |   | This wizard helps you:<br>• Configure a virtual directory in Internet Information<br>Services (IIS) and set permission for the directory.<br>• Set file access permissions on folders needed for<br>HTTP data synchronization. |  |
|                                                             |   | Do not show this starting page again.                                                                                                    |  |
| Help                                                        |   | < Back Next > Finish >>  Cancel                                                                                                    |  |

"<u>Next</u>" butonuna basılarak devam edilir.

| 籍 Welcome to the Configure Web Synchronization Wizard                                         |        |  |  |  |
|-----------------------------------------------------------------------------------------------|--------|--|--|--|
| <b>Subscriber Type</b><br>Choose the type of Subscriber that will use this virtual directory. |        |  |  |  |
| Which type of Subscriber will synchronize its data using this virtual directory?              |        |  |  |  |
| SQL Server Compact                                                                            |        |  |  |  |
| C SQL Server                                                                                  |        |  |  |  |
| SQL Server                                                                                    |        |  |  |  |
| Help     < Back     Next >                                                                    | Cancel |  |  |  |

Bu ekrandan "SQL Server Compact" seçilip, "<u>Next</u>" butonuna basılarak devam edilir.

| S.Auim                                                                                                    |                 |
|----------------------------------------------------------------------------------------------------|-----------------|
| 🗄 Welcome to the Configure Web Synchronization Wizard                                                                                                    |                 |
| Web Server<br>Choose a Web server and either create a new virtual directory or<br>an existing virtual directory.                                                                                                    | configure       |
| Enter the name of the computer running IIS:                                                                                                    |                 |
| MOBILTEGLAPTOP                                                                                                    | B <u>r</u> owse |
| <ul> <li><u>C</u>reate a new virtual directory</li> <li>C<u>o</u>nfigure an existing virtual directory</li> </ul>                                                                                                    |                 |
| Select the Web site in which to create the new virtual directory:                                                                                                    |                 |
| Default Web Site                                                                                                    | ^               |
| ekiz<br>⊡ Sekiz<br>⊡ Seite                                                                                                    | E               |
| E SqlInjection<br>E State<br>B State<br>B St |                 |
| Help < Back Next > Finist                                                                                                    | Cancel          |
|                                                                                                    | Calicer         |

Bu ekranda bulunan "Enter the name of the computer running IIS" yazısı altında bulunan alana IIS'in üzerinde çalıştığı pc adı girilmelidir. Otomatik olarak kurulum yapılan pc adı gelecektir.

"Create a new virtual directory" seçeneği işaretlenip, alt ekrandan "Default Web Site" kısmı seçilir ve "<u>Next</u>" butonuna basılır.

"Configure an existing virtual directory" seçeneği önceden varolan bir dizin üzerinde düzeltme yapılmak istendiğinde kullaılacak seçenektir.

Biz örneğimizde yeni dizin oluşturduğumuz için ilk seçeneği işaratliyoruz.

"<u>Next</u>" butonuna basılarak devam edilir.

~ • •

| 4.Adım                                                                                                    |  |  |  |  |
|----------------------------------------------------------------------------------------------------|--|--|--|--|
| 🗄 Welcome to the Configure Web Synchronization Wizard                                                                                                    |  |  |  |  |
| Virtual Directory Information<br>Specify an alias and path for the virtual directory.                                                                            |  |  |  |  |
| Enter the alias you want to use to access this virtual directory, and path for the virtual<br>directory on the computer running IIS.                             |  |  |  |  |
| <u>A</u> lias:                                                                                                    |  |  |  |  |
| mobilteg35                                                                                                    |  |  |  |  |
| Path:                                                                                                    |  |  |  |  |
| C:\Program Files\Microsoft SQL Server Compact Edition\v.3.5\svnc\S Browse                                                                                        |  |  |  |  |
|                                                                                                    |  |  |  |  |
|                                                                                                    |  |  |  |  |
|                                                                                                    |  |  |  |  |
| The path of the virtual directory should be specified as a local path (for example c:<br>\Program Files), even if the computer running IIS is a remote computer. |  |  |  |  |
| Help     < Back     Next >     Einish >>      Cancel                                                                                                    |  |  |  |  |

Bu ekranda Alias kısmına yeni dizinimizin adını vereceğiz.

Standart olması için mobilteg35 girilip "<u>Next</u>" butonuna basılarak devam edilir.

#### <mark>5.Adım</mark>

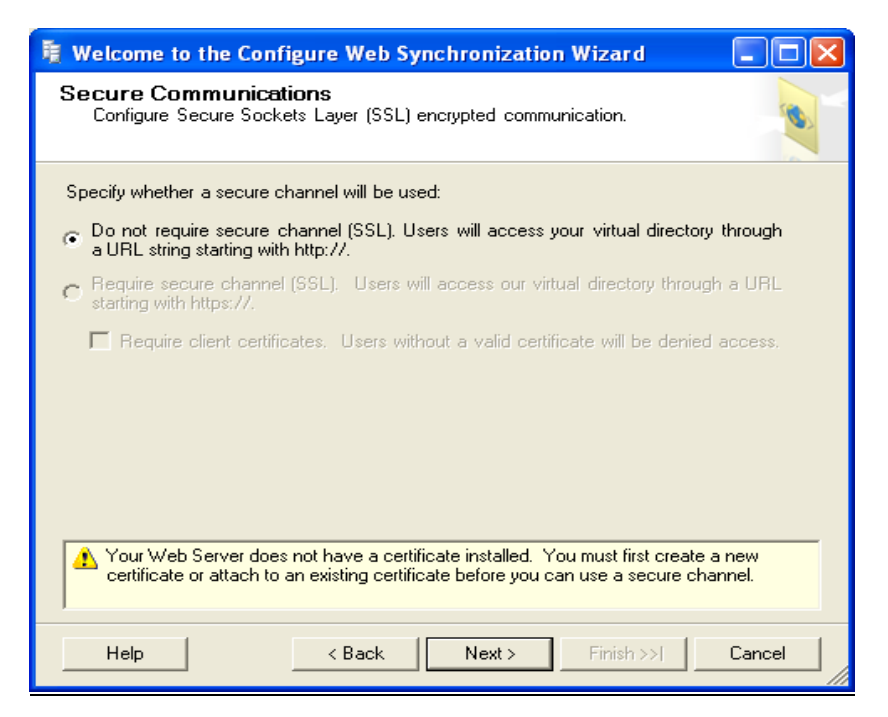

"Do not require secure channel... edilir.

" seçeneği işaretlenip, "<u>Next</u>" butonuna basılarak devam

<mark>6.Adım</mark>

| ቹ Welcome to the Configure Web Synchronization Wizard 📃 🗖 🔀                                                     |  |  |  |  |
|----------------------------------------------------------------------------------------------------|--|--|--|--|
| Client Authentication<br>Specify the type of authentication used when the client connects to the<br>Web server: |  |  |  |  |
| How will clients connect to the Web server when accessing the virtual directory?                                |  |  |  |  |
| Clients will connect anonymously. A user name and password will not be required.                                |  |  |  |  |
| C Clients will be authenticated. A user name and password will be required.                                     |  |  |  |  |
|                                                                                                    |  |  |  |  |
|                                                                                                    |  |  |  |  |
|                                                                                                    |  |  |  |  |
|                                                                                                    |  |  |  |  |
|                                                                                                    |  |  |  |  |
| Help         < Back         Next >         Finish >>/         Cancel                                            |  |  |  |  |

Bu ekrandan "Clients will conect anonymously....." seçeneği işaretlenip, "<u>Next</u>" butonuna basılarak devam edilir.

### 7.Adım

| B Welcome to the Configure                                                                                       | Web Synchronization Wizard                                   |  |  |  |
|----------------------------------------------------------------------------------------------------|--------------------------------------------------------------|--|--|--|
| Anonymous Access<br>Specify the account used to establish anonymous access to the virtual<br>directory.          |                                                              |  |  |  |
| When clients connect anonymously, IIS will impersonate the following account to access<br>the virtual directory: |                                                              |  |  |  |
| User account:                                                                                                    | IUSR Change                                                  |  |  |  |
| <u>P</u> assword:                                                                                                |                                                              |  |  |  |
| Confirm password:                                                                                                |                                                              |  |  |  |
| The virtual directory will b snapshot share.                                                                     | e used for SQL Server <u>m</u> erge replication with a UNC   |  |  |  |
| <u>H</u> elp                                                                                                    | < <u>B</u> ack <u>N</u> ext > <u>Finish &gt;&gt;1</u> Cancel |  |  |  |
|                                                                                                    |                                                              |  |  |  |

Bu ekranda herhangi bir değişiklik yapmadan "Finish>>l" butonuna basılmalıdır.

Kurulumun sonuçlarına dair aşağıdaki ekran gelecektir. Herşey örnekteki gibi başarılı ise ayarlarınız kaydolmuş demektir.

| 🧃 Welcome to the Configure Web Synchronization Wizard 📃 🗖 🔀 |      |                                                                     |                      |                      |
|-------------------------------------------------------------|------|---------------------------------------------------------------------|----------------------|----------------------|
| (                                                           | Con  | figure Web Synchronization<br>lick Stop to interrupt the operation. |                      |                      |
|                                                             |      | Success                                                             | 4 Total<br>4 Success | 0 Error<br>0 Warning |
|                                                             | Deta | ils:                                                                |                      |                      |
|                                                             |      | Action                                                              | Status               | Message              |
|                                                             | 0    | Creating the virtual directory                                      | Success              |                      |
|                                                             | 0    | Setting the directory permissions                                   | Success              |                      |
|                                                             | 0    | Setting the server agent permissions                                | Success              |                      |
|                                                             | 0    | Modifying the Virtual Directory configurat                          | Success              |                      |
|                                                             |      |                                                                     |                      |                      |
|                                                             |      |                                                                     | Stop                 | Report 💌             |
|                                                             |      |                                                                     |                      | Close                |

#### **SQL Server CE Kurulumu Testi:**

Kurulumun başarı ile tamamlandığını görmek için *"Intenet Explorer"* logosu çift tıklanır. Açılan İnternet Explorer penceresinin adres çubuğuna aşağıda görüldüğü gibi ; <u>http://ipadresi/mobilteg35/sqlcesa35.dll</u> yazılıp enter tuşuna basılır.

| 📓 Mobilte: × 😵 sql ce c: × 📓 El Termi × 🔇 localhos × 🕃 |                    |
|--------------------------------------------------------|--------------------|
| ← → C ↑ Olocalhost/mobilteg35/sqlcesa35.dll            | 🖈 O 🔧              |
| Mapping with a GPS S Güneşi Gördüm izle                | 📋 Diğer yer imleri |
| Microsoft SQL Server Compact Server Agent              |                    |

"Microsoft SQL Server Compact Server Agent " mesajı kurulumun başarı ile kurulduğunun testidir.

NOT: "ipadresi yada localhost" kısmı makinenizde kayıtlı olan SQL Server Adıdır. Kendi makinenizde SQL Server'a login olduğunuz Server Name yazılmalıdır." Mobilteg35" ise Microsoft SQL Server Compact Server kurulumu sonrasında ayarlarda verdiğiniz isimdir.

# 2. Barva Mobile Sunucu Programı Kurulumu

Yukarıdaki url lerden indirdiğiniz dosyayı Disklerinizden birisinin içine Mobilteg isminde bir Klasor acarak içine Kopyalayınız sıkıştırılmış dosyaları açınız.

| 🗁 C:\Inetpub\vhosts\mobilteg              | .com.tr\httpdocs`            | Downloads        | . 🗆 🗙 |
|-------------------------------------------|------------------------------|------------------|-------|
| Dosya Düzen Görünüm Sık K                 | (ullanılanlar <u>A</u> raçla | r <u>Y</u> ardım | -     |
| 😋 Geri 👻 🕤 👻 🏂 Ara 🛛                      | 🏷 Klasörler 🛛 😭              | 🎯 🗙 🍤 🛄-         |       |
| Adr <u>e</u> s 🛅 C:\Inetpub\vhosts\mobilt | eg.com.tr\httpdocs\          | Downloads 🔄 📘    | 🔰 Git |
| Adı 🔶                                     | Boyut                        | Tür              | Değiş |
| Server                                    |                              | Dosya Klasörü    | 18.01 |
| 🛅 Terminal                                |                              | Dosya Klasörü    | 20.01 |
|                                           |                              |                  |       |
|                                           |                              |                  |       |
| <u> • </u>                                |                              |                  |       |

Server içindeki dosyalar.

| 🗁 C:\Inetpub\vhosts\mobilteg     | .com.tr\httpdocs`           | \Downloads\Server   |                     | _ 🗆 🗙    |
|----------------------------------|-----------------------------|---------------------|---------------------|----------|
| Dosya Düzen Görünüm Sık K        | ullanılanlar <u>A</u> raçla | r <u>Y</u> ardım    |                     | <b>1</b> |
| 😋 Geri 👻 🕤 👻 🏂 🖓 Ara 🌔           | 赺 Klasörler 🛛 😭             | 🎯 🗙 🎾 🖽 -           |                     |          |
| Adres 🛅 C:\Inetpub\vhosts\mobilt | eg.com.tr\httpdocs\         | Downloads\Server    | -                   | 🔁 Git    |
| Adı 🔶                            | Boyut                       | Tür                 | Değiştirilme Tarihi | Öznite   |
| GRRedist2008_x64.msi             | 24.019 KB                   | Windows Installer P | 18.01.2012 11:38    | Α        |
| CRRedist2008_x86.msi             | 17.544 KB                   | Windows Installer P | 18.01.2012 11:37    | Α        |
| 🔂 MobiltegProv2.0.msi            | 7.845 KB                    | Windows Installer P | 17.01.2012 00:58    | Α        |
| Server.rar                       | 44.898 KB                   | WinRAR arşivi       | 18.01.2012 11:49    | Α        |
| BSCEServerTools_x64-ENU.msi      | 1.459 KB                    | Windows Installer P | 18.01.2012 11:38    | Α        |
| BSCEServerTools_x86-ENU.msi      | 1.376 KB                    | Windows Installer P | 18.01.2012 11:38    | Α        |
| •                                |                             |                     |                     | •        |

Terminal içindeki dosyalar.

| 🗁 C:\Inetpub\vhosts\mobilteg                                | .com.tr\httpdocs            | \Downloads\Termina  | d j                 | _ 🗆 🗡  |
|-------------------------------------------------------------|-----------------------------|---------------------|---------------------|--------|
| <u>D</u> osya Dü <u>z</u> en Gö <u>r</u> ünüm <u>S</u> ık k | ullanılanlar <u>A</u> raçla | ar <u>Y</u> ardım   |                     |        |
| 🔇 Geri 👻 🕥 👻 🏂 🔎 Ara 🛛                                      | 赺 Klasörler 🛛 🕞             | 🎯 🗙 🍤 🛄 -           |                     |        |
| Adres 🛅 C:\Inetpub\vhosts\mobilt                            | eg.com.tr\httpdocs\         | ,Downloads\Terminal | -                   | 🗲 Git  |
| Adı 🔶                                                       | Boyut                       | Tür                 | Değiştirilme Tarihi | Öznite |
| armv4i.rar                                                  | 3.931 KB                    | WinRAR arşivi       | 18.01.2012 11:39    | Α      |
| 😼 DllPatch.exe                                              | 1.015 KB                    | Uygulama            | 18.01.2012 11:40    | Α      |
| GPSAktarmaSetup.CAB                                         | 77 KB                       | WinRAR arşivi       | 20.01.2012 16:22    | Α      |
|                                                             | 842 KB                      | WinRAR arşivi       | 18.01.2012 11:39    | Α      |
| MobiltegCE.CAB                                              | 1.269 KB                    | WinRAR arşivi       | 18.01.2012 11:39    | Α      |
| PCDeploy.rar                                                | 34.758 KB                   | WinRAR arşivi       | 18.01.2012 11:39    | Α      |
| Erminal.rar                                                 | 39.998 KB                   | WinRAR arşivi       | 20.01.2012 16:26    | Α      |
| •                                                           |                             |                     |                     |        |

Adım adım kuruluma geçebiliriz.

1- MobiltegProV2.0.msi isimli dosyayı çalıştırıyoruz.

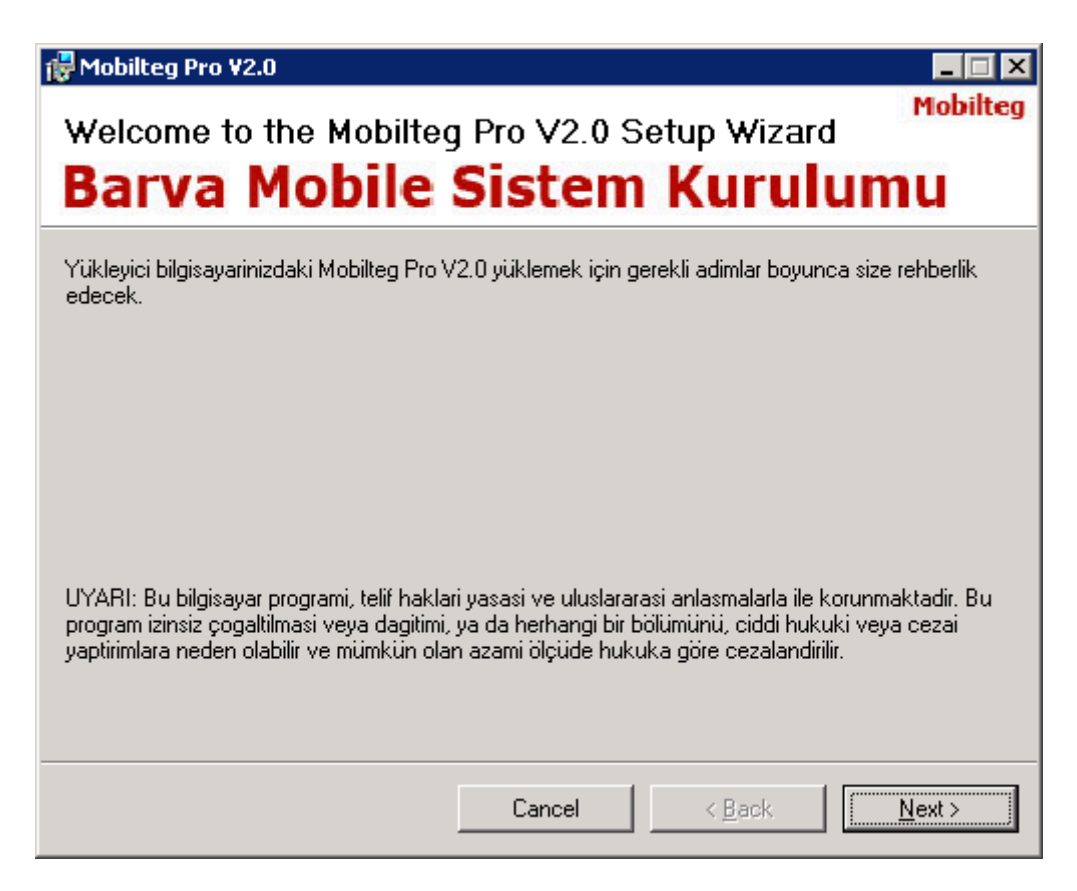

Kurulum Yönergelerini izleyerek ilerliyoruz.

| 18        | 1obilteg Pro ¥2.0                          |                                             |                                |               |                 |                |
|-----------|--------------------------------------------|---------------------------------------------|--------------------------------|---------------|-----------------|----------------|
| Li        | icense Agre<br><b>Sarva N</b>              | ement<br>Iobile                             | Sisten                         | n Ku          | rulu            | Mobilteg       |
| -         |                                            | TODIC                                       | orocon                         | Т             | rara            | пч             |
| Ple<br>Ag | ease take a moment<br>ree", then "Next". ( | to read the license<br>Otherwise click ''Ca | e agreement now. I<br>ancel''. | lf you accepi | t the terms bel | ow, click ''l  |
|           |                                            |                                             |                                |               |                 |                |
|           |                                            |                                             |                                |               |                 |                |
|           |                                            | Mobili                                      | teg Lise                       | ans           |                 |                |
|           |                                            |                                             |                                | 1             |                 |                |
|           |                                            | Bu Lisansı veren                            | Mobilteg Mob                   | il Bilişim I  | ⊥               | Grubu          |
|           | Ltd. Ști.                                  |                                             |                                |               |                 |                |
|           |                                            | Lisansı alan                                | Müşteri                        |               |                 | <b>_</b>       |
|           | C I <u>D</u> o Not Agree                   |                                             | • Agree                        | ~ `           |                 | _              |
|           |                                            |                                             | Cancel                         | < <u>B</u>    | ack             | <u>N</u> ext > |

Lisans anlaşmasını onaylıyoruz.

| 🛃 Mobilteg Pro ¥2.0                                                                                       |                                                                       | _ 🗆 🗙                  |
|----------------------------------------------------------------------------------------------------|-----------------------------------------------------------------------|------------------------|
| Select Installation Folde<br>Barva Mobile                                                                 | sistem Kur                                                            | Mobilteg               |
| The installer will install Mobilteg Pro V2.0<br>To install in this folder, click "Next". To ir<br>Folder: | to the following folder.<br>nstall to a different folder, enter it be | low or click "Browse". |
| C:\Program Files\Mobilteg Pro V2.0\                                                                       |                                                                       | B <u>r</u> owse        |
|                                                                                                    |                                                                       | <u>D</u> isk Cost      |
| Install Mobilteg Pro V2.0 for yourself, o                                                                 | or for anyone who uses this compute                                   | er:                    |
| • Everyone                                                                                                |                                                                       |                        |
| O Just <u>m</u> e                                                                                         |                                                                       |                        |
|                                                                                                    | Cancel < <u>B</u> ack                                                 | <u>N</u> ext >         |

# Kurulum Dizinini Seçiyoruz.

| 🛃 Mobilteg Pro ¥2.0                                                             | _ 🗆 🗙 |
|---------------------------------------------------------------------------------|-------|
| Installation Complete                                                           |       |
| Mobilteg Pro V2.0 has been successfully installed.                              |       |
| Click "Close" to exit.                                                          |       |
|                                                                                 |       |
|                                                                                 |       |
|                                                                                 |       |
|                                                                                 |       |
|                                                                                 |       |
| Please use Windows Update to check for any critical updates to the .NET Framewo | rk.   |
|                                                                                 |       |
| Cancel < <u>B</u> ack                                                           | Close |

Close tuşu ile kurulumu tamamlıyoruz.

2- Şirket Tanımlaması ve Sql Database erişim ayarlaması.

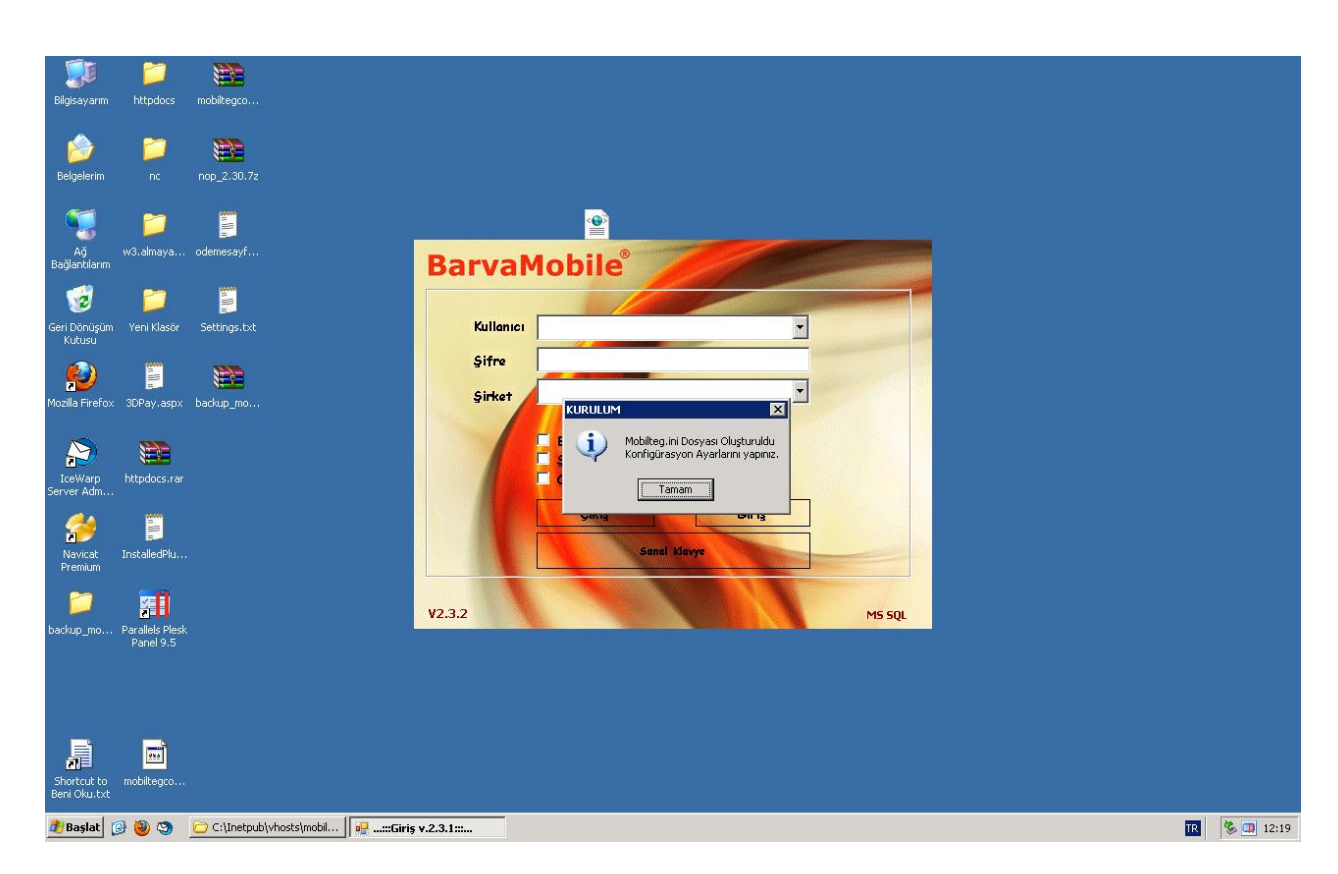

Masaüstüne oluşturulan kısayol a tıkladığınızda ilk kez çalıştırılmak üzere program çalıştırılır. Konfigrasyon dosyası olmadığı için oluşturulur. Program ı kurduğumuz dizin içerisinde Mobilteg.ini isimli bir konfigrasyon dosyası oluşmuştur şimdi onu duzenleyelim.

| 📕 Mobilteg.ini - Not Defteri                                              |          |
|---------------------------------------------------------------------------|----------|
| <u>D</u> osya Dü <u>z</u> en <u>Bi</u> çim <u>G</u> örünüm <u>Y</u> ardım |          |
| server=localhost\MOBILTEG;uid=sa;pwd=xvt&6hka123++^!;database=master      | <u> </u> |
|                                                                           |          |
|                                                                           |          |
|                                                                           |          |
|                                                                           | <u>~</u> |
|                                                                           |          |

Mobilteg.ini dosyasını yukarıdaki gibi sizin şifrelerize özel duzenledikten sonra programı tekrar çalıştırıyoruz.

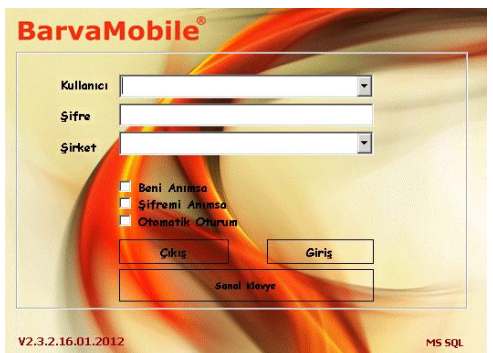

Programı tekrar çalıştırdığımızda karşımıza bu sefer giriş ekranı gelecektir. Henuz bir şirket tanımlaması yapmadığımızdan dolayı öncelikle Şirket kurmamız gereklidir.

3- Şirket Kurma işlemi

Yukarıdaki giriş ekranında Ctrl + alt + enter tuşlarına basıyoruz. Bu tuş kombinasyonunda bizlere Kurulum Ekranı açılacaktır.

| Server 192.168.1                | 100                               | Klasöre Gözat                                   | Bağlantı<br>Olu | Sorgusu<br>ştur             |
|---------------------------------|-----------------------------------|-------------------------------------------------|-----------------|-----------------------------|
| ağlantı Cümlesi                 | server=192.168.1.100;uid=sa;pwd=p |                                                 | Database Va     | armı Kontrol                |
| lasör Yolu                      |                                   | Microsoft Web Designer Tools      Microsoft NET | Kurulaca        | k Klasör                    |
|                                 | Bilgilendirme                     |                                                 | Database<br>Kur | Ana<br>Tabloları<br>Oluştur |
| <b>Şirket Dat</b><br>Şirket Adı | Baslangic 01 Oca                  | Veri Kasor Oluştur<br>K 2012 Pazar              | Bağlantı<br>Olu | ı Sorgusu<br>ıştur          |
|                                 | Bitiş 31 Aral                     | ık 2012 Pazartesi <u></u> ,                     |                 |                             |
| Bağlantı Cümlesi                |                                   |                                                 | Database V      | armı Kontrol                |
| Klasör Yolu                     |                                   |                                                 | Kurulac         | ak Klasör                   |
|                                 | Bilgilendirme                     |                                                 | Database<br>Kur | Ana<br>Tablolari<br>Olustur |

Öncelikle Database lerin kurulacağı database Dizinlerini seçiniz. C haricinde bir sürücü seçmeniz sizin için daha avantajlı olacaktır. Makinanızın çökmesi arızalanması durumunda verileriniz diğer diskte muhafaza edildiğinden kurtarılması daha kolay olacaktır. Kurulacak klasörü seçtikten sonra "Bağlantı Sorgusu Oluştur" Düğmesine basıyoruz.

Daha sonra "Database Varmı Kontrol" Düğmesine basıyoruz ve şu mesajı almamız gereklidir.

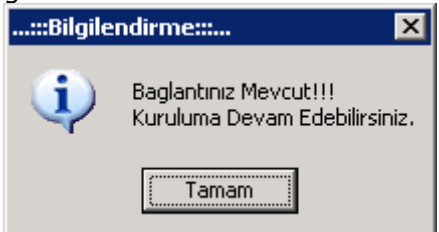

Eğer bu mesajı aldıysak kuruluma geçebiliriz. Almadıysak sql kullanıcı adı ve şifremiz yanlıştır.

Şimdi Ana Database imizi kurabiliriz. "Database Kur" düğmesine tıklıyoruz.

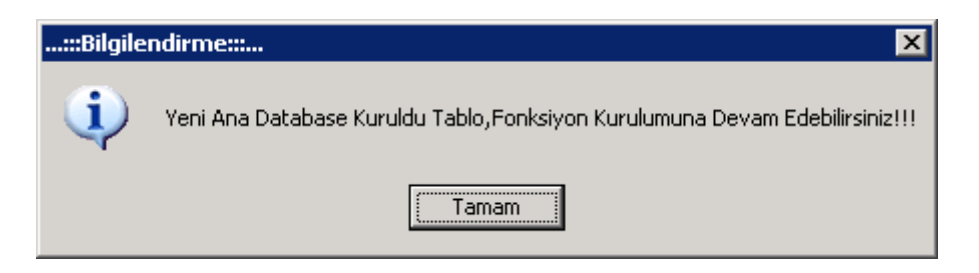

Bu mesaj karşımıza çıkacaktır.

Eğer bu mesajı aldıysak Hemen yanında bulunan "Ana Tabloları Oluştur" düğmesine tıklıyoruz.

| ::Bilgile | ndirme::: 🔀          |
|-----------|----------------------|
| <b>i</b>  | İşlemler Tamamlandı. |
| (         | Tamam                |

Mesajını alıdğımızda ana Kurulum tamamlanmış demektir.

4- Şirket Kurulumu

Ana Database kurulduğundan şirket Kurulumuna geçebiliriz.

| :Database Kur::                   |                          |                    |                  |                    | andre Corre |        |                               | Constant of Constant |                 | _                           |   |
|-----------------------------------|--------------------------|--------------------|------------------|--------------------|-------------|--------|-------------------------------|----------------------|-----------------|-----------------------------|---|
| Ana Databas                       | e Kur                    |                    |                  |                    |             |        |                               |                      |                 |                             |   |
| Server 192.168.1.100              |                          |                    | Gir              | <b>iş</b> sə       | Şifre       | powerp | <b>Bağlantı</b> .<br>packer99 | Ayarları             | Bağlantı<br>Olu | Sorgusu<br>ştur             |   |
| Bağlantı Cümlesi                  | server=192.168.1.100;    | uid=sa;pwd=po      | werpacker        | 99;database=       | master      |        |                               |                      | Database Va     | armı Kontrol                |   |
| Klasör Yolu                       |                          |                    |                  |                    |             |        |                               |                      | Kurulaca        | k Klasör                    |   |
|                                   | Bilgilendirme            |                    |                  |                    |             |        |                               |                      | Database<br>Kur | Ana<br>Tabloları<br>Oluştur |   |
| <b>Şirket Datab</b><br>Şirket Adı | <b>SAHASATISDEMO</b>     |                    |                  |                    |             |        |                               |                      | Bağlantı<br>Olu | ı Sorgusu<br>ıstur          |   |
|                                   | Başlangıç<br>Bitiş       | 01 Oca<br>31 Arali | k 2012<br>k 2012 | Pazar<br>Pazartesi |             | •      |                               | Mali Yıl-            |                 | <b>,</b>                    | J |
| Bağlantı Cümlesi                  | server=192.168.1.100     | uid=sa;pwd=p       | owerpacke        | r99;database       | =SAHASAT.   | ISDEMO |                               |                      | Database V      | armı Kontrol                |   |
| Klasör Yolu                       | C:  Program Files  Mobil | tegPro v2.0 DA     | TABASE           |                    |             |        |                               |                      | Kurulac         | ak Klasör                   |   |
|                                   | Bilgilendirme            |                    |                  |                    |             |        |                               |                      | Database<br>Kur | Ana<br>Tabloları<br>Oluştur |   |
|                                   |                          |                    |                  |                    |             |        |                               |                      |                 |                             |   |

Şirket Database Kur kısmında sizden bir şirket adı girmenizi ister. Burda Türkçe karakter kullanmamanız gereklidir. Şirketin çalışasacağı mali dönemi seçiniz. Daha Sonra "Database Varmı Kontrol" düğmesine tıklayınız. Burda bu şirketin daha önceden oluşturulup oluşturulmadığı kontrol edilecektir. Var ise kuruluma devam edemezsiniz yok ise kurulacak klasösüde seçtiyseniz şirket oluşturulacaktır.

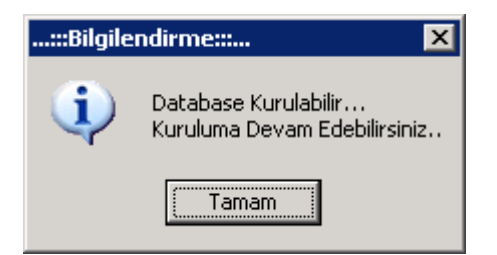

Yukarıdaki Mesajı aldıysanız "Database Kur" düğmesine basınız.

| ::Bilgile | ndirme:: X                                                          |
|-----------|---------------------------------------------------------------------|
| <b>i</b>  | Yeni Şirket Kuruldu Tablo,Fonksiyon Kurulumuna Devam Edebilirsiniz. |
|           | Tamam                                                               |

Bu Şirket Database inin başarı ile oluşturulduğunu gösterir.

Şimdi Şirkete Ait Tablolar ve Fonsiyonlar oluşturulabilir. "Ana Tabloları Oluştur" düğmesine basarak şirket kurulumumuzu tamamlıyoruz. Veri tabanınızın versiyonuna göre burda var olan hatalar kırmızı renkte belirtilir. Sql 2008 üzeri veri tabanlarında hata almıyor olmanız gereklidir.

Şirket Kurulumu başarı ile tamamlandı.

| K.II      |                                                  |                                            |
|-----------|--------------------------------------------------|--------------------------------------------|
| Kullanici | mbt                                              |                                            |
| Şifre     | **                                               | a second and the first of the first of the |
| Sinkat    | SAHASATISDEMO                                    |                                            |
| 1         | Beni Animso<br>Sifremi Animso<br>Otomatik Oturum |                                            |
|           | Çıkış Giriş                                      |                                            |
|           | Sanal Klavye                                     |                                            |

### 5- Oturum açma

Default Kullanıcı adı: mbt şifre: 00 dır. Bu kullanıcı ile oturum açabiliriz.

6- Sistem Ana Ekranı ve Menüler

En sağda programdan çıkış düğmesi bulunmaktadır. Programdan çıkmak istediğimizden buradan çıkış yapıyoruz.

Hemen yanında bulunan anahtar ise size lisans bilgilerinizi göstermektedir. Lisans numarası için Mobilteg ile irtibatsa geçiniz. Demo kuruyor iseniz 30 gün süresince programı sınırzsız bir şekilde kullanacaksınız.

| 🔡 L | isans Bilgisi                   |             |  |
|-----|---------------------------------|-------------|--|
| Lis | sans Bilgileriniz               |             |  |
| Ün  | ivan:                           |             |  |
| Şe  | ehir:                           |             |  |
| Te  | erminal Lisans Sayınız:         | 0           |  |
| S   | unucu Lisans Sayınız:           | 0           |  |
| G   | üncelleme Lisansı:              | 0           |  |
| G   | üncelleme Lisansı Bitiş Tarihi: | 31.12.1900  |  |
| B   | akım Anlaşması:                 | 0           |  |
| B   | akım Anlaşması Bitiş Tarihi:    | 31.12.1900  |  |
| S   | erver Lisansı Numaranız;        | *****_***** |  |
| T   | erminal Lisansı Numaranız:      | ****        |  |
|     |                                 |             |  |

Solda Kullanıcı Menüleri Bulunmaktadır. Ortada ise İzleme ve Konfigrasyon menüleri bulunmaktadır.

| V2.3.2.19.01.2012 ŞIRKET ADI:MOBILIEG                                                                                         | 2011 KULLANICI:mbt           |                               |                                 |                             |  |
|----------------------------------------------------------------------------------------------------|------------------------------|-------------------------------|---------------------------------|-----------------------------|--|
|                                                                                                    | \$ 10                        | 7                             |                                 |                             |  |
| Stok Yönetimi                                                                                                    | Ízleme Mobilteg Harita Logo  | Mikro Netsis Güncellemeler    | Odemeler Kasalar Kısavollarım Y | í ardim                     |  |
| Cari Kart Yönetimi<br>Cari Hesap Yönetimi                                                                                     | 22 Ocak 2012 Pazar           | 22 Ocak 2012 Pazar 🔲 🔻        | TOMO 👻 10 Göster                | r Gösterimi Başlat 10       |  |
| <ul> <li>Satış Yönetimi</li> <li>Kasa Yönetimi</li> </ul>                                                                     | SATIŞLAR                     | SIPARIŞLER                    | EN ÇOK SATILAN ÜRÜN MİKTARSAL   | EN ÇOK SATILAN ÜRÜN PARASAL |  |
| <ul> <li>Rapor Yönetimi</li> <li>El Terminali Yönetimi</li> <li>Ticari Sistem Yönetimi</li> <li>E-Ticaret Yönetimi</li> </ul> | 0,00<br>ALIŞLAR<br>0,00      | 0,00                          | 0,00                            | 0,00                        |  |
| <ul> <li>Parametreler</li> <li>Diğer İşlemler</li> </ul>                                                                      |                              |                               | Urün Adı                        | Ürün Adı                    |  |
|                                                                                                    | NAKİT                        | KREDİ KARTI                   | ÇEK                             | SENET                       |  |
|                                                                                                    | 0,00                         | 0,00                          | 0,00                            | 0,00                        |  |
|                                                                                                    |                              |                               |                                 |                             |  |
|                                                                                                    | EN ÇOK SATIŞ YAPILAN MÜŞTERİ | EN ÇOK ALIM YAPILAN TEDARİKÇİ | TAHSİLATLAR                     | ÖDEMELER                    |  |
|                                                                                                    | 0,00                         | 0,00                          | 0,00                            | 0,00                        |  |
|                                                                                                    | Cari Adi                     | Satici Adi                    |                                 |                             |  |
|                                                                                                    | Toplam Gider: 0,00           |                               | Toplam Durum: <i>0,00</i>       |                             |  |
|                                                                                                    |                              |                               |                                 |                             |  |

7- Logo Entegrasyonları

| P V2.3.2.19.01.2012 ŞİRKET ADI:MOBILTEG2011                                                                                                    | KULLANICI:mbt                                                                                                    | or London Marrier do, Longovich, Marrier                                                                                                | No. of Concession, Name                            |  |
|----------------------------------------------------------------------------------------------------|----------------------------------------------------------------------------------------------------|----------------------------------------------------------------------------------------------------|----------------------------------------------------|--|
|                                                                                                    | <b>B</b>                                                                                                    | 7 🖬 😻                                                                                                    | 20                                                 |  |
| <ul> <li>Stok Yönetimi</li> <li>Cari Kart Yönetimi</li> <li>Cari Hesap Yönetimi</li> <li>Satış Yönetimi</li> <li>Kasa Yönetimi</li> <li>Rapor Yönetimi</li> </ul> | Izleme Mobilteg Hanta Logo Mi<br>Devir Işlemleri<br>Ulaşılacak Server 192.168.1.100<br>Sql Kullanıcı Adı sa<br>Sql Şifre 00 | Netsis         Güncellemeler         Odemeler         Kasalar         K           Veritabarı         Adı         MOBILTEG2011           | isayollarm   Yardım  <br>Bağlantıyı Sına Ve Kaydet |  |
| • El Terminali Yönetimi<br>• Ticari Sistem Yönetimi<br>• E-Ticaret Yönetimi<br>• Parametreler<br>• Diğer İşlemler                                                 | Logo Aktarm<br>Müşterileri Çek                                                                                              | Müşeriler Silerek Veri A                                                                                                    | Logo Parametroleri                                 |  |
|                                                                                                    | Borç Bakiyelerini Cek<br>Stoklan Çek<br>Stok Fiyatlan Çek                                                                   | Barkyelen Silerek Ven Al     Stoklan Silerek Ven Al     Fyatlan Silerek Ven Al     Fyatlan Silerek Ven Al     Rarkordian Silerek Ven Al |                                                    |  |
|                                                                                                    | Stok Birtm Çek<br>Stok Ana Birtm Çek<br>Stok Ana Birtm Çek                                                                  | Birimleri Silerek Veri Al     Ana Birimleri Silerek Veri Al                                                                             | KOD •                                              |  |
|                                                                                                    | Plasiyerleri Cek<br>Depolari Cek                                                                                            |                                                                                                    | Otomatik Almayı Başlat                             |  |
|                                                                                                    |                                                                                                    |                                                                                                    |                                                    |  |

Ana giriş ekranında 4. Sırada bulunan Logo tab sekmesine geliyoruz ve LOGO nun kurulu olduğu sunucunun ve kullandığınız şirkete ait parametreleri burdan tanımlıyoruz. "Bağlantıyı Sına ve Kaydet" düğmesine basıyoruz. Eğer tanımlamalarımız doğru ise Sistemimiz Logo dan veri çekmeye hazırdır. Şimdi Logo Parametrelerimizi girelim. "Iogo Parametreleri" yazan düğmeye basıyoruz ve karşımıza çıkan ekranda logodaki tanımlamalarımıza uygun değerleri giriyoruz.

| Aktif Kodu :<br>Plasiyer Kodu :<br>Barkod :                   | 1<br>✓ ÖZELKOD1<br>ØZELKOD2                                                                | Aktif Kodu :<br>Stoklan<br>Filtreleyerek Al : | 1<br>OZELKOD3 -   |
|---------------------------------------------------------------|--------------------------------------------------------------------------------------------|-----------------------------------------------|-------------------|
| Fiyat Grubu :<br>İskonto Kodu :<br>Özel Kod1 :<br>Özel Kod2 : | <ul> <li>OZELKOD3 ▼</li> <li>OZELKOD4 ▼</li> <li>OZELKOD5 ▼</li> <li>OZELKOD2 ▼</li> </ul> | Depo Kodu :<br>Logo Tipi :                    | TUMU •<br>TIGER • |

### 8- Netsis Entegrasyonları

Ana giriş ekranında 6. Sırada bulunan Netsis tab sekmesine geliyoruz ve NETSIS in kurulu olduğu sunucunun ve kullandığınız şirkete ait parametreleri burdan tanımlıyoruz. "Bağlantıyı Sına ve Kaydet" düğmesine basıyoruz. Eğer tanımlamalarımız doğru ise Sistemimiz Netsis den dan veri çekmeye hazırdır.

|                                | J. |                                          | 7 🔯 😻 🥄 🕖                                                                                      |
|--------------------------------|----|------------------------------------------|------------------------------------------------------------------------------------------------|
| Stok Yönetimi                  |    | Ízleme Mobilten Harita Lono Mikro        | Netsis Güncellemeler Odemeler Kasalar Kısavollarım Yarrım                                      |
| Cari Kart Yönetimi             |    | Dente internet                           |                                                                                                |
| Cari Hesan Vönetimi            |    | Devir işemler                            |                                                                                                |
| Satur Vänatimi                 |    | Ulaşılacak Server localhost\sqlexpress   | Veritabani Adi NETSISSIRKETI                                                                   |
| - Kaca Vönetimi                |    | Sol Kullanıcı Adı sa                     | NetOnerx User NETSIS Bağlantıyı Sina Ve Kaydet                                                 |
| Rasa Toncum     Papor Vönetimi |    |                                          |                                                                                                |
| El Terminali Vönetimi          |    | Sql Şirre                                | NetOpenx Sirre                                                                                 |
| Ticari Sistem Vönetimi         |    | Netsis Aktanm                            |                                                                                                |
| E-Ticaret Yönetimi             |    | Müşterileri Kartlarını Çek               | Müşterileri Silerek Veri A Sadece Yeni Müşteriler eklendiğinde Silerek alınız.                 |
| Parametreler                   |    | Stoklan Kartlannı Çek                    | Stoklan Silerek Veri AJ Sadece Yeni Stoklar eklendiğinde Silerek alınız.                       |
| 🗄 Diğer İşlemler               |    | Birimleri Çek Barkod Tablosundan         |                                                                                                |
|                                |    | Birimleri Çek Stok Kartından             | Birimleri Silerek, Veri Al Birim Bilgileri Değiştiğinde Silerek alınız                         |
|                                |    | Barkod Çek Barkod Kartlarından           |                                                                                                |
|                                |    | Fiyat Çek Stok Kartından                 | Barkod Silerek Verl Al Barkod/Birm Bilgilen Değiştiğinde Silerek alınız                        |
|                                |    | Fiyat Çek Fiyat Listesi Kartından Tamamı | Fyat Silerek Veri Al Fyat Bilgileri Değiştiğinde Silerek alınız Parametreler                   |
|                                |    | A_S Fiyat Çek Fiyat Listesi Kartından 1  | Fiyat Grubu                                                                                    |
|                                |    | Depolan Tanımlannı Çek                   |                                                                                                |
|                                |    | Subeleri Depo Gibi Cek                   | Depo Silerek Veri Al Teni Depo eklediginizde silerek aliniz                                    |
|                                |    | Plasiyer Çek                             | Plasiyerleri Silerek Veri A Plasiyerlerini Yetkilerini yeniden tanımlyacaksanız silerek alınız |
|                                |    | Kosul Kodlannı Cek (Iskonto)             | 🕢 Iskontolan Silerek Veri Al Koşul Kodlannız Değiştiğinde Silerek alınız                       |
|                                |    | Depodaki Stok Miktarlannı Cek            | 🕅 Cari Hansketleri Silerek Veri &l. Cari Hansketlerini" l.kurmarhända elerek almır             |
|                                |    | Cari Hareketleri Çek                     | Kaç Günlük Veri Çekilecek 7                                                                    |
|                                |    | Rota Çek                                 | 🕅 Rota Sil Rotalar Değiştiği Zaman Silerek alnız                                               |
|                                |    | Stok AgklamaÇek                          |                                                                                                |
|                                |    |                                          |                                                                                                |
|                                |    |                                          |                                                                                                |

\_ 0 \_

Şimdi netsis parametrelerini tanımlayalım.

| 🖳 NETSİS PARAMETRELERI           |              |             |        |
|----------------------------------|--------------|-------------|--------|
| NETSİS PARAN                     | METRELERİ    |             | Kaydet |
| Netsis Parametreleri             |              |             |        |
| Stok Fiyatlannın Çekileceği Yer: | TBLSTSABIT - |             |        |
| Barkodlarının Çekileceği Yer:    | TBLSTSABIT - |             |        |
| Birimlerin Çekileceği Yer:       | TBLSTSABIT - |             |        |
| Cari Hareketlerin Alımı          |              |             |        |
| Musteri Barkodu Kolonu           | CARI_KOD     |             |        |
| Stok Kategori Kodu Kolonu        | GRUP_KODU -  |             |        |
| Koşul Kodlannın Bağlı Kodu       | GRUP_KODU -  |             |        |
| Stok Filtre                      | <b></b>      |             |        |
| Cari Filtre                      | <b></b>      |             |        |
| Aktarma Süresi                   | 5 🔹          | Makina Adı: |        |
| Akatıım Otomatik Başlasın mı?    | EVET -       |             |        |
| Fiyatlar Kdv Dahilmi             | 0 -          |             |        |
|                                  |              |             |        |

9- Mikro Entegrasyonları

Ana giriş ekranında 5. Sırada bulunan Mikro tab sekmesine geliyoruz ve MIKRO in kurulu olduğu sunucunun ve kullandığınız şirkete ait parametreleri burdan tanımlıyoruz. "Bağlantıyı Sına ve Kaydet" düğmesine basıyoruz. Eğer tanımlamalarımız doğru ise Sistemimiz Mikro dan dan veri çekmeye hazırdır.

| 🖳 V2.3.2.19.01.2012 ŞİRKET ADI:MOBILTE                                                                                                    | EG2011 KULLANICImbt                                                                                                    | - 0 X |
|----------------------------------------------------------------------------------------------------|----------------------------------------------------------------------------------------------------|-------|
| • Stok Yönetimi                                                                                                    | Image: Second second second |       |
| <ul> <li>Cari Kart Yönetimi</li> <li>Cari Hesap Yönetimi</li> <li>Satış Yönetimi</li> <li>Kasa Yönetimi</li> <li>Rapor Yönetimi</li> <li>El Terminali Yönetimi</li> </ul> | Devir işlemleri     Ulaşılacak Server localhost\aqlexpress     Vertabanı Adı     Mikro DB_v14_       Sql Kullanıcı Adı     sa     Versiyon Seçiniz:     Mikro V11     Mikro V12       Sql Şifre     Imikro V9     Mikro V14                                                                                                    |       |
| Rapor Yönetimi     El Terminali Yönetimi     Ticari Sistem Yönetimi     E-Ticaret Yönetimi     Parametreler     Diğer İşlemler                                            | Mikro Aktami         Müşterileri Çek         Börç Bakiyelerini Cek         İsok Ana Kategori Ködu:         Stok Ana Kategori Ködu:         Stok Ana Kategori Ködu:         Stok Fyatlan Çek         İstok Fyatlan Çek         İstok Barkod Çek         Barkodlan Slerek Veri Al         Stok Barkod Çek         İstok Kodlarmi Barkod Olarak Yaz         Depolari Cek         Depolari Cek         Plasyerleri Cek         Adres Özel Notlan TAPDK Olarak Yaz                                                                                                    |       |
|                                                                                                    |                                                                                                    |       |

Şu anda Ticari sistem Entegrasyonlarımızı da yapmış durumdayız. Sistemimiz Ticari sistemlerden veri alıp gönderebilir durumdadır.

# 3. Ticari Sistemlere veri transferi

1- Logo, Mikro ve Netsis e veri aktarma işlemleri

Ticari Sistemlere veri trasnferi soldaki kullanıcı menülerinde yer alan El Terminali Yönetim Altında bulunan "Mobilteg Aktarım" Menüsünden yapılmaktadır. Burdaki menüden otomatik aktarmı seçebilirisiniz yada Kendiniz Manuel Olarak evrakları inceleyip plasiyer ile Mutabakatı yaptıktan sonra aktarımları

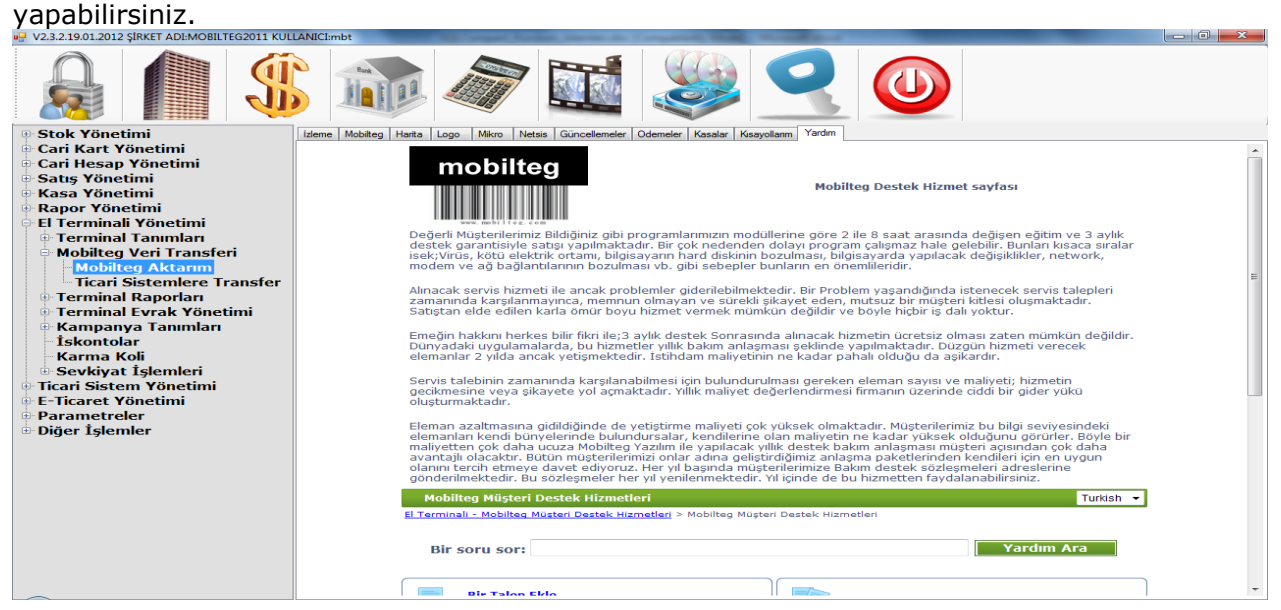

| 🖳::MobiltegAktarim::                                                                       | a loss has been been                                                             |                 | Annalises, Table          |                       |  |  |  |  |
|--------------------------------------------------------------------------------------------|----------------------------------------------------------------------------------|-----------------|---------------------------|-----------------------|--|--|--|--|
| lik Tarih 22 Ocak 2012 Pazar □ ▼ Son                                                       | Tarih 22 Ocak 2012 Pazar 🗐 🖛                                                     | Plasiyer Kodu   | <b>-</b>                  |                       |  |  |  |  |
| LOGO 🗸 Otomatik Aktar 15 🗸 O Sipariş 🖷 Fatura 🗔 Tahsilat 📄 Dat 🦷 İrsaliye 📄 Etiket 🔚 Sayim |                                                                                  |                 |                           |                       |  |  |  |  |
| Faturalar Siparişler Depolar Arası Transfer İrsaliyele                                     | Faturalar Siparişler Depolar Arası Transfer İrsaliyeler Sayım Etiket Tahsilatlar |                 |                           |                       |  |  |  |  |
| Hepsini Seç SATIS - iade? Sc                                                               | Hepsini Seç SATIS 🔻 📄 iade? Sorgula Mobilteg Aktar Excel LOGO Aktar              |                 |                           |                       |  |  |  |  |
| Seçilileri :                                                                               | olarak değiştir                                                                  |                 |                           |                       |  |  |  |  |
| Seç Evrak Seri Evrak Sira Müşteri Kodu                                                     | u Müşteri Adı                                                                    | Tipi Evrak Tipi | Durum Kodu Durum Açıklama | Normal/ Genel T Tarih |  |  |  |  |
| 1                                                                                          |                                                                                  |                 |                           |                       |  |  |  |  |
|                                                                                            |                                                                                  |                 |                           |                       |  |  |  |  |
|                                                                                            |                                                                                  |                 |                           |                       |  |  |  |  |
|                                                                                            |                                                                                  |                 |                           |                       |  |  |  |  |
|                                                                                            |                                                                                  |                 |                           |                       |  |  |  |  |
| 1                                                                                          |                                                                                  |                 |                           |                       |  |  |  |  |
|                                                                                            |                                                                                  |                 |                           |                       |  |  |  |  |
| 1                                                                                          |                                                                                  |                 |                           |                       |  |  |  |  |
|                                                                                            |                                                                                  |                 |                           |                       |  |  |  |  |
|                                                                                            |                                                                                  |                 |                           |                       |  |  |  |  |
|                                                                                            |                                                                                  |                 |                           |                       |  |  |  |  |

Yukarda bulunan resimde ticari sistemlere otomatik aktarım menüsüdür. Yapılan tüm işlemleri belirttiğiniz süre içerisinde sisteminize otomatik olarak işler.

# 4. Terminal Kurulumları

El Terminallerini Kurabilmemiz için el terminallerini bilgisayarımıza bağlıyor olmalıyız. El Terminallerini bilgisayarımıza bağlayabilmek için Micosoft Active Sync yada Mobile Device Center Kurulu olmalıdır. Herhangi bir antivirus programı da kurulu ise gerekli bağlantı ayarlarını yapınız.

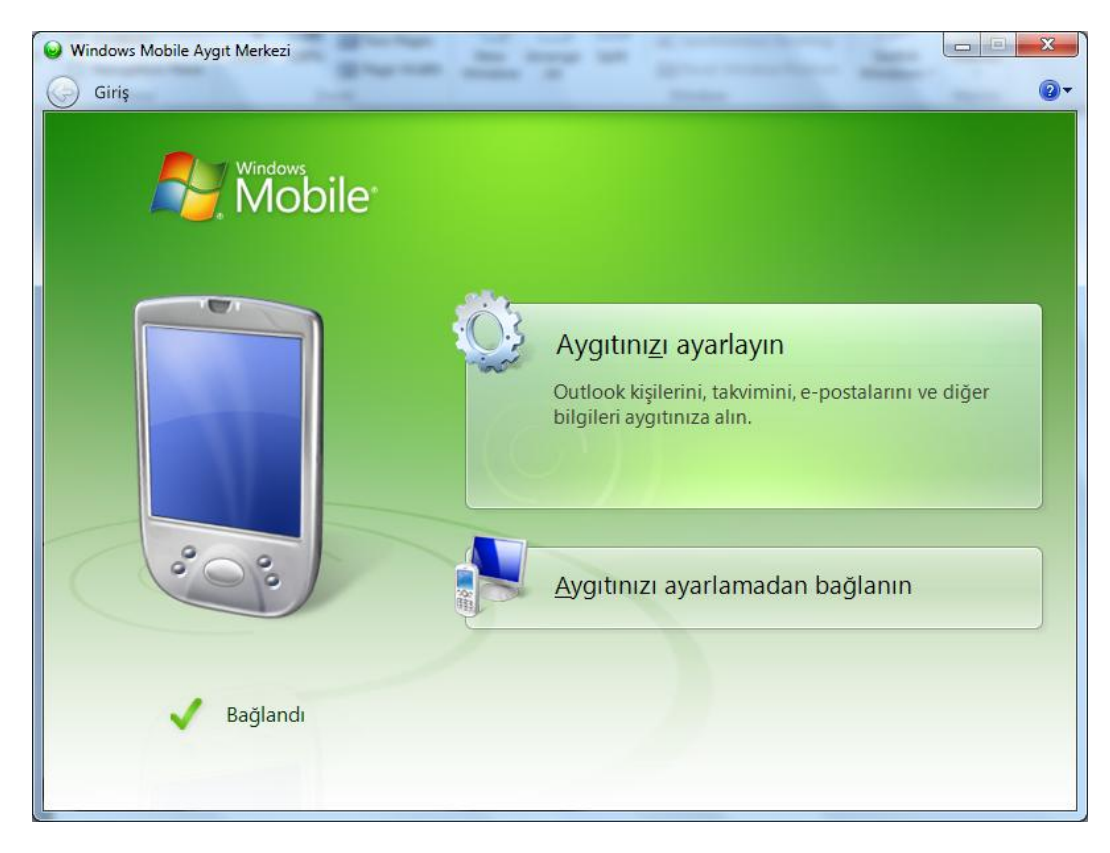

"Aygıtınızı ayarlamadan bağlanın" düğmesine basınız.

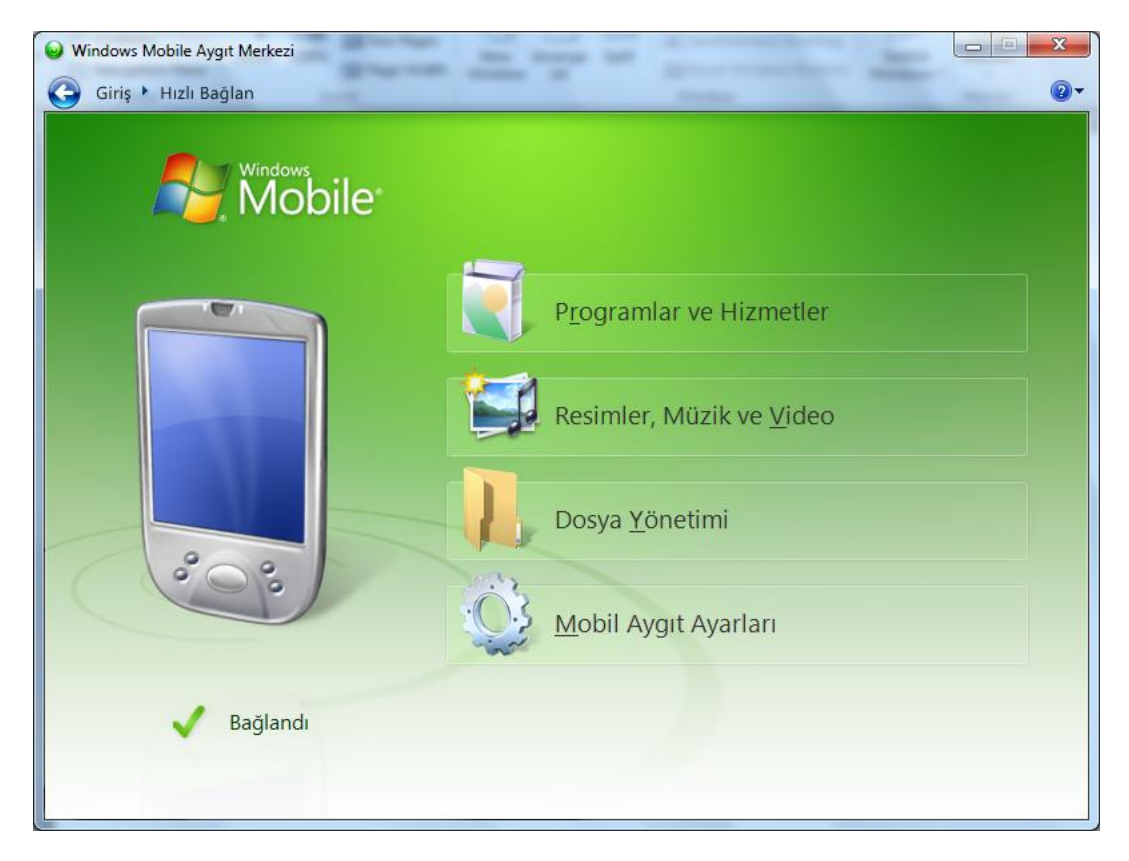

Cihazınız ı fabrika ayarlarına getiriniz.

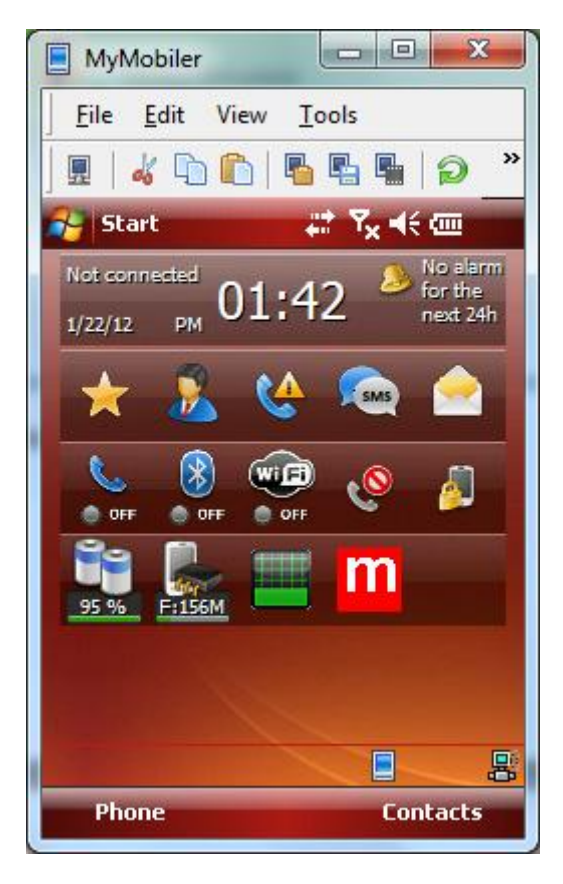

İlk kontrollerimizi yapıyoruz.

Start> Settings > System > Regional Settings Simgesine tıklıyoruz.

| MyN                                    | Mobiler 📃 🔲 🔤                   | x                |  |  |
|----------------------------------------|---------------------------------|------------------|--|--|
| <u> </u>                               | <u>E</u> dit View <u>T</u> ools |                  |  |  |
| <u> </u>                               | 4 🗅 🛍   🖥 🖷 🗎 🥬                 | »                |  |  |
| 🚑 Se                                   | attings 💦 👫 🏹 📢                 | ok               |  |  |
| Regior                                 | nal Settings                    |                  |  |  |
| English                                | h (United States) 🗾 🔻           |                  |  |  |
| Appea                                  | arance samples                  |                  |  |  |
| Positive numbers: 123,456,789.00       |                                 |                  |  |  |
| Positive                               | e currency: \$123,456,789.00    | \$123,456,789.00 |  |  |
| Time:                                  | 1:43:10 PM                      |                  |  |  |
| Short d                                | late: 1/22/12                   |                  |  |  |
| Long date: Sunday, January 22,<br>2012 |                                 |                  |  |  |
|                                        | 2012                            |                  |  |  |
|                                        |                                 |                  |  |  |
|                                        |                                 |                  |  |  |
|                                        |                                 |                  |  |  |
|                                        |                                 |                  |  |  |
| Region                                 | Number Currency Time Date       |                  |  |  |
|                                        | ##                              |                  |  |  |
|                                        |                                 |                  |  |  |

Englis United States olarak ayarladıktan sonra ok

deyip kapatıyoruz.

Start> Settings > System > Clock Simgesine tıklıyoruz ve cihazımızın saat ve tarih ayarlarını kontrol ediyoruz. Öğleden Önce "AM" öğleden sonra "PM" olacaktır.

| MyMobiler                    |                                     |
|------------------------------|-------------------------------------|
| <u>F</u> ile <u>E</u> dit Vi | ew <u>T</u> ools                    |
| 🖩   🎸 🗅 🕻                    | )   🖥 🖫 🖫   😥 👋                     |
| Settings                     | <b>₽</b> ₽ <b>∀</b> x <b>4</b> € ok |
| Clock & Alarms               |                                     |
| Home                         | GMT+2 Athens,Ista ▼                 |
|                              | 1:46:00 PM 🔺 🔻                      |
|                              | 1 /22/2012 -                        |
|                              | GMT+1 Paris,Madrid ▼                |
|                              | 1/22/2012                           |
|                              |                                     |
|                              |                                     |
|                              |                                     |
|                              |                                     |
| Time Alarms                  | More                                |
|                              |                                     |

ok deyip çıkıyoruz.

Cihazımız artık system olarka kuruluma hazır.İnternetten indirdiğimiz.

http://www.mobilteg.com.tr/Downloads/Terminal/Terminal.rar dosyasının içinde bulunan PcDeploy.rar dosyasını açınız.

| 🗁 C:\Inetpub\vhosts\mobilteg.com.tr\httpdocs\Downloads\Terminal\PCDeploy 📃 🗖 |                                                                                        |          |                     |          |  |  |  |  |
|------------------------------------------------------------------------------|----------------------------------------------------------------------------------------|----------|---------------------|----------|--|--|--|--|
| Dosya Düzen Görünüm Sık Kullanılarlar Araçlar Yardım 🥂                       |                                                                                        |          |                     |          |  |  |  |  |
| 🔇 Geri 👻 🕥 🖌 🏂 🖓 Klasörler 🛛 🚱 🌫 🏹 🛄 🕇                                       |                                                                                        |          |                     |          |  |  |  |  |
| Adres 🛅 C:\Inetpub\vhosts\mobilt                                             | Adres 🛅 C:\Inetpub\vhosts\mobilteg.com.tr\httpdocs\Downloads\Terminal\PCDeploy 💽 💽 Git |          |                     |          |  |  |  |  |
| Adı 🔺                                                                        | Boyut                                                                                  | Tür      | Değiştirilme Tarihi | Özniteli |  |  |  |  |
| 1_NETCF3.5.exe                                                               | 24.501 KB                                                                              | Uygulama | 19.02.2010 09:29    | А        |  |  |  |  |
| 2_SQLCE3.5.exe                                                               | 6.903 KB                                                                               | Uygulama | 22.09.2010 10:02    | A        |  |  |  |  |
| 3_SQLCE_DEV3.5.exe                                                           | 902 KB                                                                                 | Uygulama | 19.02.2010 09:50    | А        |  |  |  |  |
| 4_SQLCE_REP3.5.exe                                                           | 2.795 KB                                                                               | Uygulama | 19.02.2010 09:56    | A        |  |  |  |  |
| 5_NETCF_ENU.exe                                                              | 254 KB                                                                                 | Uygulama | 19.02.2010 10:04    | A        |  |  |  |  |
| 😼 6_SQLCLIENT.exe                                                            | 333 KB                                                                                 | Uygulama | 19.02.2010 11:08    | А        |  |  |  |  |
| P 7_SQLCLDEV.exe                                                             | 78 KB                                                                                  | Uygulama | 19.02.2010 11:16    | А        |  |  |  |  |

Bu dosyalar PC den çalıştırılacak Dosyalardır. Ve sırasıyla 1 den itibaren 7 dahil çalıştırılarak kurulacaktır. Bunlar ana dosylardır. Terminale kurulumu yapılmadan terminalde programlar çalışmayacaktır.

| 1- | Net Compact FrameWork 3.5 Kurulması<br>Mobilteg Pro v.2.1 NET CF 3.5  |
|----|-----------------------------------------------------------------------|
|    | Pocket PC installation                                                |
|    | Mobilteg Pro v.2.1 NET CF 3.5 will be installed on your Pocket PC now |
|    |                                                                       |
|    |                                                                       |
|    |                                                                       |
|    |                                                                       |
|    |                                                                       |
|    |                                                                       |
|    |                                                                       |
|    |                                                                       |
|    |                                                                       |
|    | < <u>B</u> ack <u>Next</u> > <u>C</u> ancel                           |

Yönergeler izlenir ve Terminalde çıkan uyarılarıda onaylanarak devam ediyoruz.

2- Ms Sql Ce 3.5 Kurulumu

| Mobilteg Pro v.2.1 SQL CE 3.5                                     | ×            |
|-------------------------------------------------------------------|--------------|
| Pocket PC installation                                            |              |
| Mobilteg Pro v.2.1 SQL CE 3.5 will be installed on your Pocket PC | now          |
|                                                                   |              |
|                                                                   |              |
|                                                                   |              |
|                                                                   |              |
|                                                                   |              |
|                                                                   |              |
|                                                                   |              |
|                                                                   |              |
|                                                                   |              |
|                                                                   |              |
|                                                                   |              |
| < <u>B</u> ack                                                    | Next> Cancel |
|                                                                   |              |

Yönergeler izlenir ve Terminalde çıkan uyarılarıda onaylanarak devam ediyoruz.

| 1obilteg Pro v.2.1 | 5QL CE DEV 3.5   |                        |                    |        |
|--------------------|------------------|------------------------|--------------------|--------|
| Pocket PC insta    | llation          |                        |                    |        |
| Mobilteg Pro v.2   | 1 SQLICE DEV 3.9 | 5 will be installed on | your Pocket PC now |        |
|                    |                  |                        |                    |        |
|                    |                  |                        |                    |        |
|                    |                  |                        |                    |        |
|                    |                  |                        |                    |        |
|                    |                  |                        |                    |        |
|                    |                  |                        |                    |        |
|                    |                  |                        |                    |        |
|                    |                  |                        |                    |        |
|                    |                  |                        |                    |        |
|                    |                  |                        |                    |        |
|                    |                  |                        |                    |        |
|                    |                  | < Back                 | Next>              | Cancel |

Yönergeler izlenir ve Terminalde çıkan uyarılarıda onaylanarak devam ediyoruz.

4- MS Sql CE Replication Tool Kurulumu

| Mobilteg Pro v.2.1 SQL CE REPLICATION 3.5                                     |   |  |
|-------------------------------------------------------------------------------|---|--|
| Pocket PC installation                                                        |   |  |
| Mobilteg Pro v.2.1 SQL CE REPLICATION 3.5 will be installed on your Pocket PC |   |  |
| Kelli                                                                         |   |  |
|                                                                               |   |  |
|                                                                               |   |  |
|                                                                               |   |  |
|                                                                               |   |  |
|                                                                               |   |  |
|                                                                               |   |  |
|                                                                               |   |  |
|                                                                               |   |  |
|                                                                               |   |  |
|                                                                               | _ |  |
| < <u>Back</u>                                                                 |   |  |

Yönergeler izlenir ve Terminalde çıkan uyarılarıda onaylanarak devam ediyoruz.

5- Net Compact FrameWork Dil Paketi Kurulumu

| Mobilteg Pro v.2.1 NET CF ENU                                         | ×      |
|-----------------------------------------------------------------------|--------|
| Pocket PC installation                                                |        |
| Mobilteg Pro v.2.1 NET CF ENU will be installed on your Pocket PC now |        |
|                                                                       |        |
|                                                                       |        |
|                                                                       |        |
|                                                                       |        |
|                                                                       |        |
|                                                                       |        |
|                                                                       |        |
|                                                                       |        |
|                                                                       |        |
|                                                                       |        |
|                                                                       |        |
|                                                                       |        |
| < <u>B</u> ack ( <u>Next</u> >                                        | Dancel |

Yönergeler izlenir ve Terminalde çıkan uyarılarıda onaylanarak devam ediyoruz.

6- MS Sql Client Kurulumu

| Mobilteg Pro v.2.1 SQL CLIENT                                         | × |
|-----------------------------------------------------------------------|---|
| Pocket PC installation                                                |   |
| Mobilteg Pro v.2.1 SQL CLIENT will be installed on your Pocket PC now |   |
|                                                                       |   |
|                                                                       |   |
|                                                                       |   |
|                                                                       |   |
|                                                                       |   |
|                                                                       |   |
|                                                                       |   |
|                                                                       |   |
|                                                                       |   |
|                                                                       |   |
|                                                                       | _ |
| < <u>B</u> ack ( <u>Next</u> >) <u>C</u> ancel                        |   |

Yönergeler izlenir ve Terminalde çıkan uyarılarıda onaylanarak devam ediyoruz.

| 7- 9 | 7- SQL Client Development Tool Kurulumu                                   |  |  |  |  |
|------|---------------------------------------------------------------------------|--|--|--|--|
|      | Mobilteg Pro v.2.1 SQL CLIENT DEV                                         |  |  |  |  |
|      | Pocket PC installation                                                    |  |  |  |  |
|      | Mobilteg Pro v.2.1 SQL CLIENT DEV will be installed on your Pocket PC now |  |  |  |  |
|      |                                                                           |  |  |  |  |
|      |                                                                           |  |  |  |  |
|      |                                                                           |  |  |  |  |
|      |                                                                           |  |  |  |  |
|      |                                                                           |  |  |  |  |
|      |                                                                           |  |  |  |  |
|      |                                                                           |  |  |  |  |
|      |                                                                           |  |  |  |  |
|      |                                                                           |  |  |  |  |
|      |                                                                           |  |  |  |  |
|      |                                                                           |  |  |  |  |
|      |                                                                           |  |  |  |  |
|      | < <u>B</u> ack [ <u>Next</u> >] <u>C</u> ancel                            |  |  |  |  |

Yönergeler izlenir ve Terminalde çıkan uyarılarıda onaylanarak devam ediyoruz.

Terminalimizin Ana Dosyalarının kurulumu tamamlandı. Şimdi Bizim Programımınızın kurulumuna geldi.

İndirdiğimiz dosyalar içinde bulunan

| 🔁 C:\Inetpub\vhosts\mobilteg.com.tr\httpdocs\Downloads\Terminal 📃 🗖 🗙 |                     |                    |                     |          |       |
|-----------------------------------------------------------------------|---------------------|--------------------|---------------------|----------|-------|
| Dosya Düzen Görünüm Sık Kullanılanlar <u>A</u> raçlar <u>Y</u> ardım  |                     |                    |                     |          | -     |
| 🔇 Geri 👻 🕤 👻 🏂 Ara                                                    | 🜔 Klasörler 🛛 🙀     | 🎯 🗙 🍤 🛄 -          |                     |          |       |
| Adres 🛅 C:\Inetpub\vhosts\mobil                                       | eg.com.tr\httpdocs\ | Downloads\Terminal |                     | -        | 🔁 Git |
| Adı 🔶                                                                 | Boyut               | Tür                | Değiştirilme Tarihi | Özniteli |       |
| CDeploy                                                               |                     | Dosya Klasörü      | 22.01.2012 14:06    |          |       |
| armv4i.rar                                                            | 3.931 KB            | WinRAR arşivi      | 18.01.2012 11:39    | A        |       |
| 🛃 😼 DllPatch.exe                                                      | 1.015 KB            | Uygulama           | 18.01.2012 11:40    | A        |       |
| GPSAktarmaSetup.CAB                                                   | 77 KB               | WinRAR arşivi      | 20.01.2012 16:22    | A        |       |
|                                                                       | 842 KB              | WinRAR arşivi      | 18.01.2012 11:39    | A        |       |
| MobiltegCE.CAB                                                        | 1.269 KB            | WinRAR arşivi      | 18.01.2012 11:39    | A        |       |
| PCDeploy.rar                                                          | 34.758 KB           | WinRAR arşivi      | 18.01.2012 11:39    | А        |       |
| Terminal.rar                                                          | 39.998 KB           | WinRAR arşivi      | 20.01.2012 16:26    | А        |       |
|                                                                       |                     |                    |                     |          |       |

MobiltegCE.CAB dosyasını Sağ Klik yapıp kopyala diyoruz.

Şimdi cihazımınızın ana dizinine yapıştıracağız. Bilgisayarmıza çift tıklar isek sürücülerimiz arasında terminalimizi de göreceğiz.

| Bilgisaya                                                                                                    |                                                                                                    | ✓ ↓ Ara: Bilaisayar                                | - 0     | x<br>Q |
|----------------------------------------------------------------------------------------------------|----------------------------------------------------------------------------------------------------|----------------------------------------------------|---------|--------|
| Dosva Düzen Görünüm                                                                                                    | Araclar Vardım                                                                                                    |                                                    | -       |        |
| Düzenle 🔻 Özellikler                                                                                                    | Sistem özellikleri Program kaldır veya değiştir Ağ sürücüsüne bağlan Denetim Masası'nı Aç                                                                                                    | <br>                                               | - 🗔     | 0      |
| ☆ Sik Kullanılanlar ★ Sik Kullanılanlar ▲ Karşıdan Yüklemeler ▲ Masaüstü Son Yerler Son Yerler Belgeler ▲ Müzik ■ Recimer                                                                | Sabit Disk Sürücüleri (2)     Verel Disk (C:)     DATA (D:)     139 GB boş. 187 GB toplam     Gi,l.1 GB boş. 184 GB toplam     Gikarılabilir Depolama Birimi Olan Aygıtlar (1)     DVD RW Sürücüsü (E)     AĞ Konumu (4) |                                                    |         |        |
| Video                                                                                                    | Microsoft Visual Studio 2008<br>Microsoft Visual Studio 2008<br>Krayol<br>Dosya klasörü<br>Dosya klasörü<br>Microsoft Visual Studio 2008<br>Krayol<br>1,28 KB<br>Microsoft Visual Studio 2008<br>Krayol<br>953 bayt      | SQL Server Management Studio<br>Kisayol<br>1,41 KB |         |        |
| <ul> <li>Yerel Disk (C:)</li> <li>DATA (D:)</li> <li>CN50169V1101708</li> <li>MSN'deki Web Siteli</li> <li>Ağ</li> <li>RW78E4008E9A61</li> <li>MOBILTEGLAPTOP</li> <li>SERVER</li> </ul> | <ul> <li>Taşınabilir Aygıtlar (1)</li> <li>CNS0169/1101708<br/>Taşınabilir Aygıt</li> </ul>                                                                                                    |                                                    |         |        |
| CN50169V110<br>Taşınabilir Ayg                                                                                                    | 1708<br>t                                                                                                    |                                                    |         |        |
| 🥙 🖉 🔊 Ba                                                                                                    | 🖸 🍢 Mi 😫 📓 💀 w 🕌 M 🕌 Ba 🗩 Bil 🎘 Bil 🔛 Vi 🛃 V2 🖳 🚺 🐨 Ku 🧖 M 🕥 Wi                                                                                                    | 📃 M 👋 🔲 😧 💻 🎼l 🖣                                   | ») 14:0 | 9      |

Terminal Sürücüsünü seçiyoruz.

Terminalimizi seçtikten sonra ana dizinine yapıştır diyoruz.

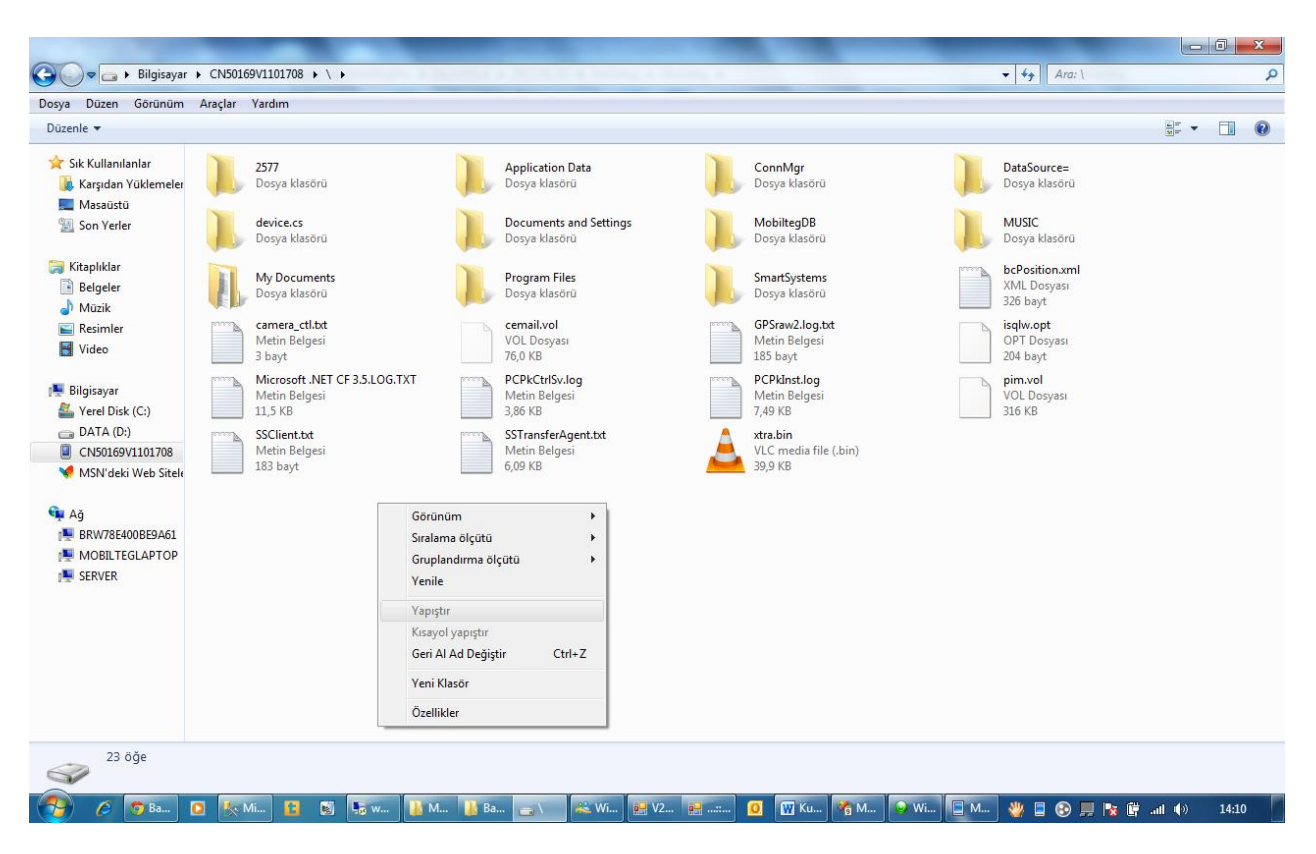

Cab dosyasını cihazımıza kopyaladığımıza göre artık Programımızı terminalimize kurabiliriz. Şimdi terminalimizde bulunan dosya gezgini yani File Explorer ile ana dizinimize göz atalım.

x

ĭx ¶€

264B

9.50K

Menu

Name 🚽

»

×

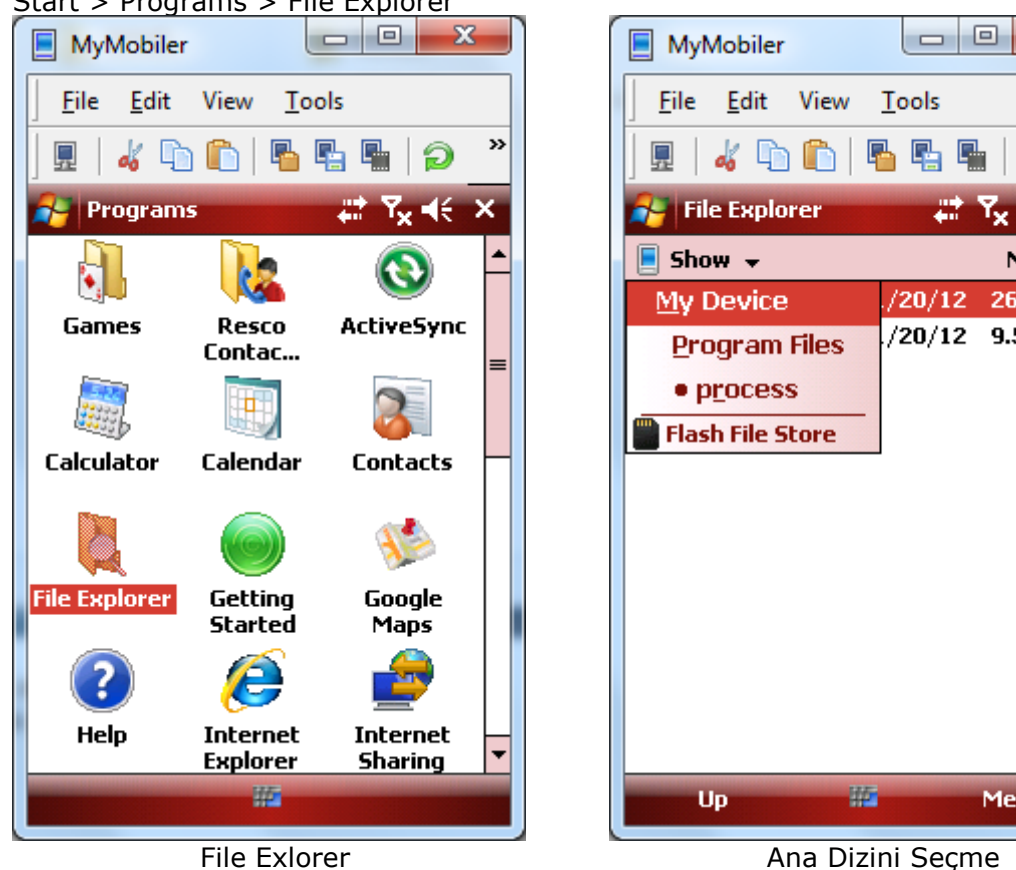

Start > Programs > File Explorer

Ana dizini seçtikten sonra MobiltegCE.CAB dosyasını buluyoruz ve bir kez tıklıyoruz.

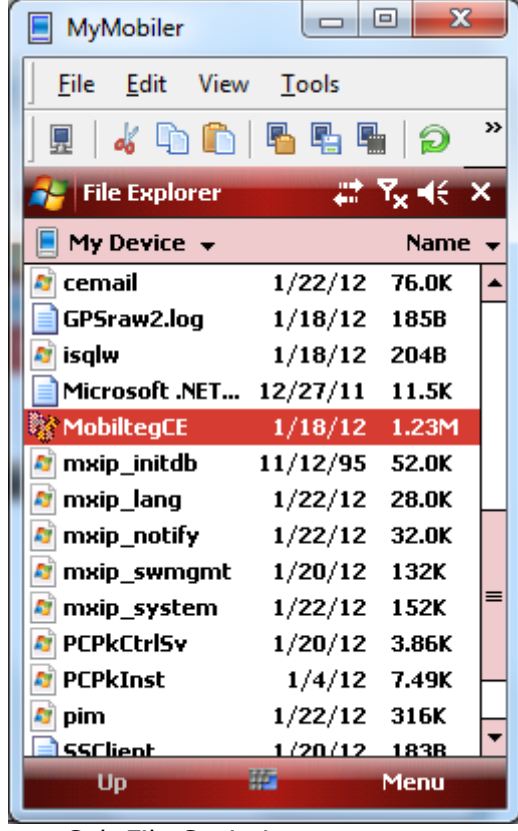

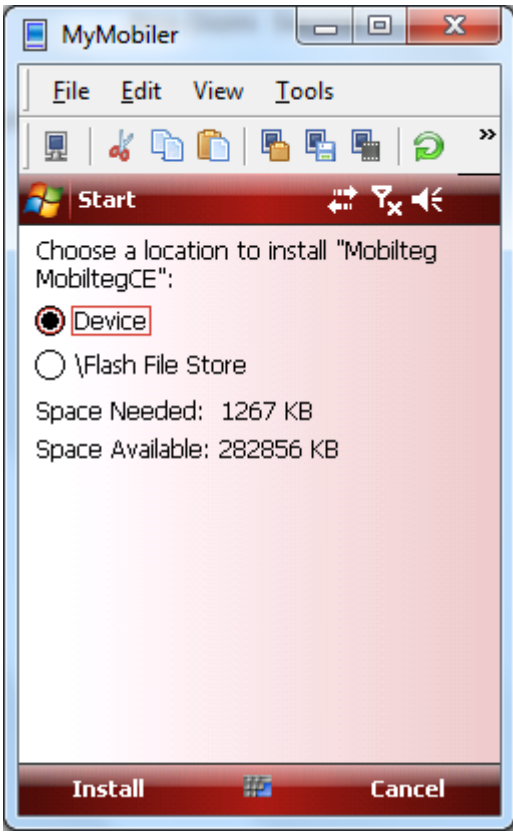

Cab File Seçimi

Kurulum Onaylama

Install Seçeneğine bastığımızda Kurulumu Cihaz içinde Bulunan Program Files\MobiltegCE\ Klasorune yapacaktır.

Yukarıda ki ekran görüntüleri Windows Mobile Cihazlar içindir. Windows Ce Cihazlarda ise Normal Bilgisayarınızı kullanır gibi My Device Simgesine tıklayarak Ana dizine ulaşabilir ve kurulumları yapabilirsiniz.

Terminal Kurulumumuz tamamlandığına göre Kurulum klasorumuzde bulunan konfigrasyon dosyasını düzenleyelim.

Bilgisayarımızdan cihazımızın içinde bulunan mobilteg.ini dosyasını PC mize kopyalayalım.

| 100 M 100                                                                                                    | Conception of the local division of the local division of the loca                                                                                                    | _                                                                       |                                        |       | x |
|----------------------------------------------------------------------------------------------------|----------------------------------------------------------------------------------------------------|-------------------------------------------------------------------------|----------------------------------------|-------|---|
| 😋 🔵 🗢 📕 🕨 Bilgisayar                                                                                                    | ar → CN50169V1101708 → \ → Program Files → MobiltegCE                                                                                                    | ✓ Ara: MobiltegCE                                                       |                                        |       | Q |
| Dosya Düzen Görünüm                                                                                                    | n Araçlar Yardım                                                                                                    |                                                                         |                                        |       |   |
| Düzenle 🔻                                                                                                    |                                                                                                    |                                                                         | •••••••••••••••••••••••••••••••••••••• |       | 0 |
| Sik Kullanilanlar     Karşıdan Yüklemeler     Masaüstü     Son Yerler     Seigeler     Müzik     Resimler     Video     Belgeler     Müzik     Resimler     Video     Bilgisayar     Yerel Disk (C:)     DATA (0:)     ChS0169V1101708     MSN'deki Web Sitek     MSN'deki Web Sitek     MSN'deki Web Sitek     MSN'deki Web Sitek     MSN'deki Web Sitek     MSN'deki Web Sitek     MSN'deki Web Sitek     MSN'deki Web Sitek     MSN'deki Web Sitek     MSN'deki Web Sitek     Server | SI4-236bf-c12e-4091-s3a7-1e566227<br>Dogu<br>Dogu<br>Construction Data<br>16 KB<br>MobilegeigeSpStat19.01.2012.02<br>247 KB<br>Define Defices<br>247 KB<br>Define Defices<br>247 KB<br>Define Define D | GPSAYAR.TXT<br>Metin Belgesi<br>540 bayt<br>18.01.2012.21:33<br>78,0 KB | <u>9</u> 2                             |       |   |
|                                                                                                    |                                                                                                    |                                                                         |                                        |       |   |
| mobilteg.ini<br>Yapılandırma ay                                                                                                    | Değiştirme tarihi: 17.01.2012 20:36 Oluşturma tarihi: 18.01.2012 22:39<br>ayarları Boyut: 1,47 KB                                                                                                    |                                                                         |                                        |       |   |
| A Bar                                                                                                    | 🖸 🥾 Mic 👔 📓 💺 ww 🚹 Mo 👔 Mo 🎎 Wi 🐖 V2 🐖                                                                                                    |                                                                         | ர ப                                    | 14:21 |   |

Dosyayı açalım ve açıklamalara göre duzenleyelim.

Bu dosya içinde satırlar önemle duzenlenmelidir. Eğer dosya düzenlemesi yanlış olursa cihazınızın veri aktarımı yapamaz.

| 🗍 mobilteg.ini - Not Defteri                                                                                                    | i x    |
|----------------------------------------------------------------------------------------------------|--------|
| Dosya Düzen Biçim Görünüm Yardım                                                                                                    |        |
| <pre>http://192.168.1.10/mobilteg35/sqlcesa35.dll<br/>http://85.97.185.176/mobilteg35/sqlcesa35.dll<br/>Provider=SQLOLEDB.1;Password=00;Persist Security Info=True;User ID=mbt;Initial Catalog=WOBILTEG;Data Security Info=True;User ID=mbt;Initial Catalog=UNO2012;Data Security DataSource=\MobiltegDB\Mobilteg.sdf<br/>DataSource=\MobiltegDB\<br/>Evet<br/>CCM4<br/>WM<br/>COM0<br/>3<br/>COM0<br/>5 jarisSablon<br/>TahsilatSablon<br/>1<br/>IrsaliyeSablon<br/>0<br/>2<br/>2<br/>3<br/>3</pre> | Source |
| < III                                                                                                    | ► ai   |

1. SATIR LOKAL URL

- 2. SATIR UZAK URL GPRS ICIN KULLANILACAK IP ICIN DUZENLENMELIDIR
- 3. SATIR MOBILTEG DB ICIN BAGLANTI CUMLESI
- 4. SATIR KULLANILACAK SIRKET ICIN BAGLANTI CUMLESI
- 5. SATIR PDA ICIN MOBILTEG.SDF NIN BAGLANTI CUMLESI
- 6. SATIR PDA DA DB LERIN KURULUM YOLU
- 7. SATIR CIHAZ DA GPS NAVIGASYON VARMI Evet yada Hayir yazilacaktır
- 8. SATIR GPS CIHAZININ PORT NUMARASI
- 9. SATIR CIHAZIN ISLETIM SISTEMI (CE VEYA WM OLACAK)

10. SATIR ILK YAZICININ PORT NUMARASI (YAZDIRMATIPI 3 ISE MAC ADRESI ORN: (00:0A:2B:3E:0C:6A))

11. SATIR PLASIYER KODU

12. SATIR IKINCI YAZICININ PORT NUMARASI (YAZDIRMATIPI 3 ISE MAC ADRESI ORN: (00:0A:2B:3E:0C:6A))

13. SATIR FATURA SABLON DOSYA ADI

14. SATIR SIPARIS SABLON DOSYA ADI

- 15. SATIR TAHSILAT SABLON DOSYA ADI
- 16. SATIR NEGATIF SATIS IZNI VARMI VARSA 1 YOKSA 0
- **17. SATIR IRSALIYESABLON**
- 18. SATIR YAZDİRMA 0: SPDE 1:BTSERI 2:KABLOLUSERI 3:CASIO CIFT YAZICI
- **19. SATIR SATIR KURUS HANE**
- 20. SATIR ALT TOPLAM KURUS HANE
- 21. MIKTAR KURUS HANE

Bu bilgiler dosya içinde de yazmaktadır. Bunlara göre cihazınız eğer düzenlendi ise kuruluma hazırdır. Şimdi kuruluma geçiyoruz.

Eğer Kullandığınız Cihazda GPS var ise GPS ile ilgili parametreler ayrıca kuracağımız program içinden yapılacaktır. Google Map Entegrasyonu içinde Ana uygulamadan tanımlamalar yapılmaktadır.

Kuruluma Başlıyoruz.

Programı Kurulu Olduğu dizinden çalıştırınız. X - 23 MyMobiler MyMobiler <u>E</u>dit View Tools Edit File File View Tools » » R 00 Lin In 5 ፈ ካ 🖺 KURULUM KURULUM \*\*\*\*\* \*\*\*\*\* Seri No: Kontrol Seri No: Kontrol <sub>co</sub>n Uzak Baglanti ] Uzak Baglanti 19 M Demo paket kur !-- <u>|</u> ٥ ۵ ঝা ি Çıkış Cikiş karşınıza seri numarası isteyen alan gelecektir. Seri numaranız yok ise oldugu gibi

bırakınız demo olarak kuracaktır. Eğer kurulumu Ofis Dışından yapacaksanız uzak bağlantı seçeneğini mutlaka işaretleyiniz. Aksi takdirde bağlantı için sunucunuzu bulunduğunuz yerde arayacak ve bulamayacaktır.

Simdi Lisans Numaranıza göre size kurulum paketi otolatik olarak gelecektir.

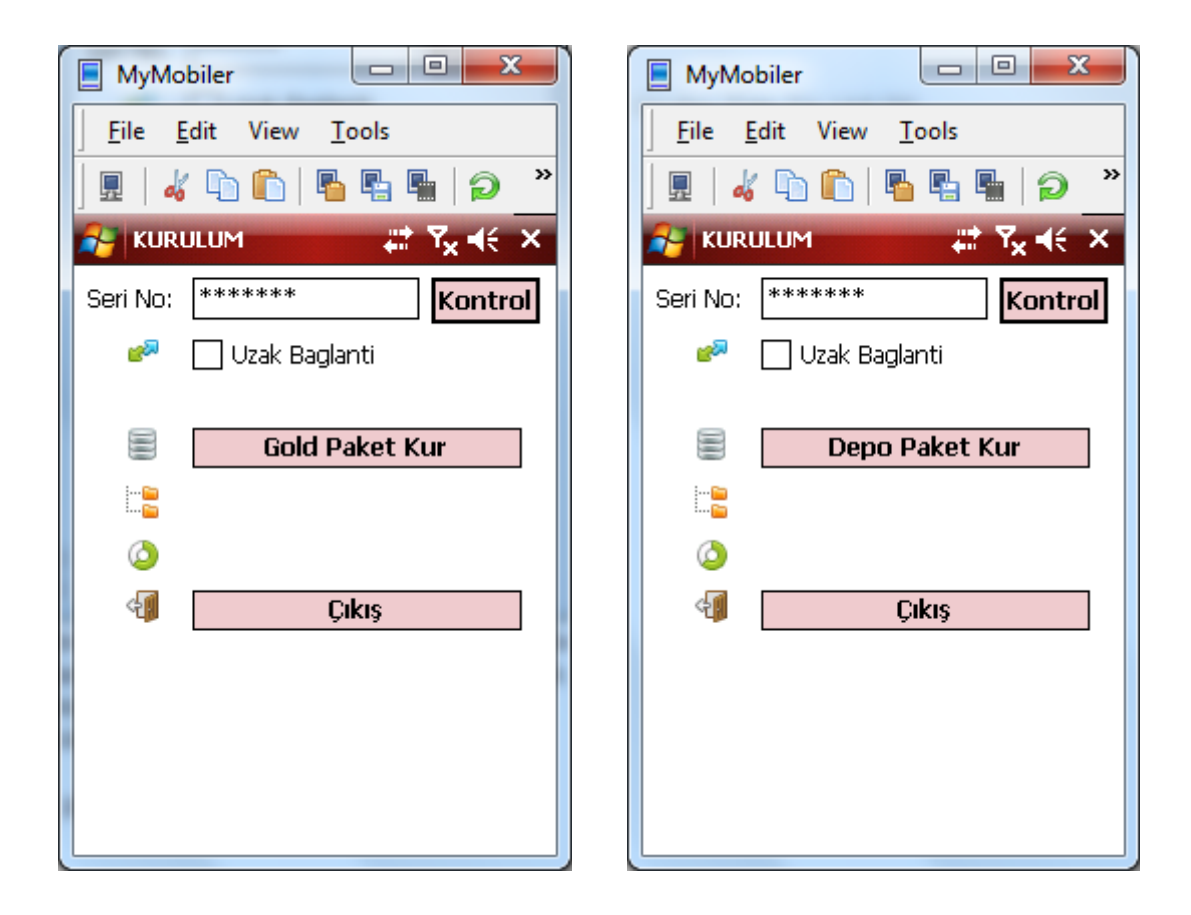

Eğer Kurulum yapılmış ise eski verilerinizin silineceğine dair uyarı bilgisi gelir.

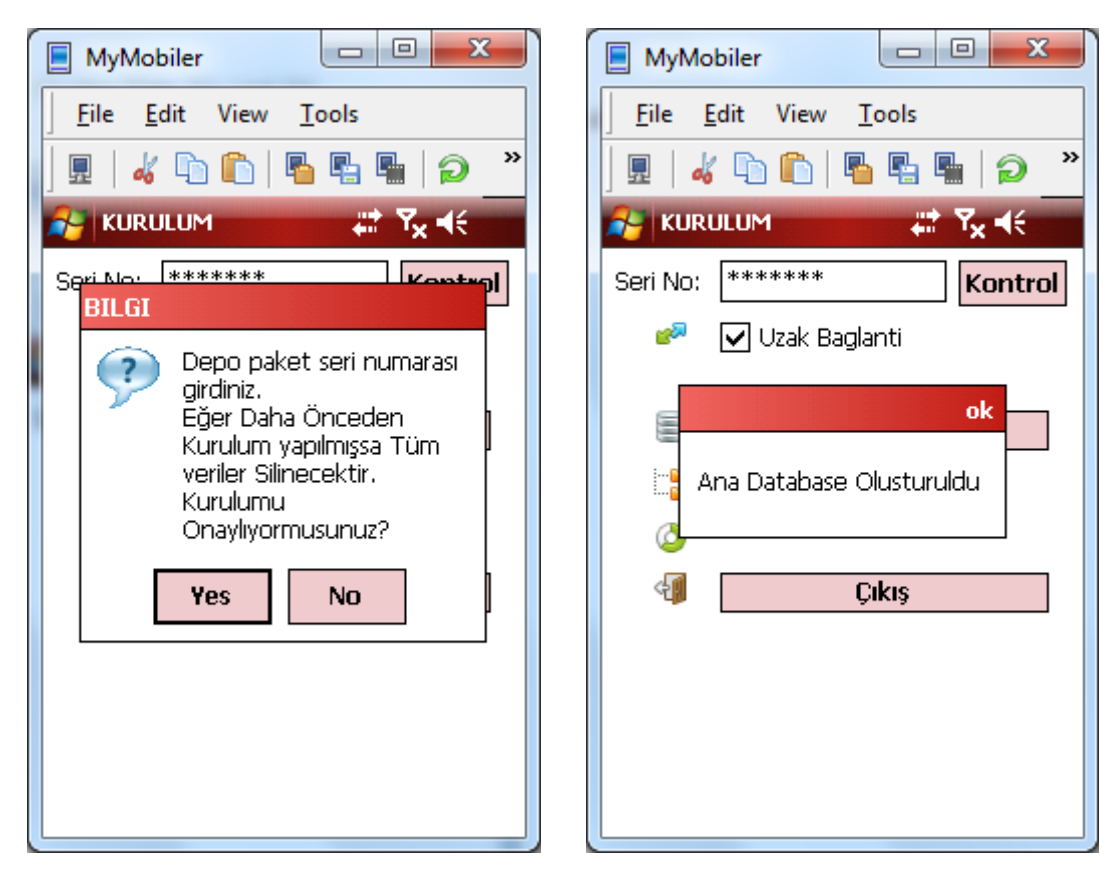

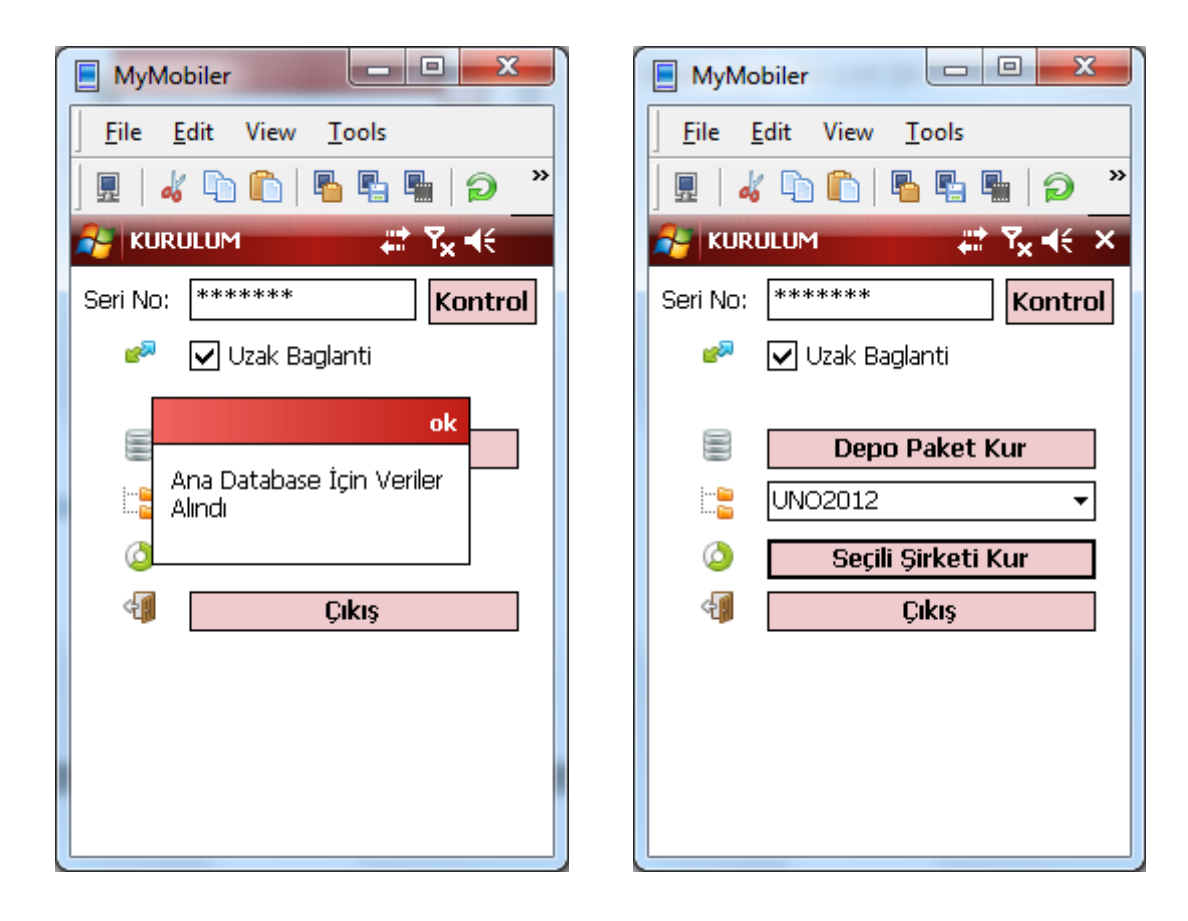

Şimdi Veriler de alındığına göre hangi şirketi kuracak ise o Şirketi Seçiyoruz. Ve Seçili şirketi kur düğmesine basıyoruz.

| MyMobiler                                                                                                    | MyMobiler                                                                                                   |
|----------------------------------------------------------------------------------------------------|----------------------------------------------------------------------------------------------------|
| <u>File Edit View T</u> ools                                                                                                    | <u>File E</u> dit View <u>T</u> ools                                                                        |
| 📃 🖩 🖌 🗅 🛍 🖥 📲 🏼 🎾 🐣                                                                                                    | ] 🖩   🐇 🗅 🛍   🖥 🖷 🖷   🥥 🚬                                                                                   |
| 🚁 KURULUM 👫 🏹 ◀€                                                                                                    | 🐉 KURULUM 📰 🏹 📲 🗙                                                                                           |
| Seri No: ****** Kontrol                                                                                                    | Seri No: ****** Kontrol                                                                                     |
| 🧬 🔽 Uzak Baglanti                                                                                                    | 🧬 🔽 Uzak Baglanti                                                                                           |
| Image: sinket Database   Image: Sinket Database   Image: Olusturuldu     Image: sinket Database   Image: sinket Database   Image: | <ul> <li>Depo Paket Kur</li> <li>UNO2012 </li> <li>Seçili Şirketi Kur</li> <li>Kurulum Ok. Çıkış</li> </ul> |

Kurulum Ok. Çıkış yazısını gördüğümüze göre kurulum tamamlanmıştır.

Şimdi oturum açıyoruz. Ve ilk olarak tum verilerimizi cekmemiz gereklidir. Açılış ekranı sizin konfigrasyonunuza gore farklı gelecektir. Açılışta km takibi zorunlu ise KM ekranı gelir. İrsaliye Girişi mecbur ise İrsaliye Giriş ve KM giriş Ekranı gelir. Değilse Satış Noktası İşlemleri gelir.

Bir Plasiyerin yada Depocunun Oturum açabilmesi için Ana Sistemde >El Terminali Yönetimi > Terminal Tanımları > altında ki tum tanımlamalar yapılmalıdır.

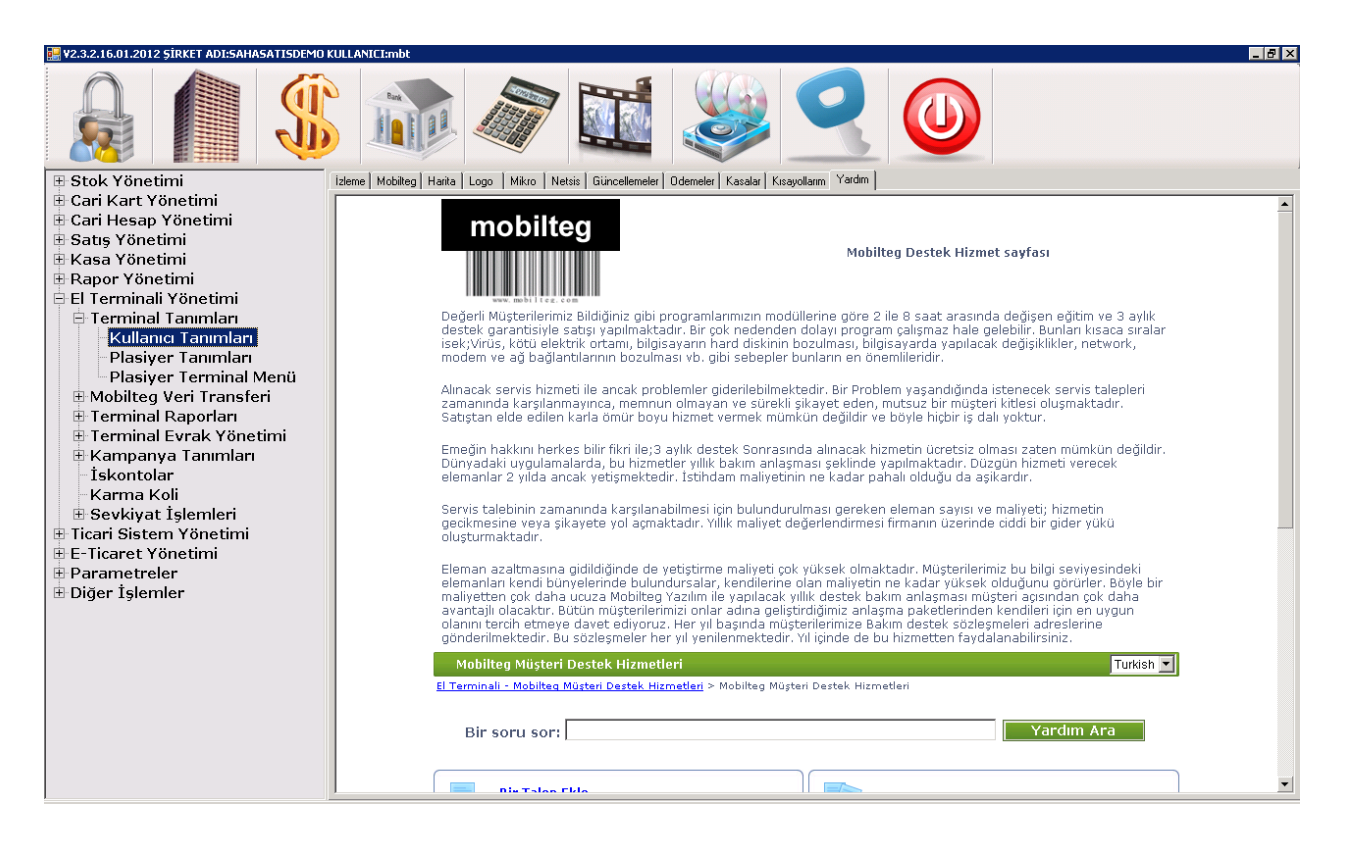

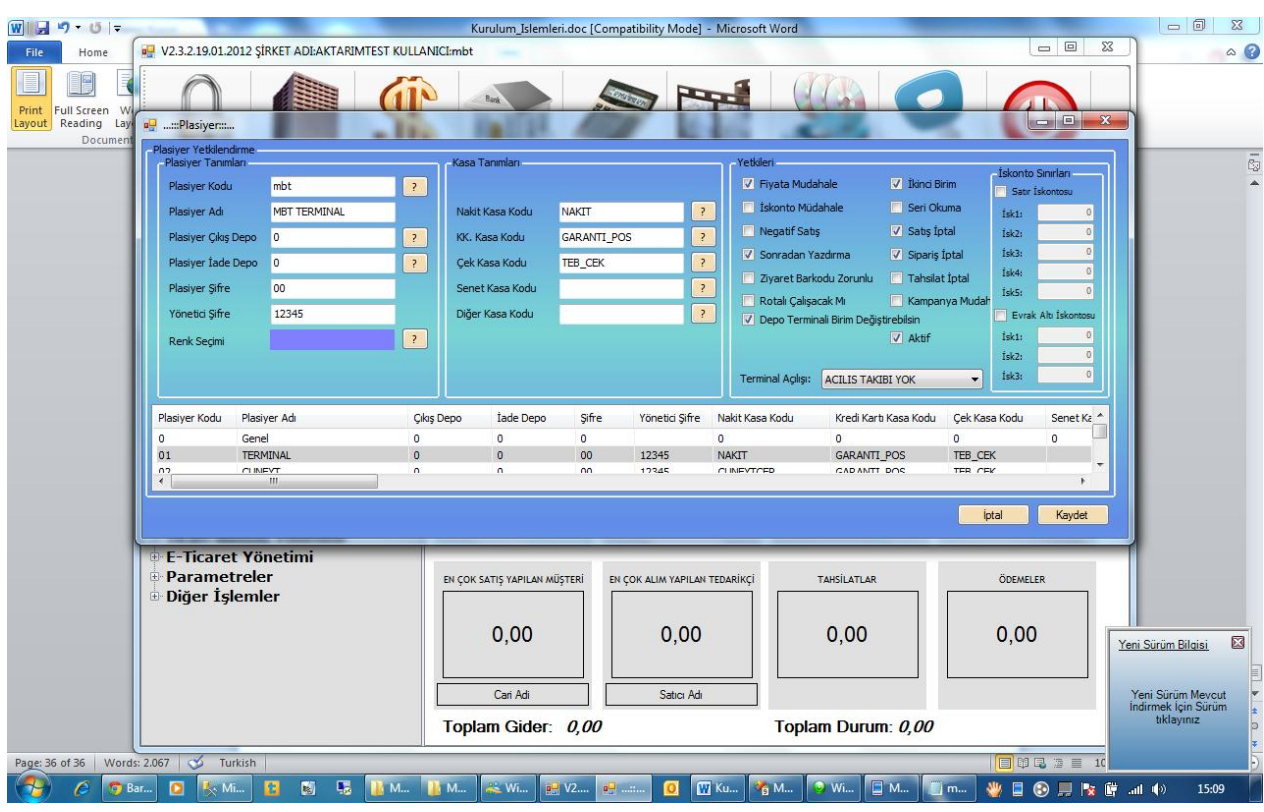

Plasiyer Tanımlarından yetkileri ayarlanmalıdır.

Plasiyerin yada Depocunun Hangi Menüleri Görebileceğide >El Terminali Yönetimi > Terminal Tanımları >Plasiyer Terminal Menü Kısmından ayarlanmalıdır. Aksi tarkdirde sadece default menuleri gorecektir.

| Terminal Menü Yönetimi                             |                                                                                                    |         |
|----------------------------------------------------|----------------------------------------------------------------------------------------------------|---------|
| Plasiyer Kodu : MBT TERMINAL                       | ▼ mbt ▼ Kaydet                                                                                                    |         |
| SATIS FATURASI<br>ARAC YUKLEME<br>SIPARIS TESLIMAT | Yukan       SIPARIS KONTROL         Yukan       TAHSILAT         MUSTERI SIPARISI         IADE FATURASI         ALIS IRSALIYESI         SERI OKUMA         ZIYARET         ARAC IRSALIYESI         MUSTERI DETAY         DEPOLAR ARASI TRANSFER         DEPO SAYIM         EVRAKLARIM         EVRAK SILME         GUN SONU         AKTARMA | 4 III • |

Bunlar da atandı ise terminal ekranımıza geri dönelim.

Terminalde kullanıcı adı ve şifremizi giriyoruz. Her durumda şifre sormasını istemiyorsak beni hatırla sekmesini işaretliyoruz. Her tıkladığımızda ekran klavyesi otomatik gelsin derseniz ekran klavyesi seçeneğini işretleyiniz. İlk açılışta biraz uzun süre bekleyebilirsiniz. Kurulumunuzun parametrelerini ve versiyon değişiklikleri ile ilgili duzenlemeleri yapmaktadır.
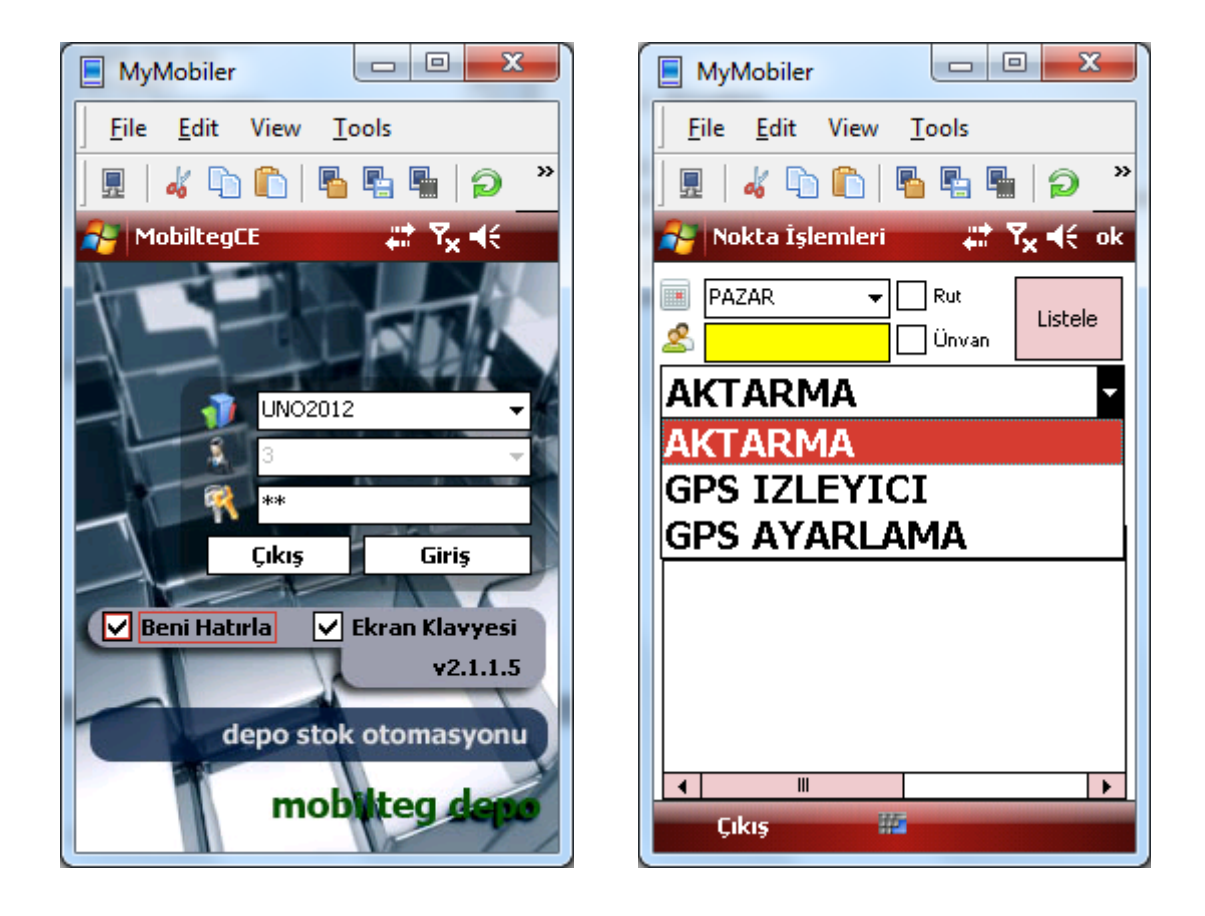

İlk kurulum olduğu için çok fazla menu açılmamıştır şimdi aktarma alanına geçip veri guncellemesi yapacağız. Tüm bu işlemler cihazınızı kablosuz networke yada GPRS bağlamanız durumunda Kablosuz olarak gerçekleşecektir.

| MyMobiler     |                         |
|---------------|-------------------------|
| <u> </u>      | <u>T</u> ools           |
| 🔄 🖩 🖌 🖧 🔁 💼   | 🖥 🖺 🖷 🎾 👋               |
| AKTARMA       | <mark># Y</mark> x € ok |
| Uzak Baglanti | 🗌 Aktar/Sil             |
| HEPSİNİ YÜKLE | HEPSİNİ GÖNDER          |
| 🚜 stok çek    | 📔 SÌP. GÖN              |
| 🔒 FİYAT ÇEK   | FAT.GÖN                 |
| 🙎 CARİ ÇEK    | 🚳 TAHS.GÖN              |
| 😭 KMP. ÇEK    | IRS. GÖN                |
| PRM. ÇEK      | 🊨 ZYR.GÖN               |
| MBT. ÇEK      | SYM GÖN                 |
|               | DAT GÖN                 |
| Kapat         |                         |
|               |                         |

| MyMobiler       |                                |
|-----------------|--------------------------------|
| <u> </u>        | <u>T</u> ools                  |
| ] 🖩   🚜 🗅 🛍     | 🖥 🖫 🖷 🍺 👋                      |
| AKTARMA         | <b>at Y<sub>X</sub> 4</b> € ok |
| 🗸 Uzak Baglanti | 🗌 Aktar/Sil                    |
| HEPSİNİ YÜKLE   | HEPSİNİ GÖNDER                 |
| 器 STOK ÇEK      | 📔 SÍP. GÖN                     |
| 🔒 FİYAT ÇEK     | FAT.GÖN                        |
| 🙎 CARİ ÇEK      | TAHS.GÖN                       |
| 😭 KMP. ÇEK 🤇    | IRS. GÖN                       |
| PRM. ÇEK        | 🊨 ZYR.GÖN                      |
| 📄 MBT. ÇEK      | SYM GÖN                        |
|                 | DAT GÖN                        |
| Kapat           |                                |
|                 |                                |

Bağlantı seçeneğini işaretledikten sonra hepsini yukle seçeneğine basıyoruz. Bağlantısının olup olmadığını test ettikten sonra verileri çekmeye başlayacaktır. Bu süre bağlantı hızınız ve cihazınızın hızına göre değişmektedir. Dış lokasyonlardan GPRS ile aktarım yerel ağa göre daha yavaş olmaktadır.

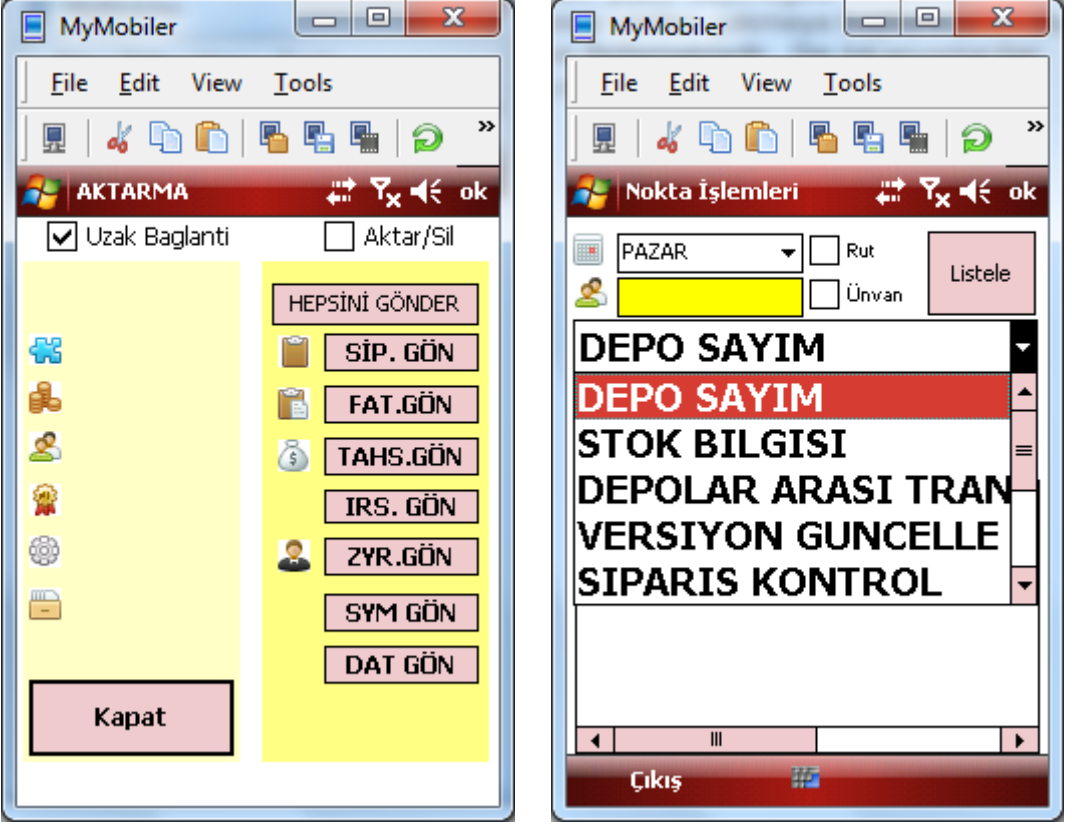

Aktarım bittiğinde Plasiyere tanımlı yetkiler ve Moduller otomatik olarak gelmiştir. Şimdi versiyon guncellemesi yaparak devam edelim. Çünkü internetten indirilen versiyon alt versiyondur. Şimdi guncelleme işlemi yapalım. Verisyon Guncelleme Seçeneğini seçip işleme geç düğmesine basalım.

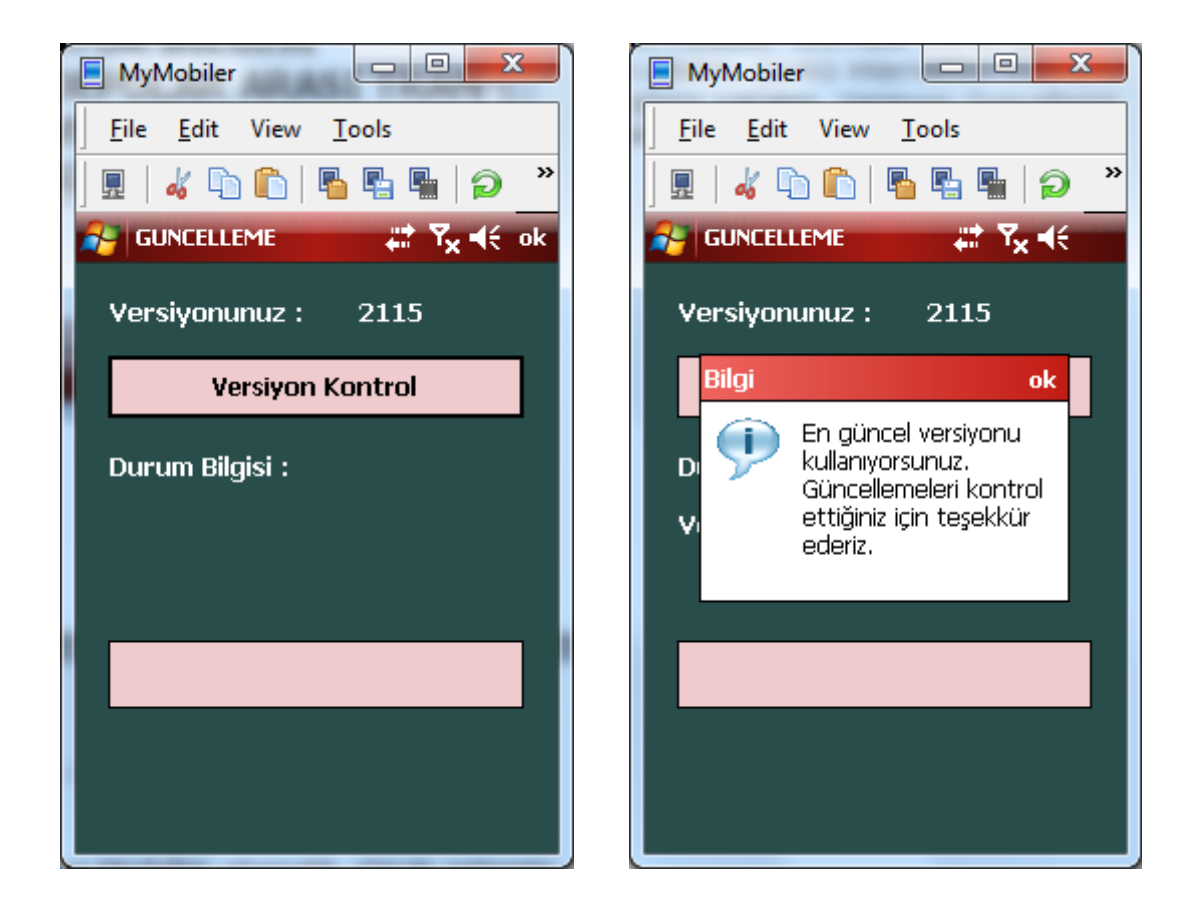

Eğer yeni sürüm mevcut ise siz yeni sürüm mevcut değil ise En Güncel Sürümü kullanıyorsunuz uyarısı verir. Yeni Sürüm Mevcut ise yeni Sürüm mevcut uyarısı verir ve Yeni Sürümü Program Files\MobiltegCE\MobiltegCE\_.exe ismi ile indirir.

Program dan çıkıp Dosya gözatıcısı ile (File Explorer) ile Dosyanın bulunduğu dizine gelip eski exe yi siliyoruz yada yedekliyoruz. (MobiltegCE.exe) . yeni inen dosyanın adını (MobiltegCE\_.exe) MobiltegCE.exe yapıyoruz. Ve programımıza kaldığımız yerden devam ediyoruz. Sürüm Güncelleme işlemi de tamamlanmıştır.

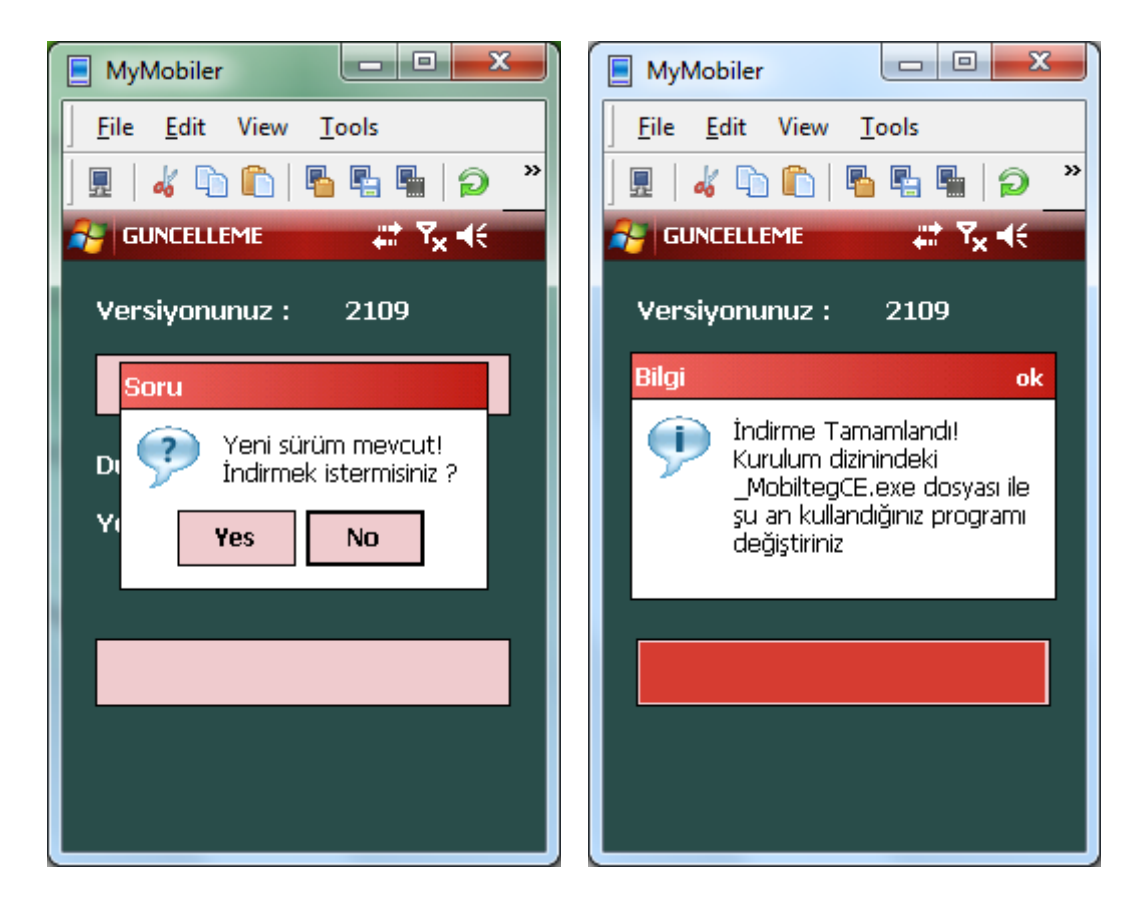

# 5. Barva Mobile Ana Sistem Yönetimi

# 1- SİSTEME GİRİŞ

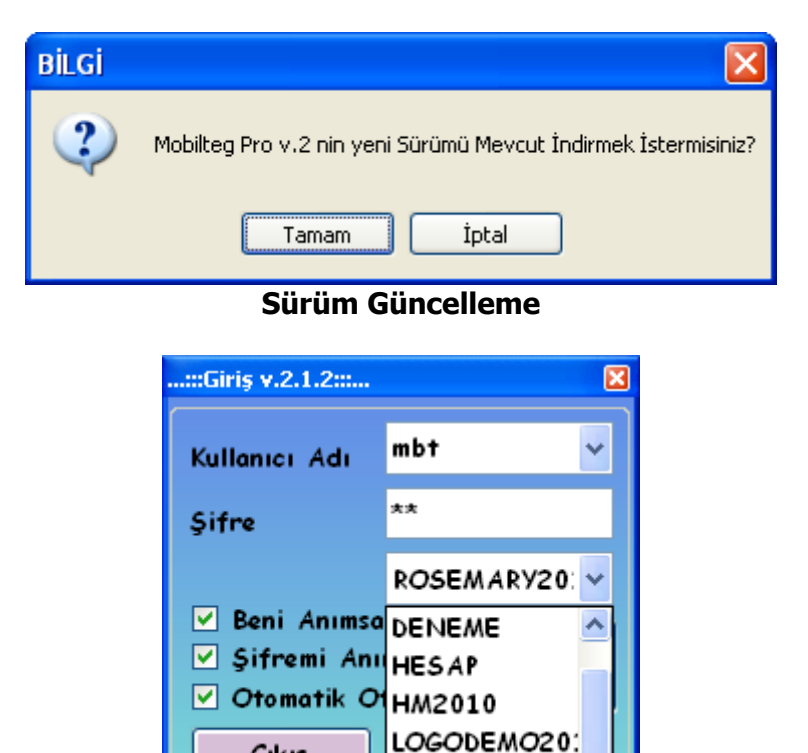

Mobilteg Pro Sistem Açılış Menüsü

Çıkış

Uygulama İlk Açılışta İnternet Üzerinden Mobilteg Sitesinden Yeni versiyon olup olmadığını Kontrol eder ve Kullanıcıya Sürümünün yeni versiyonu olduğunun bilgisini verir. Kullanıcı isterse bu sürüm güncellemesini yapar.

ROSEMARY201

Güncellemeden sonra kullanıcı giriş ekranı gelir. Kullanıcı Hangi şirket ile ilgili işlem yapacaksa Şirket seçiminden sonra şifrelerini girer ve sisteme giriş yapar.

## 2- ANA MENÜ SİSTEM YÖNETİMİ EKRANI

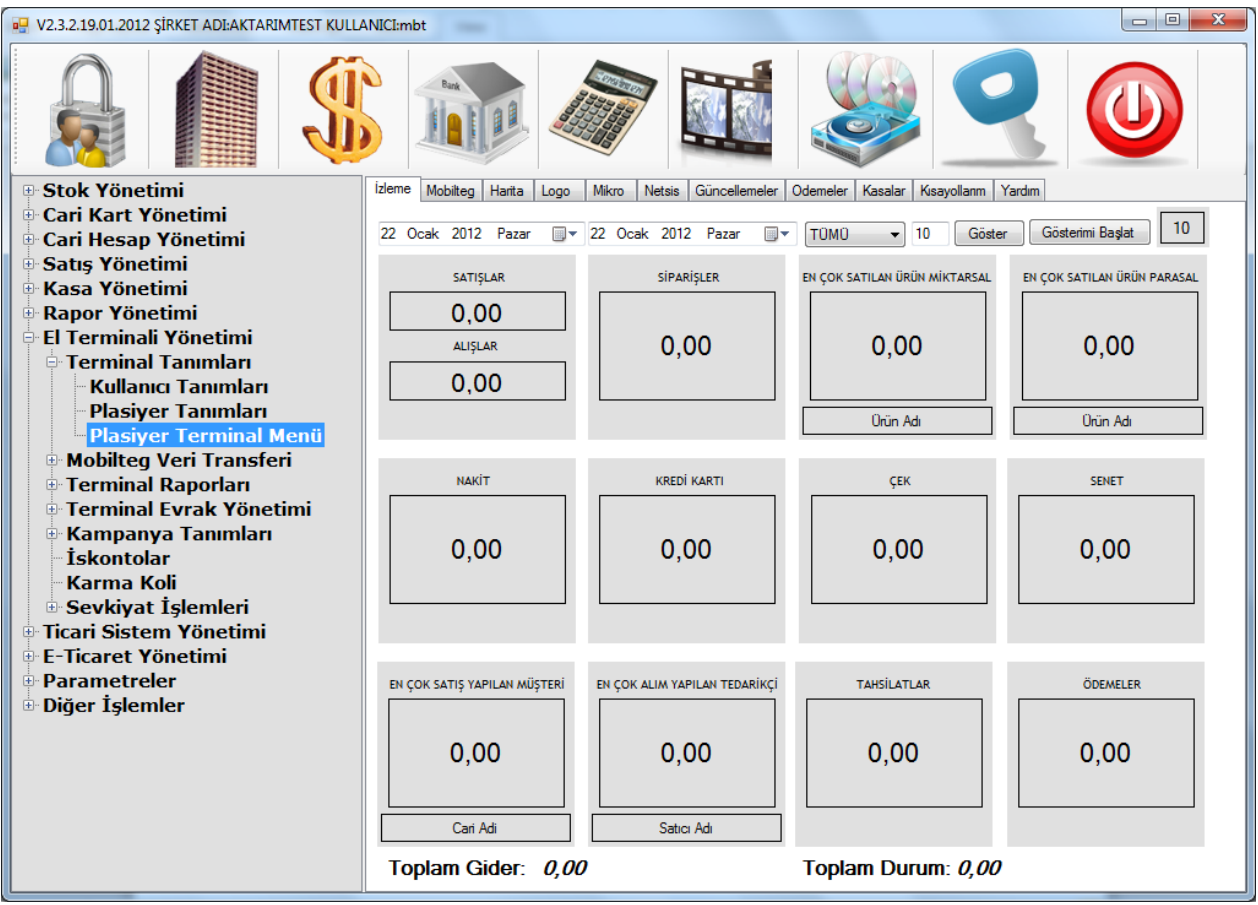

Sistem Ana Ekranı

Sistem Kullanıcı adı ve Şifresi Doğrulandıktan Sonra Sistem Yönetimi Ekranı gelir. Soldaki Menüler yardımı ile Tanımlamalar, Evraklar, Raporlar, Parametreler Gibi sistemi takip etmeye yarayan menüler mevcuttur.

|                         | сттмт             |                                    |        |         |                                       |        |               |             |                                        |          |
|-------------------------|-------------------|------------------------------------|--------|---------|---------------------------------------|--------|---------------|-------------|----------------------------------------|----------|
| 5- SIUK TUN             |                   |                                    |        |         |                                       |        |               |             |                                        | a        |
|                         |                   | -                                  |        |         |                                       |        |               |             |                                        | الكال    |
|                         |                   | <b>E</b> (0)                       |        |         |                                       |        |               |             |                                        |          |
| 🖶::Ana Menu::: 📃 🗖 🗙    | 🛃::Liste Stok:::. |                                    |        |         |                                       |        |               |             |                                        |          |
| 😑 Stok Yönetimi 🔬 🛕     | Stok Adı:         | Stok Kodu:                         | Depo   | 0       | *                                     |        |               |             |                                        |          |
| Stok Bilgileri          |                   |                                    |        |         |                                       |        |               |             | Vani                                   |          |
| - Stok Listesi          | Kodu              | Stok Adı                           |        |         |                                       |        | Stok Seviye   | a Ana Birim |                                        |          |
| Yeni Stok               | 0040              | & IU SERVIS BEDELI<br>ADANA KERARI |        |         |                                       |        | 0,0           | J ADET      |                                        | _        |
| Stok Tanımlamaları      | 0044              | AHTAPOT GÜVEC                      |        |         |                                       |        | -1,0          | J ADET      |                                        |          |
|                         | 0018              | AHTAPOT SALATASI                   |        |         |                                       |        | 0,0           | D ADET      |                                        | 3        |
| Kategori Tanimiari      | 0024              | AHTAPOT TAVA                       |        |         |                                       |        | -10,0         | J ADET      |                                        | _        |
| 🗉 Birim Listesi         | 0055              | ANGURA BEYAZ 35 UL                 |        |         |                                       |        | -2,0          | J ADET      |                                        | -        |
| 🖶 Depo Listesi          | 0057              | ANGORA KIRMIZI 35CC                |        |         |                                       |        | 0.0           | J ADET      |                                        |          |
| 👳 Fiyat Listesi         | 0056              | ANGORA KIRMIZI 70CC                |        |         |                                       |        | -3,0          | D ADET      |                                        |          |
| Stok Acıklamaları       | 0013              | ANTEP EZME                         |        |         |                                       |        | 0,0           | ) ADET      |                                        | _        |
| Stok Kodu Değiştirme    | 0086              | ARCEPPI                            |        |         |                                       |        | -2,0          | J ADET      | _                                      | _        |
| Stok Kodu Degiştirme    | 0004              | BALANDI<br>BALIK COBBASI           |        |         |                                       |        | -7.0          | ADET        |                                        |          |
|                         | 0020              | BALIK SALATASI                     |        |         |                                       |        | -1,0          | J ADET      |                                        |          |
| Depo Stok Raporu        | 0129              | BANDANA                            |        |         |                                       |        | 0,0           | J ADET      |                                        |          |
| Stok Hareket Raporu     | 0031              | BARBUN BALIGI                      |        |         |                                       |        | -2,0          | J ADET      |                                        | _        |
| Stok Envanter Raporu    | 0019              | BEYAZIAOS                          |        |         |                                       |        | 0,0           | 0 ADET      |                                        |          |
| Stok Diğer İşlemler     | 0125              | BEYAZ PEYNIR                       |        |         |                                       |        | 0,0           | J ADET      |                                        |          |
| Deno Transfer           | 0015              | BIBER DOLMA                        |        |         |                                       |        | 0,0           | D ADET      |                                        |          |
| Depelar Araci Transfer  | 0035              | BIFTEK                             |        |         |                                       |        | -4,0          | J ADET      | _                                      | _        |
|                         | 0042              | BIFTER SUSLU<br>BRANDY             |        |         |                                       |        |               | J ADET      |                                        |          |
| 🛛 Uretim Fișleri        | 0070              | BURGAZ 20 CC                       |        |         |                                       |        | -0,0          | J ADET      |                                        |          |
| Depo Sayımları          | 0078              | CAMPARI                            |        |         |                                       |        | -2,0          | D ADET      |                                        |          |
| Stok Reçeteleri         | 0150              | CAPPUCINO                          |        |         |                                       |        | -4,0          | ) ADET      |                                        |          |
| Kampanyalar             | 0102              | CADRY KADISIK                      |        |         |                                       |        | 0,0           | J ADET      |                                        | _        |
| İskontolar              | 0104              | CAPPY POBTAKAI                     |        |         |                                       |        | 0,0           | ADET        |                                        |          |
| - Karma Koli            | 0103              | CAPPY VIŞNE                        |        |         |                                       |        | 0,0           | D ADET      |                                        |          |
| Carri Kant Xila atiasi  | 0170              | CIPS DUBLE                         |        |         |                                       |        | -7,0          | J ADET      |                                        |          |
| Gari Kart Yonetimi      | 0168              | CIPS TEK                           |        |         |                                       |        | -4,0          | J ADET      |                                        | -        |
| 🖶 Cari Bilgileri        | 0031              | COTES LANUS<br>CANKAYA BEYAZ 3CC   |        |         |                                       |        | 0,0           | ADET        |                                        |          |
| 🖶 Cari Tanımlamaları    | 0058              | ÇANKAYA BEYAZ 70CC                 |        |         |                                       |        | 0,0           | J ADET      |                                        |          |
| 🖶 Cari Raporları        | 0089              | ÇAY                                |        |         |                                       |        | -3,0          | ) ADET      |                                        | ~        |
| Cari Dižar televalori 🗖 | 0000              | - CIDUDA                           |        |         |                                       |        |               | ADET        |                                        |          |
| 🛃 Başlat 👘 🤌 🙆 ڬ 💿 🕤 😒  | » 🛄 ڬ 👄 😒 🐔 🤇     | 🔒 🎜 💷 📓 🛄 🛓 🧰 🐗                    | 🧐 Bark | Gönd    | C KIBTI                               | Mobil  | 🗀 Debug 🛛 🗁 M | obil        | ." <mark>S S D</mark>                  |          |
|                         |                   |                                    | Symb   | 🖂 mobil | · · · · · · · · · · · · · · · · · · · | 👗 Wind |               |             | 10 1 1 1 1 1 1 1 1 1 1 1 1 1 1 1 1 1 1 | .06.2010 |
|                         |                   | 0.1.1                              |        |         | _                                     |        |               |             | _                                      |          |
|                         |                   | Sistem                             | Ana    | Ekran   |                                       |        |               |             |                                        |          |

Stok Yönetimi Stok kartı Tanımlamalarının, Birim Tanımlamaları, Barkod Tanımlamaları, Depo Tanımlamaları, Fiyat Listeleri Tanımlamasının Yapıldığı Stok Yönetim Ekranıdır. **a- Stok Listesi** 

Stok Listesini alabilir , Depo Stok Durumlarını görebilirsiniz. Sag tıklayarak ekrandan Excele çıktı alabilirsiniz.

| 😬:::Liste Stok::: |                     |      |   |   |               |           |      |
|-------------------|---------------------|------|---|---|---------------|-----------|------|
| Stok Adı:         | Stok Kodu:          | Depo | 0 | * |               |           | Yeni |
| Kodu              | Stok Adı            |      |   |   | Stok Seviyesi | Ana Birim |      |
| 1                 | % 10 SERVIS BEDELI  |      |   |   | 0.00          | ADET      |      |
| 0040              | ADANA KEBABI        |      |   |   | -1,00         | ADET      |      |
| 0044              | AHTAPOT GÜVEÇ       |      |   |   | 0,00          | ADET      |      |
| 0018              | AHTAPOT SALATASI    |      |   |   | 0,00          | ADET      | =    |
| 0024              | AHTAPOT TAVA        |      |   |   | -10,00        | ADET      |      |
| 0055              | ANGORA BEYAZ 35 CC  |      |   |   | -2,00         | ADET      |      |
| 0054              | ANGORA BEYAZ 70CC   |      |   |   | 0,00          | ADET      |      |
| 0057              | ANGORA KIRMIZI 35CC |      |   |   | 0,00          | ADET      |      |
| 0056              | ANGORA KIRMIZI 70CC |      |   |   | -3,00         | ADET      |      |
| 0013              | ANTEP EZME          |      |   |   | 0,00          | ADET      |      |
| 0086              | ARCERHES            |      |   |   | -2,00         | ADET      |      |
| 0084              | BACARDI             |      |   |   | 0,00          | ADET      |      |
| 0003              | BALIK ÇORBASI       |      |   |   | -7,00         | ADET      |      |
| 0020              | BALIK SALATASI      |      |   |   | -1,00         | ADET      |      |
| 0129              | BANDANA             |      |   |   | 0,00          | ADET      |      |
| 0031              | BARBUN BALIĞI       |      |   |   | -2,00         | ADET      |      |
| 0019              | BARBUNYA            |      |   |   | 0,00          | ADET      |      |
| 0030              | BEYAZ LAOS          |      |   |   | -6,00         | ADET      |      |
| 0125              | BEYAZ PEYNIR        |      |   |   | 0.00          | ADET      |      |
| 0015              | BIBER DOLMA         |      |   |   | 0.00          | ADET      |      |
| 0035              | BIFTEK              |      |   |   | -4,00         | ADET      |      |
| 0042              | BIFTEK SOSLU        |      |   |   | 0,00          | ADET      |      |
| 0069              | BRANDY              |      |   |   | -3,00         | ADET      |      |
| 0070              | BURGAZ 20 CC        |      |   |   | -1,00         | ADET      |      |
| 0078              | CAMPARI             |      |   |   | -2.00         | ADET      |      |
| 0150              | CAPPUCINO           |      |   |   | -4.00         | ADET      |      |
| 0102              | CAPPY ELMA          |      |   |   | 0,00          | ADET      |      |
| 0101              | CAPPY KARISIK       |      |   |   | 0,00          | ADET      |      |
| 0104              | CAPPY PORTAKAL      |      |   |   | 0,00          | ADET      |      |
| 0103              | CAPPY VISNE         |      |   |   | 0.00          | ADET      |      |
| 0170              | CIPS DUBLE          |      |   |   | -7,00         | ADET      |      |
| 0168              | CIPS TEK            |      |   |   | -4.00         | ADET      |      |
| 0091              | COTES LANOS         |      |   |   | 0.00          | ADET      |      |
| 0059              | CANKAYA BEYAZ 3CC   |      |   |   | -2,00         | ADET      |      |
| 0058              | CANKAYA BEYAZ 70CC  |      |   |   | 0.00          | ADET      | ~    |
|                   | 1 2                 |      |   |   | 1             | 1.222     |      |

## b- Yeni Stok

| Stok Kodu<br>Stok Adı   | ST670<br>100 CC MUREKKEP | ?                      |          |       | Geri İler | i Sil                     | Kaydet Kapat       |
|-------------------------|--------------------------|------------------------|----------|-------|-----------|---------------------------|--------------------|
| el   Fiyatlar   Stok Ha | ireket Birimler Renk     | c / Beden / Kavala   F | Resimler |       |           |                           |                    |
| larkod                  | Birim Kodu               | Birim Adı              | Pay      | Payda | Sira No   | Stok Ana Bi<br>Ana Birimi | Inni<br>AD 🗸       |
| 6923545435              | AD                       | AD                     | 1        | 1     | 1         |                           |                    |
|                         |                          |                        |          |       |           | Birim Barkod              | u Tanımlama        |
|                         |                          |                        |          |       |           | Sira No                   | 1                  |
|                         |                          |                        |          |       |           | Birim Kodu                | AD                 |
|                         |                          |                        |          |       |           | Birim Adı                 | AD                 |
|                         |                          |                        |          |       |           | Pay                       | 1                  |
|                         |                          |                        |          |       |           | Payda                     | 1                  |
|                         |                          |                        |          |       |           | Padrod                    | 86923545435        |
|                         |                          |                        |          |       |           | Balkou                    | Barkod Kavdet      |
|                         |                          |                        |          |       |           |                           | balkou Naydel      |
|                         |                          |                        |          |       |           |                           | Seçili Barkodu Sil |
|                         |                          |                        |          |       |           |                           |                    |
|                         |                          |                        |          |       |           |                           |                    |
|                         |                          |                        |          |       |           |                           |                    |
|                         |                          |                        |          |       |           |                           |                    |
|                         |                          |                        |          |       |           |                           |                    |
|                         |                          |                        |          |       |           |                           |                    |
|                         |                          |                        |          |       |           |                           |                    |
|                         |                          |                        |          |       |           |                           |                    |
|                         |                          |                        |          |       |           |                           |                    |
|                         |                          |                        |          |       |           |                           |                    |
|                         |                          |                        |          |       |           |                           |                    |

Bu Ekranda Stok kartı açma, güncelleme, Fiyat Değişiklikleri Yapma, Stok Hareketlerini izleyebilme yapılmaktadır.

| .:::Stok:::              |              |            |                  |               |              |          |                 |                                     |                           |           |       |
|--------------------------|--------------|------------|------------------|---------------|--------------|----------|-----------------|-------------------------------------|---------------------------|-----------|-------|
| Stok Kodu<br>Stok Adı    | 0150<br>CAPP | UCINO      | ?                |               |              |          | Geri İle        | ri Sil                              | Kaydet                    |           | Kapat |
| nel Fiyatlar             | Stok Hareket |            |                  |               |              |          |                 |                                     |                           |           |       |
| Stok Kodu  <br>1150      | Tipi Satış   | Fiyat<br>3 | Birimler<br>ADET | Döviz T<br>TL | Şube Ko<br>O | Özel Kod | Müşteri Ko<br>0 | Başlangıç Tarihi<br>01.01.2010 00:0 | Bitiş Tarihi<br>31.12.201 | Sıra<br>O |       |
|                          |              |            |                  |               |              |          |                 |                                     |                           |           |       |
| Açıklamalar<br>Açıklama: |              |            |                  |               |              |          |                 |                                     |                           | K         | aydet |
| Stok Kodu                |              | A          | çıklama          |               |              |          |                 |                                     |                           |           |       |
|                          |              |            |                  |               |              |          |                 |                                     |                           |           |       |
|                          |              |            |                  |               |              |          |                 |                                     |                           |           |       |
|                          |              |            |                  |               |              |          |                 |                                     |                           |           |       |

Fiyat Tanımlama Ekranı

|                        | Stok:                                     | :                                          |                           |                                                   |                                                              |                      |                                        |                                       |                              |                                |                                   |                                                 |
|------------------------|-------------------------------------------|--------------------------------------------|---------------------------|---------------------------------------------------|--------------------------------------------------------------|----------------------|----------------------------------------|---------------------------------------|------------------------------|--------------------------------|-----------------------------------|-------------------------------------------------|
| Sto                    | ok Kodu                                   | I                                          | 0150                      |                                                   | ?                                                            |                      | Geri                                   | ileri                                 |                              | Sil                            | Kaydet                            | Kapat                                           |
| Genel                  | Fiyatl                                    | ar Stok H                                  | areket                    |                                                   |                                                              |                      |                                        |                                       |                              |                                |                                   |                                                 |
| Baş.T                  | arih:                                     | 01 Ocal                                    | < 2006 Paza               | er 💌                                              | Bit.Tarih:                                                   | 04 Haziran 2010 Cuma | a 🗸                                    | 📃 Tüm De                              | epolar Dahil Ra              | apor Al                        | _                                 |                                                 |
| Depo:                  |                                           | Merkez                                     |                           | <b>v</b> 0 <b>v</b>                               |                                                              |                      |                                        |                                       |                              |                                |                                   | Listele                                         |
| No<br>1<br>2<br>3<br>4 | Tarik<br>21.05<br>21.05<br>21.05<br>21.05 | ES<br>5.2 M1<br>5.2 M1<br>5.2 M1<br>5.2 M1 | ESira<br>4<br>6<br>7<br>8 | Stok Kodu<br>0150<br>0150<br>0150<br>0150<br>0150 | Stok Adı<br>CAPPUCINC<br>CAPPUCINC<br>CAPPUCINC<br>CAPPUCINC | )<br>)<br>)          | Miktar<br>1,00<br>1,00<br>1,00<br>1,00 | Birim<br>ADET<br>ADET<br>ADET<br>ADET | Pay<br>1<br>1<br>1<br>1<br>1 | Payda<br>1<br>1<br>1<br>1<br>1 | Miktar 1<br>1<br>1<br>1<br>1<br>1 | Birim 1<br>ADET<br>ADET<br>ADET<br>ADET<br>ADET |
|                        |                                           |                                            |                           |                                                   | Miktar                                                       |                      | -4,00                                  |                                       |                              |                                |                                   |                                                 |
|                        |                                           |                                            |                           |                                                   |                                                              |                      |                                        |                                       |                              |                                |                                   |                                                 |
|                        |                                           |                                            |                           |                                                   |                                                              |                      |                                        |                                       |                              |                                |                                   |                                                 |
|                        |                                           |                                            |                           |                                                   |                                                              |                      |                                        |                                       |                              |                                |                                   |                                                 |
|                        |                                           |                                            |                           |                                                   |                                                              |                      |                                        |                                       |                              |                                |                                   |                                                 |
| <                      |                                           |                                            |                           |                                                   |                                                              |                      |                                        |                                       |                              |                                |                                   | >                                               |

## Stok Hareketlerini İzleme ekranı

#### c- Kategori Tanımları

| 🔡 KATEGORİL  | ER             |      |                    |          |         |              |        |   |                |              |        |
|--------------|----------------|------|--------------------|----------|---------|--------------|--------|---|----------------|--------------|--------|
| ~Ana Kategor | iler           |      |                    | Alt Kate | gorilei | r 1          |        |   | Alt Kategorile | r 2          |        |
| Kategori     |                |      |                    | Kategor  | i Kodu  |              |        |   | Kategori Kod   | u:           |        |
| Kategori Adı |                |      |                    | Kategor  | i Adı:  |              |        |   | Kategori Adı:  |              |        |
| Prim Orani:  |                |      |                    | Prim Or  | ani:    |              |        |   | Prim Orani:    |              |        |
|              | Brother MFC-5  | 890C | N Prir 🗸           | Ana Kat  | egori   | Kodu:        |        |   | Alt Kategori I | (odu:        |        |
|              | Aktif          |      |                    |          |         | 🗌 Aktif      |        |   |                | 🗌 Aktif      |        |
| Katego       | Kategori Adı   | Р    | Yazıcı             | Katego   | ri      | Kategori Adı | Prim   |   | Kategori       | Kategori Adı | Prim   |
| 01           | ÇORBALAR       | 0    | Brother MFC-5890CN | 01       |         |              | 0      | - | 01             |              | 0      |
| 02           | KAHVALTILAR    | 0    | Brother MFC-5890CN | 02       |         |              | 0      |   | 02             |              | 0      |
| 03           | MEZELER        | 0    | Brother MFC-5890CN | 03       |         |              | 0      |   | 03             |              | 0      |
| 04           | ARA SICAKLAR   | 0    | Brother MFC-5890CN | 04       |         |              | 0      |   | 04             |              | 0      |
| 05           | DENİZ ÜRÜNLERİ | 0    | Brother MFC-5890CN | 05       |         |              | 0      |   | 05             |              | 0      |
| 06           | SICAKLAR       | 0    | Panasonic KX-P1150 | 06       |         |              | 0      |   | 06             |              | 0      |
| 07           | SPESİYALLER    | 0    | Brother MFC-5890CN | 07       |         |              | 0      |   | 07             |              | 0      |
| 08           | İÇKİ YABANCI   | 0    | Panasonic KX-P1150 | 08       |         |              | 0      |   | 08             |              | 0      |
| 09           | İÇKİ YERLİ     | 0    | Panasonic KX-P1150 | 09       |         |              | 0      |   | 09             |              | 0      |
| 10           | ICECEKLER      | 0    | Panasonic KX-P1150 | 10       |         |              | 0      |   | 10             |              | 0      |
| 11           | DİĞER          | 0    | Brother MFC-5890CN | 11       |         | DİĞER        | 0      |   | 11             | DİĞER        | 0      |
| 99           | MARKET         | 0    | Brother MFC-5890CN | 99       |         | MARKET       | 0      |   | 99             | MARKET       | 0      |
|              |                |      |                    |          |         |              |        |   |                |              |        |
|              |                |      |                    |          |         |              |        |   |                |              |        |
|              |                |      |                    |          |         |              |        |   |                |              |        |
|              |                |      |                    |          |         |              |        |   |                |              |        |
|              |                |      |                    |          |         |              |        |   |                |              |        |
|              |                |      |                    |          |         |              |        |   |                |              |        |
|              |                |      |                    |          |         |              |        |   |                |              |        |
|              |                |      |                    |          |         |              |        |   |                |              |        |
|              |                |      |                    |          |         |              |        |   |                |              |        |
|              |                |      |                    |          | _       |              |        |   |                |              |        |
|              |                |      | Kaydet             |          |         |              | Kaydet |   |                |              | Kaydet |

# Stok Kategorileri Tanımları Ekranı

Bu ekranda Stoklara ait 3 farklı kategori tanımlama imkanı vardır. Bu Ekran Aynı zamanda Adisyon Kullanan Müşteriler için Ürünün Hangi Yazıcıdan Çıkacağı Tanımlamasının yapıldığı ekrandır.

### d- Birim Tanımları

| 🔜::Liste Biri | mler:::    |               |     |       |
|---------------|------------|---------------|-----|-------|
| Birim Adı     | Birim Kodu | Üst Birim Ref | Pay | Payda |
| ADET          | ADET       | ADET          | 1   | 1     |
| KOLI          | KOLI       | ADET          | 1   | 12    |
| PAKET         | PAKET      | ADET          | 1   | 6     |
|               |            |               |     |       |
|               |            |               |     |       |
|               |            |               |     |       |
|               |            |               |     |       |
|               |            |               |     |       |
|               |            |               |     |       |
|               |            |               |     |       |
|               |            |               |     |       |
|               |            |               |     |       |
|               |            |               |     |       |
|               |            |               |     |       |
|               |            |               |     |       |
| Yeni          |            |               |     |       |

## Birim Listesi

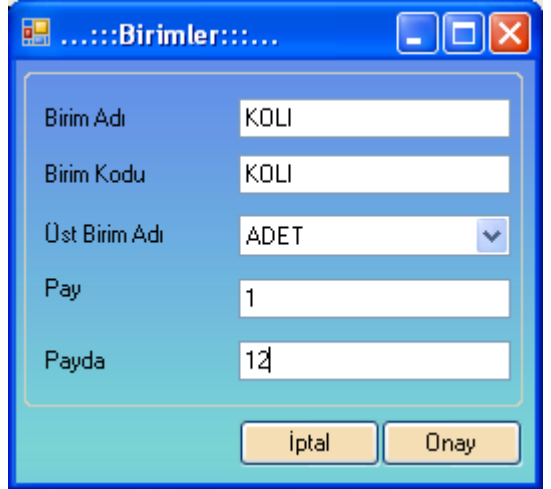

#### Yeni Birim Tanımlama

#### e- Depo Tanımları

| 🔜::Liste D | epolar:::    |           |
|------------|--------------|-----------|
| Depo Kodu  | Depo Adı     | Şube Kodu |
| 0          | Merkez       | 0         |
|            |              |           |
|            |              |           |
|            |              |           |
|            |              |           |
|            |              |           |
|            |              |           |
|            |              |           |
|            |              |           |
|            |              |           |
| Yeni       |              |           |
|            | Depo Listesi |           |

f- Fiyat Listesi Tanımlamaları

| 🖶::Mobilteg Pro V.2    | ::Stok:::          |            |                        |          |          |              |            |               |             |               |                                       |                                  |
|------------------------|--------------------|------------|------------------------|----------|----------|--------------|------------|---------------|-------------|---------------|---------------------------------------|----------------------------------|
|                        | Stok Kodu          | 0035       |                        | 2]       |          | 6            | eri        | ileri         | Sil         | Kavdet        | Kapat                                 |                                  |
|                        | Stok Adı           | BIETEK     |                        | <u> </u> |          |              |            |               |             | Najada        |                                       |                                  |
|                        |                    | DIFFER     |                        |          |          |              |            |               |             |               |                                       |                                  |
|                        | Genel Fiyatlar Sto | k Hareket  |                        |          |          |              |            |               |             |               |                                       |                                  |
| 🖭:::Ana Menu:::        | Stok Kodu   Ti     | pi         | Fiyat Birimler         | Döviz T  | Şube Ko  | Özel Kod     | Müşteri Ko | Başları       | gıç Tarihi  | Bitiş Tarihi  | Sıra                                  |                                  |
| Stok Yönetimi          | 0035 Sa            | ttş        | 16 ADET                | TL       | 0        |              | 0          | 01.01.20      | 010 00:0    | 31.12.201     | 0                                     |                                  |
| Stok Bliglier          |                    |            |                        |          |          |              |            |               |             |               |                                       | Yardım   <u>Oturum açın</u>      |
| -Yeni Stok             |                    |            | 😬:::Fiyat Li           | stesi::: |          |              |            |               |             |               |                                       |                                  |
| Stok Tanıml            |                    |            |                        | _        |          | A 17 1       | _          |               |             |               |                                       |                                  |
| Kategori               |                    |            | Stok Kodu              | 0035     | ?        | Uzerkod      |            |               | ×           |               |                                       |                                  |
| 🖲 Birim List           |                    |            | Fiyat                  | 16       |          | Müşteri Kod  | u O        |               | ?           |               |                                       | <u>Gönder</u> ⊛⊛ <u>Bağlantı</u> |
| 🕀 Depo List            |                    |            | Birimler               | ADET     | × ?      | Başlangıç T  | arihi 01 ( | Dcak 2010 I   | Cuma 💌      |               |                                       | Uvdu Earth                       |
| 🖻 Fiyat List           |                    |            | Sube Adi               | Merkez   | ✓ ?      | Bitiş Tarihi | 31 /       | Aralık 2010 I | Cuma 💌      |               |                                       |                                  |
| - Alış Fiy             |                    |            | Döviz Tini             | TI       |          | Sira No:     | 0          | 🔽 K dv        | Dahil Mi 2  |               |                                       | Vakif Mh.                        |
| Satis Fi               |                    |            |                        |          | Ľ !      |              | •          |               | b diminin . |               |                                       |                                  |
| Stok Açıkı             |                    |            |                        |          |          |              |            | İptal         | Onay        |               |                                       |                                  |
| Stok Raport            |                    |            |                        |          |          |              |            |               | . )         |               |                                       |                                  |
| Depo Stol              |                    |            |                        |          |          |              |            |               |             |               |                                       |                                  |
| Stok Hare              | Acıklamalar        |            |                        |          |          |              |            |               |             |               |                                       | Çinarönü                         |
| Stok Enva              | Açıklama:          |            |                        |          |          |              |            |               |             |               | Kaudet                                | nation of the second             |
| 🖻 Stok Diğer İ         | CL L K L           |            |                        |          |          |              |            |               |             |               | Rayaor                                |                                  |
| - Depo Trar            | Stok Kodu          |            | Açıklama               |          |          |              |            |               |             |               |                                       | Cd million                       |
| - Depolar A            |                    |            |                        |          |          |              |            |               |             |               |                                       | Mh. S Esenevler                  |
| Uretim Fig             |                    |            |                        |          |          |              |            |               |             |               |                                       | Mh.                              |
| Depo Say     Stok Door |                    |            |                        |          |          |              |            |               |             |               |                                       | alti O Yat                       |
| -Kampany               |                    |            |                        |          |          |              |            |               |             |               |                                       | 75. Yil Mh                       |
| İskontola              |                    |            |                        |          |          |              |            |               |             |               |                                       | 53                               |
| Karma Kol              |                    |            |                        |          |          |              |            |               |             |               |                                       | rekizik<br>Mh./                  |
| 🖻 Cari Kart Yönet      |                    |            |                        |          |          |              |            |               |             |               |                                       |                                  |
| 🕀 Cari Bilgileri 📄     |                    |            |                        |          |          |              |            |               |             |               |                                       |                                  |
| Caul Tanunlam          |                    | l 1 mi     |                        |          |          | La           | T          | -             | T.a.        | 1.0           | T-                                    |                                  |
| 👛 Başlat 🖉 🏉 🎯         | 🛯 🖸 🗿 🕭 🕲          | · <u> </u> | 9 🗞 <del>S</del> 🗟 🖉 🗐 | 🔊 🔛 🛓 🛛  | <u> </u> | Gönd         | KIBTI      | 벨 Mobil       | 📄 Debug     | 🗀 Mobil       | . 🛛 🖂 mobil                           |                                  |
|                        |                    |            |                        |          |          |              | Wind       | 🖂 RE:         | ·           | · · · · · · · | · · · · · · · · · · · · · · · · · · · |                                  |

## Stok Fiyat Listesi Tanımlama Ekranı

Bu Menü Kullanılarak Alış ve Satış Fiyatları Belli Bir tarih aralığında geçerli olacak şekilde ve Ozel Kod Kullanılarak Tanımlanabilir.

# 4- CARİ KART YÖNETİMİ

#### a- Cari Hesap Listesi

| Onvan:       | Müşteri Kodu:                                       |           | Plasiyer: | SECINIZ   | <b>•</b>  |              | 🗹 Akti | f L           | istele Ye      | eni Ortalama        |
|--------------|-----------------------------------------------------|-----------|-----------|-----------|-----------|--------------|--------|---------------|----------------|---------------------|
| VN:          | Cari Tipi ALICI 🗸                                   |           | Hafta :   | ТОМО 🔻 ТО | IMÜ 🔻     |              | Gös    | lan<br>terme  | Excel Kaj      | pat Vade<br>Hesapla |
| Müşteri Kodu | Ünvan                                               | Borç      | Alacak    | Bakiye    | Şehir     | liçe         | Üke    | Vergi Dairesi | Vergi Numarasi | Telefon             |
| M101779      | HOCAOĞLU TOPTAN VE PERAKENDE -MUSTAFA VE FATI       | 9.561,06  | 8.456,55  | 1.104,51  | KIRIKKALE | MERKEZ       | TR     | IRMAK         | 9260017727     | 00318021801         |
| M101782      | MENGIROGULLARI GIDA TEM.MAD.INS.OTO IHR.ITH.SA      | 7.108,89  | 6.696,00  | 412,89    | ISTANBUL  | UMRANIYE     | TR     | SARIGAZI      | 615 005 4161   | 0216-4991842        |
| M101783      | E.N.G BILGISAYAR LTD.ŞTİ.                           | 7.068,58  | 5.673,82  | 1.394,76  | BURSA     | OSMANGAZI    | TR     | ULUDAG        | 323 006 6294   | (0 224) 272 57 58   |
| M101794      | HEKIMOĞLU MARKET GIDA.SAN.TİC.LTD.ŞTİ.              | 18.456,82 | 17.670,12 | 786,70    | GÖNEN     | BALIKESIR    | TR     | GÖNEN         | 461 008 4083   | 0 266 762 04 64     |
| M101822      | M.RUŞEN ÖZBEK                                       | 380,00    | 380,00    | 0,00      | MUĞLA     | MARMARIS     | TR     | MUĞLA         | 53695443874    |                     |
| M101824      | RB KARESI ITHALAT IHRACAT TEKSTIL SAN. TIC.A.Ş.     | 12.886,78 | 12.879,50 | 7,28      | BURSA     | GÜRSU        | TR     | ERTUGRU       | 7340615106     | 00000000000         |
| M101825      | NAĞIŞ GIDA BASIN YAYIN DAG. REK. ORG.SAN. TİC. LTD  | 16.460,00 | 14.264,83 | 2.195,17  | KOCAELÍ   | KÖSEKÖY      | TR     | ALEMDAR       | 6270061660     | 26237365800         |
| M101830      | YATPA DAYANIKLI TÜKETİM MALLARI SAN.VE TİC. A.Ş.    | 4.013,97  | 4.013,97  | 0,00      | IZMIR     | TORBALI      | TR     | HASAN TA      | 9400022391     | 0 232 853 30 30     |
| M101832      | ABALIOĞLU SOYA VE TEKSTİL SAN.TİC.A.Ş               | 2.074,99  | 2.075,27  | 0.00      | IZMIR     | PINARBAŞI    | TR     | SARAYLAR      | 0010030544     |                     |
| M101834      | EFS TEKSTIL BOYA APLE BASKI SAN.IÇ VE DIŞ TİC.LTD.Ş | 694,56    | 694,56    | 0,00      | BURSA     | INEGÖL       | TR     | INEGÖL        | 3790363070     |                     |
| M101835      | SETENAY KIRTASIYE PAZARLAMA                         | 3.400,01  | 3.400,00  | 0,01      | SAMSUN    | HAVZA        | TR     | HAVZA         | 12722893396    | 0362 714 27 84      |
| M101836      | RAM MEDIKAL TIBBI MALZ.CIHAZ.PAZ.TIC.SAN.LTD.ŞTI.   | 1.223,38  | 1.100,00  | 123,38    | BURSA     | NILUFER      | TR     | ÇEKİRGE       | 734 009 4497   | 0 224 443 69 50     |
| M101838      | ASSET GÜMRÜK MÜŞ.SAN.TİC.LTD.ŞTİ.                   | 7.813,47  | 5.457,72  | 2.355,75  | ISTANBUL  | ŞiRINEVLER   | TR     | YENIBOSNA     | 0940346085     |                     |
| M101839      | ANL GRUP REKLAMCILIK MATBAA GIDA SAN.TIC.LTD.ŞTI.   | 2.976,18  | 2.904,98  | 71,20     | BURSA     | OSMANGAZI    | TR     | OSMANGAZI     | 0010626907     | 00000000000         |
| M101845      | ARKIN PET MARKET - SERKAN ARKIN                     | 3.256,80  | 1.840,00  | 1.416,80  | ISTANBUL  | KADIKÖY      | TR     | 23 temmuz     | 191 630 71 086 | 02163725940         |
| M101847      | ŞEKER GIDA SAN.TIC.LTD.ŞTİ.                         | 9.996,37  | 7.691,00  | 2.305,37  | MERSIN    | KARACAILYAS  | TR     | URAY          | 8010086283     | 90324221038         |
| M101854      | ARDAŞ GIDA SAN.TİC.LTD.ŞTİ.                         | 600,00    | 0,00      | 600,00    | ISTANBUL  | BÜYÜKÇEKMECE | TR     | BÜYÜKÇE       | 073 003 6663   | 212 864 21 21       |
| M101855      | GÜLEL AKARYAKIT OTOMOTIV NAK.TUR. SAN.TIC.LTD.Ş     | 5.584,35  | 5.584,35  | 0,00      | ESKIŞEHIR |              | TR     | TASBASI       | 4160323105     |                     |
| M101858      | YEDİ İKLİM DAN.TER.HİZ.ÖZEL.EĞ.SAN.TİC.LTD.ŞTİ.     | 20,00     | 0,00      | 20,00     | BURSA     | OSMANGAZI    | TR     | ULUDAĞ        | 9460208701     |                     |
| M101861      | ÖZPA GIDA DAĞITIM PAZARLAMA VE HAYVANCILIK TİC L    | 23.458,92 | 22.460,63 | 998,29    | HATAY     | ISKENDERUN   | TR     | AKDENIZ       | 704 019 7127   |                     |
| M101862      | ELECOM BILIŞİM SİSTEMLERİ TİC.VE SAN.LTD.ŞTİ.       | 30.305,62 | 30.383,94 | -78,32    | ISTANBUL  | ŞİŞLİ        | TR     | ŞİŞLİ         | 3310503123     |                     |
| M101863      | PLASTIFORM PLASTIK SAN.TIC.LTD.ŞTİ.                 | 15.003,77 | 15.003,77 | 0.00      | BURSA     | INEGÖL       | TR     | INEGÖL        | 7300044741     |                     |
| M101864      | MEKSO SOĞUTMA SAN.TIC.LTD.ŞTI.                      | 790,60    | 649,00    | 141,60    | BURSA     | OSMANGAZI    | TR     | ERTUĞRU       | 6140017973     |                     |
| M101866      | BAHAR BILGISAYAR- MESUT SEVIM                       | 1.068,66  | 1.068,66  | 0,00      | BURSA     | OSMANGAZI    | TR     | ULUDAĞ        | 25849464462    | 2525251             |
| M101867      | TECNO-MET MEHMER ERGULEK                            | 1.408,92  | 1.408,92  | 0,00      | AYDIN     | NAZILLI      | TR     | NAZILLI       | 3570407684     | 0 256 365 4241      |
| M101868      | SURF BILGISAYAR MESUT ŞİRİN                         | 36.183,18 | 32.913,07 | 3.270,10  | IZMIR     | GÜZELYALI    | TR     | KONAK         | 54052138020    | 00000000000         |
| M101869      | 2S ELEKTRONIK SAN. TIC. LTD. ŞTİ.                   | 1.932,20  | 1.864,40  | 67,80     | IZMIR     | ÇANKAYA      | TR     |               |                | 0 232 445 84 77     |
| M101871      | PARTNER TEKNOSHOP NAK.SAN.TIC.LTD.ŞTI.              | 2.072,08  | 2.077,50  | -5,42     | IZMIR     | ÇANKAYA      | TR     | KONAK         | 7220338006     |                     |
| M101873      | ASEFE DESEN- AHMET AŞIK                             | 1.249,28  | 1.250,00  | 0,00      | BURSA     | OSMANGAZI    | TR     | ULUDAĞ        | 22624556046    | 215 03 23           |
| M101874      | VIZYON KIRTASIYE OFSET MATBAA - ERTUĞRUL ÇALIK      | 4.992,79  | 4.995,00  | -2,21     | KEÇİÖREN  | ANKARA       | TR     | KEÇİÖREN      |                | 0 312 380 05 11     |
| M101876      | CEYHAN KARACA DERI SAN.TIC.LTD.ŞTI.                 | 6.915,76  | 6.915,67  | 0,09      | BURSA     | NILÜFER      | TR     | OSMANGAZI     | 2070026106     | 0 224 441 7070      |
| M101878      | TMA MENSUCAT BOYA APRE SAN.LTD.ŞTİ.                 | 1.784,16  | 1.700,00  | 84,16     | KESTEL    | BURSA        | TR     | GÖKDERE       | 8450308099     |                     |
| M101882      | DESTEK BILGISAYAR SUNMAR LTD.ŞTİ.                   | 33.145,70 | 28.915,54 | 4.230,16  | MARMARIS  | MUĞLA        | TR     | MARMARIS      | 7840042904     | 02524134444         |
| M101883      | DONANIM TEKNOLOJI SAN.TIC.LTD.STI.                  | 11.905,84 | 11.498,18 | 407,66    | DENIZLI   |              | TR     | PAMUKKA       | 3100567893     | 0 258 241 87 17     |
| M101885      | ELINSAN ÇEVRE TEKNOLOJILERI DAN.SAN.A.Ş             | 1.626,81  | 1.626,80  | 0,01      | BURSA     | OSMANGAZI    | TR     | ÇEKİRGE       | 332 038 9459   | 00224023401         |
| M101886      | AYBERK GIDA-ALI KAPLAN                              | 7.146,10  | 500,00    | 6.646,10  |           |              | TR     |               |                |                     |
| M101888      | SEMA UN NAK.HAYVANCILIK GIDA TARIM ÜR.ÍTH.ÍHR.SA    | 19.535,97 | 16.441.44 | 3.094.53  | GIRESUN   |              | TR     | BULANCAK      | 76004558413    | 0 454 318 22 27 f.  |

#### Cari Hesap Listesi

Bu Menüde Plasiyer Bazlı yada arama Yaparak Yada Tümü Şeklinde cari Hesaplarınızın Alacak ve Borç Bakiyelerini Gösterecek Şekilde Liste alabilirsiniz.

Bu Listeyi Excel e Çıkartabilirsiniz. Cari Hesap Üzerine Çift Tıklanırsa yada sağ ile tıklanırsa Cari Hesabı İnceleyebilirsiniz.

#### b- Yeni Cari Kart

| 🖳::Müşteri::            |                       |                   |                      |                   |      |       | And a second |       |
|-------------------------|-----------------------|-------------------|----------------------|-------------------|------|-------|--------------|-------|
|                         |                       |                   |                      |                   |      |       | Kendet FF    | Kanat |
| Kodu                    | M101825               | ?                 | Cari Kod Değiştir    | Müşteri Barkodu : |      |       | Kaydet F5    | Kapat |
| Onvan                   | NAĞIŞ GIDA BASIN YAY  | IN DAG. REK. ORG  | i.SAN. TİC. LTD. ŞTİ | Kullanımda 🔻      | Geri | lleri | Sil          | SMS   |
| İletişim Ticari Bilgile | r Rota Cari Hareket S | Stok Hareketi Müs | teri Adresleri       |                   |      |       |              |       |
|                         |                       |                   |                      |                   |      |       |              |       |
| Tc Kimlik No            |                       |                   |                      |                   |      |       |              |       |
| Adres                   | FATIH MAH KARTAL SC   | OK NO:1           |                      |                   |      |       |              |       |
| i i                     | KOCAELI               |                   |                      |                   |      |       |              |       |
| İlçe                    | KÖSEKÖY               |                   |                      |                   |      |       |              |       |
| Ülke                    | TR                    |                   |                      |                   |      |       |              |       |
| Posta Kodu              |                       |                   | _                    |                   |      |       |              |       |
| Telefon No              | (2623)736-58-00       | ]                 | Müşteri Tipi 🛛 🗛     | ALICI 👻 🤶         |      |       |              |       |
| Faks No                 | (2623)736-57-90       |                   | Web Adresi ht        | ttp://www.        |      |       |              |       |
| Karşı Kodu              |                       |                   | E-Posta Adresi       | 2                 |      |       |              |       |
| Karşı Ref               | 0                     |                   | Şifre                |                   |      |       |              |       |
|                         |                       |                   | 📃 Satış Dursun       |                   |      |       |              |       |
|                         |                       |                   |                      |                   |      |       |              |       |
|                         |                       |                   |                      |                   |      |       |              |       |
|                         |                       |                   |                      |                   |      |       |              |       |
|                         |                       |                   |                      |                   |      |       |              |       |
|                         |                       |                   |                      |                   |      |       |              |       |
|                         |                       |                   |                      |                   |      |       |              |       |
|                         |                       |                   |                      |                   |      |       |              |       |
|                         |                       |                   |                      |                   |      |       |              |       |

| 🖳::Plasiyer::                                                                                                    |                                             | -                                                                                     | -     |                       |                                                                                           |                                                                                                    |                                                                                                    |                                                                                                    | _ 0                      | ×                                 |
|----------------------------------------------------------------------------------------------------|---------------------------------------------|---------------------------------------------------------------------------------------|-------|-----------------------|-------------------------------------------------------------------------------------------|----------------------------------------------------------------------------------------------------|----------------------------------------------------------------------------------------------------|----------------------------------------------------------------------------------------------------|--------------------------|-----------------------------------|
| Plasiyer Yetkilendirme<br>Plasiyer Tanımlan<br>Plasiyer Kodu<br>Plasiyer Adl<br>Plasiyer Çıkış Depo<br>Plasiyer Çıkış Depo<br>Plasiyer Şıfre<br>Yönetici Şıfre<br>Renk Seçimi | ?<br>Nak<br>?<br>?<br>?<br>?<br>?<br>?<br>? | Tanımlan<br>İt Kasa Kodu<br>Kasa Kodu<br>et Kasa Kodu<br>et Kasa Kodu<br>er Kasa Kodu | I     | ?<br>?<br>?<br>?<br>? | Yetkileri<br>Fiyata<br>Iskoni<br>Negat<br>Sonra<br>Ziyare<br>Rotali<br>Depo<br>Terminal A | s Mudahale<br>to Müdahale<br>tif Satış<br>dan Yazdırma<br>et Barkodu Zorunlu<br>Çalışacak Mı<br>Terminali Birim Değiş<br>Açılışı: <u>ACILIS TAKI</u> | Ikinci Birim<br>Seri Okuma<br>Satış İptal<br>Sipariş İpta<br>Tahsilat İp<br>Kampanya<br>tirebilsin<br>V Aktif<br>BI YOK | a Iskonto<br>Satr<br>Isk1:<br>Isk2:<br>Isk3:<br>Isk4:<br>Isk5:<br>Evral<br>Isk1:<br>Isk2:<br>Isk3:<br>Values<br>Isk1:<br>Isk2:<br>Isk3: | Sinirlari —<br>İskontosu | 0<br>0<br>0<br>0<br>254<br>0<br>0 |
| Plasiyer Kodu Plasiyer Adı                                                                                                    | Çıkış Depo                                  | İade Depo                                                                             | Şifre | Yönetici Şifre        | Nakit Kasa Kod                                                                            | u Kredi Kart                                                                                                    | Kasa Kodu 🔾                                                                                                    | Çek Kasa Kodu                                                                                                    | Senet H                  | <z ^<="" th=""></z>               |
| 0 Genel                                                                                                    | 0                                           | 0                                                                                     | 0     | 12245                 | 0<br>NAKTT                                                                                | 0<br>CARANTT                                                                                                    | POS T                                                                                                    | )<br>TER CEK                                                                                                    | 0                        |                                   |
|                                                                                                    | -                                           | -                                                                                     |       |                       | NANT                                                                                      | GARANTI                                                                                                    |                                                                                                    |                                                                                                    | •                        |                                   |
|                                                                                                    |                                             |                                                                                       |       |                       |                                                                                           |                                                                                                    |                                                                                                    | İptal                                                                                                    | Kayde                    | t                                 |

## Plasiyer Tanımlama Ekranı

Bu Ekranda Plasiyerin Depolari, Kasaları tanımlanır. Bu Sisteme Gore de El Terminalleri Çalışır.

# d- Cari Hareket İzleme

| han Sinirlam | nası Olsunmu ? İl | k Tarih 🛛     | 11 Ocak 1919 Çarşamb 🚩   | Müşteri Kodu | 0              | ?        |          |          |       |        |         |
|--------------|-------------------|---------------|--------------------------|--------------|----------------|----------|----------|----------|-------|--------|---------|
|              | ≤ s               | ion Tarih 🛛 🛛 | 14 Haziran 2010 🛛 Cuma 💌 |              |                |          |          |          | Yazdı | r 🗌 🖂  | Sorgula |
| vrak Seri    | Evrak Sıra No     | Tarih         | Unvan                    | Tipi         | Alacak         | Borc     | Açıklama | Bakiye   | A/B   | VF GUN | 1       |
|              |                   |               |                          |              | Devir:         | .00      |          |          |       |        |         |
|              | 1                 | 20.05.2010.   |                          | SATIS        | 0              | 104.5    |          | -104.50  | В     | 15     |         |
| 10           | 1                 | 20.05.2010.   | Genel Müsteri            | SATIS        | 0              | 64       |          | -168.50  | В     | 15     |         |
| 1            | 2                 | 20.05.2010.   | Genel Müşteri            | SATIS        | 0              | 25       |          | -193,50  | В     | 15     |         |
|              | 3                 | 20.05.2010.   | Genel Müşteri            | SATIS        | 0              | 173,5    |          | -367,00  | В     | 15     |         |
|              | 4                 | 21.05.2010.   | . Genel Müşteri          | SATIS        | 0              | 46       |          | -413,00  | В     | 14     |         |
|              | 5                 | 21.05.2010.   | Genel Müşteri            | SATIS        | 0              | 51       |          | -464,00  | В     | 14     |         |
|              | 6                 | 21.05.2010.   | Genel Müşteri            | SATIS        | 0              | 150,5    |          | -614,50  | В     | 14     |         |
|              | 7                 | 21.05.2010.   | Genel Müşteri            | SATIS        | 0              | 195,5    |          | -810,00  | В     | 14     |         |
|              | 8                 | 21.05.2010.   | Genel Müşteri            | SATIS        | 0              | 894,5    |          | -1704,50 | В     | 14     |         |
|              | 1                 | 03.06.2010.   | . Genel Müşteri          | SATIS        | 0              | 98,5     |          | -1803,00 | В     | 1      |         |
|              | 9                 | 03.06.2010.   | . Genel Müşteri          | SATIS        | 0              | 473,5    |          | 2276,50  | В     | 1      |         |
|              | 10                | 03.06.2010.   | . Genel Müşteri          | SATIS        | 0              | 741      |          | 3017,50  | В     | 1      |         |
|              | 11                | 03.06.2010.   | Genel Müsteri            | SATIS        | 0              | 104,5    |          | -3122,00 | В     | 1      |         |
|              | 12                | 03.06.2010.   | Genel Müsteri            | SATIS        | 0              | 138      |          | -3260.00 | В     | 1      |         |
|              | 13                | 03.06.2010 .  | Genel Müsteri            | SATIS        | 0              | 72,5     |          | -3332,50 | B     | 1      |         |
|              | 14                | 04.06.2010    | Genel Müşteri            | SATIS        | 0              | 165      |          | -3497.50 | В     | Ó      |         |
|              | 15                | 04.06.2010    | Genel Müsteri            | SATIS        | Ō              | 28       |          | -3525.50 | В     | Ő      |         |
|              | 16                | 04.06.2010    | Genel Müsteri            | SATIS        | Ō              | 165      |          | -3690.50 | В     | Ō      |         |
| 6            | 1                 | 04.06.2010.   | Genel Müsteri            | SATIS        | 0              | 65.5     |          | -3756.00 | В     | Ō      |         |
|              |                   |               | ·                        |              | Sonraki Devir: | 0.00     |          |          |       |        |         |
|              |                   |               |                          |              | Bakiye:        | -3756,00 |          |          |       | Ort.Va |         |
|              |                   |               |                          |              |                |          |          |          |       |        |         |
|              |                   |               |                          |              |                |          |          |          |       |        |         |
|              |                   |               |                          |              |                |          |          |          |       |        |         |
|              |                   |               |                          |              |                |          |          |          |       |        |         |
|              |                   |               |                          |              |                |          |          |          |       |        |         |
|              |                   |               |                          |              |                |          |          |          |       |        |         |
|              |                   |               |                          |              |                |          |          |          |       |        |         |
|              |                   |               |                          |              |                |          |          |          |       |        |         |
|              |                   |               |                          |              |                |          |          |          |       |        |         |
|              |                   |               |                          |              |                |          |          |          |       |        |         |
|              |                   |               |                          |              |                |          |          |          |       |        |         |
|              |                   |               |                          |              |                |          |          |          |       |        |         |
|              |                   |               |                          |              |                |          |          |          |       |        |         |
|              |                   |               |                          |              |                |          |          |          |       |        |         |
|              |                   |               |                          |              |                |          |          |          |       |        |         |
| 20 00 0      | 5 <b>6 6 m</b>    |               |                          | 1.00.00      |                | 1        | -        |          |       |        |         |

# Cari Hareketler İzleme Ekranı

Bu Ekran da Bir Carinin bir tarih aralığında hesap ekstresini alabiliriz. Bu ekrandan da Excele cıktı alınabilir.

| RAPOR                        | _                |                    |            |              |           |          |             |
|------------------------------|------------------|--------------------|------------|--------------|-----------|----------|-------------|
| 🕞 🖪 🕉 🏪 K 🔸                  | ► N 🔄 🖂 👫        | <del>// -</del>    |            |              |           |          |             |
| Main Report                  |                  |                    |            |              |           |          |             |
|                              |                  |                    |            |              |           |          |             |
|                              |                  |                    | VETDERI    |              |           |          |             |
|                              |                  | CARI NESAP EI      | NSTRESI    |              |           |          | 2           |
| MÜŞTERİ KODU :               | M101913          | TARİH ARALIĞI:     | 01.01.1919 | - 01.22.2012 |           |          |             |
| MÜŞTERİ ÜNVAN:               | MAKROMARKET A.Ş. |                    |            |              |           |          |             |
| TARIH EVRA                   |                  |                    |            | VADE         | ALACAK    | BORC     | BAKIYE      |
| 22.07.2010.00°C c            | D                | SATIS              |            | 22 07 2010   | 0.00      | 62481.00 | -62481.00   |
| 22.07.2010 00:C              | 346017 B         | SATIS              |            | 22.07.2010   | 0.00      | 24790.15 | -87271.15   |
| 12.08.2010 00:0 C            | 346028 B         | SATIS              |            | 12.08.2010   | 0,00      | 0,12     | -87271,28   |
| 01.09.2010 00:( C            | 346060 B         | SATIS              |            | 01.09.2010   | 0,00      | 47,20    | -87318,48   |
| 20.09.2010 00:0 C            | 346081 B         | SATIS              |            | 20.09.2010   | 0,00      | 16048,00 | -103366,50  |
| 25.09.2010 00:0 D            | 807015 A         | OZEL FIS           |            | 25.09.2010   | 87271,28  | 0,00     | -16095,20   |
| 15.11.2010 00:0 D            | 955606 A         | OZEL FIS           |            | 15.11.2010   | 15000,00  | 0,00     | -1095,20    |
| 22.11.2010 00:0 C            | 346144 B         | SATIS              |            | 22.11.2010   | 0,00      | 0,01     | -1095,21    |
| 29.11.2010 00:0 C            | 346150 B         | SATIS              |            | 29.11.2010   | 0,00      | 1180,00  | -2275,21    |
| 09.12.2010 00:0 C            | 346161 B         | SATIS              |            | 09.12.2010   | 0,00      | 5239,20  | -7514,42    |
| 15.12.2010 00:0 C            | 346170 B         | SATIS              |            | 15.12.2010   | 0,00      | 423,10   | -7937,52    |
| 25.01.2011 00:0 C            | 346232 B         | SATIS              |            | 25.01.2011   | 0,00      | 1180,00  | -9117,52    |
| 09.02.2011 00:0 D            | 955696 A         | OZEL FIS           |            | 09.02.2011   | 7000,00   | 0,00     | -2117,52    |
| 18.02.2011 00:0 C            | 346281 B         | SATIS              |            | 18.02.2011   | 0,00      | 2596,00  | -4713,52    |
| 07.03.2011 00:0 C            | 346293 B         | SATIS              |            | 07.03.2011   | 0,00      | 1888,00  | -6601,52    |
| 09.03.2011 00:0 C            | 346296 B         | SATIS              |            | 09.03.2011   | 0,00      | 6171,40  | -12772,92   |
| 09.03.2011 00:0 C            | 346297 B         | SATIS              |            | 09.03.2011   | 0,00      | 3540,00  | -16312,92   |
| 25.03.2011 00:( <sub>C</sub> | 346312 B         | SATIS              |            | 25.03.2011   | 0,00      | 5192,00  | -21504,92   |
| 09.04.2011 00:( D            | 955721 A         | CEK                |            | 09.04.2011   | 16000,00  | 0,00     | -5504,92    |
| 23.04.2011 00:( C            | 346338 B         | SATIS              |            | 23.04.2011   | 0,00      | 3304,00  | -8808,92    |
| 27.04.2011 00:( <sub>C</sub> | 346344 B         | SATIS              |            | 27.04.2011   | 0,00      | 1863,22  | -10672,14   |
| 09.05.2011.00.0              | 246256 D         | SATIS              |            | 09 05 2011   | 0.00      | 2714 00  | -13386 14 * |
| Current Page No. 1           |                  | Total Page No. 1   |            | Zoom Frat-   | n 100%    |          | P           |
| current Page No.: 1          |                  | Total Page No.: 1+ |            | Zoom Facto   | 1. 100 /6 |          |             |

# e- Cari Hesaba Alacak ve ya Borç İşleme

|   | :::    | Cari Har                                                                                                    | eket ( | Giriş Çı | kışı:::. |    |                |       |            |               |               |             |
|---|--------|----------------------------------------------------------------------------------------------------|--------|----------|----------|----|----------------|-------|------------|---------------|---------------|-------------|
|   | Evrak  | <seri∕sıra< th=""><th>D</th><th></th><th>1</th><th></th><th>Vergi Daire/No</th><th></th><th></th><th>Tarih</th><th>04 Haziran 20</th><th>010 Cum 💌</th></seri∕sıra<> | D      |          | 1        |    | Vergi Daire/No |       |            | Tarih         | 04 Haziran 20 | 010 Cum 💌   |
|   | Müşte  | eri Kodu                                                                                                    | 0      |          |          | ?  | Bakiye         | -3706 |            | Plasiyer Kodu |               | ♥ ?         |
|   | Ünva   | n                                                                                                    | Genel  | Müşteri  |          |    | Döviz Tipi     | TL    | ~          | Muhasebe Kodu |               |             |
|   | Adres  | ;                                                                                                    |        |          |          |    |                |       |            |               |               |             |
|   |        |                                                                                                    |        |          |          |    |                |       |            |               | [             | Ödeme Planı |
|   |        |                                                                                                    |        |          |          |    |                |       |            |               |               |             |
|   | Tutar  |                                                                                                    | 50     |          |          |    |                |       |            |               |               |             |
|   | Açıkla | ama                                                                                                    | NAKI   | Г        |          | ~  |                |       |            |               |               |             |
|   | Döviz  | : Kuru                                                                                                    | 1      |          |          |    |                |       |            |               |               |             |
|   |        |                                                                                                    |        |          |          |    |                |       |            |               | Yazdir        | Kavdet      |
|   |        |                                                                                                    |        |          |          |    |                |       |            |               |               |             |
|   | ID     | Evrak Nu                                                                                                    | ma     | Müşter   | ri Kodu  | 0  | nvan           |       | Ödeme Tipi | Tutar         | Giriş-Çıkış   |             |
| - | 53     | D-1                                                                                                    |        | 0        |          | Ge | enel Müşteri   |       | DIGER      | 50            | A             |             |
|   |        |                                                                                                    |        |          |          |    |                |       |            |               |               |             |
| - |        |                                                                                                    |        |          |          |    |                |       |            |               |               |             |
|   |        |                                                                                                    |        |          |          |    |                |       |            |               |               |             |
| - |        |                                                                                                    |        |          |          |    |                |       |            |               |               |             |
|   |        |                                                                                                    |        |          |          |    |                |       |            |               |               |             |
| - |        |                                                                                                    |        |          |          |    |                |       |            |               |               |             |
|   |        |                                                                                                    |        |          |          |    |                |       |            |               |               |             |

Cari Hesaba Alacak Boç İşleme Ekranı

Bu Menüden Carinin Hesabına Alacak Yada Borç Girebilirsiniz. Bu İşlemde Kasa etkilenmez.

# 5- CARİ HESAP YÖNETİMİ

Bu Menü den 4 deki CARİ KART YÖNETİMİ altında yaptığınız işlemleri yapabilirsiniz.

| Tar: 04 | Haziran 20 | 10 Cuma  | ✓ Bit.Tar | 04 Haziran 2 | 010 Cuma | Müşteri: |         |   |       |      | List   |
|---------|------------|----------|-----------|--------------|----------|----------|---------|---|-------|------|--------|
| vrak    | Evrak Si   | Tarih    | Tipi      | Alacak       | Borc     | Açıklama | Bakiye  | A | VF    | VE   | 0d.T   |
|         |            |          |           | Devir:       | ,00      |          |         |   |       |      |        |
| L       | 14         | 04.06.20 | SATIS     | 0            | 165      |          | -165,00 | в | 0     | 0,00 | 04.06  |
| L       | 15         | 04.06.20 | SATIS     | 0            | 28       |          | -193,00 | В | 0     | 0,00 | 04.06  |
|         | 16         | 04.06.20 | SATIS     | 0            | 165      |          | -358,00 | В | 0     | 0,00 | 04.06. |
| 26      | 1          | 04.06.20 | SATIS     | U            | 65,5     |          | -423,50 | в | U     | 0,00 | 04.06. |
|         | 1          | 04.06.20 | DIGER     | Su Su        | 0.00     | NAKII    | -373,50 |   | U     | 0,00 | 29.05. |
|         |            |          |           | Bakiyor      | 0.00     |          |         |   | Out.  | 0.00 |        |
|         |            |          |           | bakiye.      | 0,00     |          |         |   | orean | 0,00 |        |
|         |            |          |           |              |          |          |         |   |       |      |        |
|         |            |          |           |              |          |          |         |   |       |      |        |
|         |            |          |           |              |          |          |         |   |       |      |        |
|         |            |          |           |              |          |          |         |   |       |      |        |
|         |            |          |           |              |          |          |         |   |       |      |        |
|         |            |          |           |              |          |          |         |   |       |      |        |
|         |            |          |           |              |          |          |         |   |       |      |        |
|         |            |          |           |              |          |          |         |   |       |      |        |
|         |            |          |           |              |          |          |         |   |       |      |        |
|         |            |          |           |              |          |          |         |   |       |      |        |
|         |            |          |           |              |          |          |         |   |       |      |        |
|         |            |          |           |              |          |          |         |   |       |      |        |
|         |            |          |           |              |          |          |         |   |       |      |        |
|         |            |          |           |              |          |          |         |   |       |      |        |
|         |            |          |           |              |          |          |         |   |       |      |        |
|         |            |          |           |              |          |          |         |   |       |      |        |
|         |            |          |           |              |          |          |         |   |       |      |        |
|         |            |          |           |              |          |          |         |   |       |      |        |
|         |            |          |           |              |          |          |         |   |       |      |        |
|         |            |          |           |              |          |          |         |   |       |      |        |
|         |            |          |           |              |          |          |         |   |       |      |        |
|         |            |          |           |              |          |          |         |   |       |      |        |
|         |            |          |           |              |          |          |         |   |       |      |        |
|         |            |          |           |              |          |          |         |   |       |      |        |
|         |            |          |           |              |          |          |         |   |       |      |        |

Cari Hesap Fiş Listesi

- 6- SATIŞ YÖNETİMİ
- a- Fatura Listesi

Bu menü de Sistemden yada Terminallerden kesilen faturaların listesini görürsünüz. Bu Listelerde alış ve satışı ayrı ayrı belli bir tarih aralığında raporlayabilirsiniz. Bu Listeden faturava cift tıklavarak icine giris vapabilir düzenleme vapabilirsiniz.

| Evrak Tipi         Plasyer Kodu         TUMU         Bagangu Tanhi         01         Ocak         2012         Pazar         Als Faturas Yeni         Satis Faturas           ID         Evrak Siri         Evrak Siri         Evrak Tipi         Müşeri Kodu         Müşeri Onvan         Tanh         Tanh         Tutar         Tipi         Normal L         Od           490         F         865086         ALIS         M10099         PERKON PERSONEL KONTROL BIL YAZ LTD         04.01.2012 22         183.37         FATURA         NORMAL AC           490         F         865334         ALIS         M10099         PERKON PERSONEL KONTROL BIL YAZ LTD         04.01.2012 22         183.37         FATURA         NORMAL AC           463         C         346591         SATIS         M100218         Hocaoğlu Toptan Perakende Tuketin Ür. Paz. Sa         09.01.2012 08         955.80         FATURA         NORMAL AC           464         C         346584         SATIS         M10125         NAĜIŞ GIDA BASIN YAYIN DAG. REK ORG SA         09.01.2012 08         955.80         FATURA         NORMAL AC           466         C         346585         SATIS         M101951         OZPA GIDA DAĞITIM PAZARIANA VE HAVAM         90.12012 08         1652.00                                                                                                    | ) 🗙    |
|----------------------------------------------------------------------------------------------------|--------|
| Mügteri Ünvan         TÜMÜ         Bitig Tarhi         22 Ocak 2012 Pazar         Öngund         Alig Faturasi lade         Satis Fatur           ID         Evrak Seri         Evrak Sira         Evrak Sira         Evrak Sira         Evrak Sira         Evrak Sira         Evrak Sira         Tarh         Tutar         Tipi         Normal I         Od           490         F         865086         ALIS         M10099         PERKON PERSONEL KONTROL BIL YAZ LTD         04.01 2012 22         183.37         FATURA         NORMAL AC           483         F         865034         ALIS         M10099         PERKON PERSONEL KONTROL BIL YAZ LTD         06.01 2012 22         183.37         FATURA         NORMAL AC           463         C         346581         SATIS         M102018         Hocaoglu Toptan Perakende Tüketim Ür. Paz. Sa         09.01 2012 08         885.00         FATURA         NORMAL AC           465         C         346584         SATIS         M101825         NAŠIS GIDA BASIN YAYIN DAS, REK. ORG SA         09.01 2012 08         885.00         FATURA         NORMAL AC           466         C         346586         SATIS         M101861         OZPA GIDA TASIMACUIK TEKSTIL SAN.TIC         09.01 2012 08         885.00         FATURA                                                                                                    | a Yeni |
| ID         Evrak Seri         Evrak Sira         Evrak Tipi         Mügten Kodu         Mügten Ünvan         Tarih         Tutar         Tipi         Normal I         Od           490         F         865086         ALIS         M10099         PERKON PERSONEL KONTROL BIL YAZ LTD         04.01.2012 22         183.37         FATURA         NORMAL         AC           463         C         346591         SATIS         M100218         Hoczoğlu Toptan Perakende Tüketim Ür. Paz. Sa         09.01.2012 08         885.00         FATURA         NORMAL         AC           464         C         346584         SATIS         M10042         KULAKSIZLAR GIDA MEHMET KULAKSIZ         09.01.2012 08         1652.00         FATURA         NORMAL         AC           465         C         346584         SATIS         M101825         NAĞIŞ GIDA BAŞINK PAZARLAMA VE HAYVAN.         09.01.2012 08         1652.00         FATURA         NORMAL         AC           466         C         346585         SATIS         M101962         DAĞKAR GIDA TAŞIMACILIK TEKSTILSAN.TIC.         09.01.2012 08         885.00         FATURA         NORMAL         AC           467         C         346588         SATIS         M101962         DAĞKAR GIDA TAŞIMACILIK TEKSTILSAN.TIC                                                                                                    | s lade |
| 490       F       865086       ALIS       M10099       PERKON PERSONEL KONTROL BILYAZ LTD       04.01.2012 22       183.37       FATURA       NORMAL       AC         489       F       865334       ALIS       M10099       PERKON PERSONEL KONTROL BILYAZ LTD       06.01.2012 22       307.15       FATURA       NORMAL       AC         463       C       346591       SATIS       M1002018       Hocaoğlu Toptan Perskende Tüketim Ür. Paz. Sa       09.01.2012 08       885.00       FATURA       NORMAL       AC         464       C       346584       SATIS       M10042       KULAKSIZLAR GIDA MEHMET KULAKSIZ       09.01.2012 08       1652.00       FATURA       NORMAL       AC         465       C       346585       SATIS       M101861       OZPA GIDA DAĞITIM PAZARLAMA VE HAYVAN       09.01.2012 08       1652.00       FATURA       NORMAL       AC         466       C       346586       SATIS       M101861       OZPA GIDA DAĞITIM PAZARLAMA VE HAYVAN       09.01.2012 08       18.02.00       FATURA       NORMAL       AC         467       C       346586       SATIS       M101861       OZPA GIDA DAĞITIM PAZARLAMA VE HAYVAN       09.01.2012 08       124.20       FATURA       NORMAL       AC <th>ie Bağ</th>                                                                                                    | ie Bağ |
| 489         F         865334         ALIS         M10099         PERKON PERSONEL KONTROL BILYAZ LTD         06.01.2012 22         307.15         FATURA         NORMAL         AC           463         C         346591         SATIS         M102018         Hocaogiu Toptan Perakende Tüketim Ür. Paz. Sa         09.01.2012 08         885.00         FATURA         NORMAL         AC           464         C         346583         SATIS         M10042         KULAKSIZLAR GIDA BASIN YAYIN DAG. REK ORG.SA         09.01.2012 08         955.80         FATURA         NORMAL         AC           465         C         346585         SATIS         M101861         OZPA GIDA DAGITIM PAZARLAMA VE HAYVAN         09.01.2012 08         885.00         FATURA         NORMAL         AC           466         C         346585         SATIS         M101861         OZPA GIDA DAGITIM PAZARLAMA VE HAYVAN         09.01.2012 08         885.00         FATURA         NORMAL         AC           467         C         346587         SATIS         M101962         DAĞKAR GIDA TAŞIMACILIK TEKSTIL SAN.TIC         09.01.2012 08         885.00         FATURA         NORMAL         AC           468         C         346588         SATIS         M101975         ZIR                                                                                                    | 1      |
| 463       C       346591       SATIS       M102018       Hocaoğu Toptan Perakende Tüketim Ür. Paz. Sa       09.01.2012 08       885,00       FATURA       NORMAL       AC         464       C       346583       SATIS       M10042       KULAKSIZLAR GIDA MEHMET KULAKSIZ       09.01.2012 08       955,80       FATURA       NORMAL       AC         465       C       346584       SATIS       M101825       NAĞIŞ GIDA DAĞITIM PAZARLAMA VE HAYVAN       09.01.2012 08       885,00       FATURA       NORMAL       AC         467       C       346586       SATIS       M101962       DAĞKAR GIDA DAĞITIM PAZARLAMA VE HAYVAN       09.01.2012 08       885,00       FATURA       NORMAL       AC         467       C       346587       SATIS       M101962       DAĞKAR GIDA TAŞIMACILIK TEKSTİL SAN.TİC       09.01.2012 08       885,00       FATURA       NORMAL       AC         468       C       346587       SATIS       M101783       E.N.G BILGISAYAR TD.ŞTI.       09.01.2012 08       124.20       FATURA       NORMAL       AC         470       C       346589       SATIS       M101975       ZIRVE GIDA INS, TİC. VE SAN LID.ŞTI.       09.01.2012 08       11.126.90       FATURA       NORMAL       AC                                                                                                    | 1      |
| 464       C       346583       SATIS       M1042       KULAKSIZLAR GIDA MEHMET KULAKSIZ       09.01.2012.08       955.80       FATURA       NORMAL       AC         465       C       346584       SATIS       M101825       NAĜIG GIDA BASITI YAYIN DAG. REK. ORG.SA       09.01.2012.08       1.652.00       FATURA       NORMAL       AC         466       C       346585       SATIS       M101861       OZPA GIDA DAŠITIM YAYIN DAG. REK. ORG.SA       09.01.2012.08       1.652.00       FATURA       NORMAL       AC         467       C       346586       SATIS       M101962       DAĞKAR GIDA TAŞIMYAZIN DAG. REK. ORG.SA       09.01.2012.08       895.00       FATURA       NORMAL       AC         468       C       346586       SATIS       M101783       E.N.G BILGISAYAR LTD.ŞTİ.       09.01.2012.08       124.20       FATURA       NORMAL       AC         469       C       346589       SATIS       M101795       ZIRVE GIDA INSTIC. VE SAN LTD.ŞTİ.       09.01.2012.08       1.126.90       FATURA       NORMAL       AC         470       C       346589       SATIS       M101793       KIRIKTAŞ AMBALAJ VE PLASTIK MALZ.GIDA T       09.01.2012.09       178.47       FATURA       NORMAL       AC                                                                                                    | 1      |
| 465         C         346584         SATIS         M101825         NAČIS GIDA BASITI Y XYIN DAG. REK ORG SA         09.01.2012 08:         1.652,00         FATURA         NORMAL         AC           466         C         346585         SATIS         M101861         OZPA GIDA DAGITIM PAZRALAMA VE HAYVAN         09.01.2012 08:         885,00         FATURA         NORMAL         AC           467         C         346586         SATIS         M101962         DAČKAR GIDA TAŞIMACILIK TEKSTIL SAN.TIC         09.01.2012 08:         224,20         FATURA         NORMAL         AC           468         C         346587         SATIS         M101783         E.N.G BILGISAYAR LTD.ŞTI.         09.01.2012 08:         214,20         FATURA         NORMAL         AC           469         C         346588         SATIS         M101975         ZIRVE GIDA INS TIC. VE SAN LTD. STI.         09.01.2012 08:         11.126,90         FATURA         NORMAL         AC           470         C         346598         SATIS         M101974         HEKIMOGU MARKET GIDA SAN.TIC.LTD.STI.         09.01.2012 09:         178,24         FATURA         NORMAL         AC           471         C         346592         SATIS         M101794         CEMIL NAZLI INS,GIDA SAN.T                                                                                                    | 1      |
| 466         C         346585         SATIS         M101861         OZPA GIDA DAGITIM PAZARLAMA VE HAYVAN         09.01.2012 08:         885,00         FATURA         NORMAL         AC           467         C         346586         SATIS         M101962         DAGKAR GIDA TAŞIMACILIK TEKSTIL SAN.TIC         09.01.2012 08:         885,00         FATURA         NORMAL         AC           468         C         346586         SATIS         M101783         E.N.G BILGISAYAR ITD.ŞTİ.         09.01.2012 08:         224,20         FATURA         NORMAL         AC           469         C         346588         SATIS         M101975         ZIRVE GIDA INS,TIC. VE SAN LTD.ŞTİ.         09.01.2012 08:         11.26,90         FATURA         NORMAL         AC           470         C         346589         SATIS         M102013         KIRIKTAŞ AMBALAJ VE PLASTIK MALZ.GIDA T         09.01.2012 09:         178,24         FATURA         NORMAL         AC           471         C         346590         SATIS         M101794         HEKIMOĞLU MARKET GIDA SANTIC LTD.ŞTI.         10.1012012 01:         774.70         FATURA         NORMAL         AC           479         C         346592         SATIS         M101984         CEMIL NAZLI INS,GIDA SANTIC LTD.                                                                                                    | 1      |
| 467       C       346586       SATIS       M101962       DAGKAR GIDA TAGINACILIK TEKSTIL SAN.TIC       09.01.2012 08       885,00       FATURA       NORMAL       AC         468       C       346587       SATIS       M101783       E.N.G BILGISAYAR LTD.ŞTI.       09.01.2012 08       224,20       FATURA       NORMAL       AC         469       C       346588       SATIS       M101975       ZIRVE GIDA INS, TIC. VE SAN LTD.ŞTI.       09.01.2012 08       11.125.09       FATURA       NORMAL       AC         470       C       346589       SATIS       M102013       KIRIKTAŞ AMBALAJ VE PLASTIK MALZ.GIDA T       09.01.2012 09       178.24       FATURA       NORMAL       AC         471       C       346590       SATIS       M101794       HEKIMOĞLU MARKET GIDA.SAN.TIC.LTD.ŞTI.       09.01.2012 09       784.70       FATURA       NORMAL       AC         479       C       346593       SATIS       M101984       CEMIL NAZLI INŞ.GIDA SAN.TIC.LTD.ŞTI.       11.01.2012 11       47.20       FATURA       NORMAL       AC         480       C       346593       SATIS       S10068       Brother International GULF Fze Merkezi Dubai Tū       11.01.2012 11       14.28.98       FATURA       NORMAL       A                                                                                                    | 1      |
| 468       C       346587       SATIS       M101783       E.N.G BILGISAYAR ITD.STI.       09.01.2012 08:       224,20       FATURA       NORMAL       AC         469       C       346588       SATIS       M101975       ZIRVE GIDA INS, TIC. VE SAN LTD.STI.       09.01.2012 08:       1.126.90       FATURA       NORMAL       AC         470       C       346588       SATIS       M101974       HEKIMOĞLU MARKET GIDA.SAN.TIC.LTD.STI.       09.01.2012 09:       178.24       FATURA       NORMAL       AC         471       C       346590       SATIS       M101794       HEKIMOĞLU MARKET GIDA.SAN.TIC.LTD.STI.       09.01.2012 09:       784.70       FATURA       NORMAL       AC         479       C       346593       SATIS       M101984       CEMIL NAZLI INŞ GIDA SAN.TIC.LTD.STI.       11.01.2012 11:       47.20       FATURA       NORMAL       AC         480       C       346593       SATIS       S10068       Brother International GULF Fze Merkezi Dubai Tür       11.01.2012 11:       1428.98       FATURA       NORMAL       AC         485       A       340220       ALIS       S10065       BILSARF MALZ.SANTIC.LTD.STI.       17.01.2012 23:       73.51       FATURA       NORMAL       AC      <                                                                                                    | 1      |
| 469       C       346588       SATIS       M101975       ZIRVE GIDA INS, TIC. VE SAN LTD, STI.       09.01.2012 08:       1.126,90       FATURA       NORMAL       AC         470       C       346589       SATIS       M102013       KIRIKTAŞ AMBALAJ VE PLASTIK MALZ. GIDA T       09.01.2012 09:       178.24       FATURA       NORMAL       AC         471       C       346590       SATIS       M101794       HEKIMOĞLU MARKET GIDA SAN.TIC.LTD.ŞTI.       09.01.2012 09:       178.24       FATURA       NORMAL       AC         479       C       346590       SATIS       M101984       CEMIL NAZLI INŞ.GIDA SAN.TIC.LTD.ŞTI.       11.01.2012 11:       47.20       FATURA       NORMAL       AC         480       C       346593       SATIS       S10068       Brother International GULF Fze Merkezi Dubai Tür       11.01.2012 11:       14.28,98       FATURA       NORMAL       AC         493       A       340220       ALIS       S10065       BILSARF BIL.SARF MALZ. SAN.TIC.LTD.ŞTI.       17.01.2012 23:       73.51       FATURA       NORMAL       AC         485       C       346595       SATIS       M101839       YAVUZ TUNCER YENIGON       18.01.2012 14:       47.20       FATURA       NORMAL       AC                                                                                                    | 1      |
| 470       C       346589       SATIS       M102013       KIRIKTAS AMBALAV E PLASTIK MALZ. GIDA T       09.01.2012 09:       178.24       FATURA       NORMAL       AC         471       C       346590       SATIS       M101794       HEKIMOĞLU MARKET GIDA.SAN.TIC.LTD.ŞTI.       09.01.2012 09:       784,70       FATURA       NORMAL       AC         479       C       346590       SATIS       M101994       CEMIL NAZLI INŞ.GIDA SAN.TIC.LTD.ŞTI.       101.012012 11:       47.20       FATURA       NORMAL       AC         480       C       346593       SATIS       S10065       BILSARF BIL.SARF MALZ. SAN.TIC.LTD.ŞTI.       11.01.2012 11:       1.428.98       FATURA       NORMAL       AC         495       A       340220       ALIS       S10065       BILSARF BIL.SARF MALZ. SAN.TIC.LTD.ŞTI.       17.01.2012 23:       73.51       FATURA       NORMAL       AC         484       C       346595       SATIS       M101968       YAVUZ TUNCER YENIGUN       18.01.2012 14:       47.20       FATURA       NORMAL       AC         485       C       346595       SATIS       M101839       ANL GRUP REKLAMCILIK MATBAA GIDA SAN       20.01.2012 10:       94.40       FATURA       NORMAL       AC                                                                                                    | 1      |
| 471 C       346590       SATIS       M101794       HEKIMOGLU MARKET GIDA SAN TIC.LTD.ŞTI.       09.01.2012 09:       784.70       FATURA       NORMAL       AC         479 C       346592       SATIS       M101984       CEMIL NAZLI INŞ GIDA SAN TIC.LTD.ŞTI.       11.01.2012 11:       47.20       FATURA       NORMAL       AC         480 C       346592       SATIS       S10065       BILSARF BIL.SARF MALZ. SAN.TIC.LTD.ŞTI.       11.01.2012 11:       14.28.98       FATURA       NORMAL       AC         495 A       340220       ALIS       S10065       BILSARF BIL.SARF MALZ. SAN.TIC.LTD.ŞTI.       17.01.2012 21:       14.28.98       FATURA       NORMAL       AC         484 C       346594       SATIS       M101968       YAVUZ TUNCER YENIGÜN       18.01.2012 14:       47.20       FATURA       NORMAL       AC         485 C       346595       SATIS       M101839       ANL GRUP REKLAMCILIK MATBAA GIDA SAN       20.01.2012 10:       94.40       FATURA       NORMAL       AC                                                                                                    | 1      |
| 479       C       346592       SATIS       M101984       CCMIL NAZLI N; GIDA SAN.TIC.LTD.STI.       11.01.2012 11:       47.20       FATURA       NORMAL       AC         480       C       346593       SATIS       S10068       Brother International GULF Fze Merkezi Dubai Tür       11.01.2012 11:       14.28,98       FATURA       NORMAL       AC         495       A       3402020       ALIS       S10065       BILSARF MALZ. SAN.TIC.LTD.STI.       17.01.2012 23:       73.51       FATURA       NORMAL       AC         484       C       346594       SATIS       M101968       YAVUZ TUNCER YENIGON       18.01.2012 14:       47.20       FATURA       NORMAL       AC         485       C       346595       SATIS       M101839       ANL GRUP REKLAMCILIK MATBAA GIDA SAN       20.01.2012 10:       94.40       FATURA       NORMAL       AC         485       C       346595       SATIS       M101839       ANL GRUP REKLAMCILIK MATBAA GIDA SAN       20.01.2012 10:       94.40       FATURA       NORMAL       AC                                                                                                    | 1      |
| 480 C       346593 SATIS       S10068       Bitcher International GULF Fize Merkezi Dubai Tur       11.01.2012 11:       14.28,98       FATURA       NORMAL AC         495 A       340220       ALIS       S10065       BILSARF BIL.SARF MALZ. SAN.TIC.LTD.STI.       17.01.2012 23:       73.51       FATURA       NORMAL AC         495 A       346594       SATIS       M101968       YAVUZ TUNCER YENIGON       18.01.2012 14:       47.20       FATURA       NORMAL AC         485 C       346595       SATIS       M101839       ANL GRUP REKLAMCILIK MATBAA GIDA SAN       20.01.2012 10:       94.40       FATURA       NORMAL       AC                                                                                                    | 1      |
| 495       A       340220       ALIS       S10065       BILSARF BILSARF MALZ. SAN.TIC.LTD.STI.       17.01.2012 23       73.51       FATURA       NORMAL       AC         484       C       346594       SATIS       M101968       YAVUZ TUNCER YENIGON       18.01.2012 14:       47.20       FATURA       NORMAL       AC         485       C       346595       SATIS       M101839       ANL GRUP REKLAMCILIK MATBAA GIDA SAN       20.01.2012 10:       94.40       FATURA       NORMAL       AC                                                                                                    | 1      |
| 484         C         346594         SATIS         M101968         YAVUZ TUNCER YENIGUN         18.01.2012 14:         47.20         FATURA         NORMAL         AC           485         C         346595         SATIS         M101839         ANL GRUP REKLAMCILIK MATBAA GIDA SAN         20.01.2012 10:         94.40         FATURA         NORMAL         AC           485         C         346595         SATIS         M101839         ANL GRUP REKLAMCILIK MATBAA GIDA SAN         20.01.2012 10:         94.40         FATURA         NORMAL         AC                                                                                                    | 1      |
| 485 C 346595 SATIS M101839 ANL GRUP REKLAMCILIK MATBAA GIDA SAN 20.01.2012 10: 94.40 FATURA NORMAL AC                                                                                                    | 1      |
|                                                                                                    | 1      |
| Image: Image: |        |
|                                                                                                    |        |
|                                                                                                    |        |
|                                                                                                    |        |
|                                                                                                    |        |
|                                                                                                    |        |
|                                                                                                    | - F    |
|                                                                                                    |        |

#### Fatura Listesi Ekranı

#### b- Yeni Fatura Alış ve Satış

c- Sipariş Listesi

Bu Menüden Alış ve satış Faturası kesebilirsiniz. Bu Ekranda Barkod okuyucu kullanabilirsiniz. İsterseniz İrsaliyeyi Fatura ya çevirebilirsiniz.

| SATIS FATURA                             | NORMAL               | 60.0            |              |                                |                           |                       |                     |                  | 1.00                   |                     |                  |                    |             |                  |                 | ^      |
|------------------------------------------|----------------------|-----------------|--------------|--------------------------------|---------------------------|-----------------------|---------------------|------------------|------------------------|---------------------|------------------|--------------------|-------------|------------------|-----------------|--------|
| Evrak Cari Hesap                         | Ektresi St           | tok Hareketleri | Açıklamalar  | Evrak Bağlama                  |                           |                       |                     |                  |                        |                     |                  |                    |             |                  |                 |        |
| Ust Bilgi<br>Evrak Seri/Sira<br>Belge No | C<br>-               | 346588          |              | Adres                          | MAHMUTBE<br>CAD. 16.SOF   | ey MH. Soo<br>K NO:12 | ĞUKSU               |                  | Tarih<br>Teslim Tarih  | 09 Oca<br>11 09 Oca | ik 201<br>ik 201 | 2 Pazar<br>2 Pazar | tesi 👻      | 08:59:00<br>ACIK | -               | ,      |
| Müşteri Kodu<br>Ünvan                    | M101975<br>Zirve Gir | DA INS.TIC. VE  | ?            | Müşteri Adres                  | MAHMUTBE                  | EY MH. SO             | ĞUK: <del>-</del> 0 | •                | Ödeme Tari<br>Depo     | ihi 09 Oca          | ik 201           | 2 Pazar            | tesi 👻      | Ö.V:0            | ali Faturamı 2  |        |
| Vergi Dairesi                            | GÜNEŞLİ              | 71              |              | Kdv<br>Döviz Tipi              | KDV Hariç<br>TL           |                       | *<br>*              |                  | Plasiyer<br>Özel Kod   | 0<br>R              |                  |                    | •           | Barko            | d Okuma<br>kuma |        |
| Bakiye                                   | 2076,8               |                 |              | Evrak Faturala<br>Tahsilat Top | aştımı : 1<br>Mamı : 0,00 | TL                    |                     |                  | Sevk Müşte<br>Açıklama | eri                 |                  |                    | ?           |                  |                 | ]      |
| ID Barkod                                | Stok Kodu            |                 | Stok Adı     |                                | Miktar                    | Birim                 | Fiyat               | Kdv              | Liste<br>Fiyatı        | İsk1 İsl            | :2 İsk           | 3 İsk4             | İsk5        | Ara<br>Toplam    | Kdv<br>Toplam   | Sati 📥 |
| 1 94                                     | H102                 | YENI DONEN      | IE GECIS UCF | RETI                           | 1,00                      | ADET                  | 150,0000            | 18,00            | 0,00                   | 0,00 0              | ,00 0,0          | 0,00               | 0,00        | 150,00           | 27,00           |        |
| 2 94                                     | H104                 | YILLIK BAKIN    | I ANLASMASI  |                                | 1,00                      | ADET                  | 805,0000            | 18,00            | 0,00                   | 0,00 0              | ,00 0,0          | 0,00               | 0,00        | 805,00           | 144,90          |        |
| 3                                        |                      |                 |              |                                |                           |                       |                     |                  |                        |                     |                  |                    |             |                  |                 |        |
|                                          |                      |                 |              |                                | 10                        |                       |                     |                  |                        |                     |                  |                    |             |                  |                 |        |
|                                          |                      |                 |              |                                | - 1111                    |                       |                     |                  |                        |                     |                  |                    |             |                  |                 |        |
| G.lsk1 0,0                               | 0 Iskont             | o 1 Toplam      |              | 0,00 Kdv %6:                   |                           | 0                     | İskontosuz Ara      | nian<br>a Toplai | m                      | 955.00              |                  | Evra               | ak Altı İsk | Тор              | 0               | ,00    |
| G.lsk2 0,0                               | 0 Iskont             | o 2 Toplam      |              | 0,00 Kdv %12:                  |                           | 0                     | Ürün İskonto        | Toplam           |                        | 0,00                |                  | Ara                | Toplam      |                  | 955             | .00    |
| G.lsk3 0,0                               | 0 Iskont             | o 3 Toplam      |              | 0,00 Kdv %15:                  | 1                         | 71,9                  | Ara Toplam          |                  |                        | 955,00              |                  | KD\                | V           |                  | 171             | .90    |
| Genel Toplama İ                          | skonto Yap           | i               | Hesapla      | Kdv %17:                       |                           | 0                     | Kdv Toplamı         |                  |                        | 171,90              |                  | Тор                | lam         |                  | 1.126           | ,90    |
| İsk. Toplam :                            |                      | 0               | 🔲 İptal 📃    | Sil Kdv %25:                   |                           | 0                     | Genel Toplam        |                  |                        | 1.126,90            | Yaz              | zdır 📃 📃           | Kapat       | Evrak Kayo       | let Öden        | 1e     |

## Alış yada Satış Faturası Giriş Ekranı

Bu menü de Sistemden yada Terminallerden kesilen Siparişlerin listesini görürsünüz. Bu Listelerde alış ve satışı ayrı ayrı belli bir tarih aralığında raporlayabilirsiniz.

| 🖳::L | iste Fatura:::. |            |            | 110 0           |                 | 1. A.M.                 | 5                 |                     | 200     |          |               |          |              | x   |
|------|-----------------|------------|------------|-----------------|-----------------|-------------------------|-------------------|---------------------|---------|----------|---------------|----------|--------------|-----|
| Evra | ak Tipi         |            | 👻 Plasi    | yer Kodu : TÜMÜ | . •             | Başlangıç Tarihi 01     | Ocak 2012         | <sup>p</sup> azar 👻 | Consula | Alış     | Faturası Yeni | Satış    | Faturası Yer | ni  |
| Müş  | teri Ünvan      |            | TÜM        | 10              | -               | Bitiş Tarihi 22         | Ocak 2012 I       | <sup>p</sup> azar 🔻 | Sorguia | Alış     | Faturası İade | Satış    | Faturası İad | e   |
| ID   | Evrak Seri      | Evrak Sira | Evrak Tipi | Müşteri Kodu    | Müşteri Ür      | nvan                    |                   | Tarih               |         | Tutar    | Tipi          | Normal I | Ödeme        | Bağ |
| 490  | F               | 865086     | ALIS       | M10099          | PERKON          | PERSONEL KONTROL        | BIL.YAZ.LTD       | 04.01.2012          | 22:     | 183,37   | FATURA        | NORMAL   | ACIK         | 1   |
| 489  | F               | 865334     | ALIS       | M10099          | PERKON          | PERSONEL KONTROL        | BIL.YAZ.LTD       | 06.01.2012          | 22:     | 307,15   | FATURA        | NORMAL   | ACIK         | 1   |
| 463  | С               | 346591     | SATIS      | M102018         | Hocaoğlu        | Toptan Perakende Tüke   | stim Ür. Paz. Sa. | 09.01.2012          | 08:     | 885,00   | FATURA        | NORMAL   | ACIK         | 1   |
| 464  | С               | 346583     | SATIS      | M10042          | KULAKSI         | ZLAR GIDA MEHMET K      | ULAKSIZ           | 09.01.2012          | 08:     | 955,80   | FATURA        | NORMAL   | ACIK         | 1   |
| 465  | С               | 346584     | SATIS      | M101825         | NAĞIŞ GI        | DA BASIN YAYIN DAG.     | REK. ORG.SA.      | . 09.01.2012        | 08:     | 1.652,00 | FATURA        | NORMAL   | ACIK         | 1   |
| 466  | С               | 346585     | SATIS      | M101861         | ÖZPA GIL        | DA DAĞITIM PAZARLAN     | IA VE HAYVAN      | 09.01.2012          | 08:     | 885,00   | FATURA        | NORMAL   | ACIK         | 1   |
| 467  | С               | 346586     | SATIS      | M101962         | DAĞKAR          | GIDA TAŞIMACILIK TEI    | KSTIL SAN.TIC.    | 09.01.2012          | 08:     | 885,00   | FATURA        | NORMAL   | ACIK         | 1   |
| 468  | С               | 346587     | SATIS      | M101783         | E.N.G BIL       | .GISAYAR LTD.ŞTİ.       |                   | 09.01.2012          | 08:     | 224,20   | FATURA        | NORMAL   | ACIK         | 1   |
| 469  | С               | 346588     | SATIS      | M101975         | ZIRVE GI        | DA İNŞ.TİC. VE SAN.LT   | D.ŞTİ.            | 09.01.2012          | 08:     | 1.126,90 | FATURA        | NORMAL   | ACIK         | 1   |
| 470  | С               | 346589     | SATIS      | M102013         | <b>KIRIKTAŞ</b> | AMBALAJ VE PLASTIK      | MALZ. GIDA T      | 09.01.2012          | 09:     | 178,24   | FATURA        | NORMAL   | ACIK         | 1   |
| 471  | С               | 346590     | SATIS      | M101794         | HEKIMOĞ         | SLU MARKET GIDA.SAN     | I.TIC.LTD.ŞTI.    | 09.01.2012          | 09:     | 784,70   | FATURA        | NORMAL   | ACIK         | 1   |
| 479  | С               | 346592     | SATIS      | M101984         | CEMIL NA        | AZLI İNŞ.GIDA SAN.TİC   | LTD.ŞTİ.          | 11.01.2012          | 11:     | 47,20    | FATURA        | NORMAL   | ACIK         | 1   |
| 480  | С               | 346593     | SATIS      | S10068          | Brother Int     | ternational GULF Fze Me | rkezi Dubai Tür.  | 11.01.2012          | 11:     | 1.428,98 | FATURA        | NORMAL   | ACIK         | 1   |
| 495  | A               | 340220     | ALIS       | S10065          | BILSARF         | BIL.SARF MALZ. SAN.T    | ic.ltd.şti.       | 17.01.2012          | 23:     | 73,51    | FATURA        | NORMAL   | ACIK         | 1   |
| 484  | С               | 346594     | SATIS      | M101968         | YAVUZ T         | UNCER YENIGÜN           |                   | 18.01.2012          | 14:     | 47,20    | FATURA        | NORMAL   | ACIK         | 1   |
| 485  | С               | 346595     | SATIS      | M101839         | ANL GRU         | IP REKLAMCILIK MATB.    | AA GIDA SAN       | . 20.01.2012        | 10:     | 94,40    | FATURA        | NORMAL   | ACIK         | 1   |
|      |                 |            |            |                 |                 |                         |                   |                     |         |          |               |          |              |     |
|      |                 |            |            |                 |                 |                         |                   |                     |         |          |               |          |              |     |
|      |                 |            |            |                 |                 |                         |                   |                     |         |          |               |          |              |     |
|      |                 |            |            |                 |                 |                         |                   |                     |         |          |               |          |              |     |
|      |                 |            |            |                 |                 |                         |                   |                     |         |          |               |          |              | _   |
|      |                 |            |            |                 |                 |                         |                   |                     |         |          |               |          |              |     |
|      |                 |            |            |                 |                 |                         |                   |                     |         |          |               |          |              | - N |
|      |                 |            |            |                 |                 |                         |                   |                     |         |          |               |          |              |     |

#### Bu Listeden siparişe çift tıklayarak içine giriş yapabilir düzenleme yapabilirsiniz.

#### Sipariş Listesi Ekranı

#### d- Yeni Sipariş Alış ve Satış

Bu Menüden Alış ve satış Siparişi kesebilirsiniz. Bu Ekranda Barkod okuyucu kullanabilirsiniz. İsterseniz Siparişi İrsaliye ye çevirebilirsiniz.

| 🖳 SATIS FAT              | URA NORMAL      |                  |                 |               |             |          | -              |          | -               | -        |                |       | -      |            |               |                  | ) 🗙    |
|--------------------------|-----------------|------------------|-----------------|---------------|-------------|----------|----------------|----------|-----------------|----------|----------------|-------|--------|------------|---------------|------------------|--------|
| Evrak Cari I             | Hesap Ektresi   | Stok Hareketleri | Açıklamalar Evr | ak Bağlama    |             |          |                |          |                 | _        | _              |       | -      |            |               |                  |        |
| Ust Bilgi<br>Evrak Seri, | /Sira C         | 346588           |                 | Adres         | MAHMUTBE    | Y MH. SO | ĞUKSU          |          | Tarih           | 09       | Ocak           | 2012  | Pazart | esi 🔻      | 08:59:0       | 0 🜲              |        |
| Belge No                 | -               |                  |                 |               |             |          |                |          | Teslim Ta       | nhi 09   | Ocak           | 2012  | Pazart | esi 🔻      | ACIK          |                  | -      |
| Müşteri Ko               | du M101975      | 5                | ?               | Müşteri Adres | МАНМИТВЕ    | Y MH. SO | оğuk: 🚽 🛛      | •        | Ödeme T         | arihi 09 | Ocak           | 2012  | Pazart | esi 🔻      | Ö.V∙0         |                  |        |
| Ünvan                    | ZIRVE G         | IDA İNŞ.TİC. VE  | SAN.LTD.ŞTİ.    | Kdv           | KDV Haric   |          |                |          | Depo            | 0        |                |       |        |            | İrsa          | aliyeli Faturamı | 1?     |
| Vergi Daire              | si GÜNEŞL       | .i               |                 | Döviz Tipi    | TI          |          | -              |          | Plasiyer        | 0        |                |       |        |            | Ba            | rkod Okuma       |        |
| Vergi No                 | 8030060         | 471              |                 |               |             |          |                |          | Ozel Kod        | <b>n</b> |                |       |        |            | Ak            | tanldı           |        |
| Bakiye                   | 2076,8          |                  |                 | Evrak Fatural | aştımı : 1  | -        |                |          | Sevk Muş        | teri     |                |       |        |            |               |                  | _      |
|                          |                 |                  |                 | iansilat lop  | Diami: 0,00 | 11       |                |          | Афкіата         |          |                |       |        |            |               |                  |        |
| ID Bar                   | kod Stok Koo    | łu               | Stok Adı        |               | Miktar      | Birim    | Fiyat          | Kdv      | Liste<br>Fiyatı | İsk1     | İsk2           | İsk3  | İsk4   | İsk5       | Ara<br>Toplam | Kdv<br>Toplam    | Sati 📥 |
| 1 94                     | H102            | YENI DONEM       | IE GECIS UCRET  |               | 1,00        | ADET     | 150,0000       | 18,00    | 0,00            | 0,00     | 0,00           | 0,00  | 0,00   | 0,00       | 150,          | 00 27,0          | .0     |
| 2 94                     | H104            | YILLIK BAKIM     | ANLASMASI       |               | 1,00        | ADET     | 805,0000       | 18,00    | 0,00            | 0,00     | 0,00           | 0,00  | 0,00   | 0,00       | 805,          | 00 144,9         | 0      |
| 3                        |                 |                  |                 |               |             |          |                |          |                 |          |                |       |        |            |               |                  |        |
|                          |                 |                  |                 |               |             |          |                |          |                 |          |                |       |        |            |               |                  |        |
| Evrak Altı İs            | skonto          |                  |                 |               |             |          | Hesap Toplan   | nlan     |                 |          |                |       |        |            |               |                  |        |
| G.lsk1                   | 0,00 Iskor      | nto 1 Toplam     | 0,0             | 0 Kdv %6:     |             | 0        | İskontosuz Ara | a Toplar | m               | 955      | 5, <b>00</b>   |       | Evral  | k Altı İsk | Тор           |                  | 0,00   |
| G.lsk2                   | 0,00 Iskor      | nto 2 Toplam     | 0,0             | 0 Kdv %12:    |             | 0        | Ürün İskonto   | Toplamı  |                 | (        | 00,00          |       | Ara 1  | Foplam     |               | 9                | /55,00 |
| G.lsk3                   | 0,00 lsko       | nto 3 Toplam     | 0,0             | 0 Kdv %15:    | 1           | 71,9     | Ara Toplam     |          |                 | 955      | 5, <b>00</b>   |       | KDV    |            |               | 1                | 71,90  |
| -Genel Topl              | lama Iskonto Ya | P [              | Hesapla         | Kdv %17:      |             | 0        | Kdv Toplamı    |          |                 | 17       | ,90            |       | Topla  | am         |               | 1.1              | 26,90  |
| İsk. Toplam              |                 | 0                | iptal Sil       | Kdv %25:      |             | 0        | Genel Toplam   | 1        |                 | 1.120    | 6. <b>90</b> [ | Yazdı | r 🗖    | Kapat (    | Evrak K       | aydet Öd         | eme    |

Satış yada Alış Siparişi giriş ekranı

e- İrsaliye Listesi

Bu menü de Sistemden yada Terminallerden kesilen İrsaliyelerin listesini görürsünüz. Bu Listelerde alış ve satışı ayrı ayrı belli bir tarih aralığında raporlayabilirsiniz. Bu Listeden İrsaliye ye çift tıklayarak içine giriş yapabilir düzenleme yapabilirsiniz.

|    | ::  | Liste Fatura:::. | -          |            | 110              |             | 1 4 K K K K K K K K K K K K K K K K K K        |                |          |               |          |               | x   |
|----|-----|------------------|------------|------------|------------------|-------------|------------------------------------------------|----------------|----------|---------------|----------|---------------|-----|
| IC | Evr | rak Tipi         |            |            | iyer Kodu : TÜM( | ) 🔹         | Başlangıç Tarihi <mark>01 Ocak 2012 Paz</mark> | ar 🔻           | Alış     | Faturası Yeni | Satış    | Faturası Yeni | i I |
|    | Mü  | şteri Ünvan      |            | TOM        | 10               | -           | Bitiş Tarihi 22 Ocak 2012 Paz                  | ar 🗣           | Alış İ   | Faturası İade | Satış    | Faturası İade | •   |
|    | D   | Evrak Seri       | Evrak Sira | Evrak Tipi | Müşteri Kodu     | Müşteri Ün  | ivan                                           | Tarih          | Tutar    | Tipi          | Normal I | Ödeme         | Bağ |
| 4  | 90  | F                | 865086     | ALIS       | M10099           | PERKON      | PERSONEL KONTROL BIL.YAZ.LTD                   | 04.01.2012 22: | 183,37   | FATURA        | NORMAL   | ACIK          | 1   |
| 4  | 189 | F                | 865334     | ALIS       | M10099           | PERKON      | PERSONEL KONTROL BIL.YAZ.LTD                   | 06.01.2012 22: | 307,15   | FATURA        | NORMAL   | ACIK          | 1   |
| 4  | 63  | С                | 346591     | SATIS      | M102018          | Hocaoğlu    | Toptan Perakende Tüketim Ür. Paz. Sa           | 09.01.2012 08: | 885,00   | FATURA        | NORMAL   | ACIK          | 1   |
| 4  | 64  | С                | 346583     | SATIS      | M10042           | KULAKSIZ    | ZLAR GIDA MEHMET KULAKSIZ                      | 09.01.2012 08: | 955,80   | FATURA        | NORMAL   | ACIK          | 1   |
| 4  | 65  | С                | 346584     | SATIS      | M101825          | NAĞIŞ GI    | DA BASIN YAYIN DAG. REK. ORG.SA                | 09.01.2012 08: | 1.652,00 | FATURA        | NORMAL   | ACIK          | 1   |
| 4  | 166 | С                | 346585     | SATIS      | M101861          | ÖZPA GID    | DA DAĞITIM PAZARLAMA VE HAYVAN                 | 09.01.2012 08: | 885,00   | FATURA        | NORMAL   | ACIK          | 1   |
| 4  | 67  | С                | 346586     | SATIS      | M101962          | DAĞKAR      | GIDA TAŞIMACILIK TEKSTİL SAN.TİC               | 09.01.2012 08: | 885,00   | FATURA        | NORMAL   | ACIK          | 1   |
| 4  | 68  | С                | 346587     | SATIS      | M101783          | E.N.G BIL   | GISAYAR LTD.ŞTİ.                               | 09.01.2012 08: | 224,20   | FATURA        | NORMAL   | ACIK          | 1   |
| 4  | 69  | С                | 346588     | SATIS      | M101975          | ZiRVE GI    | DA İNŞ.TİC. VE SAN.LTD.ŞTİ.                    | 09.01.2012 08: | 1.126,90 | FATURA        | NORMAL   | ACIK          | 1   |
| 4  | 170 | С                | 346589     | SATIS      | M102013          | KIRIKTAŞ    | AMBALAJ VE PLASTIK MALZ. GIDA T                | 09.01.2012 09: | 178,24   | FATURA        | NORMAL   | ACIK          | 1   |
| 4  | 71  | С                | 346590     | SATIS      | M101794          | HEKIMOĞ     | LU MARKET GIDA.SAN.TIC.LTD.ŞTI.                | 09.01.2012 09: | 784,70   | FATURA        | NORMAL   | ACIK          | 1   |
| 4  | 179 | С                | 346592     | SATIS      | M101984          | CEMIL NA    | ZLI İNŞ.GIDA SAN.TİC.LTD.ŞTİ.                  | 11.01.2012 11: | 47,20    | FATURA        | NORMAL   | ACIK          | 1   |
| 4  | 80  | С                | 346593     | SATIS      | S10068           | Brother Int | temational GULF Fze Merkezi Dubai Tür          | 11.01.2012 11: | 1.428,98 | FATURA        | NORMAL   | ACIK          | 1   |
| 4  | 95  | Α                | 340220     | ALIS       | S10065           | BILSARF I   | BIL.SARF MALZ. SAN.TIC.LTD.ŞTİ.                | 17.01.2012 23: | 73,51    | FATURA        | NORMAL   | ACIK          | 1   |
| 4  | 84  | С                | 346594     | SATIS      | M101968          | YAVUZ TI    | UNCER YENIGÜN                                  | 18.01.2012 14: | 47,20    | FATURA        | NORMAL   | ACIK          | 1   |
| 4  | 185 | С                | 346595     | SATIS      | M101839          | ANL GRU     | P REKLAMCILIK MATBAA GIDA SAN                  | 20.01.2012 10: | 94,40    | FATURA        | NORMAL   | ACIK          | 1   |
|    |     |                  |            |            |                  |             |                                                |                |          |               |          |               |     |
|    |     |                  |            |            |                  |             |                                                |                |          |               |          |               |     |
|    |     |                  |            |            |                  |             |                                                |                |          |               |          |               |     |
|    |     |                  |            |            |                  |             |                                                |                |          |               |          |               |     |
|    |     |                  |            |            |                  |             |                                                |                |          |               |          |               |     |
|    |     |                  |            |            |                  |             |                                                |                |          |               |          |               |     |
|    |     |                  |            |            |                  |             |                                                |                |          |               |          |               |     |
| -  |     |                  |            |            |                  |             |                                                |                |          |               |          |               | •   |
|    |     |                  |            |            |                  |             |                                                |                |          |               |          |               |     |

| İrsəliy | ve l | istesi  | Ekranı  |
|---------|------|---------|---------|
| Tisan   |      | -131631 | LRIAIII |

## f- Yeni Irsaliye Alış ve Satış

Bu Menüden Alış ve satış İrsaliyesi kesebilirsiniz. Bu Ekranda Barkod okuyucu kullanabilirsiniz. İsterseniz Teklif Sipariş e çevirebilirsiniz.

| SATIS FATURA NORM              | AL                         | A                |                             |           |               |          | -               | -                   |              |       |            |            |               |                  | ×      |
|--------------------------------|----------------------------|------------------|-----------------------------|-----------|---------------|----------|-----------------|---------------------|--------------|-------|------------|------------|---------------|------------------|--------|
| Evrak Cari Hesap Ektresi       | Stok Hareketleri Açıklamal | ar Evrak Bağlama |                             |           |               |          |                 |                     |              |       |            |            |               |                  |        |
| Ust Bilgi<br>Evrak Seri/Sira C | 346588                     | Adres            | MAHMUTBE<br>CAD. 16.SO      | Y MH. SO  | ĞUKSU         |          | Tarih           | 09                  | Ocak         | 2012  | Pazar      | tesi 👻     | 08:59:00      | *<br>*           |        |
| Belge No -                     |                            |                  |                             |           |               |          | Teslim Ta       | nhi 09              | Ocak         | 2012  | Pazar<br>- | tesi 🔻     | ACIK          |                  | •      |
| Müşteri Kodu M1019             | 75                         | Müşteri Adres    | MAHMUTBE                    | EY MH. SO | ĞUK: 👻 🛛      | •        | Ödeme T         | arihi <sup>09</sup> | Ocak         | 2012  | Pazar      | tesi 👻     | Ö.V:0         |                  |        |
| Ünvan ZiRVE                    | GIDA İNŞ.TİC. VE SAN.LTD.  | ŞTİ. Kdv         | KDV Hariç                   |           | -             |          | Depo            |                     |              |       |            |            | 📃 İrsaliy     | eli Faturamı ?   |        |
| Vergi Dairesi GÜNE             | ŞLİ                        | Döviz Tipi       | TL                          |           | -             |          | Plasiyer        | B                   |              |       |            |            | Barko         | d Okuma<br>)kuma |        |
| Vergi No 80300                 | 60471                      |                  |                             |           |               |          | Ozel Kod        |                     |              |       |            | 2          | Aktan         | ldı              |        |
| Bakiye 2076,8                  | 1                          | Evrak Fatural    | aştımı : 1<br>Alarmı : 0.00 | ті        |               |          | Sevk Muş        | ten                 |              |       |            |            |               |                  | - I    |
|                                |                            |                  |                             |           |               |          | Agitiana        |                     |              |       |            |            |               |                  |        |
| ID Barkod Stok K               | lodu Stok                  | Adı              | Miktar                      | Birim     | Fiyat         | Kdv      | Liste<br>Fiyatı | İsk1                | İsk2         | İsk3  | İsk4       | İsk5       | Ara<br>Toplam | Kdv<br>Toplam    | Sati 📥 |
| 1 94 H102                      | YENI DONEME GECIS          | JCRETI           | 1,00                        | ADET      | 150,0000      | 18,00    | 0,00            | 0,00                | 0,00         | 0,00  | 0,00       | 0,00       | 150,00        | 27,00            |        |
| 2 94' H104                     | YILLIK BAKIM ANLASMA       | ASI              | 1,00                        | ADET      | 805,0000      | 18,00    | 0,00            | 0,00                | 0,00         | 0,00  | 0,00       | 0,00       | 805,00        | 144,90           |        |
| 3                              |                            |                  |                             |           |               |          |                 |                     |              |       |            |            |               |                  | _      |
|                                |                            |                  |                             |           |               |          |                 |                     |              |       |            |            |               |                  |        |
|                                |                            |                  |                             |           |               |          |                 |                     |              |       |            |            |               |                  | =      |
|                                |                            |                  |                             |           |               |          |                 |                     |              |       |            |            |               |                  |        |
|                                |                            |                  |                             |           |               |          |                 |                     |              |       |            |            |               |                  |        |
|                                |                            |                  |                             |           |               |          |                 |                     |              |       |            |            |               |                  |        |
|                                |                            |                  |                             |           |               |          |                 |                     |              |       |            |            |               |                  |        |
|                                |                            |                  |                             |           |               |          |                 |                     |              |       |            |            |               |                  | -      |
|                                |                            |                  |                             |           |               |          |                 |                     |              |       |            |            |               |                  |        |
| Evrak Altı İskonto             |                            |                  |                             |           | Hesap Toplan  | mlan     |                 |                     |              |       |            |            |               |                  | _      |
| G.lsk1 0,00 lsł                | conto 1 Toplam             | 0,00 Kdv %6:     |                             | 0         | İskontosuz An | a Toplar | n               | 955                 | 5, <b>00</b> |       | Evra       | k Altı İsk | . Тор         | (                | 0,00   |
| G.lsk2 0,00 lsł                | conto 2 Toplam             | 0,00 Kdv %12:    |                             | 0         | Ürün İskonto  | Toplamı  |                 | (                   | 0,00         |       | Ara        | Toplam     |               | 95               | 5,00   |
| G.lsk3 0,00 lsł                | conto 3 Toplam             | 0,00 Kdv %15:    | 1                           | 71,9      | Ara Toplam    |          |                 | 955                 | 5,00         |       | KD\        | /          |               | 17               | 1,90   |
| Genel Toplama İskonto          | Yap Hesap                  | pla Kdv %17:     |                             | 0         | Kdv Toplamı   |          |                 | 171                 | .90          |       | Top        | am         |               | 1.12             | 6,90   |
| İsk. Toplam :                  | 0 iptal                    | Sil Kdv %25:     |                             | 0         | Genel Toplam  | ı        |                 | 1.126               | 6,90         | Yazdı |            | Kapat (    | Evrak Kay     | det Öder         | ne     |
|                                |                            |                  |                             |           |               |          |                 |                     |              |       |            |            |               |                  |        |

## İrsaliye Giriş Ekranı

## g- Teklif Listesi

Bu menü de Sistemden girişi yapılan Tekliflerin listesini görürsünüz. Bu Listelerde alış ve satışı ayrı ayrı belli bir tarih aralığında raporlayabilirsiniz.

Bu Listeden Teklife çift tıklayarak içine giriş yapabilir düzenleme yapabilirsiniz.

| Liste Patu    | d          |            | 114                 |              |                  |               | 2.0      |            | ~       |          |               |          |               |     |
|---------------|------------|------------|---------------------|--------------|------------------|---------------|----------|------------|---------|----------|---------------|----------|---------------|-----|
| Evrak Tipi    |            | ▼ P        | lasiyer Kodu : TOMO | -            | Başlangıç Tarih  | i 01 Ocak     | 2012 Pa: | zar 🔻      | Somula  | Alış     | Faturası Yeni | Satış    | Faturası Yer  | ni  |
| Müşteri Ünvar |            | I          | ГОМО                | -            | Bitiş Tarihi     | 22 Ocak       | 2012 Pa  | zar 🔻      | Jorgula | Alış     | Faturası İade | Satış    | Faturası İade | e   |
| ID Evrak Ser  | Evrak Sira | Evrak Tipi | Müşteri Kodu        | Müşteri Ün   | van              |               |          | Tarih      |         | Tutar    | Tipi          | Normal I | Ödeme         | Bağ |
| 490 F         | 865086     | ALIS       | M10099              | PERKON       | PERSONEL KON     | TROL BIL.Y    | Z.LTD    | 04.01.2012 | 22:     | 183,37   | FATURA        | NORMAL   | ACIK          | 1   |
| 489 F         | 865334     | ALIS       | M10099              | PERKON       | PERSONEL KON     | TROL BIL.Y    | AZ.LTD   | 06.01.2012 | 22:     | 307,15   | FATURA        | NORMAL   | ACIK          | 1   |
| 463 C         | 346591     | SATIS      | M102018             | Hocaoğlu     | Toptan Perakend  | e Tüketim Ür. | Paz. Sa  | 09.01.2012 | 08:     | 885,00   | FATURA        | NORMAL   | ACIK          | 1   |
| 464 C         | 346583     | SATIS      | M10042              | KULAKSIZ     | LAR GIDA MEHI    | MET KULAKS    | IZ       | 09.01.2012 | 08:     | 955,80   | FATURA        | NORMAL   | ACIK          | 1   |
| 465 C         | 346584     | SATIS      | M101825             | NAĞIŞ GI     | DA BASIN YAYIN   | DAG. REK. (   | DRG.SA   | 09.01.2012 | 08:     | 1.652,00 | FATURA        | NORMAL   | ACIK          | 1   |
| 466 C         | 346585     | SATIS      | M101861             | ÖZPA GID     | A DAĞITIM PAZ    | ARLAMA VE     | HAYVAN   | 09.01.2012 | 08:     | 885,00   | FATURA        | NORMAL   | ACIK          | 1   |
| 467 C         | 346586     | SATIS      | M101962             | DAĞKAR       | GIDA TAŞIMACIL   | IK TEKSTIL    | SAN.TIC  | 09.01.2012 | 08:     | 885,00   | FATURA        | NORMAL   | ACIK          | 1   |
| 468 C         | 346587     | SATIS      | M101783             | E.N.G BILO   | GISAYAR LTD.ŞT   | Tİ.           |          | 09.01.2012 | 08:     | 224,20   | FATURA        | NORMAL   | ACIK          | 1   |
| 469 C         | 346588     | SATIS      | M101975             | ZiRVE GIE    | DA İNŞ.TİC. VE S | AN.LTD.ŞTİ.   |          | 09.01.2012 | 08:     | 1.126,90 | FATURA        | NORMAL   | ACIK          | 1   |
| 470 C         | 346589     | SATIS      | M102013             | KIRIKTAŞ     | AMBALAJ VE PL    | ASTIK MALZ    | . GIDA T | 09.01.2012 | 09:     | 178,24   | FATURA        | NORMAL   | ACIK          | 1   |
| 471 C         | 346590     | SATIS      | M101794             | HEKIMOĞ      | LU MARKET GID    | A.SAN.TIC.L   | TD.ŞTİ.  | 09.01.2012 | 09:     | 784,70   | FATURA        | NORMAL   | ACIK          | 1   |
| 479 C         | 346592     | SATIS      | M101984             | CEMIL NA     | ZLI İNŞ.GIDA SA  | N.TIC.LTD.Ş   | Tİ.      | 11.01.2012 | 11:     | 47,20    | FATURA        | NORMAL   | ACIK          | 1   |
| 480 C         | 346593     | SATIS      | S10068              | Brother Inte | emational GULF F | ze Merkezi D  | ubai Tür | 11.01.2012 | 11:     | 1.428,98 | FATURA        | NORMAL   | ACIK          | 1   |
| 495 A         | 340220     | ALIS       | S10065              | BILSARF B    | BIL.SARF MALZ.   | SAN.TIC.LTE   | ).şti.   | 17.01.2012 | 23:     | 73,51    | FATURA        | NORMAL   | ACIK          | 1   |
| 484 C         | 346594     | SATIS      | M101968             | YAVUZ TU     | JNCER YENIGÜN    | N             |          | 18.01.2012 | 14:     | 47,20    | FATURA        | NORMAL   | ACIK          | 1   |
| 485 C         | 346595     | SATIS      | M101839             | ANL GRU      | P REKLAMCILIK    | MATBAA GID    | A SAN    | 20.01.2012 | 10:     | 94,40    | FATURA        | NORMAL   | ACIK          | 1   |
|               |            |            |                     |              |                  |               |          |            |         |          |               |          |               |     |
|               |            |            |                     |              |                  |               |          |            |         |          |               |          |               |     |
|               |            |            |                     |              |                  |               |          |            |         |          |               |          |               |     |
|               |            |            |                     |              |                  |               |          |            |         |          |               |          |               |     |
|               |            |            |                     |              |                  |               |          |            |         |          |               |          |               |     |
|               |            |            |                     |              |                  |               |          |            |         |          |               |          |               |     |
|               |            |            |                     |              |                  |               |          |            |         |          |               |          |               |     |
|               |            |            |                     |              | III              |               |          |            |         |          |               |          |               | •   |
|               |            |            |                     |              |                  |               |          |            |         |          | _             |          |               | _   |

#### Teklif Listeleme ekranı

#### h- Yeni Teklif Alış ve Satış

Bu Menüden Alış ve satış teklifi kesebilirsiniz. Bu Ekranda Barkod okuyucu kullanabilirsiniz.

| •   | SATIS F               | ATURA    | NORMAL         | 80.0           |              |                |              |            | -              |         | -               |                    |        |       | -     |            |                     |                 | X      |
|-----|-----------------------|----------|----------------|----------------|--------------|----------------|--------------|------------|----------------|---------|-----------------|--------------------|--------|-------|-------|------------|---------------------|-----------------|--------|
| E١  | rak Ca                | ri Hesap | Ektresi St     | ok Hareketleri | Açıklamalar  | Evrak Bağlama  |              |            |                |         |                 |                    |        |       |       |            |                     |                 |        |
| ſ   | Ust Bilgi<br>Evrak Se | eri/Sira | С              | 346588         |              | Adres          | MAHMUTBE     | Y MH. SO   | ĞUKSU          |         | Tarih           | 09                 | Ocak   | 2012  | Pazar | tesi 🔻     | 08:59:00            | -               |        |
|     | Belge No              | 0        | -              |                |              |                | CAD: 10.501  | K NO.12    |                |         | Teslim Ta       | rihi <sup>09</sup> | Ocak   | 2012  | Pazar | tesi 🔻     | ACIK                |                 | -      |
|     | Müşteri k             | Kodu     | M101975        |                | ?            | Müstori Admo   |              |            | č              |         | Ödeme T         | arihi 09           | Ocak   | 2012  | Pazar | tesi 🔻     |                     |                 |        |
|     | Ünvan                 |          | ZIRVE GID      | A İNŞ.TİC. VE  | SAN.LTD.ŞTİ. | Kdv            | KDV Haric    | ET MITL SU |                | •       | Depo            | 0                  |        |       |       | •          | 0.v:u               | yeli Faturamı 1 | ?      |
|     | Vergi Da              | iresi    | GÜNEŞLİ        |                |              | Döviz Tini     | TI           |            |                |         | Plasiyer        | 0                  |        |       |       | •          | Bark                | od Okuma        |        |
|     | Verai No              |          | 803006047      | 71             |              | Doviz hpi      | IL.          |            | Ť              |         | Özel Kod        | R                  |        |       |       | -          | ) 🔲 Sen<br>) 🔲 Akta | Okuma<br>Indi   |        |
|     | Bakive                |          | 2076.8         |                |              | Evrak Faturala | aştımı : 1   |            |                |         | Sevk Müş        | teri               |        |       |       | <u>'</u>   | ]                   |                 | _      |
|     | carayo                |          | 2370,0         |                |              | Tahsilat Top   | olamı : 0,00 | TL         |                |         | Açıklama        |                    |        |       |       |            |                     |                 |        |
|     | ID B                  | arkod    | Stok Kodu      |                | Stok Adı     |                | Miktar       | Birim      | Fiyat          | Kdv     | Liste<br>Fiyatı | İsk1               | İsk2   | İsk3  | İsk4  | İsk5       | Ara<br>Toplam       | Kdv<br>Toplam   | Sati 📥 |
| 1   | 94                    |          | H102           | YENI DONEI     | ME GECIS UCF | RETI           | 1,00         | ADET       | 150,0000       | 18,00   | 0,00            | 0,00               | 0,00   | 0,00  | 0,00  | 0,00       | 150,0               | 0 27,00         |        |
| 2   | 94                    |          | H104           | YILLIK BAKIN   | M ANLASMASI  |                | 1,00         | ADET       | 805,0000       | 18,00   | 0,00            | 0,00               | 0,00   | 0,00  | 0,00  | 0,00       | 805,0               | 0 144,90        |        |
| 3   |                       |          |                |                |              |                |              |            |                |         |                 |                    |        |       |       |            |                     |                 |        |
| FT  | 4                     |          |                |                |              |                | 101          |            |                |         |                 |                    |        |       |       |            |                     |                 | ≡      |
| ш   | Exemple Alte          | İskanta  |                |                |              |                |              |            | Heere Teelee   | alaa    |                 |                    |        |       |       |            |                     |                 |        |
|     | G.Isk 1               | 0.0      | ,<br>0 Iskonto | o 1 Toplam     |              | 0,00 Kdv %6:   |              | 0          | İskontosuz Ara | a Topla | m               | 954                | 5 00   |       | Evra  | k Altı İsk | Top                 |                 | 0,00   |
|     | G.lsk2                | 0,0      | 0 Iskonto      | 2 Toplam       |              | 0,00 Kdv %12:  |              | 0          | Ürün İskonto   | Toplam  |                 | (                  | ),00   |       | Ara   | Toplam     |                     | 95              | 5,00   |
|     | G.lsk3                | 0,0      | 0 Iskonto      | o 3 Toplam     |              | 0,00 Kdv %15:  | 1            | 71,9       | Ara Toplam     |         |                 | 955                | 5,00   |       | KD\   | /          |                     | 17              | 1,90   |
| l r | Genel To              | oplama İ | skonto Yap     |                | Hesapla      | Kdv %17:       |              | 0          | Kdv Toplamı    |         |                 | 17                 | .90    |       | Top   | am         |                     | 1.12            | 6,90   |
|     | sk. Topla             | am :     |                | 0              | iptal        | Sil Kdv %25:   |              | 0          | Genel Toplam   |         |                 | 1.120              | 6,90 ( | Yazdı | r 🔳   | Kapat      | Evrak Ka            | ydet Öde        | me     |

#### Teklif Giriş Ekranı

#### i- Perakende Satış Fişleri

Bu Menüde Perakende olarak kesilen fişleri listelersiniz.

#### j- Perakende Satış İşlemi

Bu menüde perakende satış İşlemi Yaparsınız. Bu menü fatura ile aynıdır sadece kdv dahil satış olarak gerçekleşir.

## 7- KASA YÖNETİMİ

#### a- Kasa Listesi

Bu menüde sistemde tanımla kasaları ve bakiyeleri görürsünüz.

| 🖳 KASA             | the state of the state                          | 2.2    |                |            |
|--------------------|-------------------------------------------------|--------|----------------|------------|
| Kasa               | an a l anna a 🔲 🗖 Carli Tarih irin Cintar       | Cäster |                |            |
| 22 Ocak 2012 Pazar | 22 Ocak 2012 Pazar □ ▼ Seçili Halliniçin Göster | Goster |                |            |
| Kasa Kodu          | Kasa Adi                                        | Miktar | Dovizli Miktar | Doviz Tipi |
| CEK                | CEK                                             | 0,00   | 0,00           | n          |
| DIGER              | DIGER                                           | 0,00   | 0,00           | n.         |
| FIRMACEKI          | FIRMACEKI                                       | 0,00   | 0,00           | π          |
| KREDIKARTI         | KREDIKARTI                                      | 0,00   | 0,00           | π          |
| NAKIT              | NAKIT                                           | 0,00   | 0,00           | n.         |
| SENET              | SENET                                           | 0,00   | 0,00           | n.         |
|                    |                                                 |        |                |            |
|                    |                                                 |        |                |            |
| [                  |                                                 |        |                |            |

#### Kasa Listeleri ve Bakiye Durumları Ekranı

#### b- Kasa Tanımlamaları

Bu Menüde Sistemde Kullanılacak Kasalar Tanımlanır. Nakit , Çek, senet, Kredi Kartı olarak ödeme tipi de girilerek tanımlanır.

| 🔡::Kas         | a Kod | llari::: |            |               |          | (    |            |
|----------------|-------|----------|------------|---------------|----------|------|------------|
| - Kasa Kodları |       |          |            |               |          |      |            |
| Kasa Kodu      |       | NAKIT    |            | Muhasebe Kodu |          |      |            |
| Kasa Adi       |       | NAKIT    |            | Plasiyer Kodu |          |      | ?          |
| Açıklama       |       | NAKIT    |            | Özel Kod      |          |      | ?          |
| Ödeme Tipi     |       |          | <b>∨</b> ? | Döviz Tipi    | TL 🗸     |      | Kaydet     |
|                |       |          |            |               |          |      |            |
| Kodu           | Kasa  | a Adı    | Açıklama   |               | Muhasebe | Kodu | Döviz Tipi |
| CEK            | CEK   |          | CEK        |               |          |      | TL         |
| DIGER          | DIGE  | R        | DIGER      |               |          |      | TL         |
| KREDIKA        | KREI  | DIKARTI  | KREDIKARTI |               |          |      | TL         |
| NAKIT          | NAKI  | T        | NAKIT      |               |          |      | TL         |
| SENET          | SEN   | ET       | SENET      |               |          |      | TL         |
|                |       |          |            |               |          |      |            |
|                |       |          |            |               |          |      |            |
|                |       |          |            |               |          |      |            |
|                |       |          |            |               |          |      |            |
|                |       |          |            |               |          |      |            |
| <              |       |          |            |               |          |      | >          |

Kasa tanımlama Ekranı

## c- Kasa Giriş Çıkış Fişi Çek / Senet / Nakit / Kredi Kartı

Bu menüden İlgili kasa ya bir cariden alınan yada bir cariye verilen Nakit, Çek, senet, Kredi Kartı Ödemesi gibi ödeme türleri kasa ya işlenebilir.

| 🖁::Nakit G                                                                                                    | iiriş Ç           | i <b>kış:::</b> .            |                   |                     |                                                                                          |                                                                                                   |                     |                                                                                                    |                                                 |                                                                                                    |
|----------------------------------------------------------------------------------------------------|-------------------|------------------------------|-------------------|---------------------|------------------------------------------------------------------------------------------|---------------------------------------------------------------------------------------------------|---------------------|----------------------------------------------------------------------------------------------------|-------------------------------------------------|----------------------------------------------------------------------------------------------------|
| Evrak Seri/Sıra                                                                                                    | D                 |                              | 1                 |                     | Vergi Daire/No                                                                           |                                                                                                   |                     | Tarih                                                                                                    | 04 Hazir                                        | an 2010 Cum 🏾                                                                                                    |
| Müşteri Kodu                                                                                                    | 0                 |                              |                   | ?                   | Bakiye                                                                                   | -775,1541                                                                                         |                     | Plasiyer Kodu                                                                                            |                                                 | · · · · · · · · · · · · · · · · · · ·                                                                                                    |
| -<br>Onvan                                                                                                    | Gene              | l Müşteri                    |                   |                     | Döviz Tipi                                                                               | TL                                                                                                | ~                   | Muhasebe Ko                                                                                              | odu                                             |                                                                                                    |
| Adres                                                                                                    |                   | -                            |                   | _                   | Kasa Adi                                                                                 | NAKIT                                                                                             | ~                   |                                                                                                    |                                                 |                                                                                                    |
|                                                                                                    |                   |                              |                   |                     | Kasa Kodu                                                                                | NAKIT                                                                                             | ~                   | Bakiye                                                                                                   | 157,62                                          | Ödeme Plar                                                                                                    |
| <b>.</b> .                                                                                                    | 4.00              |                              |                   |                     |                                                                                          |                                                                                                   |                     |                                                                                                    |                                                 |                                                                                                    |
| l utar                                                                                                    | 100               |                              |                   |                     |                                                                                          |                                                                                                   |                     |                                                                                                    |                                                 |                                                                                                    |
| Açıklama                                                                                                    | 1                 |                              |                   |                     |                                                                                          |                                                                                                   |                     |                                                                                                    |                                                 |                                                                                                    |
| DOVIZ KUIU                                                                                                    | L                 |                              |                   |                     |                                                                                          |                                                                                                   |                     |                                                                                                    | Vard                                            | lir Kaudet                                                                                                    |
|                                                                                                    |                   |                              |                   |                     |                                                                                          |                                                                                                   |                     |                                                                                                    | 1 420                                           |                                                                                                    |
| ID Evrak Nun<br>125 D-1                                                                                                    | na                | Müşteri Ko                   | du                | Ünvan<br>Genel N    | n<br>Milisteri                                                                           |                                                                                                   | Ödeme Tipi<br>NAKIT | Tutar<br>100                                                                                             | Giriş-Çıkış<br>A                                |                                                                                                    |
|                                                                                                    |                   |                              |                   | Gonorn              |                                                                                          |                                                                                                   | T ME II SI T        |                                                                                                    |                                                 |                                                                                                    |
|                                                                                                    |                   |                              |                   |                     |                                                                                          |                                                                                                   |                     |                                                                                                    |                                                 |                                                                                                    |
|                                                                                                    |                   |                              |                   |                     |                                                                                          |                                                                                                   |                     |                                                                                                    |                                                 |                                                                                                    |
|                                                                                                    |                   |                              |                   |                     |                                                                                          |                                                                                                   |                     |                                                                                                    |                                                 |                                                                                                    |
|                                                                                                    |                   |                              |                   |                     |                                                                                          |                                                                                                   |                     |                                                                                                    |                                                 |                                                                                                    |
|                                                                                                    |                   |                              |                   |                     |                                                                                          |                                                                                                   |                     |                                                                                                    |                                                 |                                                                                                    |
|                                                                                                    |                   |                              |                   |                     |                                                                                          |                                                                                                   |                     |                                                                                                    |                                                 |                                                                                                    |
|                                                                                                    |                   |                              |                   |                     |                                                                                          |                                                                                                   |                     |                                                                                                    |                                                 |                                                                                                    |
|                                                                                                    |                   |                              |                   |                     |                                                                                          |                                                                                                   |                     |                                                                                                    |                                                 |                                                                                                    |
|                                                                                                    |                   |                              |                   |                     |                                                                                          |                                                                                                   |                     |                                                                                                    |                                                 |                                                                                                    |
|                                                                                                    |                   |                              |                   |                     |                                                                                          |                                                                                                   |                     |                                                                                                    |                                                 |                                                                                                    |
|                                                                                                    |                   | _                            |                   |                     |                                                                                          | _                                                                                                 |                     |                                                                                                    |                                                 |                                                                                                    |
| 📮:::Çek Kasası                                                                                                    | ı::GI             | IRIS                         |                   |                     |                                                                                          | *                                                                                                 | -                   | 1                                                                                                    |                                                 |                                                                                                    |
| 🗜:::Çek Kasası<br>Evrak Seri/Sıra                                                                                                    | :::GI             | RIS                          |                   |                     | Vergi Daire/No                                                                           | -                                                                                                 | -                   | Tarih                                                                                                    | 22 Ocal                                         | k 2012 Pazar                                                                                                    |
| ::Çek Kasası<br>Evrak Seri/Sıra<br>Müşteri Kodu                                                                                                    | :::GI             | RIS                          |                   | ?                   | Vergi Daire/No<br>Bakiye                                                                 | 0                                                                                                 |                     | Tarih<br>Plasiyer Kodu                                                                                   | 22 Ocal                                         | k 2012 Pazar                                                                                                    |
| Evrak Seri/Sira<br>Müşteri Kodu<br>Ünvan                                                                                                    | GI                | IRIS                         |                   | ?                   | Vergi Daire/No<br>Bakiye<br>Döviz Tipi                                                   | 0<br>TL                                                                                           |                     | Tarih<br>Plasiyer Kodu<br>Özel Kod:                                                                      | 22 Oca                                          | k 2012 Pazar                                                                                                    |
| Evrak Seri/Sıra<br>Müşteri Kodu<br>Ünvan<br>Adres                                                                                                    | :::GI             | IRIS                         |                   | 2                   | Vergi Daire/No<br>Bakiye<br>Döviz Tipi<br>Kasa Adı                                       | 0<br>TL                                                                                           |                     | Tarih<br>Plasiyer Kodu<br>Ozel Kod:                                                                      | 22 Ocal                                         | k 2012 Pazar                                                                                                    |
| Evrak Seri/Sira<br>Küşteri Kodu<br>Ünvan<br>Adres                                                                                                    | G                 | RIS                          |                   | ?                   | Vergi Daire/No<br>Bakiye<br>Döviz Tipi<br>Kasa Adı<br>Kasa Kodu                          | 0<br>TL                                                                                           |                     | Tarih<br>Plasiyer Kodu<br>Ozel Kod:<br>Kasa Bakiye                                                       | 22 Ocal                                         | k 2012 Pazar                                                                                                    |
| Evrak Seri/Sıra<br>Müşteri Kodu<br>Ünvan<br>Adres                                                                                                    | GI                | RIS                          |                   | ?                   | Vergi Daire/No<br>Bakiye<br>Döviz Tipi<br>Kasa Adı<br>Kasa Kodu                          | 0<br>TL                                                                                           |                     | Tarih<br>Plasiyer Kodu<br>Ozel Kod:<br>Kasa Bakiye                                                       | 22 Ocal                                         | k 2012 Pazar                                                                                                    |
| Evrak Seri/Sıra<br>Evrak Seri/Sıra<br>Müşteri Kodu<br>Ünvan<br>Adres                                                                                                    | GI                | RIS                          |                   | 2                   | Vergi Daire/No<br>Bakiye<br>Döviz Tipi<br>Kasa Adı<br>Kasa Kodu<br>Çek No                | 0<br>TL<br>                                                                                       |                     | Tarih<br>Plasiyer Kodu<br>Ozel Kod:<br>Kasa Bakiye<br>Tutar                                              | 22 Ocal                                         | k 2012 Pazar                                                                                                    |
| ::Çek Kasası Evrak Seri/Sıra Müşteri Kodu Unvan Adres Portföy No Banka                                                                                                    | GI                | RIS                          |                   | 2                   | Vergi Daire/No<br>Bakiye<br>Döviz Tipi<br>Kasa Adı<br>Kasa Kodu<br>Çek No<br>Keşide Yeri | 0<br>TL                                                                                           |                     | Tarih<br>Plasiyer Kodu<br>Ozel Kod:<br>Kasa Bakiye<br>Tutar<br>Açıklama                                  | 22 Ocal                                         | k 2012 Pazar                                                                                                    |
| <ul> <li>::Çek Kasası</li> <li>Evrak Seri/Sıra</li> <li>Müşteri Kodu</li> <li>Onvan</li> <li>Adres</li> <li>Portföy No</li> <li>Banka</li> <li>Şube</li> </ul>                                                                                                    |                   | RIS                          |                   | 2                   | Vergi Daire/No<br>Bakiye<br>Döviz Tipi<br>Kasa Adı<br>Kasa Kodu<br>Çek No<br>Keşide Yeri |                                                                                                   |                     | Tarih<br>Plasiyer Kodu<br>Ozel Kod:<br>Kasa Bakiye<br>Tutar<br>Açıklama<br>Döviz Kuru                    | 22 Ocal                                         | k 2012 Pazar                                                                                                    |
| ::Çek Kasası      Evrak Seri/Sıra Müşteri Kodu Unvan Adres      Portföy No Banka Şube Vade Tarihi                                                                                                    |                   | IRIS                         | 2 Paza            | 2<br>•<br>•         | Vergi Daire/No<br>Bakiye<br>Döviz Tipi<br>Kasa Adı<br>Kasa Kodu<br>Çek No<br>Keşide Yeri | 0<br>TL                                                                                           |                     | Tarih<br>Plasiyer Kodu<br>Ozel Kod:<br>Kasa Bakiye<br>Tutar<br>Açıklama<br>Döviz Kuru<br>Yazdir          |                                                 | k 2012 Pazar<br>Codeme Plan                                                                                                    |
| ::Çek Kasası     Evrak Seri/Sıra     Müşteri Kodu     Unvan     Adres     Portföy No     Banka     Şube     Vade Tarihi                                                                                                    |                   | RIS<br>Ocak 201              | 2 Paza            | 2<br>•<br>•         | Vergi Daire/No<br>Bakiye<br>Döviz Tipi<br>Kasa Adı<br>Kasa Kodu<br>Çek No<br>Keşide Yeri |                                                                                                   |                     | Tarih<br>Plasiyer Kodu<br>Ozel Kod:<br>Kasa Bakiye<br>Tutar<br>Açıklama<br>Döviz Kuru<br>Yazdir          |                                                 | k 2012 Pazar<br>Codeme Plan  Kaydet                                                                                                    |
| <ul> <li>Image: Image: Ima</li></ul> | 1<br>22<br>marasi | RIS<br>Ocak 201<br>Müşteri K | 2 Paza<br>odu On  | ?<br>•<br>•<br>ar • | Vergi Daire/No<br>Bakiye<br>Döviz Tipi<br>Kasa Adı<br>Kasa Kodu<br>Çek No<br>Keşide Yeri | Odeme Tipi                                                                                        | vade Tarihi         | Tarih<br>Plasiyer Kodu<br>Özel Kod:<br>Kasa Bakiye<br>Tutar<br>Açıklama<br>Döviz Kuru<br>Yazdır          | 22 Ocal<br>22 Ocal<br>0<br>0<br>1<br>Portföy No | k 2012 Pazar<br>(Odeme Plan<br>Kaydet<br>Giriş-Çıkış Dur                                                                                                    |
| ::Çek Kasası      Evrak Seri/Sıra      Müşteri Kodu Unvan Adres      Portföy No Banka Şube Vade Tarihi      ID Evrak Nu                                                                                                    | 1<br>22<br>marasi | RIS<br>Ocak 201<br>Müşteri K | 2 Paza<br>odu On  | ?<br>•<br>•<br>•    | Vergi Daire/No<br>Bakiye<br>Döviz Tipi<br>Kasa Adı<br>Kasa Kodu<br>Çek No<br>Keşide Yeri | Odeme Tipi                                                                                        | Vade Tarihi         | Tarih<br>Plasiyer Kodu<br>Ozel Kod:<br>Kasa Bakiye<br>Tutar<br>Açıklama<br>Döviz Kuru<br>Yazdir<br>Tutar | 22 Ocal<br>22 Ocal<br>0<br>0<br>1<br>Portföy No | k 2012 Pazar<br>(Odeme Plan<br>Kaydet<br>Giriş-Çıkış Dur                                                                                                    |
| ::Çek Kasası     Evrak Seri/Sıra     Müşteri Kodu     Unvan     Adres     Portföy No     Banka     Şube     Vade Tarihi     ID Evrak Nu                                                                                                    | 1<br>22<br>marasi | RIS<br>Ocak 201<br>Müşteri K | 2 Paza            | ?<br>•<br>ar •      | Vergi Daire/No<br>Bakiye<br>Döviz Tipi<br>Kasa Adı<br>Kasa Kodu<br>Çek No<br>Keşide Yeri | O<br>O<br>TL<br>O<br>O<br>O<br>O<br>O<br>O<br>O<br>O<br>O<br>O<br>O<br>O<br>O<br>O<br>O<br>O<br>O | Vade Tarihi         | Tarih<br>Plasiyer Kodu<br>Ozel Kod:<br>Kasa Bakiye<br>Tutar<br>Açıklama<br>Döviz Kuru<br>Yazdır<br>Tutar | 22 Ocal<br>0 0<br>1<br>Portföy No               | k 2012 Pazar<br>2012 Pazar<br>2012 |
| ::Çek Kasası     Evrak Seri/Sıra     Müşteri Kodu     Onvan     Adres     Portföy No     Banka     Şube     Vade Tarihi     ID Evrak Nu                                                                                                    | 1<br>22<br>marasi | RIS<br>Ocak 201<br>Müşteri K | 2 Paza<br>odu Un  | ?<br>•<br>•         | Vergi Daire/No<br>Bakiye<br>Döviz Tipi<br>Kasa Adı<br>Kasa Kodu<br>Çek No<br>Keşide Yeri | O<br>O<br>TL<br>O<br>O<br>O<br>O<br>O<br>O<br>O<br>O<br>O<br>O<br>O<br>TL<br>O<br>O<br>O<br>O     | Vade Tarihi         | Tarih<br>Plasiyer Kodu<br>Ozel Kod:<br>Kasa Bakiye<br>Tutar<br>Açıklama<br>Döviz Kuru<br>Yazdir          | 22 Ocal<br>0<br>0<br>1<br>Portföy No            | k 2012 Pazar<br>Codeme Plan                                                                                                    |
| ::Çek Kasası     Evrak Seri/Sıra     Müşteri Kodu     Onvan     Adres     Portföy No     Banka     Şube     Vade Tarihi     ID Evrak Nu                                                                                                    | 1<br>22<br>marasi | RIS<br>Ocak 201<br>Müşteri K | 2 Paza<br>odu Ori | ?<br>•<br>ar •      | Vergi Daire/No<br>Bakiye<br>Döviz Tipi<br>Kasa Adı<br>Kasa Kodu<br>Çek No<br>Keşide Yeri | Odeme Tipi                                                                                        | Vade Tarihi         | Tarih<br>Plasiyer Kodu<br>Ozel Kod:<br>Kasa Bakiye<br>Tutar<br>Aqklama<br>Döviz Kuru<br>Yazdir           | 22 Ocal<br>0<br>0<br>1<br>Portföy No            | k 2012 Pazar<br>Codeme Plan                                                                                                    |
| ::Çek Kasası     Evrak Seri/Sıra     Müşteri Kodu     Onvan     Adres     Portföy No     Banka     Şube     Vade Tarihi     ID Evrak Nu                                                                                                    | 1<br>22<br>marasi | RIS<br>Ocak 201<br>Müşteri K | 2 Paza            | ?<br>▼<br>ar ▼      | Vergi Daire/No<br>Bakiye<br>Döviz Tipi<br>Kasa Adı<br>Kasa Kodu<br>Çek No<br>Keşide Yeri | Odeme Tipi                                                                                        | Vade Tarihi         | Tarih<br>Plasiyer Kodu<br>Ozel Kod:<br>Kasa Bakiye<br>Tutar<br>Açıklama<br>Döviz Kuru<br>Yazdir          | 22 Ocal<br>22 Ocal<br>0<br>0<br>1<br>Portföy No | k 2012 Pazar<br>2012 Pazar<br>2<br>0<br>0<br>0<br>0<br>0<br>0<br>0<br>0<br>0<br>0<br>0<br>0<br>0                                                                                                    |
| ::Çek Kasası     Evrak Seri/Sıra     Müşteri Kodu     Unvan     Adres      Portföy No     Banka     Şube     Vade Tarihi      ID Evrak Nu                                                                                                    | 1<br>22<br>marasi | RIS<br>Ocak 201<br>Müşteri K | 2 Paza            | ?<br>Tran           | Vergi Daire/No<br>Bakiye<br>Döviz Tipi<br>Kasa Adı<br>Kasa Kodu<br>Çek No<br>Keşide Yeri | Odeme Tipi                                                                                        | Vade Tarihi         | Tarih<br>Plasiyer Kodu<br>Özel Kod:<br>Kasa Bakiye<br>Tutar<br>Açıklama<br>Döviz Kuru<br>Yazdır          | 22 Ocal<br>22 Ocal<br>0<br>0<br>1<br>Portföy No | k 2012 Pazar<br>(Odeme Plan<br>Kaydet<br>Giriş-Çıkış Dur                                                                                                    |
| ::Çek Kasası     Evrak Seri/Sıra     Müşteri Kodu     Unvan     Adres      Portföy No     Banka     Şube     Vade Tarihi      ID Evrak Nu                                                                                                    | 1<br>22<br>marasi | RIS<br>Ocak 201<br>Müşteri K | 2 Paza            | ?<br>               | Vergi Daire/No<br>Bakiye<br>Döviz Tipi<br>Kasa Adı<br>Kasa Kodu<br>Çek No<br>Keşide Yeri | Odeme Tipi                                                                                        | Vade Tarihi         | Tarih<br>Plasiyer Kodu<br>Ozel Kod:<br>Kasa Bakiye<br>Tutar<br>Açıklama<br>Döviz Kuru<br>Yazdir<br>Tutar | 22 Ocal<br>0 0<br>1 0<br>Portföy No             | k 2012 Pazar<br>(Odeme Plan<br>Kaydet<br>Giriş-Çıkış Dur                                                                                                    |
| Portföy No<br>Banka<br>Şube<br>Vade Tarihi                                                                                                    | 1<br>22<br>marasi | RIS<br>Ocak 201<br>Müşteri K | 2 Paza            | 2<br>Tvan           | Vergi Daire/No<br>Bakiye<br>Döviz Tipi<br>Kasa Adı<br>Kasa Kodu<br>Çek No<br>Keşide Yeri | Ödeme Tipi                                                                                        | Vade Tarihi         | Tarih<br>Plasiyer Kodu<br>Ozel Kod:<br>Kasa Bakiye<br>Tutar<br>Aqklama<br>Döviz Kuru<br>Yazdir<br>Tutar  | 22 Ocal<br>0<br>0<br>1<br>Portföy No            | k 2012 Pazar<br>2012 Pazar<br>2012 Pazar<br>2012 Carace<br>Kaydet<br>Giriş-Çıkış Dur                                                                                                    |

# d- Kasa Virman Fişleri

| Mü<br>Mü                                                                                         | rak Seri/Sira<br>İşteri Kodu<br>İşteri Unvan  | <br>KV<br>KASALAR A                   | 0<br>RASI VI                                                                                                    | IRMAN CAF                                                                                                    | RISI                                                                                                    | - Çıkış Kasası —<br>Kasa<br>Bakiye                                                                                                    |            |           | )<br>Döviz 1                                                                                                    | Fipi O                                                                                                    | )                                                                                                  |                                                                                                    |                                                                                                    |         |        |
|--------------------------------------------------------------------------------------------------|-----------------------------------------------|---------------------------------------|----------------------------------------------------------------------------------------------------|----------------------------------------------------------------------------------------------------|----------------------------------------------------------------------------------------------------|----------------------------------------------------------------------------------------------------|------------|-----------|----------------------------------------------------------------------------------------------------|----------------------------------------------------------------------------------------------------|----------------------------------------------------------------------------------------------------|----------------------------------------------------------------------------------------------------|----------------------------------------------------------------------------------------------------|---------|--------|
| Mü<br>Ta<br>Açı                                                                                  | işteri Bakiye<br>arih<br>ıklama               | 0<br>22 Ocak                          | 2012                                                                                                    | Pazar 👻                                                                                                    |                                                                                                    | - Giriş Kasası —<br>Kasa                                                                                                    |            | •         |                                                                                                    | <b>F</b> - 0                                                                                                    |                                                                                                    |                                                                                                    |                                                                                                    |         |        |
| Tut                                                                                              | tar                                           |                                       |                                                                                                    | 0                                                                                                    |                                                                                                    | Bakiye<br>Kur Giriniz:                                                                                                    |            | 1 Giriş T | ) Doviz<br>Tutar                                                                                                    | lipi °                                                                                                    | ,                                                                                                  | 0                                                                                                    |                                                                                                    |         | Kaydet |
| ID                                                                                               | Evrak Numara                                  | asi MüşteriH                          | Kodu                                                                                                    | Ünvan                                                                                                    |                                                                                                    |                                                                                                    | Ödeme Tipi | Tutar     | Giriş-(                                                                                                    | Çıkış                                                                                                    |                                                                                                    |                                                                                                    |                                                                                                    |         |        |
|                                                                                                  |                                               |                                       |                                                                                                    |                                                                                                    |                                                                                                    |                                                                                                    |            |           |                                                                                                    |                                                                                                    |                                                                                                    |                                                                                                    |                                                                                                    |         |        |
| Cari                                                                                             | RAPOR<br>i Hesap<br>inden Bi<br>Hesap özeti Y | YÖN<br>DÖzet<br>r carin               | ETİI<br>;i<br>in ho                                                                                                    | Mİ<br>esap (                                                                                                    | ekstresir                                                                                                    | ni bu me                                                                                                    | nüden      | alabilirs | iniz.                                                                                                    |                                                                                                    |                                                                                                    |                                                                                                    |                                                                                                    |         |        |
| Sinirla                                                                                          | aması Olsunmu ? III<br>🔽S                     | klanh U                               | UCak                                                                                                    | 1313 Çarşam                                                                                                    | 🖻 🎽 🛛 Musteri Ko                                                                                                    | du li                                                                                                    |            |           |                                                                                                    |                                                                                                    |                                                                                                    |                                                                                                    |                                                                                                    |         |        |
| Cont.                                                                                            | Eurok Can Ma                                  | ion Tarih 04                          | Haziran                                                                                                    | 2010 Cuma                                                                                                    | a 💌                                                                                                    | Deres                                                                                                    | Aaklama    |           | Dation                                                                                                    | ar ۷                                                                                                    | VE CUN                                                                                             | Yazd                                                                                                    | lir S                                                                                                    | Sorgula |        |
| 2<br>2<br>2<br>2<br>2<br>2<br>2<br>2<br>2<br>2<br>2<br>3<br>4<br>4<br>4<br>4<br>4<br>4<br>4<br>4 | Evrak Sra No                                  | Con Tanih         Odd           Tarih | Haziran<br>G. SS<br>G. N. G. SS<br>G. N. G. SS<br>G. X. G. SS<br>G. SS<br>G. S | 2010 Currer<br>ipi<br>ATIS<br>ATIS<br>ATIS<br>ATIS<br>ATIS<br>ATIS<br>ATIS<br>ATIS<br>ATIS<br>ATIS<br>ATIS<br>AKIT<br>AKIT<br>ATIS<br>ATIS | Alacak<br>Alacak<br>Devi:<br>Devi:<br>0<br>5<br>1<br>0<br>81<br>0<br>0<br>0<br>0<br>0<br>0<br>0<br>0<br>0<br>0<br>0<br>0<br>0 | Borc<br>00<br>00<br>843.7<br>0<br>10,80000190<br>10,80000762<br>4.374<br>15,5<br>0<br>0<br>0<br>0<br>0<br>0<br>0<br>0<br>0<br>10<br>8<br>8<br>0<br>0<br>0<br>0<br>10<br>8<br>10<br>20000762<br>10<br>10<br>10<br>10<br>10<br>10<br>10<br>10<br>10<br>10 |            |           | Bakiye 443,70 438,70 438,70 438,70 438,70 434,50 766,58 784,78 789,15 789,15 789,15 789,15 789,15 789,15 789,15 789,15 789,15 799,15 79 | A/B<br>B<br>A<br>A<br>B<br>B<br>B<br>B<br>B<br>B<br>B<br>B<br>A<br>A<br>A<br>A<br>A<br>B<br>B<br>B<br>B<br>B<br>B<br>B<br>B<br>B<br>B<br>A<br>A<br>A<br>A<br>A<br>A<br>A<br>A<br>A<br>A<br>A<br>A<br>A<br>A<br>A<br>B<br>B<br>B<br>B<br>B<br>B<br>B<br>B<br>B<br>B<br>B<br>B<br>B<br>B<br>B<br>B<br>B<br>B<br>B<br>B | VF GUN<br>899<br>533<br>88<br>0<br>85<br>81<br>772<br>722<br>722<br>722<br>722<br>722<br>722<br>72 | Yazd           VF           0,00           0,00           0,00           0,00           0,00           0,00           0,00           0,00           0,00           0,00           0,00           0,00           0,00           0,00           0,00           0,00           0,00           0,00           0,00           0,00           0,00           0,00           0,00           0,00           0,00           0,00           0,00           0,00           0,00           0,00           0,00 | ir S<br>Od. T arihi<br>07.03 2<br>07.03 2<br>12.04 2<br>04.06 2<br>11.03 2<br>19.03 2<br>19.03 2<br>19.03 2<br>24.03 2<br>24.03 2<br>24.03 2<br>24.03 2<br>24.03 2<br>24.03 2<br>12.04 2<br>12.04 2<br>12.04 2<br>12.04 2<br>12.04 2<br>12.04 2<br>12.04 2<br>12.04 2<br>12.04 2<br>12.04 2<br>12.04 2<br>12.04 2<br>13.05 2<br>15.05 2<br>15.05 2<br>15.05 2<br>04.06 2 | Sorgula |        |

#### b- Depo Stok Raporu

Bu menüden Seçilen deponun yada tüm depoları birleştirerek stok raporu alabilirsiniz.

| 📕 DEPO STOK RAP | YORU                              |                        |                                       |                    |         |
|-----------------|-----------------------------------|------------------------|---------------------------------------|--------------------|---------|
| Pepplar         |                                   |                        |                                       |                    |         |
| Deputar         |                                   |                        |                                       |                    | )       |
| Baş.ların: Ul   | Učak 2006 Pazar 💟 Bit.Tarin: 04 H | aziran 2010 Cuma       | ≚ 📃 Excel Raporunda T                 | füm Birimler Olsun | Listele |
| Depo: Merk      | ez 🗸 🔍 🗸 🗖 Tüm Denolar            | İcin Avrı Avrı Ranorla | _                                     |                    | ¥       |
|                 |                                   |                        | · · · · · · · · · · · · · · · · · · · | AnaStokRaporu 🚩 🛛  | Yazdır  |
| Stok Kodu       | Stok Adı                          | Miktae Bieim           | Depo Adı Barkod                       | Kritik Stok Sou    |         |
|                 | STOK AU                           |                        | Manhan 101                            | KINGK SCOK SEX     |         |
| 10001           | BUTUN PILIL                       | -2,50 ADET             | Merkez 121                            | 0,0                |         |
| 510001          |                                   | -4,00 ADET             | Merkez 7610100                        | 0.29 0.0           |         |
| 51005           |                                   | 0.00 ADET              | Markaz                                | 020 0,0            | 0       |
| ST000           | DENEME STOK 1                     | 0.00 ADET              | Merkez                                | 0,0                | 0       |
| 0003            | HAMBURGER                         | -6.00 ADET             | Merkez                                | 0,0                | 0       |
| 1233445         | HESAP MAKINESI                    | 0.00 ADET              | Merkez 135790                         | 0.0                | 0       |
| ST0003          | LIPTON 100LUK DEMLIK POSET        | 0.00                   | Merkez                                | 0,0                | 0       |
| 1904            | LIPTON SOLUK DEMLIK POSET         | -12.00 KOLI            | Merkez                                | 0,0                | 0       |
| ST0002          | LIPTON SOLUK DEMLIK POSET         | 0.00                   | Merkez                                | 0.0                | 0       |
| ST002           | M3 4.2 WIFE                       | -1.00 ADET             | Merkez 12346                          | 0,0                | 0       |
| ST001           | M3 TOUCH PANEL 4.2                | 0,00 ADET              | Merkez                                | 0,0                | 0       |
| ST004           | MOTOROLA MC9090G CE EL TERMINALI  | -2,00 ADET             | Merkez 1213231                        | 331 0,0            | 0       |
| 0               | Müşteri İndirimi                  | 0,00 ADET              | Merkez 1111111                        | 111 0,0            | 0       |
| 1903            | rrrwerw                           | -29,00 ADET            | Merkez                                | 0,0                | 0       |
| XXXXXX          | rrrwerw                           | 0,00                   | Merkez                                | 0,0                | 0       |
| 100             | STOK 100                          | -1,00 ADET             | Merkez                                | 0,0                | 0       |
| 101             | STOK 101                          | -2,00 ADET             | Merkez                                | 0,0                | 0       |
| 102             | STOK 102                          | -1,00 ADET             | Merkez                                | 0,0                | 0       |
| 103             | STOK 103                          | -2,00 ADET             | Merkez                                | 0,0                | 0       |
| 104             | STOK 104                          | -1,00 ADET             | Merkez                                | 0,0                | 0       |
| 105             | STOK 105                          | -2,00 ADET             | Merkez                                | 0,0                | 0       |
| 106             | STOK 106                          | -1,00 ADET             | Merkez                                | 0,0                | 0       |
| 107             | STUK 107                          | -1,00 ADET             | Merkez                                | U,U                |         |
| 108             | STUK 108                          | -1,00 ADET             | Merkez                                | U,U                |         |
| 110             | STUK 109                          | -1,00 ADET             | Merkez                                | 0,0                |         |
| 111             | STOK 110                          | -1,00 ADET             | Markez                                | 0,0                |         |
| 112             | STOK 112                          | -1.00 ADET             | Merkez                                | 0,0                | 0       |
| 113             | STOK 112                          | -1 00 ADET             | Merkez                                | 0,0                | 0       |
| 114             | STOK 114                          | -1.00 ADET             | Merkez                                | 0,0                | 0       |
| 115             | STOK 115                          | -1.00 ADET             | Merkez                                | 0,0                | 0       |
| 116             | STOK 116                          | -1.00 ADET             | Merkez                                | 0.0                | 0       |
| 117             | STOK 117                          | -1,00 ADET             | Merkez                                | 0,0                | 0       |
| 118             | STOK 118                          | -1,00 ADET             | Merkez                                | 0,0                | 0       |
| 119             | STOK 119                          | -1,00 ADET             | Merkez                                | 0,0                | 0       |
| 120             | STOK 120                          | -1,00 ADET             | Merkez                                | 0,0                | 0       |
| 002             | TABAKLI PILIC BAGET               | 198,00 ADET            | Merkez                                | 0,0                | 0       |
| 0001            | TAVUK CROCKET                     | -16,00 ADET            | Merkez                                | 0,0                | 0       |
| ST003           | TEKNIK SERVIS                     | 245,00 ADET            | Merkez 3456                           | 0,0                | 0       |
| 1111111111      | YEDEK PIL                         | 50,00 ADET             | Merkez 111111                         | 0,0                | 0       |
| YS001           | YENI STOK PAZAR                   | 200,00 ADET            | Merkez 1111111                        | 0,0                | 0       |
|                 |                                   |                        |                                       |                    |         |

# c- Satış Raporu

Bu menüden Plasiyer, Depo, Cari, Tarih, Kategori gibi kriterler girilerek yapılan satışları analiz edebilirsiniz.

| 🖁:::Gün Sonu  | ı Satış Raporu Yeni:::    |                 |              |            |              |             |          |   |
|---------------|---------------------------|-----------------|--------------|------------|--------------|-------------|----------|---|
| Baş.Tarih:    | 04 Haziran 2005 Cumartesi |                 | Kategoriler  |            |              |             |          |   |
| Bit. Tarih:   | 04 Haziran 2010 Cuma 💙    |                 | Ana Kategori | AK1        | ~            | AK1         |          | ` |
| Plasiver Kodu | n 👩 🗖 Cari 0              | 0               | Alt Grup1    |            | ~            |             |          | ` |
| 🔲 Dene Kedu   | 0 Beceteer Dab            |                 | Alt Grup2    |            | ~            |             |          | ` |
|               |                           | · _ sorgula _ ( |              |            |              |             |          |   |
| Stok Kodu     | Stok Adı                  |                 | Miktar       | Kdv Toplam | Ara Toplam G | enel Toplam | Depo     |   |
| 0001          | TAVUK CROCKET             |                 | 16,00        | 1,19       | 14,95        | 16,14       | 0        |   |
| 0003          | HAMBURGER                 |                 | 1,00         | 0,00       | 7,00         | 7,00        | 0        |   |
| 0003          | HAMBURGER                 |                 | 4,00         | 1,55       | 24,94        | 26,50       | 0        |   |
| 0003          | HAMBURGER                 |                 | 1,00         | 0,51       | 6,48         | 7,00        | 0        |   |
| 001           | BUTUN PILIC               |                 | 2,50         | 0,18       | 2,31         | 2,50        | 0        |   |
| 001           | BUTUN PILIC               |                 | 3,00         | 0,22       | 2,77         | 3,00        | 0        |   |
| 001           | BUTUN PILIC               |                 | 13,00        | 0,96       | 12,00        | 12,96       | 0        |   |
| 002           | TABAKLI PILIC BAGET       |                 | 10,00        | 12,00      | 150,00       | 162,00      | 0        |   |
| 002           | TABAKLI PILIC BAGET       |                 | 2,00         | 0,00       | 2,00         | 2,00        | 0        |   |
| 1             | Hizmet Bedeli             |                 | 1,00         | 0,00       | 0,50         | 0,50        | 0        |   |
| 100           | STOK 100                  |                 | 1.00         | 0.36       | 4.50         | 4.86        | 0        |   |
| 10001         | cekirdek                  |                 | 1.00         | 6.12       | 76.50        | 82.62       | <u>n</u> |   |
| 10001         | cekirdek                  |                 | 3.00         | 1.20       | 15.00        | 16.20       | ñ        |   |
| 101           | STOK 101                  |                 | 1.00         | 0.36       | 4 50         | 4.86        | ů.       |   |
| 101           | STOK 101                  |                 | 1.00         | 0,37       | 4.62         | 5.00        | 0        |   |
| 102           | STOK 102                  |                 | 1.00         | 0,01       | 4.50         | 4.86        | 0        |   |
| 102           | STOK 102                  |                 | 1.00         | 0.36       | 4,50         | 4,90        | 0        |   |
| 102           | STOK 103                  |                 | 1.00         | 0,50       | 4,50         | 5.00        | 0        |   |
| 103           | STOK 103                  |                 | 1,00         | 0,37       | 4,02         | 4.00        | 0        |   |
| 104           | STOK 104                  |                 | 1,00         | 0,30       | 4,50         | 4,00        | 0        |   |
| 105           | STOK 105                  |                 | 1,00         | 0,30       | 4,00         | 4,00        | 0        |   |
| 100           | STUK 100                  |                 | 1,00         | 0,37       | 4,62         | 5,00        | 0        |   |
| 105           | STUK IU6                  |                 | 1,00         | 0,36       | 4,50         | 4,86        | U        |   |
| 107           | STUK 107                  |                 | 1,00         | 0,36       | 4,50         | 4,86        | U        |   |
| 108           | STUK 108                  |                 | 1,00         | U,36       | 4,50         | 4,86        | U        |   |
| 109           | STUK 109                  |                 | 1,00         | 0,36       | 4,50         | 4,86        | U        |   |
| 110           | STOK 110                  |                 | 1,00         | 0,36       | 4,50         | 4,86        | 0        |   |
| 111           | STOK 111                  |                 | 1,00         | 0,36       | 4,50         | 4,86        | 0        |   |
| 112           | STOK 112                  |                 | 1,00         | 0,36       | 4,50         | 4,86        | 0        |   |
| 113           | STOK 113                  |                 | 1,00         | 0,36       | 4,50         | 4,86        | 0        |   |
| 114           | STOK 114                  |                 | 1,00         | 0,36       | 4,50         | 4,86        | 0        |   |
| 115           | STOK 115                  |                 | 1,00         | 0,36       | 4,50         | 4,86        | 0        |   |
| 116           | STOK 116                  |                 | 1,00         | 0,36       | 4,50         | 4,86        | 0        |   |
| 117           | STOK 117                  |                 | 1,00         | 0,36       | 4,50         | 4,86        | 0        |   |
| 118           | STOK 118                  |                 | 1,00         | 0,36       | 4,50         | 4,86        | 0        |   |
| 119           | STOK 119                  |                 | 1,00         | 0,36       | 4,50         | 4,86        | 0        |   |
| 120           | STOK 120                  |                 | 1.00         | 0,36       | 4,50         | 4,86        | 0        |   |
| 1903          | rrrwerw                   |                 | 29.00        | 293,82     | 1632.37      | 1926,19     | 0        |   |
| 1904          | LIPTON SOLUK DEMLIK POSET |                 | 12.00        | 20.23      | 112.40       | 132,63      | 0        |   |
| 1904          | LIPTON 50LUK DEMLIK POSET |                 | 12.00        | 0.00       | 0.00         | 0.00        | ñ        |   |
| STODI         | M3 TOLICH PANEL 4 2       |                 | 5.00         | 0.00       | 5.90         | 5 90        | DK1      |   |
| 01001         | MOTOCOTT AREL 4.2         |                 | 0,00         | 0,00       | 0,00         | 0,00        | PAL      |   |

d- Kısa Tahsilat Raporu

Bu Menüden Yapılan Tahsilatları belli bir tarih aralıgında, Cari yada Plasiyer olarak kriter ederek listeleyebilirsiniz.

|                    | t Raporu:::                                                                                                    |                                                                                                    |                                                                                                    |                                                                                                    |
|--------------------|----------------------------------------------------------------------------------------------------|----------------------------------------------------------------------------------------------------|----------------------------------------------------------------------------------------------------|----------------------------------------------------------------------------------------------------|
| Plasiyer Seçiniz   |                                                                                                    |                                                                                                    |                                                                                                    |                                                                                                    |
| Plasiyer: Tum      | n Plasiyerler 🛛 🔽 🗌 Tarihlere Göre 04 🛛                                                                                                    | Haziran 2010 Cuma 💌 04                                                                                                    | Haziran 2010 🛛 Cuma 💌                                                                                                    | Listele                                                                                                    |
| 🗌 Cari Kodu: 🛛 🛛 🗌 | 🕘 🗌 Tipi:                                                                                                    | ✓                                                                                                    |                                                                                                    |                                                                                                    |
| Tahsilat Raporu    |                                                                                                    |                                                                                                    |                                                                                                    |                                                                                                    |
| 🚽 🍜 🌫 🚼 K          | 🔸 🕨 🖉 🗵 🛍 🖌 🔸 🔺                                                                                                    |                                                                                                    |                                                                                                    |                                                                                                    |
| Main Report        |                                                                                                    |                                                                                                    |                                                                                                    |                                                                                                    |
|                    |                                                                                                    |                                                                                                    |                                                                                                    | <u>^</u>                                                                                                    |
|                    | TA                                                                                                    | HSILAT RAPORU                                                                                                    |                                                                                                    |                                                                                                    |
|                    | IKODU CARI ADI<br>Genel Müşteri<br>Genel Müşteri<br>Genel Müşteri<br>Genel Müşteri<br>Genel Müşteri<br>Genel Müşteri<br>Genel Müşteri<br>Genel Müşteri<br>Genel Müşteri<br>Genel Müşteri<br>Genel Müşteri<br>Genel Müşteri<br>Di PLASTIFORM PLASTIK SAN. 1<br>PLASTIFORM PLASTIK SAN. 1<br>PLASTIFORM PLASTIK SAN. 1<br>Perakende Alıcılar<br>DI YENI CARI PAZAR<br>DI YENI CARI PAZAR<br>DI YENI CARI PAZAR<br>DI YENI CARI PAZAR<br>DI YENI CARI PAZAR<br>DI YENI CARI PAZAR<br>DI YENI CARI PAZAR | TTP Y<br>SENET 0<br>NAKIT 0<br>NAKIT 2<br>KREDIKARTI 2<br>NAKIT 2<br>NAKIT 2<br>NAKIT 2<br>NAKIT 2<br>NAKIT 1<br>NAKIT 1<br>TO: A.S NAKIT 1<br>TO: A.S NAKIT 1<br>TO: A.S NAKIT 1<br>TO: A.S NAKIT 1<br>TO: A.S NAKIT 1<br>TO: A.S NAKIT 1<br>CEK 1<br>NAKIT 1<br>CEK 1<br>NAKIT 1<br>CEK 1<br>NAKIT 1<br>CEK 1<br>CEK 1<br>CEK 1<br>CEN | ZADE<br>(7 03 2010 00:00:00<br>(7 03 2010 00:00:00<br>(4 03 2010 00:00:00<br>(4 03 2010 00:00:00<br>(4 03 2010 00:00:00<br>(4 03 2010 00:00:00<br>(4 03 2010 00:00:00<br>(4 05 2010 00:00:00<br>(4 05 2010 00:00:00<br>(4 05 2010 00:00:00<br>(5 02 2010 00:00:00<br>(5 02 2010 00:00:00<br>(5 | TUTARI           5,00           1,00           3,00           3,00           3,00           3,00           3,00           3,00           3,00           3,00           3,00           3,00           3,00           3,00           3,00           3,00           3,00           10,00           10,00           20,00           11,80           5,00           20,00           10,00           20,00           5,00           20,00           10,00           20,00           70,00           239,30 |
|                    |                                                                                                    |                                                                                                    |                                                                                                    |                                                                                                    |

#### e- Genel İzleme Ekranı

Bu menüden tarih ve Saat bazlı, Depo Bazlı, Plasiyer Bazlı, Cari Bazlı Ciro raporu, Stok raporu, Musteri raporu alabilirsiniz.

Örneğin; Toplam yapılan satış tutarı, alınan Tahsilat Toplamları, Alınan çek Toplamı, Alınan Nakit Toplamı, Alınan Senet Toplamı

Örneğin; En Çok satılan "?" ürünün Toplam Cirosu Örneğin; En az satılan "?" ürünün toplam Cirosu

Örneğin; En Çok satış Yapılan "?" Müşteri Ciroları Örneğin; En Az satış Yapılan "?" Müşteri Ciroları

| aziran 2003 Carsamba 💉 04         | Haziran 2010 Cuma 💌 N            | 2      | -       | 2     | _           | BAPOB      |            |
|-----------------------------------|----------------------------------|--------|---------|-------|-------------|------------|------------|
|                                   |                                  |        |         |       |             | naron      |            |
|                                   | <b>5aac</b> 23 🗸 59 🗸            |        |         |       |             |            |            |
| Stok Paperul Mith. 1 P            |                                  |        |         |       |             |            |            |
| Raporu Stok Hapolu Muşteri Raporu |                                  |        |         |       |             |            |            |
| sterim Sayisi 10                  | v                                |        |         |       |             |            |            |
| ok Kodu                           | Stok Adı                         | Miktar | Fiyat   | Birim | KDV Toplamı | Ara Toplam | Genel Topl |
| ÇOK SATILAN 10 ÜRÜN MİKTARA GÖRE  |                                  |        |         |       |             |            |            |
| 005                               | CHS9000 DORLU SARJ CIHAZI        | 86,00  | 578,96  | ADET  | 1124,92     | 6249,60    | 7374,52    |
| 002                               | M3 4.2 WIFE                      | 51,00  | 1494,00 | ADET  | 1782,81     | 9916,50    | 11699,30   |
| 111111111                         | YEDEK PIL                        | 50,00  | 0,00    | ADET  | 0,00        | 0,00       | 0,00       |
| 001                               | M3 TOUCH PANEL 4.2               | 50,00  | 563,53  | ADET  | 521,99      | 2911,79    | 3433,79    |
| D3                                | rrrwerw                          | 29,00  | 525,00  | ADET  | 293,82      | 1632,37    | 1926,19    |
| 04                                | MOTOROLA MC9090G CE EL TERMINALI | 26,00  | 8306,31 | adet  | 4292,14     | 23845,22   | 28137,36   |
| 2                                 | TABAKLI PILIC BAGET              | 22,00  | 26,00   | ADET  | 20,00       | 252,00     | 272,00     |
| 1                                 | BUTUN PILIC                      | 20,50  | 11,00   | ADET  | 6,40        | 80,09      | 86,50      |
| D1                                | TAVUK CROCKET                    | 16,00  | 2,89    | ADET  | 1,19        | 14,95      | 16,14      |
| 003                               | TEKNIK SERVIS                    | 14,00  | 58,00   | ADET  | 90,35       | 502,00     | 592,36     |
| AZ SATILAN 10 ÜRÜN MİKTARA GÖRE   |                                  |        |         |       |             |            |            |
| D01                               | cekirdek                         | 1,00   | 85,00   | ADET  | 6,11        | 76,50      | 82,62      |
| D                                 | STOK 100                         | 1,00   | 5,00    | ADET  | 0,36        | 4,50       | 4,86       |
|                                   | Hizmet Bedeli                    | 1,00   | 0,50    | ADET  | 0,00        | 0,50       | 0,50       |
| 2                                 | STOK 102                         | 1,00   | 5,00    | ADET  | 0,36        | 4,50       | 4,86       |
| 4                                 | STOK 104                         | 1,00   | 5,00    | ADET  | 0,36        | 4,50       | 4,86       |
| 6                                 | STOK 106                         | 1,00   | 5,00    | ADET  | 0,36        | 4,50       | 4,86       |
| 7                                 | STOK 107                         | 1,00   | 5,00    | ADET  | 0,36        | 4,50       | 4,86       |
| в                                 | STOK 108                         | 1.00   | 5.00    | ADET  | 0.36        | 4.50       | 4.86       |
| 9                                 | STOK 109                         | 1.00   | 5.00    | ADET  | 0.36        | 4.50       | 4.86       |
| -<br>D                            | STOK 110                         | 1.00   | 5.00    | ADET  | 0.36        | 4.50       | 4.86       |
| COK SATILAN 10 ÜRÜN CİROYA GÖRE   |                                  |        |         |       |             |            |            |
| 04                                | MOTOROLA MC9090G CE EL TERMINALI | 26.00  | 8306.31 | adet  | 4292.14     | 23845.22   | 28137.36   |
| 002                               | M3 4.2 WIFE                      | 51.00  | 1494.00 | ADET  | 1782.81     | 9916.50    | 11699.30   |
| 005                               | CHS9000 DOBLU SABJ CIHAZI        | 86.00  | 578.96  | ADET  | 1124.92     | 6249.60    | 7374 52    |
| 001                               | M3 TOUCH PANEL 4.2               | 50.00  | 563.53  | ADET  | 521.99      | 2911 79    | 3433 79    |
| 13                                | mwerw                            | 29.00  | 525.00  | ADET  | 293.82      | 1632.37    | 1926 19    |
| 003                               | TEKNIK SEBVIS                    | 14.00  | 58.00   | ADET  | 90.35       | 502.00     | 592.36     |
| 2                                 | TABAKI LPILIC BAGET              | 22.00  | 26.00   | ADET  | 20.00       | 252.00     | 272.00     |
| L<br>DA                           | LIPTON 50LUK DEMUK POSET         | 12.00  | 48.00   | ADET  | 20,00       | 112.40     | 132.63     |
| 1                                 | BUTUN PLUC                       | 20,50  | 11.00   | ADET  | 6.40        | 80.09      | 86.50      |
| '<br>DO1                          | cekirdek                         | 1.00   | 85.00   | ADET  | 6.11        | 76,50      | 82.62      |
| AZ CATILANI 10 ÜDÜNI CİDOMA GÖDE  | CONINGR                          | 1,00   | 05,00   | APEI  | 0,11        | 10,50      | 02,02      |
| 1111111111                        | YEDEK DI                         | 50.00  | 0.00    | ADET  | 0.00        | 0.00       | 0.00       |
|                                   | TEDENTIL                         | 50,00  | 0,00    | KOLL  | 0,00        | 0,00       | 0,00       |

## f- Miktarsal Satış Analizi

Bu Menüden Belli tarih aralığında isterseniz tüm stoklar, istersenizde seçtiğiniz stok bazında, Plasiyer, cari ve stok kriterleri girerek alış ve satış toplamları raporu alabilirsiniz.

| 😬::I    | Miktarsal  | Satis Analizi:::        |                           |                  |            |            |              |              |               |
|---------|------------|-------------------------|---------------------------|------------------|------------|------------|--------------|--------------|---------------|
| Tarih:  | 04 Hazirar | 1 2010 Cuma 💌           | 04 Haziran 2010 Cuma      | Sto              | k Kodu:    |            | ?            | Rapor        | a             |
|         | Merkez     |                         | I um Depolar Için Ayrı Ay | ri Raporla 🛛 🖓 🖓 | ayer Kodu. |            |              |              |               |
| STOK K  | KODU       | STOK ADI                |                           | GIRIS MIKTARI    | CIKIS MIKT | BIRIM KODU | GIRIS TUTARI | CIKIS TUTARI | KAZANC        |
| 001     |            | BUTUN PILIC             |                           | 15,00            | 0,00       | ADET       | 75,00        | 0,00         | -75,00        |
| 10001   |            | cekirdek                |                           | 0,00             | 0,00       | ADET       | 0,00         | 0,00         | 0,00          |
| ST005   |            | CHS9000 DORLU SARJ CIH/ | AZI                       | 0,00             | 0,00       | ADET       | 0,00         | 0,00         | 0,00          |
| 0003    |            | HAMBURGER               |                           | 0,00             | 0,00       | ADET       | 0,00         | 0,00         | 0,00          |
| 1       |            | Hizmet Bedeli           |                           | 0,00             | 0,00       | ADET       | 0,00         | 0,00         | 0,00          |
| 1904    |            | LIPTUN SULUK DEMLIK PUS | iE I                      | 0,00             | 0,00       | KULI       | 0,00         | 0,00         | 0,00          |
| 51002   |            | M3 4.2 WIFE             |                           | 0,00             | 0,00       | ADET       | 0,00         | 0,00         | 0,00          |
| 51001   |            | M3 TOUCH PANEL 4.2      | TEDMINIALI                | 0,00             | 0,00       | ADET       | 0,00         | 0,00         | 0,00          |
| 1002    |            | MUTURULA MU90906 LE EI  | LTERMINALI                | 0,00             | 0,00       | ADET       | 0,00         | 0,00         | 0,00          |
| 1903    |            | CTOK 100                |                           | 0,00             | 0,00       | ADET       | 0,00         | 0,00         | 0,00          |
| 101     |            | STOK 101                |                           | 0,00             | 0,00       | ADET       | 0,00         | 0,00         | 0,00          |
| 102     |            | STOK 101                |                           | 0,00             | 0,00       | ADET       | 0,00         | 0,00         | 0,00          |
| 102     |            | STOK 102                |                           | 0,00             | 0,00       | ADET       | 0,00         | 0,00         | 0,00          |
| 103     |            | STOK 103                |                           | 0,00             | 0,00       | ADET       | 0,00         | 0,00         | 0,00          |
| 105     |            | STOK 104                |                           | 0,00             | 0,00       | ADET       | 0,00         | 0,00         | 0,00          |
| 105     |            | STOK 105                |                           | 0,00             | 0,00       | ADET       | 0,00         | 0,00         | 0,00          |
| 107     |            | STOK 107                |                           | 0,00             | 0,00       | ADET       | 0,00         | 0,00         | 0,00          |
| 108     |            | STOK 108                |                           | 0,00             | 0,00       | ADET       | 0,00         | 0,00         | 0,00          |
| 109     |            | STOK 109                |                           | 0.00             | 0,00       | ADET       | 0,00         | 0,00         | 0.00          |
| 110     |            | STOK 110                |                           | 0.00             | 0,00       | ADET       | 0,00         | 0,00         | 0.00          |
| 111     |            | STOK 111                |                           | 0.00             | 0.00       | ADET       | 0.00         | 0.00         | 0.00          |
| 112     |            | STOK 112                |                           | 0.00             | 0.00       | ADET       | 0.00         | 0.00         | 0.00          |
| 113     |            | STOK 113                |                           | 0.00             | 0.00       | ADET       | 0.00         | 0.00         | 0.00          |
| 114     |            | STOK 114                |                           | 0,00             | 0,00       | ADET       | 0,00         | 0,00         | 0.00          |
| 115     |            | STOK 115                |                           | 0,00             | 0,00       | ADET       | 0,00         | 0,00         | 0.00          |
| 116     |            | STOK 116                |                           | 0,00             | 0,00       | ADET       | 0,00         | 0,00         | 0,00          |
| 117     |            | STOK 117                |                           | 0,00             | 0,00       | ADET       | 0,00         | 0,00         | 0,00          |
| 118     |            | STOK 118                |                           | 0,00             | 0,00       | ADET       | 0,00         | 0,00         | 0,00          |
| 119     |            | STOK 119                |                           | 0,00             | 0,00       | ADET       | 0,00         | 0,00         | 0,00          |
| 120     |            | STOK 120                |                           | 0,00             | 0,00       | ADET       | 0,00         | 0,00         | 0,00          |
| 002     |            | TABAKLI PILIC BAGET     |                           | 0,00             | 0,00       | ADET       | 0,00         | 0,00         | 0,00          |
| 0001    |            | TAVUK CROCKET           |                           | 0,00             | 10,00      | ADET       | 0,00         | 10,00        | 10,00         |
| ST003   |            | TEKNIK SERVIS           |                           | 0,00             | 0,00       | ADET       | 0,00         | 0,00         | 0,00          |
| 1111111 | 111111     | YEDEK PIL               |                           | 0,00             | 0,00       | ADET       | 0,00         | 0,00         | 0,00          |
| YS001   |            | YENI STOK PAZAR         |                           | 0,00             | 0,00       | ADET       | 0,00         | 0,00         | 0,00          |
|         |            |                         |                           |                  |            |            | TUPLAM ALIS  | TUPLAM SA    | TUPLAM KAZANC |
|         |            |                         |                           |                  |            |            | 75,00        | 10,00        | -65,00        |
|         |            |                         |                           |                  |            |            |              |              |               |
| _       |            |                         |                           |                  |            |            |              |              |               |

| Genel Rapor                                                  | - International Control of                 | and the design of the                                                                |                       |                                    |  |
|--------------------------------------------------------------|--------------------------------------------|--------------------------------------------------------------------------------------|-----------------------|------------------------------------|--|
| Miktarsal Satış Raporu                                       | En Çok Satılan                             | - Sipariş Edilen Ürünler (Parasal)                                                   | En Çok Satılan - S    | Sipariş Edilen Ürünler (Miktarsal) |  |
| Satış Raporu Tahsilat                                        | at Raporu 🛛 Alış Raporu                    | Alış Raporu Ortalama Fiyat Raporu Birimli - Fiyatlı Sevkiyat Raporu Birimli - Miktar |                       |                                    |  |
| Başlangıç Tarihi : 22<br>Bitiş Tarihi : 22<br>Müşteri Kodu : | 2 Ocak 2012 Pazar 👻<br>2 Ocak 2012 Pazar 👻 | Özel Kod : TÜMÜ<br>Plasiyer Kodu : TÜMÜ<br>© SATIŞ O SİF                             | Liste                 | le Excel e Aktar<br>Rapor Oluştur  |  |
| Müşteri Kodu Müşteri Ün                                      | nvan                                       | Tarih Evrak Seri                                                                     | Evrak Sıra Ara Toplam | KDV Tutar Genel Toplam             |  |
| ARA TOPLAM :                                                 | : 0,00                                     | KDV : 0,0                                                                            | 0 GENEL TOPL          | AM : 0,00                          |  |

| • | Analiz          | of the second              | 4 1                  | L S       |                       |
|---|-----------------|----------------------------|----------------------|-----------|-----------------------|
|   | Başlangıç Tarih | : 01 Ocak 1900 Pazartesi ▼ | Özel Kod : TÜMÜ      | •         |                       |
|   | Bitiş Tarih     | 22 Ocak 2012 Pazar 🔻       | Plasiyer Kodu : TÜMÜ | <b></b> _ | Listele Excel e Aktar |
|   |                 |                            | o satiş 🛛 sii        | PARİŞ     |                       |
|   | Tarih           | Açıklama                   | Tutar                | Satış     | EvrakTipi             |
|   | 15.01.2012      | ALIS                       | 900,00               | 0,00      | FATURA                |
|   | 15.01.2012      | SATIS                      | 0,00                 | 1000,00   | FATURA                |
|   |                 |                            |                      |           |                       |
|   | Ciro:           | 1000,00                    |                      |           |                       |
|   | Tahsilat:       | 0,00                       |                      |           |                       |
|   | Nakit:          | 0,00                       |                      |           |                       |
|   | Kredi Kartı:    | 0,00                       |                      |           |                       |
|   | Kredi Kart      | 0,00                       |                      |           |                       |
|   | Cek:            | 0,00                       |                      |           |                       |
|   | Senet:          | 0,00                       |                      |           |                       |
|   | Diger:          | 0,00                       |                      |           |                       |
|   | lade:           | 900,00                     |                      |           |                       |
|   | Net:            | -1900,00                   |                      |           |                       |
|   |                 |                            |                      |           |                       |
|   | Sipariş To      | 0,00                       |                      |           |                       |
|   |                 |                            |                      |           |                       |
|   |                 |                            |                      |           | .:                    |

# 9- ADİSYON YÖNETİMİ

## a- Adisyon Alma İşlemi

Bu Ekrandan isterseniz dokunmatik ekran kullanarak da Adisyon açabilirsiniz. Açılan adisyon fişleri satış faturalarından da görebilirsiniz. Eğer Bu paketi kurduğunuzda Adisyon menüleri gelmiyor ise Sql Server Da "MASALAR" Tablosuna elle bir kayıt eklemeniz yeterli olacaktır.

| MASAL     | AR ADISY     | ON               |             | KAT      | EGOR             | İLER | YEME  | KLER  |       |       |
|-----------|--------------|------------------|-------------|----------|------------------|------|-------|-------|-------|-------|
| MASA      | LAR          |                  |             | Açılış : | 0                |      | KİŞİ: |       | K     | lavye |
| FATURA    | ]            |                  |             | Fyt Ti   | <sup>pi:</sup> 0 | 1 2  | 3     | P     | КАРАТ |       |
|           |              |                  |             |          |                  |      |       |       |       |       |
| MAS<br>A  | AS<br>A2     |                  |             |          |                  |      |       |       |       |       |
|           |              |                  |             |          |                  |      |       |       |       |       |
|           |              |                  |             |          |                  |      |       |       |       |       |
|           |              |                  |             |          |                  |      |       |       |       |       |
| Miktar    | Açıklama     | Hizmet           | İPTAL       | Δ7       | 0,25+            | 0,5+ | 1+    | 1,25+ | 1,5+  | 1,75+ |
| Fiyat     | İndirim      | Aktar            | Ödeme       |          | 2+               | 3+   | 4+    | 5+    | 6+    | 7+    |
| Mutfağa   | önceden yazd | ırılanlar yazılı | sın 🗆 Resmi | Adı      |                  |      |       |       |       | Fiyat |
| Mutfağa Y | azdir Ctrl+M | Adisyonu Y       | az Ctrl+P   |          |                  |      |       |       |       |       |
| İSK:      | 0,00 T(      | OPLAM:           | 0,00        |          |                  |      |       |       |       |       |

| MASAL           | AR ADI       | SYON      |          |           |      | KATE      | GOR   | ILER       | YEME  | KLER       |       |          |
|-----------------|--------------|-----------|----------|-----------|------|-----------|-------|------------|-------|------------|-------|----------|
| < GERİ F2       | YENİ F3 F    | 4 İLERİ > | MASA     |           | 0    | Açılış :0 |       |            | KİŞİ: |            | k     | lavye    |
| CARI            | 1 o          | ΛV        | GARSON   | 0         | G    | Fyt Tipi: | 0     | 1 2        | 3     | ΡΙ         | КАРАТ | 2        |
| Fatura Evrağına | Git F8 F     | 10 F11    |          |           | F9   |           |       |            |       |            |       |          |
| Urün            |              | Fiyat     | Mktr     | Toplan    | n S  |           |       |            |       |            |       |          |
|                 |              |           |          |           |      |           |       |            |       |            |       |          |
|                 |              |           |          |           |      |           |       |            |       |            |       |          |
|                 |              |           |          |           |      |           |       |            |       |            |       |          |
|                 |              |           |          |           |      |           |       |            |       |            |       |          |
|                 |              |           |          |           |      |           |       |            |       |            |       |          |
|                 |              |           |          |           |      |           |       |            |       |            |       |          |
|                 |              |           |          |           |      |           |       |            |       |            |       |          |
|                 |              |           |          |           |      |           |       |            |       |            |       |          |
|                 |              |           |          |           |      |           |       |            |       |            |       |          |
| Miktar          | Açıklam      | a H       | lizmet   | İPTA      | L    |           | 0,25+ | 0,5+       | 1+    | 1,25+      | 1,5+  | 1,75+    |
|                 |              |           |          |           |      | AZ        | 2+    | 3+         | 1+    | 5+         | 6+    | 7+       |
| Fiyat           | İndirim      | 1         | Aktar    | Öden      | 1e   |           | 2'    | <b>J</b> . | 4.    | <b>J</b> . | 0.    | <u> </u> |
| Mutfağa         | öneeden v    | ordurulor |          |           | ami  | Adı       |       |            |       |            |       | Fiyat    |
| - wuuaga        | onceden y    |           | nar yazı |           | SIII |           |       |            |       |            |       |          |
| Mutfağa Ya      | azdir Ctrl+I | M Ad      | lisyonu  | Yaz Ctrl+ | Р    |           |       |            |       |            |       |          |
| İSK:            | 0,00         | TOPL      | AM:      | 0         | ,00  |           |       |            |       |            |       |          |

b- Stok satış Durdurma

Bu menüden Adisyonda satışının yapılmasını istediğiniz yada istemediğiniz stokları seçip satışını durdurup yada başlatabilirisiniz.

| 🔜 STOK    |                            |             |             |              |           |   |
|-----------|----------------------------|-------------|-------------|--------------|-----------|---|
| Stok Kodu | :                          | Stok Adı:   |             |              |           |   |
| Seçili Ol | an Stokların Satışı Dursun | Seçili Olan | Stokların 9 | Gatışı Devam |           |   |
| Stok K    | Stok Adi                   |             | Birim       | Fiyat        | Az Fiyatı | ~ |
| 001       | BUTUN PILIC                |             | KG          | 1            | 0         |   |
| 10001     | cekirdek                   |             | KG          | 5            | 0         |   |
| 10001     | cekirdek                   |             | ADET        | 8            | 0         |   |
| ST006     | CRD9000 TEKLI SARJ CIHAZ   | 21          | ADET        | 4            | 0         |   |
| ST0       | DENEME STOK 1              |             | ADET        | 99           | 0         |   |
| 0003      | HAMBURGER                  |             | ADET        | 7            | 0         |   |
| 0003      | HAMBURGER                  |             | ADET        | 6            | 0         |   |
| 0003      | HAMBURGER                  |             | ADET        | 5,5          | 0         |   |
| 1233      | HESAP MAKINESI             |             | KG          | 6            | 0         |   |
| 1233      | HESAP MAKINESI             |             | ADET        | 1            | 0         |   |
| 🗌 STO     | LIPTON 50LUK DEMLIK POS    | ET          | ADET        | 12           | 0         |   |
| 1904      | LIPTON 50LUK DEMLIK POS    | ET          | ADET        | 0            | 0         |   |
| ST002     | M3 4.2 WIFE                |             | ADET        | 0            | 0         |   |
| ST001     | M3 TOUCH PANEL 4.2         |             | ADET        | 1            | 0         |   |
|           | rrrwerw                    |             | ADET        | 88           | 0         |   |
| 1903      | rrrwerw                    |             | ADET        | 0            | 0         |   |
| 100       | STOK 100                   |             | ADET        | 5            | 0         |   |
| 101       | STOK 101                   |             | ADET        | 5            | 0         |   |
| 102       | STOK 102                   |             | ADET        | 5            | 0         |   |
| 103       | STOK 103                   |             | ADET        | 5            | 0         |   |
| 104       | STOK 104                   |             | ADET        | 5            | 0         |   |
| 105       | STOK 105                   |             | ADET        | 5            | 0         |   |
| 106       | STOK 106                   |             | ADET        | 5            | 0         |   |
| 107       | STOK 107                   |             | ADET        | 5            | 0         |   |
| 108       | STOK 108                   |             | ADET        | 5            | 0         |   |
| 109       | STOK 109                   |             | ADET        | 5            | 0         |   |
| 110       | STOK 110                   |             | ADET        | 5            | 0         |   |
| 111       | STOK 111                   |             | ADET        | 5            | 0         |   |
| 112       | STOK 112                   |             | ADET        | 5            | 0         |   |
| 113       | STOK 113                   |             | ADET        | 5            | 0         |   |
| 114       | STOK 114                   |             | ADET        | 5            | 0         |   |
| 115       | STOK 115                   |             | ADET        | 5            | 0         |   |
| 116       | STOK 116                   |             | ADET        | 5            | 0         |   |
| 117       | STOK 117                   |             | ADET        | 5            | 0         | ~ |
|           | OTOK 440                   |             | INCT        | -            | -         |   |

Bu Menünde kasa vardiya devri yaparsınız. Vardiya sonunda kasa da bulunan evraklar ANA dediğimiz ana hesaba alınabilir.

| 🖶 frmKasaAcilisKa                                                           | apanis           |                                                            |                |                                                  |                                                 |                                            |
|-----------------------------------------------------------------------------|------------------|------------------------------------------------------------|----------------|--------------------------------------------------|-------------------------------------------------|--------------------------------------------|
| Bilgiler<br>Devir Edilen Kasa<br>Devir Eden Plasiyer<br>Devir Alan Plasiyer | V<br>V<br>Devir  | <sub>Bakiye</sub> 0<br>Tarih :04.<br>Saat :18<br>Saniye:54 | 06.2010<br>:28 | Kasa Kodu<br>CEK<br>KREDIKARTI<br>NAKIT<br>SENET | Kasa Adı<br>CEK<br>KREDIKARTI<br>NAKIT<br>SENET | Bakiye<br>40<br>32,5<br>157,620000362<br>5 |
| Kasa Kodu Kasa                                                              | a Adı Devir Eden | Devir Alan                                                 | Açılış Tarihi  | Kapanış Tar                                      | ihi Devir Bakiyesi                              |                                            |

### d- Masa Bazlı Adisyon

Bu menüden Masaları yerleşim dizaynlarını da görerek adisyon alabilirsiniz.

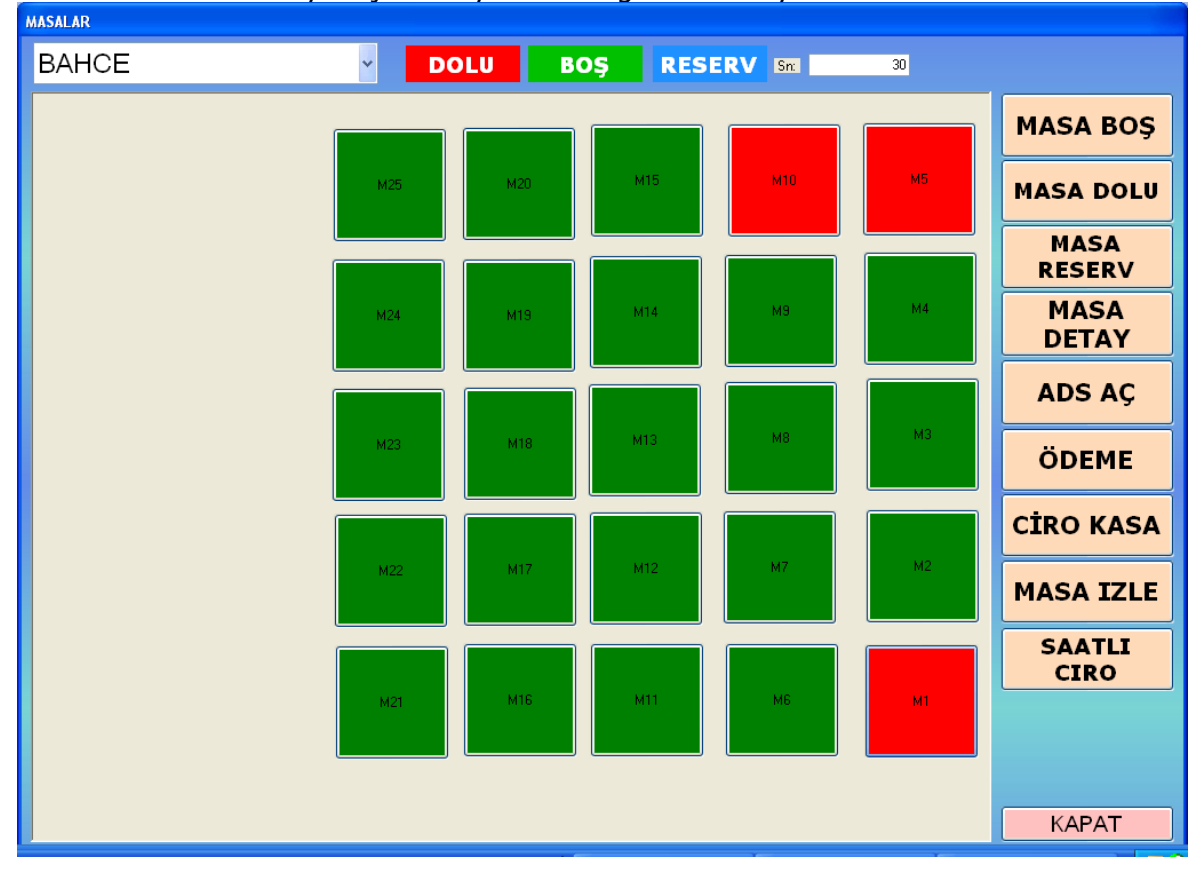

#### e- Lokasyon Tanımları

Bu Menüde Lokasyon dediğimiz Adisyon almayı hızlandırmak ve fişlere daha kolay erişebilmek için lokasyon tanımlaması yapılır.

| LOKASYO  | N TANIMLARI      |                  |           |  |
|----------|------------------|------------------|-----------|--|
| LOKASYON | ILAR             | du - Dana Kaduu  |           |  |
| LOKASYON | KODU: LOKASYON A | 0 Kaydet         | ן<br>ריין |  |
|          |                  |                  |           |  |
| Kodu     | Adi              | Adisyon Yazıcısı | Depo Kodu |  |
| 02       | PLAJ             | KASA             | 0         |  |
| 03       | MARKET           | KASA             | 0         |  |
|          |                  |                  |           |  |
|          |                  |                  |           |  |
|          |                  |                  |           |  |
|          |                  |                  |           |  |
|          |                  |                  |           |  |
|          |                  |                  |           |  |
|          |                  |                  |           |  |
|          |                  |                  |           |  |
|          |                  |                  |           |  |
|          |                  |                  |           |  |
|          |                  |                  |           |  |
|          |                  |                  |           |  |
|          |                  |                  |           |  |
|          |                  |                  |           |  |
|          |                  |                  |           |  |
|          |                  |                  |           |  |
|          |                  |                  |           |  |
|          |                  |                  |           |  |
|          |                  |                  |           |  |
|          |                  |                  |           |  |
|          |                  |                  |           |  |
|          |                  |                  |           |  |
|          |                  |                  |           |  |

## f- Masa Tanımları

Bu menüden adisyon almada kullanacağımız masa tanımlamaları yapılır.

| MASALAR<br>Masa Kodu:<br>Masa Adı: |          |          |                     |        |        |       |     |    |
|------------------------------------|----------|----------|---------------------|--------|--------|-------|-----|----|
| Masa Kodu:<br>Masa Adı:            |          |          |                     |        |        |       |     |    |
| Masa Adı:                          |          |          |                     |        |        |       |     |    |
| Plasa Aul.                         |          |          |                     |        |        |       |     |    |
|                                    |          |          |                     |        |        |       |     |    |
| Lokasyon Ko                        | odu: 0   | ?        |                     |        |        |       |     |    |
| Masa Durum                         |          |          |                     |        |        |       |     |    |
|                                    | O'ACIN   |          |                     |        |        |       |     |    |
| XPOS:                              | 0        |          |                     |        |        |       |     |    |
| YPOS:                              | 0        |          |                     |        |        |       |     |    |
| _                                  | <u> </u> |          |                     |        |        |       |     |    |
| En:                                | 0        |          |                     |        |        |       |     |    |
| Boy:                               | 0        |          |                     |        |        |       |     |    |
|                                    | ·        |          |                     |        |        |       |     |    |
| Sira No:                           | 0        | Kaydet   |                     |        |        |       |     |    |
| Kodu                               | Ad       | Lokasuo  | n Kodu Lokasuon Adu | Acik   | YPOS . | YPOS  | En  | BA |
| MI                                 | 1        | LOK asyo |                     | АСК    | 727    | 401   | 100 | 1  |
| M10                                | 10       | 01       | BAHLE               | 1      | 121    | 481   | 100 |    |
| MIU                                | 10       | 01       | DATICE              | 1      | 407    | 400   | 100 |    |
| M12                                | 12       | 01       | BAHCE               | 0      | 407    | 365   | 100 |    |
| M12                                | 12       | 01       | BAHCE               | 0      | 400    | 252   | 100 |    |
| MIA                                | 14       | 01       | DATICE              | 0      | 403    | 141   | 100 | 1  |
| M14<br>M15                         | 14       | 01       | DATCE               | 0      | 400    | 141   | 100 | 1  |
| MID<br>MIC                         | 10       | 01       | DATICE              | U 0    | 407    | 490   | 100 |    |
| M10                                | 17       | 01       | DATICE              | 0      | 376    | 400   | 100 |    |
| M17<br>M10                         | 10       | 01       | DATCE               | 0      | 376    | 260   | 100 | 1  |
| M10                                | 10       | 01       | DATCE               | 0      | 275    | 144   | 100 | 1  |
| M13<br>M2                          | 2        | 01       | BAHCE               | 0      | 729    | 263   | 100 |    |
| M20                                | 20       | 01       | BAHCE               | 0      | 375    | 29    | 100 |    |
| M21                                | 20       | 01       | DAILCE              | 0      | 264    | 402   | 100 | 1  |
| M22                                | 21       | 01       | BAHCE               | 0      | 204    | 962   | 100 | 1  |
| M23                                | 22       | 01       | BAHCE               | 0      | 203    | 257   | 100 |    |
| M24                                | 24       | 01       | BAHCE               | 0      | 261    | 144   | 100 |    |
| M25                                | 25       | 01       | BAHCE               | 0      | 267    | 30    | 100 | 1  |
| M26                                | M26      | 02       | PLAT                | 1      | 408    | 97    | 188 | '  |
| M27                                | 27       | 02       | PLAI                |        | 626    | 583   | 188 |    |
| M28                                | 28       | 02       | PLAI                | 0      | 626    | 520   | 186 |    |
| M29                                | 29       | 02       | PLA                 | 0      | 627    | 460   | 185 |    |
| M3                                 | 3        | 02       | BAHCE               | 0      | 728    | 248   | 100 | 1  |
| M30                                | 30       | 02       | PLAI                | 0      | 627    | 404   | 184 | '  |
| M31                                | 31       | 02       | PLA                 | 0      | 627    | 350   | 182 |    |
| M32                                | 32       | 02       | PLA                 | 0      | 627    | 298   | 179 |    |
| M33                                | 33       | 02       | PLA                 | 0      | 626    | 246   | 100 |    |
| M34                                | 34       | 02       | PLA                 | 0      | 626    | 200   | 182 |    |
| M35                                | 35       | 02       | PLAI                | 0      | 626    | 93    | 183 | 1  |
| M36                                | 36       | 02       | MARKET              | 0      | 31     | 61    | 804 | i_ |
| M4                                 | 4        | 01       | BAHCE               | 0      | 726    | 138   | 100 | 1  |
| M5                                 | 5        | 01       | BAHCE               | 1      | 725    | 25    | 100 | 1  |
| M6                                 | 6        | 01       | BAHCE               | 'n     | 605    | 480   | 100 | 1- |
| M7                                 | 7        | 01       | BAHCE               | ů<br>n | 603    | 364   | 100 |    |
|                                    |          |          |                     |        | 1      | 100 A |     |    |

## g- Personel Tanımları

Bu menüden garson tanımları yapılır.

| <b>.</b> | ::Plas         | iyer:::  |       |            |     |        |              |      |       |            |     |        |              |              |        |
|----------|----------------|----------|-------|------------|-----|--------|--------------|------|-------|------------|-----|--------|--------------|--------------|--------|
| C Pla    | asiyer Bilgile | ri       |       |            | _   | -      |              |      |       |            |     | _      |              |              |        |
| PI       | asiyer Kodu    | 1        | 1     |            |     | ?      | Kasa Kodu    |      | NAKIT |            |     | ?      |              |              |        |
| PI       | asiyer Adi     |          | P1    |            |     |        | KKKasa Kod   | u    | KREDI | KARTI      |     | ?      |              |              |        |
| PI       | asiyer Çıkış   | Depo     | 0     |            |     | ?      | Çek Kasa Ko  | du   | CEK   |            |     | ?      |              |              |        |
| PI       | asiyer İade    | Depo     | 0     |            |     | ?      | Senet Kasa H | Kodu | SENET | Г          |     | ?      |              |              |        |
| PI       | asiyer Şifre   |          | 00    |            |     |        | Diğer Kasa K | odu  | DIGER | 1          |     | ? 🗸    | Aktif        |              |        |
| k        | (odu           | Plasiyer | r Adı | Çıkış Depo | İad | e Depo | Şifre        | Kas  | a K   | KKKasa K   | Çek | Kasa K | Senet Kasa K | Diğer Kasa K |        |
| 0        |                | PO       |       | 0          | 0   |        | 00           | NAK  | IT    | KREDIKARTI | CEK |        | SENET        | DIGER        |        |
|          |                | PI       |       | U          | U   |        | UU           | NAK  | 11    | KREDIKARTI | LEK |        | SENET        | DIGER        |        |
|          |                |          |       |            |     |        |              |      |       |            |     |        |              |              |        |
|          |                |          |       |            |     |        |              |      |       |            |     |        |              |              |        |
|          |                |          |       |            |     |        |              |      |       |            |     |        |              |              |        |
| -        |                |          |       |            |     |        |              |      |       |            |     |        |              |              |        |
|          |                |          |       |            |     |        |              |      |       |            |     |        |              |              |        |
|          |                |          |       |            |     |        |              |      |       |            |     |        |              |              |        |
|          |                |          |       |            |     |        |              |      |       |            |     |        |              |              |        |
|          |                |          |       |            |     |        |              |      |       |            |     |        |              |              |        |
|          |                |          |       |            |     |        |              |      |       |            |     |        |              |              |        |
|          |                |          |       |            |     |        |              |      |       |            |     |        |              |              |        |
|          |                |          |       |            |     |        |              |      |       |            |     |        |              |              |        |
|          |                |          |       |            |     |        |              |      |       |            |     |        |              |              |        |
|          |                |          |       |            |     |        |              |      |       |            |     |        |              |              |        |
|          |                |          |       |            |     |        |              |      |       |            |     |        | 1            | 1            |        |
|          |                |          |       |            |     |        |              |      |       |            |     |        |              | İptal        | Kaydet |
|          |                |          |       |            |     |        |              |      |       |            |     |        |              |              | ,      |

## h- Reçete Tanımları

Bu menüde stok recete tanımları yapılır. Eğer stok takibinde üretim de yapılacak ise bu menü yardımı ile stoklara ait reçeteler girilir.

| 😬 REÇETE TANIMI                                        | lama İş            | ŞLEMLERİ                |                                            |                                                                             |                                |                |                                 |                                    |                |                                |
|--------------------------------------------------------|--------------------|-------------------------|--------------------------------------------|-----------------------------------------------------------------------------|--------------------------------|----------------|---------------------------------|------------------------------------|----------------|--------------------------------|
| - Mamuller<br>Mamul Kodu:<br>Mamul Adı:<br>Kdv Dahil   | 0063<br>Raki<br>35 | DUBLE                   | KDV 18                                     |                                                                             |                                |                |                                 |                                    |                | Kaydet                         |
| Kodu                                                   |                    | Adı                     |                                            |                                                                             | Fiyati                         |                |                                 |                                    |                |                                |
| 0063                                                   |                    | RAKI DUBLE              |                                            |                                                                             | 35                             |                |                                 |                                    |                |                                |
| 0064                                                   |                    | RAKITEK                 |                                            |                                                                             | U                              |                |                                 |                                    |                |                                |
|                                                        |                    |                         |                                            |                                                                             |                                |                |                                 |                                    |                |                                |
|                                                        |                    |                         |                                            |                                                                             |                                |                |                                 |                                    |                |                                |
|                                                        |                    |                         |                                            |                                                                             |                                |                |                                 |                                    |                |                                |
|                                                        |                    |                         |                                            |                                                                             |                                |                |                                 |                                    |                |                                |
|                                                        |                    |                         |                                            |                                                                             |                                |                |                                 |                                    |                |                                |
|                                                        |                    |                         |                                            |                                                                             |                                |                |                                 |                                    |                |                                |
| - Reçete Tanımlar                                      | maları             |                         |                                            |                                                                             |                                |                |                                 |                                    |                |                                |
| Mamul Kodu:<br>Bileşen Stok Kod<br>Birim:              | du: 0<br>AD        | 63                      | RAKI DUBLE<br>MÜŞTERİ İNDİRİMİ             | Miktar:<br>Alış Fiya<br>Kdv:                                                | tı:                            | 18 K           | 0<br>0 M<br>DV Dahil M          | aliyeti:<br>Ialiyeti:              | 0              | Ekle                           |
| Mamul Kodu:<br>Bileşen Stok Kod<br>Birim:<br>Stok Kodu | 00<br>du: 0<br>AD  | 63<br>PET V<br>Stok Adı | RAKI DUBLE<br>Müşteri İndirimi             | Miktar:<br>Alış Fiya<br>Kdv:                                                | tı:<br>Birim                   | 18 K<br>Miktar | 0<br>0 M<br>DV Dahil M<br>Kdv   | aliyeti:<br>Ialiyeti:<br>Kdv Dahil | 0<br>0<br>Menu | Ekle<br>I Kodu                 |
| Mamul Kodu:<br>Bileşen Stok Kod<br>Birim:<br>Stok Kodu | du: 0<br>AD        | 63<br>JET 👽<br>Stok Adı | RAKI DUBLE<br>MÜŞTERİ İNDİRİMİ             | Miktar:<br>Alış Fiya<br>Kdv:                                                | tı:<br>Birim                   | 18 K<br>Miktar | 0 M<br>0 M<br>DV Dahil M<br>Kdv | aliyeti:<br>Ialiyeti:<br>Kdv Dahil | 0<br>0<br>Menu | Ekle<br>I Kodu                 |
| Mamul Kodu:<br>Bileşen Stok Kod<br>Birim:<br>Stok Kodu | du: 0              | 63                      | RAKI DUBLE<br>MÜŞTERİ İNDİRİMİ             | Miktar:<br>Alış Fiya<br>Kdv:                                                | tı:<br>Birim                   | 18 K<br>Miktar | 0 M<br>DV Dahil M<br>Kdv        | aliyeti:<br>Ialiyeti:<br>Kdv Dahil | 0<br>0<br>Menu | Ekle<br>I Kodu                 |
| Mamul Kodu:<br>Bileşen Stok Kor<br>Birim:<br>Stok Kodu | du: 0<br>AD        | 63<br>IET V<br>Stok Adı | RAKI DUBLE<br>MÜŞTERİ İNDİRİMİ             | Miktar:<br>Alış Fiya<br>Kdv:                                                | Birim                          | 18 K<br>Miktar | 0 M<br>DV Dahil M<br>Kdv        | aliyeti:<br>Ialiyeti:<br>Kdv Dahil | 0<br>0<br>Menu | Ekle<br>Kodu                   |
| Mamul Kodu:<br>Bileşen Stok Kor<br>Birim:<br>Stok Kodu | du: 0              | 63                      | RAKI DUBLE<br>MÜŞTERİ İNDİRİMİ             | Miktar:<br>Alış Fiya<br>Kdv:                                                | tı:<br>Birim                   | 18 K<br>Miktar | 0 M<br>DV Dahil M<br>Kdv        | aliyeti:<br>Ialiyeti:<br>Kdv Dahil | 0<br>0<br>Ment | Ekle<br>Kodu                   |
| Mamul Kodu:<br>Bileşen Stok Kor<br>Birim:<br>Stok Kodu | du: 0              | 63                      | RAKI DUBLE<br>MÜŞTERİ İNDİRİMİ             | Miktar:<br>Alış Fiya<br>Kdv:                                                | Birim                          | 18 K<br>Miktar | 0 M<br>0 M<br>DV Dahil M        | aliyeti:<br>Ialiyeti:<br>Kdv Dahil | 0<br>0<br>Menu | Ekle<br>I Kodu                 |
| Mamul Kodu:<br>Bileşen Stok Kor<br>Birim:<br>Stok Kodu | du: 0<br>AD        | 63                      | RAKI DUBLE<br>MÜŞTERİ İNDİRİMİ             | Miktar:<br>Alış Fiya<br>Kdv:                                                | Birim                          | 18 K<br>Miktar | 0<br>0 M<br>DV Dahil M<br>Kdv   | aliyeti:<br>laliyeti:<br>Kdv Dahil | 0<br>0<br>Menu | Ekle<br>Kodu –                 |
| Mamul Kodu:<br>Bileşen Stok Kod<br>Birim:<br>Stok Kodu | 00<br>40:0<br>AD   | 63                      | RAKI DUBLE<br>MÜŞTERİ İNDİRİMİ             | Miktar:<br>Alış Fiya<br>Kdv:                                                | Birim                          | 18 K           | 0<br>0 M<br>D¥ Dahil M<br>  Kdv | aliyeti:<br>laliyeti:<br>Kdv Dahil | O<br>O<br>Menu | Ekle<br>Kodu .                 |
| Mamul Kodu:<br>Bileşen Stok Kor<br>Birim:<br>Stok Kodu | du: 0<br>AD        | 63                      | RAKI DUBLE<br>MÜŞTERİ İNDİRİMİ<br>KDY Həri | Miktar:<br>Alış Fiya<br>Kdv:<br>ç Menü Toplam Maliye                        | Birim                          | 18 K<br>Miktar | 0 M<br>DV Dahil M<br>Kdv        | aliyeti:<br>Ialiyeti:<br>Kdv Dahil | 0<br>0<br>Menu | Ekle                           |
| Mamul Kodu:<br>Bileşen Stok Kor<br>Birim:<br>Stok Kodu | du: 0<br>AD        | 63                      | RAKI DUBLE<br>MÜŞTERİ İNDİRİMİ<br>KDY Hari | Miktar:<br>Alış Fiya<br>Kdv:<br>ç Menü Toplam Maliye<br>Menü Toplam Maliyet | tı: Birim<br>Birim<br>ti: 0,00 | 18 K<br>Miktar | 0 M<br>DV Dahil M<br>Kdv        | aliyeti:<br>Ialiyeti:<br>Kdv Dahil | 0<br>0<br>Menu | Ekie<br>Kodu<br>29,66<br>35,00 |

## i- Yerleşim Dizayn

Bu menüden lokasyon ve bu lokasyondaki masalar istediğiniz şekilde yerleşim dizayn edilir.

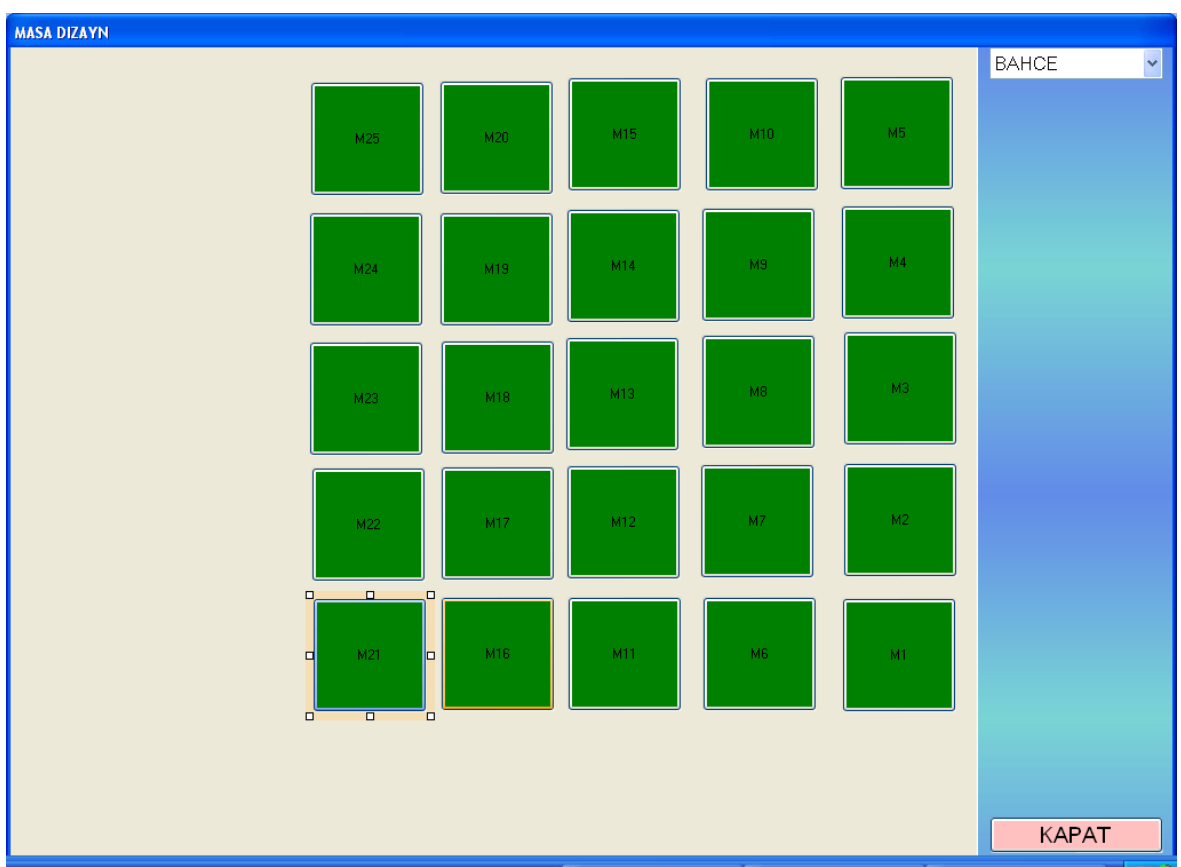

## 10- İŞLEM YÖNETİMİ

Bu menüde Fatura, Sipariş,İrsaliye,Teklif gibi ana işlemlerin hepsinin bir araya toplandığı yerdir. Sadece kolay erişim için için tanımlanmıştır.

## 11- EL TERMİNALİ YÖNETİMİ

### a- a-Terminal Fatura Listesi

Bu menüden El terminallerinden kesilmiş faturaların listesini görebilir içine girip gerekli duzenlemeleri yapabilirsiniz. Ancak eğer fatura aktarılmış ise yaptığınız düzenleme sistemi etkileyecektir. Eğer yapacağınız düzenleme sistemi etkileyecekse ana menüden yapmalısınız.

### b- Veri Transferleri

Bu menüden El terminallerinden gelen Fatura, Irsaliye, Sipariş, tahsilat bilgileri raporlanır. Listeler alındıktan sonra Ana Uygulamaya aktarılır. Ana Uygulamaya "mobilteg" e aktarılmayan hiçbir veri LOGO, Mikro, Netsis, ETA gibi diğer tiacari sistemlere aktarılamazlar.

| <b>:::</b> . | :::    | MobiltegAk  | tarim:::       |            |                                  |           |                 |            |                                         |
|--------------|--------|-------------|----------------|------------|----------------------------------|-----------|-----------------|------------|-----------------------------------------|
| İlk          | Tarih  | 04 Haziran  | 2005 Cumartesi | ×          | Son Tarih 04 Haziran 2010 Cuma   | M PI      | asiyer Kodu     |            | ?                                       |
| Fat          | uralar | Siparişler  | [ ahsilatlar   |            |                                  |           |                 |            |                                         |
|              | ПНе    | epsini Sec  | Sorgula        | Mobilteg   | e Aktar LOGO Aktar Mikro A       | iktar V12 | Mikro Aktar V14 | Netsis Ak  | tar ETA Aktar                           |
|              | C      | Eurok Cori  | Eurok Ciro     | Milstori K |                                  | C         | Eurok Tini      | Durum Kadu | Durum Aaikiama                          |
|              | seç    | E VIAK DEII |                | Muşten K   | PLACTICOPH PLACTIC CAN TIC A C   | CATIC     |                 |            | Durum Açıklama                          |
| 1            | -      | SF          | 1              | C002       | PLASTIFURM PLASTIK SAN, TIC. A.S | SATIS     | FATURA          | 3          | Aktariimiş<br>Dialamıda Ama Davala Mari |
|              | -      | SD.         | 1              | PC001      | DISK CADISI DU                   | SATIS     |                 | 2          | Aktorime                                |
|              | 5      | <u>202</u>  | 1              | 0          | Genel Mijsteri                   | SATIS     | FATURA          | 3          | Aktarilmis                              |
| 11           | _      |             |                |            | Contentingen                     | OATTO     | THUNK           |            |                                         |
|              |        |             |                |            |                                  |           |                 |            |                                         |
|              |        |             |                |            |                                  |           |                 |            |                                         |
|              |        |             |                |            |                                  |           |                 |            |                                         |
|              |        |             |                |            |                                  |           |                 |            |                                         |
|              |        |             |                |            |                                  |           |                 |            |                                         |
|              |        |             |                |            |                                  |           |                 |            |                                         |
|              |        |             |                |            |                                  |           |                 |            |                                         |
|              |        |             |                |            |                                  |           |                 |            |                                         |
|              |        |             |                |            |                                  |           |                 |            |                                         |
|              |        |             |                |            |                                  |           |                 |            |                                         |
|              |        |             |                |            |                                  |           |                 |            |                                         |
|              |        |             |                |            |                                  |           |                 |            |                                         |
|              |        |             |                |            |                                  |           |                 |            |                                         |
|              |        |             |                |            |                                  |           |                 |            |                                         |
|              |        |             |                |            |                                  |           |                 |            |                                         |
|              |        |             |                |            | 1                                |           |                 |            |                                         |

| ٩. | A         | MobiltegAk   | tarim:::       |               |                                |          |            |              |                |
|----|-----------|--------------|----------------|---------------|--------------------------------|----------|------------|--------------|----------------|
| I  | İlk Tarih | 04 Haziran   | 2005 Cumartesi | ~             | Son Tarih 04 Haziran 2010 Cuma | Y Pla    | siyer Kodu |              | ?              |
| F  | Faturalar | Siparişler 📑 | Tahsilatlar    |               |                                |          |            |              |                |
|    | 🔲 He      | əpsini Seç 🧧 | Sorgula        | Mobilteg Akta | ar LOGO Aktar Mikro Aktar V1   | 12 Mikro | Aktar V14  | Netsis Aktar | ETA Aktar      |
|    | Seç       | Evrak Seri   | Evrak Sira     | Müşteri K     | Müşteri Adı                    | Tipi     | Evrak Tipi | Durum Kodu   | Durum Açıklama |
|    |           | s            | 1              | PA            | Perakende Alicilar             | SATIS    | SIPARIS    | 3            | Aktanlmış      |
|    |           |              |                |               |                                |          |            |              |                |
|    |           |              |                |               |                                |          |            |              |                |
|    |           |              |                |               |                                |          |            |              |                |
|    |           |              |                |               |                                |          |            |              |                |
|    |           |              |                |               |                                |          |            |              |                |
|    |           |              |                |               |                                |          |            |              |                |
|    |           |              |                |               |                                |          |            |              |                |
|    |           |              |                |               |                                |          |            |              |                |
|    |           |              |                |               |                                |          |            |              |                |
|    |           |              |                |               |                                |          |            |              |                |
|    |           |              |                |               |                                |          |            |              |                |
|    |           |              |                |               |                                |          |            |              |                |
|    |           |              |                |               |                                |          |            |              |                |
|    |           |              |                |               |                                |          |            |              |                |
|    |           |              |                |               |                                |          |            |              |                |
|    |           |              |                |               |                                |          |            |              |                |
|    |           |              |                |               |                                |          |            |              |                |

|                                                                                          |                                                                                                    | MobiltegAk | tarim:::       |           |                        |           |            |               |                |           |  |
|------------------------------------------------------------------------------------------|----------------------------------------------------------------------------------------------------|------------|----------------|-----------|------------------------|-----------|------------|---------------|----------------|-----------|--|
|                                                                                          | İlk Tarih                                                                                                    | 04 Haziran | 2005 Cumartesi | ~         | Son Tarih 04 Haziran 2 | 2010 Cuma | ~          | Plasiyer Kodu | 1              | ?         |  |
| T                                                                                        | Faturalar                                                                                                    | Siparişler | Tahsilatlar    |           |                        |           |            |               |                |           |  |
| Hepsini Seç Sorgula Mobilteg Aktar LOGO Aktar Mikro V12 Aktar Mikro V14 Aktar Netsis Akt |                                                                                                    |            |                |           |                        |           |            |               |                | ETA Aktar |  |
|                                                                                          | Seç                                                                                                    | Evrak Seri | Evrak Sira     | Müşteri K | Müşteri Adı            | Tipi      | Evrak Tipi | Durum K       | Durum Açıklama | Tutar     |  |
|                                                                                          |                                                                                                    | CNYT       | 1              | C002      | PLASTIFORM PLAS        | NAKIT     | TAHSILAT   | 3             | Aktarılmış     | 10        |  |
|                                                                                          |                                                                                                    | Т          | 1              | C002      | PLASTIFORM PLAS        | NAKIT     | TAHSILAT   | 3             | Aktarılmış     | 5         |  |
|                                                                                          |                                                                                                    | Т          | 2              | YC001     | YENI CARI PAZAR        | NAKIT     | TAHSILAT   | 3             | Aktarılmış     | 5         |  |
|                                                                                          |                                                                                                    | Т          | 2              | YC001     | YENI CARI PAZAR        | KREDIKA   | TAHSILAT   | 3             | Aktarılmış     | 10        |  |
|                                                                                          |                                                                                                    | Т          | 2              | YC001     | YENI CARI PAZAR        | CEK       | TAHSILAT   | 3             | Aktarılmış     | 20        |  |
|                                                                                          |                                                                                                    | CNYT       | 1              | C002      | PLASTIFORM PLAS        | NAKIT     | TAHSILAT   | 3             | Aktarılmış     | 10        |  |
|                                                                                          |                                                                                                    | Т          | 1              | C002      | PLASTIFORM PLAS        | NAKIT     | TAHSILAT   | 3             | Aktarılmış     | 5         |  |
|                                                                                          |                                                                                                    | Т          | 2              | YC001     | YENI CARI PAZAR        | NAKIT     | TAHSILAT   | 3             | Aktarılmış     | 5         |  |
|                                                                                          |                                                                                                    | Т          | 2              | YC001     | YENI CARI PAZAR        | KREDIKA   | TAHSILAT   | 3             | Aktarılmış     | 10        |  |
|                                                                                          |                                                                                                    | Т          | 2              | YC001     | YENI CARI PAZAR        | CEK       | TAHSILAT   | 3             | Aktarılmış     | 20        |  |
|                                                                                          |                                                                                                    | TT         | 1              | C002      | PLASTIFORM PLAS        | NAKIT     | TAHSILAT   | 3             | Aktarılmış     | 5         |  |
|                                                                                          |                                                                                                    | TT         | 2              | YC001     | YENI CARI PAZAR        | NAKIT     | TAHSILAT   | 3             | Aktarılmış     | 5         |  |
|                                                                                          |                                                                                                    | TT         | 2              | YC001     | YENI CARI PAZAR        | KREDIKA   | TAHSILAT   | 3             | Aktarılmış     | 10        |  |
|                                                                                          |                                                                                                    | TT         | 2              | YC001     | YENI CARI PAZAR        | CEK       | TAHSILAT   | 3             | Aktarılmış     | 20        |  |
|                                                                                          |                                                                                                    | TT         | 2              | YC001     | YENI CARI PAZAR        | SENET     | TAHSILAT   | 3             | Aktarılmış     | 300       |  |
|                                                                                          |                                                                                                    |            |                |           |                        |           |            |               |                |           |  |
|                                                                                          |                                                                                                    |            |                |           |                        |           |            |               |                |           |  |
|                                                                                          |                                                                                                    |            |                |           |                        |           |            |               |                |           |  |
|                                                                                          |                                                                                                    |            |                |           |                        |           |            |               |                |           |  |
|                                                                                          | Nakit         50,00         Cek         60,00         Senet         300,00         Kredi Kartı         30,00 |            |                |           |                        |           |            |               |                |           |  |

#### c- Logo Aktarım

Bu menüden El terminallerinden alınmış ve "mobilteg" ana uygulamasına aktarılmış Fatura, İrsaliye, Sipariş, Depo Transfer, Tahsilat işlemlerinin LOGO ya aktarımı yapılır.

#### d- Mikro Aktarım

Bu menüden El terminallerinden alınmış ve "mobilteg" ana uygulamasına aktarılmış Fatura, Irsaliye, Sipariş, Depo Transfer, Tahsilat işlemlerinin MIKRO ya aktarımı yapılır.

#### e- Netsis Aktarım

Bu menüden El terminallerinden alınmış ve "mobilteg" ana uygulamasına aktarılmış Fatura, Irsaliye, Sipariş, Depo Transfer, Tahsilat işlemlerinin NETSIS e aktarımı yapılır.

#### f- Eta Aktarım

Bu menüden El terminallerinden alınmış ve "mobilteg" ana uygulamasına aktarılmış Fatura, Irsaliye, Sipariş, Depo Transfer, Tahsilat işlemlerinin ETA ya aktarımı yapılır.

#### g- Ziyaretler

Bu menüden terminalden gelen ziyaret verileri raporlanır. Dakika dakika yapılan tüm işlemler cari ve KM bazında listenebilir ve Google Map üzerinden de takip debilirsiniz

|                                                                                                    | 🖺 🔎 🔛 😻 🔍 🕘                                                                                                    |                                                                                                    |
|----------------------------------------------------------------------------------------------------|----------------------------------------------------------------------------------------------------|----------------------------------------------------------------------------------------------------|
| <ul> <li>Stok Yönetimi</li> <li>Cari Kart Yönetimi</li> <li>Cari Hesap Yönetimi</li> <li>Satış Yönetimi</li> <li>Kasa Yönetimi</li> <li>Hapor Yönetimi</li> <li>El Terminali Yönetimi</li> <li>Ticari Sistem Yönetimi</li> <li>Parametreler</li> <li>Diğer İşlemler</li> </ul> | Lidene Mohles Hoffe Logo Mero Netes Guncelenete Odemeter Kasalar Kasyolarm Yardm<br>02 Ocsk 2012 Pazates * 22 Ocsk 2012 Pazar<br>10 0 0 0 0 0 0 0 0 0 0 0 0 0 0 0 0 0 0 | Plasyer Kodu : 03 • Goder                                                                                                    |
|                                                                                                    |                                                                                                    | Hand Contract of Contract of C |

| 🛿:::MobiltegTerminalRaporlari:::                                                            |              |              |             |            |    |              |         |          |           |            |      |         |  |
|---------------------------------------------------------------------------------------------|--------------|--------------|-------------|------------|----|--------------|---------|----------|-----------|------------|------|---------|--|
| Başlangıç Tarihi 04 Haziran 2010 Cuma 💌 Bitiş Tarihi 04 Haziran 2010 Cuma 💌 Plasiver Kodu 🤉 |              |              |             |            |    |              |         |          |           |            |      |         |  |
|                                                                                             |              |              |             |            |    |              |         |          |           |            |      |         |  |
| Fatura Siparis Tahsilat Masraflar Araç Stok Satış Ziyaret                                   |              |              |             |            |    |              |         |          |           |            |      |         |  |
| S                                                                                           |              |              |             |            |    |              |         |          |           |            |      | Sorgula |  |
| Tarih                                                                                       | Musteri Kodu | PlasiyerKodu | Başlangıç S | Bitiş Saat | Km | Tamamlandımı | Yetkili | Acıklama | EvrakSeri | Evrak Sira | Tipi | Tutar   |  |
|                                                                                             |              |              |             |            |    |              |         |          |           |            |      |         |  |
|                                                                                             |              |              |             |            |    |              |         |          |           |            |      |         |  |
|                                                                                             |              |              |             |            |    |              |         |          |           |            |      |         |  |
|                                                                                             |              |              |             |            |    |              |         |          |           |            |      |         |  |
|                                                                                             |              |              |             |            |    |              |         |          |           |            |      |         |  |
|                                                                                             |              |              |             |            |    |              |         |          |           |            |      |         |  |
|                                                                                             |              |              |             |            |    |              |         |          |           |            |      |         |  |
|                                                                                             |              |              |             |            |    |              |         |          |           |            |      |         |  |
|                                                                                             |              |              |             |            |    |              |         |          |           |            |      |         |  |
|                                                                                             |              |              |             |            |    |              |         |          |           |            |      |         |  |
|                                                                                             |              |              |             |            |    |              |         |          |           |            |      |         |  |
|                                                                                             |              |              |             |            |    |              |         |          |           |            |      |         |  |
|                                                                                             |              |              |             |            |    |              |         |          |           |            |      |         |  |
|                                                                                             |              |              |             |            |    |              |         |          |           |            |      |         |  |

#### h- Rakip Yönetimi

Bu menüden Rakip Faaliyetleri ile ilgili, aktivite ve stok ,fiyat, uygulama raporları alabilirsiniz.

#### i- Kampanyalar

Bu menüden satış kampanyaları uygulayabilirsiniz. Belli tarih aralığında geçerli olacak Kampanyaları isterseniz cari bazında uygulayabilirsiniz. Cari Kodu "0" seçilirse tüm carilere uygulanır.

| 🖳 Bulunan Kampanya Sayısı:0                  | and the second                      | -              |             | -                    |                                        |            |           |  |  |  |  |  |
|----------------------------------------------|-------------------------------------|----------------|-------------|----------------------|----------------------------------------|------------|-----------|--|--|--|--|--|
| 1 - Müşteri Grubu Seçiniz                    |                                     |                |             |                      |                                        |            |           |  |  |  |  |  |
| Müşteri Kodu 0 🛛                             | ? Bu Kampanyayı Bir Sektöre Uygulam | ak İstemisiniz | z?          |                      | ✓ Sektö                                | r Tanımla  | 🗸 Aktif   |  |  |  |  |  |
|                                              |                                     |                |             |                      |                                        |            |           |  |  |  |  |  |
| Bedelsiz Urün Verme Taban Fiyatlı Kampanya I |                                     |                |             |                      |                                        |            |           |  |  |  |  |  |
| Kategori Kampanyası ise                      | 2-Ana Ürün Seçiniz                  |                | 3 - Bede    | elsiz Verilecek Ürün | Seçiniz                                |            |           |  |  |  |  |  |
| Kategori Kampanyası                          | Barkod                              |                | Barkoo      | 1                    |                                        |            |           |  |  |  |  |  |
| Kategori 👻 +                                 | Stok Kodu                           | ?              | Stok K      | íodu                 | ?                                      |            |           |  |  |  |  |  |
|                                              | Stok Adı                            |                | Stok A      | di                   |                                        |            |           |  |  |  |  |  |
| Iskonto Kodu 🔹 +                             | Birim 🗾 Miktar                      | 0              | Birim       |                      | <ul> <li>Miktar 0 İskonto O</li> </ul> | ranı 100 m |           |  |  |  |  |  |
|                                              |                                     |                |             |                      |                                        |            | Kaydet    |  |  |  |  |  |
| Aktif Kampan Asıl Stok Kodu Asıl             | StokAdı                             | Asıl Birim A   | Asıl Miktar | H.Stok Kodu          | Hediye Stok Adı                        | H.Birim    | H. Miktar |  |  |  |  |  |
|                                              |                                     |                |             |                      |                                        |            |           |  |  |  |  |  |
|                                              |                                     |                |             |                      |                                        |            |           |  |  |  |  |  |
|                                              |                                     |                |             |                      |                                        |            |           |  |  |  |  |  |
|                                              |                                     |                |             |                      |                                        |            |           |  |  |  |  |  |
|                                              |                                     |                |             |                      |                                        |            |           |  |  |  |  |  |
|                                              |                                     |                |             |                      |                                        |            |           |  |  |  |  |  |
|                                              |                                     |                |             |                      |                                        |            |           |  |  |  |  |  |
|                                              |                                     |                |             |                      |                                        |            |           |  |  |  |  |  |
|                                              |                                     |                |             |                      |                                        |            |           |  |  |  |  |  |
|                                              |                                     |                |             |                      |                                        |            |           |  |  |  |  |  |
| e                                            |                                     |                |             |                      |                                        |            |           |  |  |  |  |  |

## j- İskontolar

Bu menüden satış iskontoları uygulayabilirsiniz. Belli tarih aralığında geçerli olacak iskontoları isterseniz cari bazında uygulayabilirsiniz. Cari Kodu "0" seçilirse tüm carilere uygulanır.
| 🧧 İskontolar                             |         | 110 10 | •127 | -                                                            |                    | <b>Nalas</b>               | Ŷ                       |              |             |                                              |                          |
|------------------------------------------|---------|--------|------|--------------------------------------------------------------|--------------------|----------------------------|-------------------------|--------------|-------------|----------------------------------------------|--------------------------|
| Barkod<br>Stok Kodu<br>Stok Adı<br>Birim | 2       |        |      | Müşteri Kod<br>Kategori<br>Başlangıç<br>Bitiş<br>İskonto Kod | u<br>•<br>22<br>22 | 2 Ocak 2012<br>2 Ocak 2012 | ?<br>Pazar •<br>Pazar • |              |             | iskonto-<br>iskonto-<br>iskonto-<br>iskonto- | 1 0<br>2 0<br>3 0<br>4 0 |
|                                          |         |        |      |                                                              |                    |                            |                         |              |             |                                              | Kaydet                   |
| I STOKKODU                               | STOKADI | BARKOD | ISK1 | ISK2                                                         | ISK3               | ISK4                       | MUSTERIKODU             | KATEGORIKODU | KATEGORIADI | AKTIF                                        | ISKON                    |
|                                          |         |        |      |                                                              |                    |                            |                         |              |             |                                              |                          |
|                                          |         |        |      |                                                              |                    |                            |                         |              |             |                                              |                          |
|                                          |         |        |      |                                                              |                    |                            |                         |              |             |                                              |                          |

#### k- Karma Koli Tanımları

Bu menüden stokları birleştirerek isterseniz fiyatlarından bağımsız olarak karma koli şeklinde oluşturup satışını yapabilirsiniz. Karma Koli satışlarını isterseniz cari bazında uygulayabilirsiniz. Cari Kodu "0" seçilirse tüm carilere uygulanır.

| 🔜 Karma Ko      | oli      |   |                  |                |       |        |     |              |         |        |           |           |
|-----------------|----------|---|------------------|----------------|-------|--------|-----|--------------|---------|--------|-----------|-----------|
| C Karma Koli Ar | a Stok   |   | ſ <sup>Kar</sup> | ma Koli Detay- |       |        |     |              |         |        |           |           |
| Stok Kodu       |          | ? | Sto              | ok Kodu        |       |        | ?   | Müşteri Kodu |         |        |           | ?         |
| Stok Adı        |          |   | Sto              | ok Adı         |       |        |     | Fiyat        | 0       | Kdv    | 0 🗌 Kdv I | Dahilmi ? |
| Stok Kodu       | Stok Adı |   | Bir              | im             |       |        | *   | Miktar       | 0       |        | 🗹 Aktif   | Mi?       |
| Clorencia       | otorrhai |   |                  |                |       |        |     |              |         |        |           | Kaydet    |
|                 |          |   | l.               | Stok Kodu      | Birim | Miktar | Kdv | Kdv D.       | . Fiyat | Ana St | Müşter    | Aktif Mi  |
|                 |          |   |                  |                |       |        |     |              |         |        |           |           |
|                 |          |   |                  |                |       |        |     |              |         |        |           |           |
|                 |          |   |                  |                |       |        |     |              |         |        |           |           |
|                 |          |   | _                |                |       |        |     |              |         |        |           |           |
|                 |          |   | _                |                |       |        |     |              |         |        |           |           |
|                 |          |   |                  |                |       |        |     |              |         |        |           |           |
|                 |          |   |                  |                |       |        |     |              |         |        |           |           |
|                 |          |   | _                |                |       |        |     |              |         |        |           |           |
| <               |          | > | <                |                | I     |        |     | 1111         | 1       |        | 1         | >         |

#### I- Anketler

Bu menüden Anketler hazırlayıp satış öncesi ve sonrası anket yapabilirsiniz.

#### 12- TİCARİ SİSTEM YÖNETİMİ

Bu menüden hangi ticari sistem ile haberleşilecek ise tanımlamalarının yapıldığı ve verilerin transfer edildiği menüdür.

#### **13- PARAMETRELER**

- a- Depo Tanımlamaları
- b- Birim Tanımlamaları
- c- Özel Kod Tanımlamaları
- d- Kategori Tanımlamaları
- e- Kullanıcı Tanımları
- f- Kasa Tanımları
- g- Şube Tanımları
- h- Şablon Tanımları
- i- Yazıcı Tanımları
- j- Stok Kodu Değiştirme

### k- Evrak Dizayn

| 🖳 Dizayn                     |                   |          |              | star, Mente de Competitio, Multi-Maland Male |          |                 |
|------------------------------|-------------------|----------|--------------|----------------------------------------------|----------|-----------------|
| Dosya                        |                   |          |              |                                              |          |                 |
| · ·                          |                   |          |              |                                              |          |                 |
| +                            | Evrak Sabloo Adu  |          |              |                                              |          |                 |
|                              | Evrak şabiori Adı |          | · ·          | 50 90 70 90 00 100 110 100                   | _        | ĨĨ Ž↓           |
| adres1 🔺                     |                   |          |              |                                              | <u> </u> | Mobilteg Dizayn |
| AraToplam E                  |                   |          |              |                                              |          | Deger YALNIZ:   |
| BrutToplaM                   | 2 _               |          |              |                                              |          | dinamik         |
| dovizTipi                    | з _               |          |              |                                              |          | Dongu False     |
| dovizkuru<br>duzenlemeTarihi | 4                 |          |              |                                              |          | Format          |
| duzenlemeSaati               |                   |          |              |                                              |          | Karakter 10     |
| evrakSeri                    | ° –               |          |              |                                              |          | Names Yalnz     |
| eskiBorcBakive               | ° _               |          |              |                                              |          | Satir 29        |
| control country              | 7 _               | E        | <b>1 1 1</b> | 1                                            |          | SayfaSor False  |
| DINAMIK 🔻                    | 8 _               | adres1   | evrakSira    |                                              |          | Sutun 21        |
| isk3Tutar                    | 9 _ E             |          |              |                                              |          | Tablo           |
| isk4Tutar                    | 10                |          |              |                                              |          | Тір К           |
| iskMTutar<br>iskETutar       |                   |          |              |                                              |          |                 |
| iskontoToplami               |                   |          |              |                                              |          |                 |
| urunKdvÖrani                 | 12 _              |          |              |                                              |          |                 |
| SatirTutar E                 | 13 _              |          |              |                                              | E        |                 |
| StokAdi 👻                    | 14 _              |          |              |                                              |          |                 |
|                              | 15 _              |          |              |                                              |          |                 |
| Adi                          | 16                |          |              |                                              |          |                 |
| SIP. ALTI ISK : :            | Dinamik2          | 1        |              |                                              |          |                 |
| ISK1 : :                     |                   | -        |              |                                              |          |                 |
| 15K2 :                       | 18 _              |          |              |                                              |          |                 |
| KDV %1 TOPLA                 | 19 -              | T Carbon | 7            | 1                                            |          |                 |
| KDV %8 TOPLA                 | 20 _ L            |          | J L .        |                                              |          |                 |
| KDV %18 TOPL                 | 21                |          |              |                                              |          |                 |
| 961                          | 22 _              |          |              |                                              |          |                 |
| 9618                         | 23 _              |          |              |                                              |          |                 |
| ARA TOPLAM :                 | 24 -              |          |              |                                              |          |                 |
| GENEL TOPLAM :               | ~                 |          |              |                                              |          |                 |
| SATIR ISKONT i               | 20 _              |          |              |                                              |          |                 |
| BRUT TOPLAM : i              | 28 _              |          |              | SIP. ALTI ISK :                              |          |                 |
| MUS. ISK. TOPL               | 27 _              |          |              |                                              |          |                 |
| ÖNCEKİ BAKİYE                | 28                |          |              |                                              |          |                 |
| SON BAKİYE:                  | 29 _              | -        | -            |                                              |          | Mobilteg Dizayn |
| YALNIZ:                      | 30 _              | YALNIZ:  |              |                                              |          |                 |
|                              | 31                |          |              |                                              |          |                 |
|                              |                   |          |              |                                              |          |                 |
| < <u> </u>                   | × -               |          |              |                                              | -        | txt Kaydet      |
|                              |                   |          |              | -                                            |          |                 |

#### I- Sürüm Güncelleme

| Indime Dizini: C:\Program File   | es\MobiltegPro v2.0\mobilteg.exe |
|----------------------------------|----------------------------------|
|                                  | Güncelle Durdur                  |
| Yüklenecek : 3869003             | 3 Yüklenen : 6508544 (59%)       |
|                                  |                                  |
| Lisans Bilgileriniz<br>Ünvan:    |                                  |
| Şehir:                           |                                  |
| Terminal Lisans Sayınız:         | 0                                |
| Sunucu Lisans Sayınız:           | 0                                |
| Güncelleme Lisansı:              | 0                                |
| Güncelleme Lisansı Bitiş Tarihi: | 31.12.1900                       |
| Bakım Anlaşması:                 | 0                                |
| Bakım Anlaşması Bitiş Tarihi:    | 31.12.1900                       |
| Server Lisansı Numaranız:        |                                  |
| Terminal Lisansı Numaranız:      |                                  |

### 14- SATIŞ RAPORLARI

Bu menüden saha satışını analiz edebilmek amacı ile raporlar hazırlanmıştır.

Bu Raporlar;

- Aracın Sahaya Çıkış Miktarı ve Dönüz Miktarı raporu,
- Satış esnasında yapılan satılan ürüne ait VAR/YOK raporu,
- Sahadan Dönen aracın Yaptığı satış ve aldığı tahsilatlara ait Hesap Mutabakat ve Kapatma Raporu,
- Müşterilere ait Sipariş, Satış, Tahsilat Toplamları
- Plasiyere ait Sipariş, Satış, Tahsilat Toplamları
- Malzeme Fiyat Ortalaması Raporu
- Malzeme Sipariş, Satış Miktarları Raporu
- Malzemelerin Müşteri Dağılımı Raporu
- Malzemenin Sipariş Alındığı Müşteriler
- Malzemenin Satın Alındığı Müşteriler
- Malzeme Dağılımı Müşteri
- Sipariş Ekstresi Müşteri
- Satış Ekstresi Plasiyer
- Sipariş, Satış Miktar Toplamları
- En Çok Satılan Malzemeler
- En Az Satılan Malzemeler
- En Çok Satın Alan Müşteriler
- En Az Satın Alan Müşteriler
- En Çok Sipariş Alınan Malzemeler
- En Az Sipariş Alınan Malzemeler
- En Çok Sipariş Veren Müşteriler
- En Az Sipariş Veren Müşteriler
- Rut içi ve Rut Dışı satış raporları

# 6. El Terminali İşlemleri

Tarih: 01.12.2010

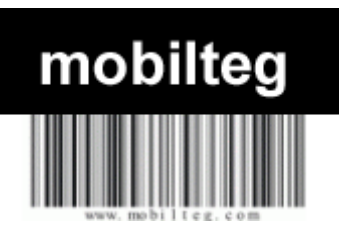

#### Barva Mobile Saha Satış Otomasyonu Terminal Kullanım Kılavuzu (V.2x)

Aşağıda bilgilerini bulacağınız Saha Satış Otomasyonu El Terminali tarafı kullanım bilgileri o günkü sürüme göre hazırlanmıştır. Ekran görüntüleri zaman içerisinde değişebilir. İçerik olarak aynı olmasına rağmen ekran görüntüleri farklılık gösterebilir. Diğer bilgiler internet sitemiz üzerinden takip edilebilir.

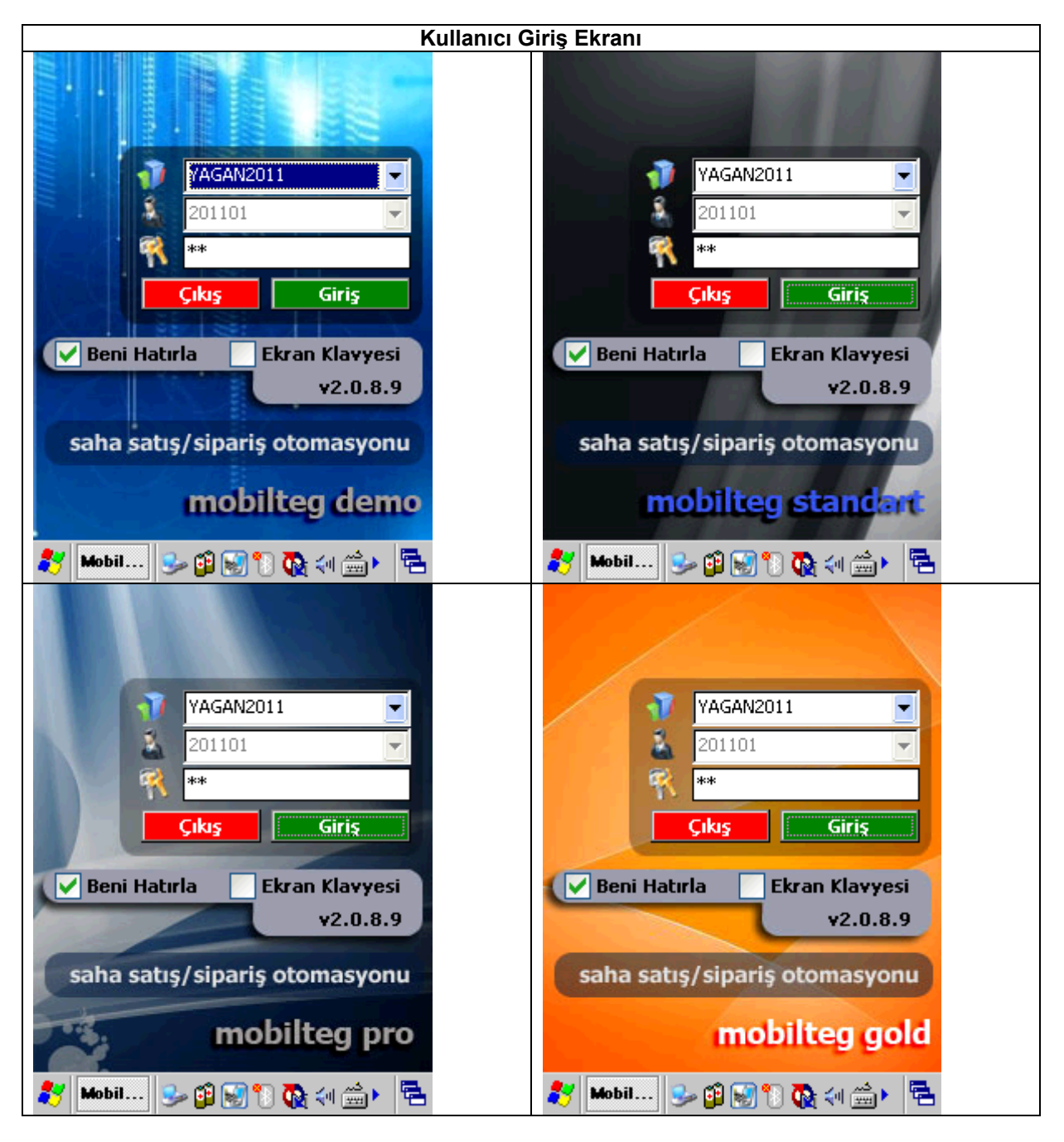

| YAGAN2011   201101   201101   **   Cikis   Giris   Beni Hatırla   Ekran Klavyesi<br>v2.0.8.9   Saha satış/sipariş otomasyonu   Bubil   Imabilteg gold | Yanda görülen ekranda Plasiyer hangi Şirkete<br>Oturum açacaksa o şirkete ait tanımlanmış<br>şifresini girerek sisteme giriş yapar.<br>Altta bulunan Hatırla Kutucuğuna tıklarsanız her<br>seferinde şifreniz yazılı olarak gelir. Onun<br>yanında bulunan ekran klavyesi seçeneğine<br>tıklarsanız "yazı" ile arama yapılan yerlerde ekran<br>klavyesini otomatik olarak her seferinde açmak<br>için gerekli olabilir. Bu genellikle Windows Mobile<br>Cihazlarda gerekli olabilmektedir. |
|----------------------------------------------------------------------------------------------------|----------------------------------------------------------------------------------------------------|
|----------------------------------------------------------------------------------------------------|----------------------------------------------------------------------------------------------------|

|                                                                               |                                                                                                    | Ana                                               | Seçim Ekranı                                                                                                    |
|-------------------------------------------------------------------------------|----------------------------------------------------------------------------------------------------|---------------------------------------------------|----------------------------------------------------------------------------------------------------|
|                                                                               | ta İşlemleri                                                                                                    | <b>√</b> € ok<br>Listele<br>▼                     | Yanda bulunan ekran görüntüsünde Plasiyerin O<br>günkü rotasına ve sırasına göre müşterileri sıralı<br>olarak gelmiştir. Gün içerisinde gidilen müşteriler<br>gri renkli olarak işaretlenir. Hangi işlem<br>yapılacaksa o işlem seçilir. Sonra müşteri<br>seçilerek "İŞLEME GEÇ" butonuna basılarak<br>devam edilir. |
| KODU                                                                          | UNVAN                                                                                                    | ADR 🔺                                             |                                                                                                    |
| 05200<br>05201<br>05202<br>05203<br>05204<br>05205<br>05206<br>05207<br>05208 | PEYMAN İNŞ. OTO. T<br>UYMANLAR HİPERMA<br>ZİRVE TEKEL<br>UYMANLAR HİPERMA<br>KURUOĞLU GIDA<br>BEREKET BAKKALİYESİ<br>DEMİRCİLER GIDA<br>BEREKET GIDA - MELE<br>ÖZYUŞAK GIDA | ORI ≡<br>M.A<br>KÜP<br>KÜP<br>KÜP<br>KÜP<br>HAS ↓ |                                                                                                    |
|                                                                               |                                                                                                    | Ana                                               | Seçim Ekranı                                                                                                    |

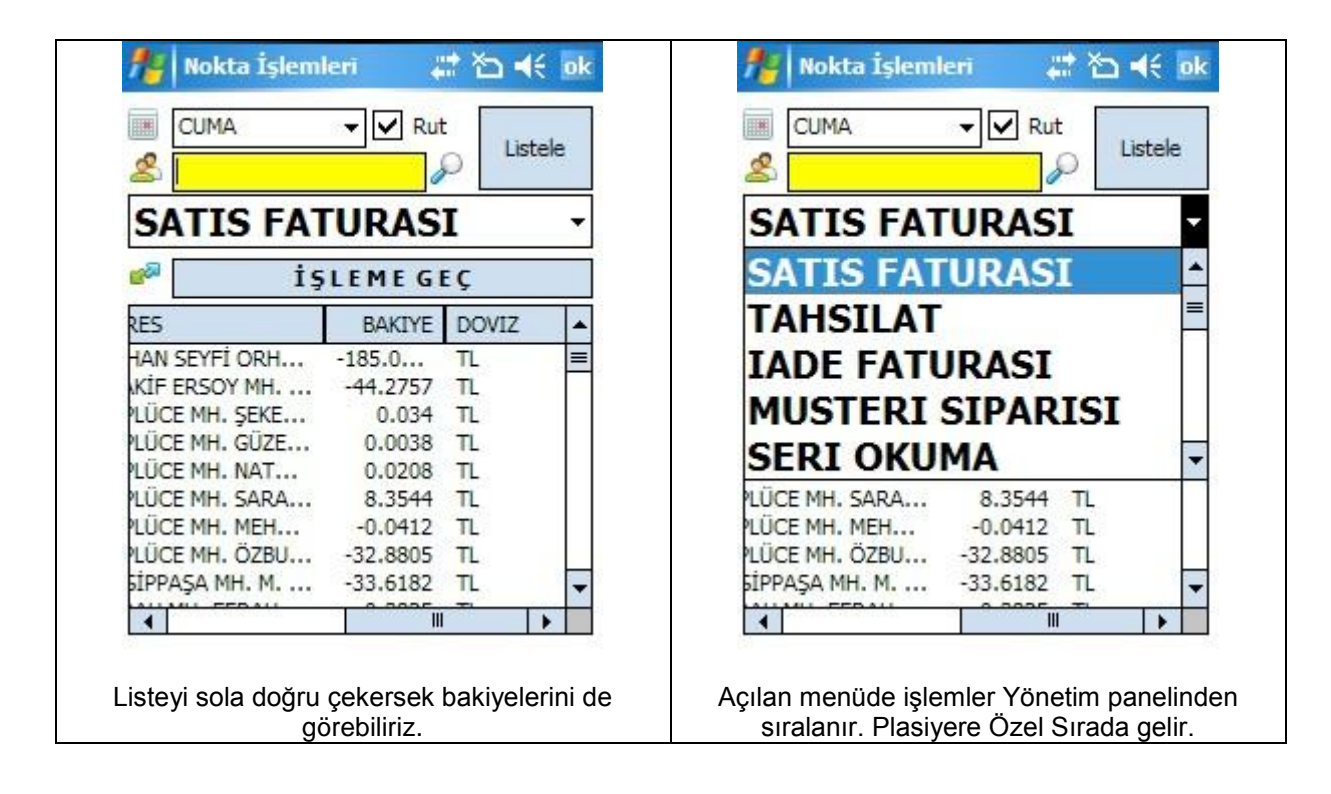

#### Ana seçim ekranına ait diğer görüntüler

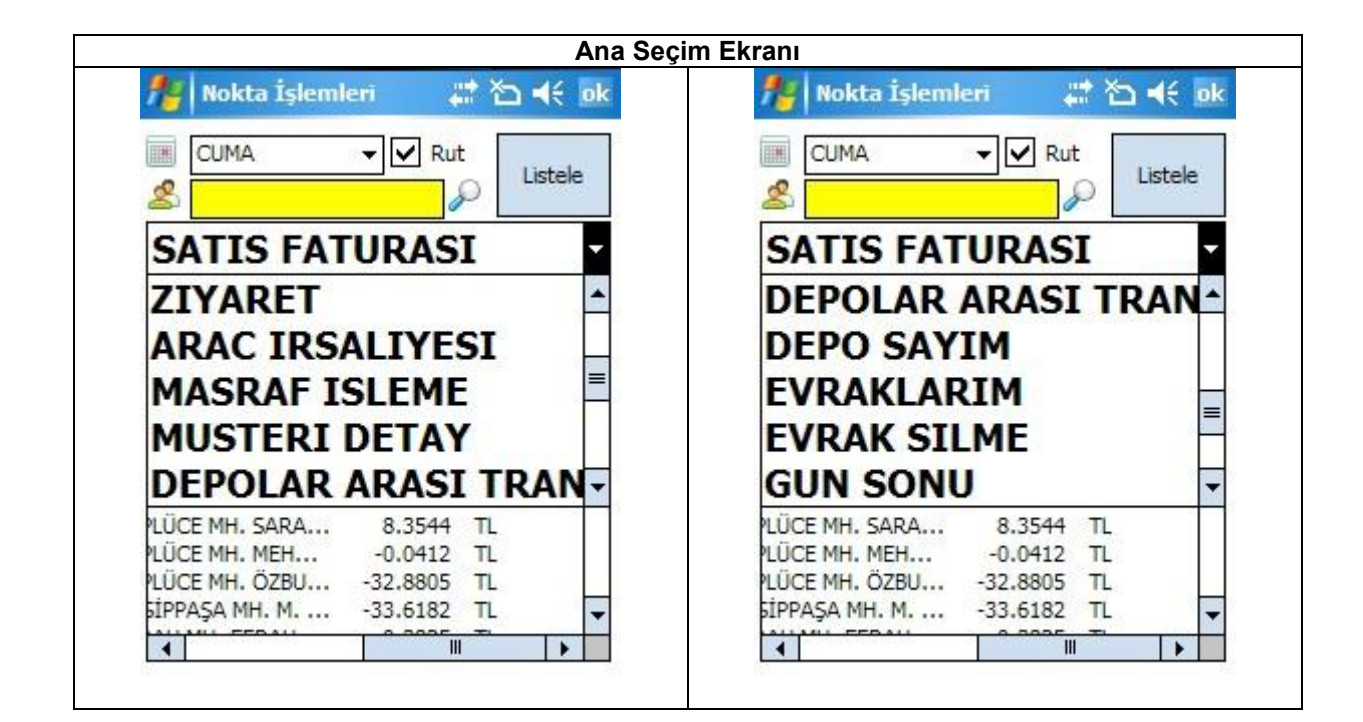

Ana Seçim Ekranı

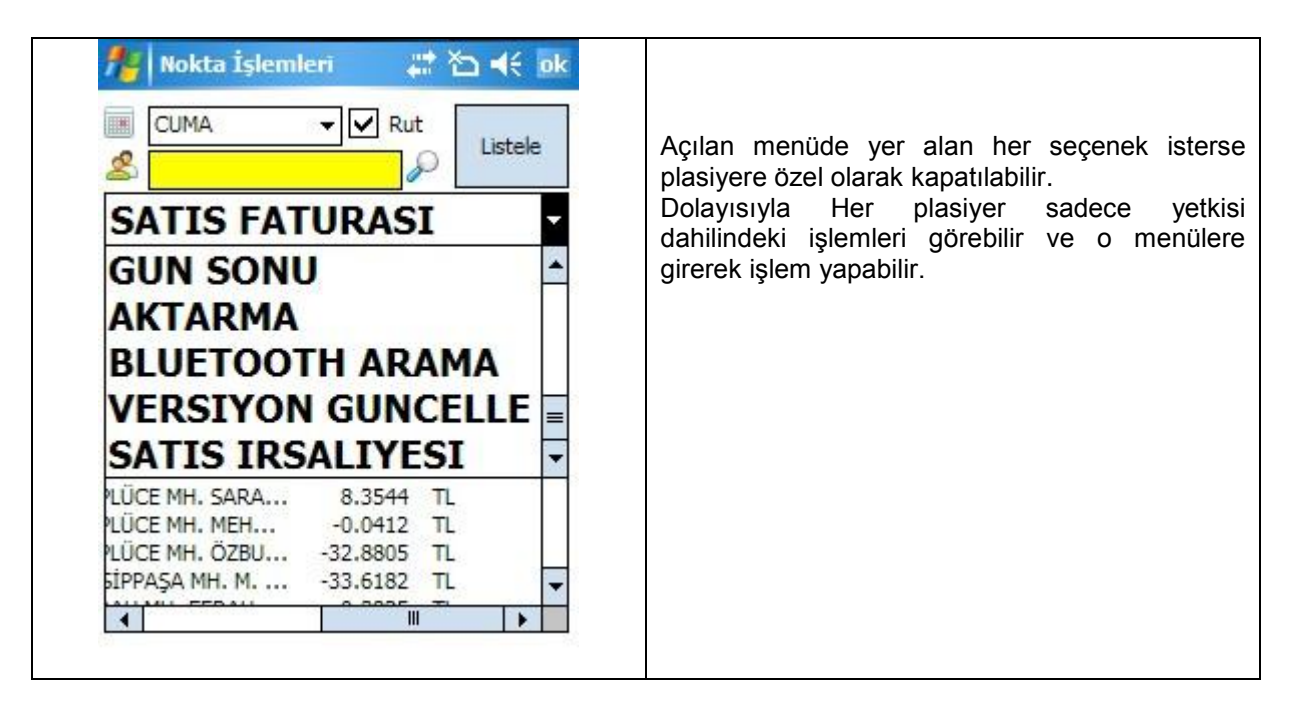

• Satış Faturası İşlemleri– (Irsaliye – Sipariş Ekranlarıda Aynı Görüntüye sahiptir.)

| Satu                                                                                                    | ş Faturası Ekranı                                                                                                    |
|----------------------------------------------------------------------------------------------------|----------------------------------------------------------------------------------------------------|
| 🏄 FATURA 🗮 🏠 📢 ok                                                                                                    |                                                                                                    |
| Evrak Seri /Sıra :     F02     621510       Özel Kod     :     .       Ödeme Tipi     :     ACIK                                                         | İlgili ekrana girildikten sonra Fatura Numarası<br>otomatik olarak gelir.                                                |
| 05321<br>ÇINAR TEKEL - NURHAK OYLUM<br>BURHANİYE MH. NURBABA CD. NO : 54/A<br>ÜSKÜDAR/3663 1598 876<br>Bakiye: 9.6203<br>Risk: 0 Limit:<br>Ödeme Vadesi: | Müşteriye Ait Bilgiler , Bakiye , Risk Tanımı,<br>Ödeme Vadesi Görüntülenir. Terminal Bu tanıma<br>göre satışa hazırdır. |
| Ust Kalem Top Liste                                                                                                    |                                                                                                    |

| fatura                    | # 10 4€ ok                  |                                                                                          |
|---------------------------|-----------------------------|------------------------------------------------------------------------------------------|
| Evrak Seri /Sıra :        | F02 621512                  |                                                                                          |
| Özel Kod :                | <b>•</b>                    | Ödeme Tipi seçeneğinden faturanın Açık, Peşin,                                           |
| Ödeme Tipi :              | ACIK 👻                      | Nakit vada Kredi kartı seceneği secilmisse O                                             |
| 05266<br>AHMET ALİ GÜNAYI | ACIK<br>PESIN<br>KREDIKARTI | Fatura nin kapanmasi esnasinda Plasiyerin<br>kasasina Tahsilat Tutarini Otomatik Olarak  |
| KÜPLÜCE MH. SARA          | NY CD. NO : 56/A            | yazdırıldıktan sonra tahsilat alıp almayacağınızı<br>sorar ve ilgili ekrana Geçiş Yapar. |
| ÜSKÜDAR/346 252           | 31 144                      |                                                                                          |
| Bakiye: -0.213            |                             |                                                                                          |
| Ödeme Vadesi:             | Limic:                      |                                                                                          |
|                           |                             |                                                                                          |
|                           |                             |                                                                                          |
| Müşteri Detay             |                             |                                                                                          |
| Ust Kalem Top             | Liste                       |                                                                                          |

|                                | Satış Ekr                                            | ranı Fatura Özel Kod Seçme                                                                  |
|--------------------------------|------------------------------------------------------|---------------------------------------------------------------------------------------------|
| fatura                         | # 10 4€ ok                                           |                                                                                             |
| Evrak Seri /Sıra :             | F02 621512                                           |                                                                                             |
| Özel Kod :                     |                                                      | Satış Esnasında Faturanın Özel Kodu seçilirse O                                             |
| Ödeme Tipi :                   | BAKKAL<br>BENZIN ISTASYONU                           | Ozel Kod a tanımlanmış Fiyatlar tanımlar<br>otomatik olarak çalışır. Bunlar Fiyat, İskonto, |
| 05266                          | BUFE =                                               | kampanya gibi tanımlarıdır.                                                                 |
| AHMET ALİ GÜNAYI               | DUGUN SALONU                                         |                                                                                             |
| KÜPLÜCE MH. SARA               | EV DISI TUKETIM-ED<br>FIRIN/UNLU MAMUL<br>GELENEKSEL |                                                                                             |
| ÜSKÜDAR/346 252                | 31 144                                               |                                                                                             |
| Bakiye: -0.213                 |                                                      |                                                                                             |
| Risk: 0                        | Limit:                                               |                                                                                             |
| Ödeme Vadesi:<br>Müşteri Detay |                                                      |                                                                                             |
| Ust Kalem Top                  | Liste                                                |                                                                                             |

## Satış Ekranı Müşteri Detay Ekranı

| FATURA     Image: Control of the second second secon | Bu Ekranda Faturanın Tarihi Hangi depodan<br>satılacağı, Döviz Tipi, Faturanın KDV dahil mi<br>hariç mi seçenekleri tanımlıdır. Depo Seçimi<br>değiştirilemez. Plasiyere hangi depo<br>tanımlanmışsa o görüntülenir. Değiştirilme<br>yapılamaz. Geçmiş tarihe fatura girme yetkisi<br>varsa geçmiş tarihe fatura girebilir. |
|----------------------------------------------------------------------------------------------------|----------------------------------------------------------------------------------------------------|
| Müşteri Detay<br>Ust Kalem Top Liste                                                                                                    |                                                                                                    |

| Satış Ekranı                                                                                                    | kalem Bilgileri                                                                                                    |
|----------------------------------------------------------------------------------------------------|----------------------------------------------------------------------------------------------------|
| FATURA       Image: Constraint of the sector of the sector | Bu Ekranda Barkod Okutarak, Stok Kodu yada<br>adı girerek ürün satışı yapabilirsiniz. Eğer o<br>ürüne tanımlanmış bir iskonto bir kampanya<br>varsa satış anında otomatik olarak görüntülenir<br>ve plasiyere bilgi verir. Müşteriye tanımlanmış bir<br>iskonto varsa o görüntülenir. Plasiyerin Fiyata<br>Müdahale, Iskontoya Müdahale hakkı varsa<br>bunları değiştirebilir. Yoksa bu alanlara müdahale<br>edemez. |

| FATURA     Image: Constraint in the image: Constraint in the image: C | Bu ekranda faturaya (sipariş için ileri tarihli bir<br>sevkiyat yapılacaksa önemlidir.) ait teslim tarihi<br>seçilir. O belgeye ait bir açıklama girilecekse yine<br>burada belirtilir. Fatura gruplu olarak basılması<br>istenirse seçilerek grup olarak basılması sağlanır. |
|----------------------------------------------------------------------------------------------------|----------------------------------------------------------------------------------------------------|
| Ürün Ekle Detay Ürün Liste Stoklar<br>Ust Kalem Top Liste                                                                                                    |                                                                                                    |

|                  |                        | Ü                                        | Jrün Listeleme Ekranı                                                                                           |
|------------------|------------------------|------------------------------------------|----------------------------------------------------------------------------------------------------|
| Ne FATU          | RA                     | at 20 d€ ok                              |                                                                                                    |
| Barkod           | Stok Kodu              | Stok Adı                                 | Eklenen ürünler listelenir silinmek istenen                                                                     |
| 869056<br>869056 | 1653<br>1649A          | Efsane Karamel Kap<br>Moreno Süt.Çik.Kap | Eklenen urunler listelenir silinmek istenen<br>kalemler tiklanarak seçildikten sonra sil butonu<br>ile silinir. |
|                  | Detay Ürü<br>n Top Lis | n Liste Stoklar                          |                                                                                                    |

#### Stok Arama Ekranı

| FATURA     Image: Constraint of the second second se | Müşterinin istediği ürünü adına yada koduna göre<br>arama yaparak bulabilirsiniz. Eğer fatura<br>kesiyorsanız o anda deponuzda ne kadar<br>miktarda o üründen kaldığını görebilirsiniz.<br>Negatif satış yapma izniniz yoksa deponuzda<br>olmayan ürünü satamazsınız. Soğuk satış<br>yapıyorsanız merkez depo stoğunu görebilirsiniz.<br>El Terminalinizde GPRS varsa merkez depoda o<br>üründen ne kadar kaldığını (rezerve miktarı da)<br>sorgulayabilirsiniz. O ürünü merkez depodan<br>rezerve edebilirsiniz. |
|----------------------------------------------------------------------------------------------------|----------------------------------------------------------------------------------------------------|
|                                                                                                    |                                                                                                    |
| Ürün Ekle Detay Ürün Liste Stoklar<br>Ust Kalem Top Liste                                                                                                    |                                                                                                    |

| Fatura Kalemlerini Liste olarak Görme |                                      |         |                                                                                                    |
|---------------------------------------|--------------------------------------|---------|----------------------------------------------------------------------------------------------------|
| fat                                   | URA 🕴                                | 🕈 🎦 帐 🔤 |                                                                                                    |
| STOK                                  | STOKADI                              | MIKTAR  |                                                                                                    |
| 1653<br>1649A                         | Efsane Karamel K<br>Moreno Süt.Çik.K | 1       | Bu ekranda Müşterinin aldığı Ürünleri Gruplu<br>Olarak görürsünüz. Örneğin bir ürünü farklı<br>aralıklarla eklediniz. Bu miktarları sizin için<br>toplayarak görmenizi sağlar. |
| •                                     | Ш                                    | •       |                                                                                                    |
| Ust Ka                                | lem Top Liste                        |         |                                                                                                    |

## Satış Faturası Sonuçlandırma Ekranı

|            | Tahsilat Alma İşlemi                   |               |                                               |     |  |
|------------|----------------------------------------|---------------|-----------------------------------------------|-----|--|
| Moke       | ta İşlemleri 🛛 📰 🏠                     | <b>4</b> € ol |                                               |     |  |
|            |                                        | .istele       | Tahsilatı Yapılacak Müşteri Seçildikten so    | nra |  |
| TAHS       | SILAT                                  |               | işleme geç butonuna basılarak işleme geçilir. |     |  |
| <b>6</b> 2 | İŞLEME GEÇ                             |               |                                               |     |  |
| KODU       | UNVAN                                  | ADR -         |                                               |     |  |
| 05200      | PEYMAN INS. OTO, T                     | ORH=          |                                               |     |  |
| 05201      | UYMANLAR HİPERMA                       | M.A           |                                               |     |  |
| 05202      | ZİRVE TEKEL                            | KÜP           |                                               |     |  |
| 05203      | UYMANLAR HİPERMA                       | KÜP           |                                               |     |  |
| 05204      | KURUOĞLU GIDA                          | KÜP           |                                               |     |  |
| 05205      | BEREKET BAKKALİYESİ                    | KÜP           |                                               |     |  |
| 05206      | DEMÍRCÍLER GIDA                        | KÜP           |                                               |     |  |
| 05207      | BEREKET GIDA - MELE                    | KÜP           |                                               |     |  |
| 05208      | ÖZYUŞAK GIDA                           | HAS -         |                                               |     |  |
| 1          | III III III III III III III III III II | FF            |                                               |     |  |
| 5)<br>()   |                                        |               |                                               |     |  |

Tahsilat detayı

| TAHSILAT Image: Solution of the solution of the solution o | Tahsilat detayında ödemenin alınacağı işlem tipi<br>seçilir. Nakit, Kredi Kartı, senet, Çek işlemi<br>seçilir. Seçilen işleme göre plasiyere hangi Kasa<br>tanımlı ise o kasaya otomatik olarak kaydını<br>yapar. |
|----------------------------------------------------------------------------------------------------|----------------------------------------------------------------------------------------------------|
|----------------------------------------------------------------------------------------------------|----------------------------------------------------------------------------------------------------|

|                              | Tał                                                                | nsilat detayı                                                  |    |
|------------------------------|--------------------------------------------------------------------|----------------------------------------------------------------|----|
| 🏄 тан                        | ISILAT 🕂 🏠 📢 ok                                                    |                                                                |    |
| Tipi:                        | NAKIT                                                              |                                                                |    |
| Kasa                         | NAKIT                                                              |                                                                |    |
| Tutar:                       | KREDIKARTI<br>CEK<br>SENET                                         | Kaydı yapılan evrağı tanımlı yazıcısında<br>yazdırabilirsiniz. | ٦N |
| Kayde<br>Tahsilat<br>EvrakSe | et Sil Yazdır<br>Detay Diger<br>eri/ M.K Açıklama Vade T.<br>III I |                                                                |    |

| Çek Giriş Ekranı |
|------------------|
|                  |

| Portföy No   Banka   Hsp No:   Şube:   Çek No:     Tahsilat   Detay   Diger   EvrakSeri/   M.K   Açıklama   Vade T. | Tahsilatı alırken çek girişi yapılacaksa İlgili Çekin<br>banka adı, Hesap numarası, Şube Adı, Çek<br>Numarası bilgilerini sizden girmenizi ister. Çek<br>Aktarıldıktan Sonra otomatik olarak portföye<br>girer. |
|----------------------------------------------------------------------------------------------------|----------------------------------------------------------------------------------------------------|
| Ust Bilgi Tahsilat                                                                                                  |                                                                                                    |

| Çek detayı                                                                                                    |                                                                             |  |  |  |
|----------------------------------------------------------------------------------------------------|-----------------------------------------------------------------------------|--|--|--|
| TAHSILAT     Açıklama   Döviz Kuru   1   Vade:   Friday   April   08, -   Keşide     Tahsilat   Detay   Diger   EvrakSeri/   M.K   Açıklama   Vade T.     Ust Bilgi   Tahsilat | Çekle ilgili bir açıklama girecekseniz bu ekrandan<br>giriş yapabilirsiniz. |  |  |  |

# Cari Hesap Ekstresi Alma Ekranı

| <b>#</b>          | Must | eriDetay:: 📰 🎦 帐 ok                          |                                                                                                    |
|-------------------|------|----------------------------------------------|----------------------------------------------------------------------------------------------------|
| 05200             |      | TL                                           |                                                                                                    |
| PEYMAN<br>ORHAN S | İNŞ. | OTO. TAŞIMACILIK GIDA<br>İ ORHON CD. NO : 10 | Müşteri Seçip Musteri Detay dan sonra işl<br>geç butonuna basılır. Ekranda İlk ol<br>müsteriye ait bilgiler gelir. |
| Telefon           | 1    | 0000000000                                   |                                                                                                    |
| Bakiye            | :    | -185.0969                                    |                                                                                                    |
| Risk              | :    | 0                                            |                                                                                                    |
| Kalan Risl        | <:   | -185.0969                                    |                                                                                                    |
| GUN<br>RotaHaf    | ta 1 | SIRA<br>RotaSira 1                           |                                                                                                    |
| RotaHaf           | ta 2 | RotaSira 2                                   |                                                                                                    |
| RotaHaf           | ta 3 | RotaSira 3                                   |                                                                                                    |
| -                 | ta 4 | RotaSira 4                                   |                                                                                                    |

| Cari Hesap Eksti                                                                                                    | resi Alma Ekranı                                                                                                    |
|----------------------------------------------------------------------------------------------------|----------------------------------------------------------------------------------------------------|
| 🏄:::MusteriDetay::: 📰 🎦 📢 ok                                                                                                    |                                                                                                    |
| Ik Tarih       4/8/11         Son Tarih       April 2011         S. S. T       April 2011         1       April 2011         1       April 2011         1       April 2011         1       April 2011         1       April 2011         1       April 2011         2       M         3       4         5       6         7       28         29       30         3       4         5       6         7       11         12       3         4       5         10       11         11       12         12       3         24       25         26       27         28       29         1       2         24       25         25       26         27       28         28       4         5       7         7       7         7       7         7       7         7       7         7       7 | Cari Hesap ekstresi alanına girilir. Hangi tarihler<br>arasında cari hesap ekstresi alınacaksa o tarih<br>aralığı seçilir. Buradaki görüntüleme cihazınızın<br>hızına göre farklık gösterebilir. Yeni teknoloji<br>cihazlarda ekstrenin tamamını görebilirsiniz. |
| Detay CH Ekstre                                                                                                    |                                                                                                    |

| Image: MusteriDetay::::::       Image: MusteriDetay::::::       Image: MusteriDetay::::::         Ik Tarih       1/1/11       ✓         Son Tarih       4/8/11       ✓       Sorgula         S       S.       T       Ala       Borc       Aciklama         F       6       2       0       185       SATIS | Sorgula butonuna basıldıktan sonra cari ile ilgili<br>bilgileri tarih tarih evrak evrak görebilirsiniz. |
|----------------------------------------------------------------------------------------------------|----------------------------------------------------------------------------------------------------|
| CH Ekstre                                                                                                    |                                                                                                    |

| Depo Transfer İşlemleri Araç Yükleme Boşaltma İşlemleri                                                                                                    |                                                                                                    |  |  |  |  |
|----------------------------------------------------------------------------------------------------|----------------------------------------------------------------------------------------------------|--|--|--|--|
| 🏄 DEPO TRANSFER 🛛 🗮 🖄 📢 🛛 🕼                                                                                                    |                                                                                                    |  |  |  |  |
| Evrak Seri /Sıra :       DT20110 1         Tarih :       4/8/11 •         Kaynak Depo :       •         Hedef Depo :       •         Yalnızca Kendi Depolarımı Göster         Evrak Gruplu Basılsın | Depo Transferine giriş yapıldıktan sonra Kaynak<br>depo ve Hedef depo seçimi yapılır. Terminal bu<br>seçime göre evrağı oluşturur. |  |  |  |  |
| Ust Kalemler Stok Bitir                                                                                                    |                                                                                                    |  |  |  |  |

## Depo Transfer İşlemleri Araç Yükleme Boşaltma İşlemleri

| Mero Transf                   | ER 🛛 🗱 🏠 📢 ok         |                                               |
|-------------------------------|-----------------------|-----------------------------------------------|
| Evrak Seri /Sıra :<br>Tarih : | DT20110 1<br>4/8/11 - | Yandaki seçim gibi yapıldıktan sonra kalemler |
| Kaynak Depo :                 | Merkez 👻              | kısınına geçiş yapını.                        |
| Hedef Depo :                  | 34 ENU 05 VELÍ ÇAR 🔫  |                                               |
| Yalnızca Kendi                | Depolarımı Göster     |                                               |
| Evrak Gruplu Ba               | asılsın               |                                               |
|                               |                       |                                               |
|                               |                       |                                               |
|                               |                       |                                               |
|                               |                       |                                               |
|                               |                       |                                               |
|                               |                       |                                               |
| Unt Walandar Chal             | . Dikis               |                                               |
| Ust Kalemier Stol             | K BITIR               |                                               |

| Depo Transfer İşlemleri Araç Yükleme Boşaltma İşlemleri                                                                                                    |                                                                                                    |  |  |  |  |
|----------------------------------------------------------------------------------------------------|----------------------------------------------------------------------------------------------------|--|--|--|--|
| DEPO TRANSFER     Image: Image: | Ürünleri Barkod okutarak yükleyebildiğimiz gibi<br>arama yaparak ta yükleyebiliriz. Sistemimizde<br>tüm birimler üzerinden çalışabiliriz. |  |  |  |  |
| Miktar: 0  Kodu Stok Adı Miktar                                                                                                    |                                                                                                    |  |  |  |  |
| <ul> <li>▲</li> <li>Ш</li> <li>▶</li> </ul>                                                                                                    |                                                                                                    |  |  |  |  |
| Ust Kalemler Stok Bitir                                                                                                    |                                                                                                    |  |  |  |  |

## Depo Transfer İşlemleri Araç Yükleme Boşaltma İşlemleri

| Kodu Stok Adı Miktar   | luaki yibiuli. |
|------------------------|----------------|
|                        |                |
| 503 BAYCAN MİN30 🔳     |                |
| 000 karışık toffe ş160 |                |
| 012 KARIŞK MEYV 0      |                |
| 4 AYPARE KRE 150       |                |
| BİFA TEL STA16         |                |
| 9 Effect Kak.Fi52      |                |
| 8A. Çikobum Ka.K28     |                |
| 25 Nadide Petit 0      |                |
| 95 Dökme Petit60       |                |
| 25 Nadide Finge6       |                |
| 55 Dökme Finger40 👻    |                |
|                        |                |

| Depo Transfer İşlemleri Araç Yükleme Boşaltma İşlemleri                                                                                                    |                                                                                      |  |  |  |
|----------------------------------------------------------------------------------------------------|--------------------------------------------------------------------------------------|--|--|--|
| DEPO TRANSFER     Image: Image: |                                                                                      |  |  |  |
|                                                                                                    | Yükleme yada boşaltma işlemi bittikten sonra<br>evrağı kaydedip çıktı alabilirsiniz. |  |  |  |
|                                                                                                    |                                                                                      |  |  |  |
| 0   DepoTransfer60                                                                                                    |                                                                                      |  |  |  |
| Evrak Kaydet COM6  Vaccin Gonder Evrak Sil Kapat                                                                                                    |                                                                                      |  |  |  |
| Ust Kalemler Stok Bitir                                                                                                    |                                                                                      |  |  |  |

| Depo Sayım I | Ekranları |
|--------------|-----------|
|              |           |

| DEPO SAYIM         Image: Control of the second second | Depo sayım menüsüne girdikten sonra evrak<br>otomatik olarak gelir. Sayımı yapılacak depo<br>seçilir. Yeni sayım yada eski sayıma devam |
|----------------------------------------------------------------------------------------------------|----------------------------------------------------------------------------------------------------|
| Yeni Sayım     Önceki Sayımı Göster       ÖNCEKİ SAYIMLAR     Evrak Sil       Seri     Sıra                                                                                                    | etmek istiyorsanız o seçime göre işleme devam<br>edebilirsiniz.                                                                         |
| UST SAYIM STOK                                                                                                    |                                                                                                    |

|               | Depo Sayımları                                                                                                    |  |
|---------------|----------------------------------------------------------------------------------------------------|--|
| DEPO SAYIM    | Bu menüde Barkod okutarak da sayım<br>yapabilirsiniz. Sayım bittiğinde Aktar kısmından<br>sayımı anlık olarak sisteme aktarabilirsiniz. |  |
| STOK STOK ADI |                                                                                                    |  |

| D | epo S | Sayıı | mlar |  |
|---|-------|-------|------|--|
|   |       |       |      |  |

| 1      | DEPO 9    | SAYIM 🕂 🏠 ┥               | ( ok |                               |              |
|--------|-----------|---------------------------|------|-------------------------------|--------------|
| St     | ok Adı :  |                           | ?    |                               |              |
| St     | ok Kodu : |                           | ?    | Cibazınızda Barkod okuyucu yo | uksa elle de |
|        | STOK      | STOK ADI                  | -    | arama yapabilirsiniz.         |              |
|        | 172101    | STARS PORTAKALLI          |      |                               |              |
|        | 175801    | ÇİLEK AROMALI TOFFE ŞER   | (EF  |                               |              |
|        | 175901    | VİŞNE AROMALI TOFFE       |      |                               |              |
|        | 177100    | AHUDUDU AROMALI TOFFE     |      |                               |              |
| 2.<br> | 172001    | STARS ÇİLEKLİ SÜTLÜ       |      |                               |              |
|        | 172101    | STARS PORTAKALLI          |      |                               |              |
|        | 172306    | STARS PASTA TADINDA       |      |                               |              |
|        | 190607    | stars yaz meyveleri       |      |                               |              |
|        | 211000    | Super babol çilek aromalı | -    |                               |              |
| 4      |           | ÎI                        | •    |                               |              |
|        |           |                           |      |                               |              |
| US     | T SAYIM   | 1 STOK                    |      |                               |              |

| SAT       | raktiste:::<br>IS FATURAS | ::<br>51 ▼ [ | Sorgula   | Dečistirmek istedičiniz evraču seciniz ve altta |
|-----------|---------------------------|--------------|-----------|-------------------------------------------------|
| EvrakSeri | EvrakSira                 | Tipi         | EvrakTipi | bulunan İncele butonuna basınız.                |
| F02       | 621511                    | SATIS        | FATURA    |                                                 |
| F02       | 621510                    | SATIS        | FATURA    |                                                 |
|           | III<br>İı                 | ncele        | •         |                                                 |

| Şifre:       Image: Constraint of the second second s |
|----------------------------------------------------------------------------------------------------|
| Kapat                                                                                                    |

### Evrak Düzenleme İşlemi

| 🏄 BAKIM MODU [MOBIL 📰 🎦 📢 ok        | 🏄 BAKIM MODU [MOBIL 📰 🎦 📢 🛛 k     |
|-------------------------------------|-----------------------------------|
| Şifreyi Giriniz : ******* Kontrol 🔺 | İşlem Yap                         |
| Bluetooth Ayarları                  | Veritabanı Güncelle (2087)        |
| Seri: Sıra:                         |                                   |
| Aktarıldı Sil Yazdırıldı            |                                   |
| Yeni Seri: Sıra:                    | Marilari Tarrida                  |
|                                     | venieri Temizie                   |
|                                     | Faturaları Sil Tahsilatları Sil   |
| DTDETAY DATMASTER                   | Siparişleri Sil Ziyaretleri Sil 🗮 |
| SPDETAY SIPARISMASTER               | Araç KM Sil Beni Hatırla Sil      |
| SAYIM                               |                                   |
| İşlem Yap                           |                                   |
| Veritabanı Güncelle (2087)          | ● Şirket ● Mobilteg Sorgu         |

|                 |                  | Evrak Düzer | ıleme İşlemi                                                                         |
|-----------------|------------------|-------------|--------------------------------------------------------------------------------------|
| 🏄 bakim modu [  | [mobil 📰 🎦 🗲     | ok<br>A     |                                                                                      |
| Verileri        | Temizle          |             | Bu menüler yalnızca sistem yönetimi eğitimi almış kişiler tarafından kullanılabilir. |
| Faturaları Sil  | Tahsilatları Sil |             | 3 3                                                                                  |
| Siparişleri Sil | Ziyaretleri Sil  |             |                                                                                      |
| Araç KM Sil     | Beni Hatırla Sil |             |                                                                                      |
| Sirket Ma       | obilteg Sorgu    | =           |                                                                                      |

Gün Sonu İşlemleri

| GÜN SONU RAPORU       Image: The second second secon | Gün Sonu işlemlerinde Satış Raporu, Sipariş<br>Raporu, Ziyaret Raporu, Araç Dönüş Raporları<br>alınabilir. Yazıcı Tipinizi seçip buradan<br>yazdırabilirsiniz. |
|----------------------------------------------------------------------------------------------------|----------------------------------------------------------------------------------------------------|
| III                                                                                                    |                                                                                                    |

| Gün Sonu S                       | Satış Raporu                                         |
|----------------------------------|------------------------------------------------------|
| 🏄 GÜN SONU RAPORU 🛛 🗱 🏠 📢 🛛 k    | 🏄 GÜN SONU RAPORU 🛛 🗱 🏠 📢 🧔 k                        |
| 4 / 8 /11 - Satiş Raporu         | 4 / 5 /11 - Satis Raporu                             |
| 0 👻 Ziyaret Araç Stoğu           | 0 ▼ Ziyaret Araç Stoğu                               |
| EPSON O ADP-400 Yazdır           | EPSON O ADP-400 Yazdir                               |
| M.KODU UNVAN                     | M.KODU UNVAN                                         |
|                                  |                                                      |
|                                  | 05321 ÇINAR TEKEL - NURHAK O<br>05323 AĞMAR 4 MARKET |
| SATIŞ TOPLAM :<br>TAHS. TOPLAM : |                                                      |
|                                  | SATIŞ TOPLAM :<br>TAHS. TOPLAM :                     |
| ◀ Ⅲ ►                            | <b>◀</b> III ►                                       |
|                                  |                                                      |

Gün Sonu Satış Raporları

| <b>*</b><br>4/ | GÜN SONU R<br>5 /11 | APORU 📰   | Kaporu   | 4 / 5 /11 | U RAPORU                 | atış Raporu |
|----------------|---------------------|-----------|----------|-----------|--------------------------|-------------|
| 0              | ▼ Ziyai             | ret Ara   | aç Stoğu | 0 👻       | Ziyaret                  | Araç Stoğu  |
| ) E            |                     | ADP-400   | Yazdır   | EPSON (   | ) ADP-400                | Yazdır      |
|                | TUTAR               | TIPI      | NORMAL/I | TIPI      | NORMAL/I                 | EVRAK       |
|                |                     | TAHSILAT  |          | TAHSILAT  | 1 <del>000000000</del> 1 |             |
| 0              | 9.590000            | NAKIT     | TAHSILAT | NAKIT     | TAHSILAT                 | F02-621510  |
|                | 20                  | NAKIT     | TAHSILAT | NAKIT     | TAHSILAT                 | T05-1       |
|                |                     | TOPLAMLAR |          | TOPLAMLAR |                          |             |
|                | 0.0000TL            |           |          |           |                          |             |
|                | 29.5900TL           |           |          |           |                          |             |
| 4              |                     |           | •        | 4         |                          | III   •     |

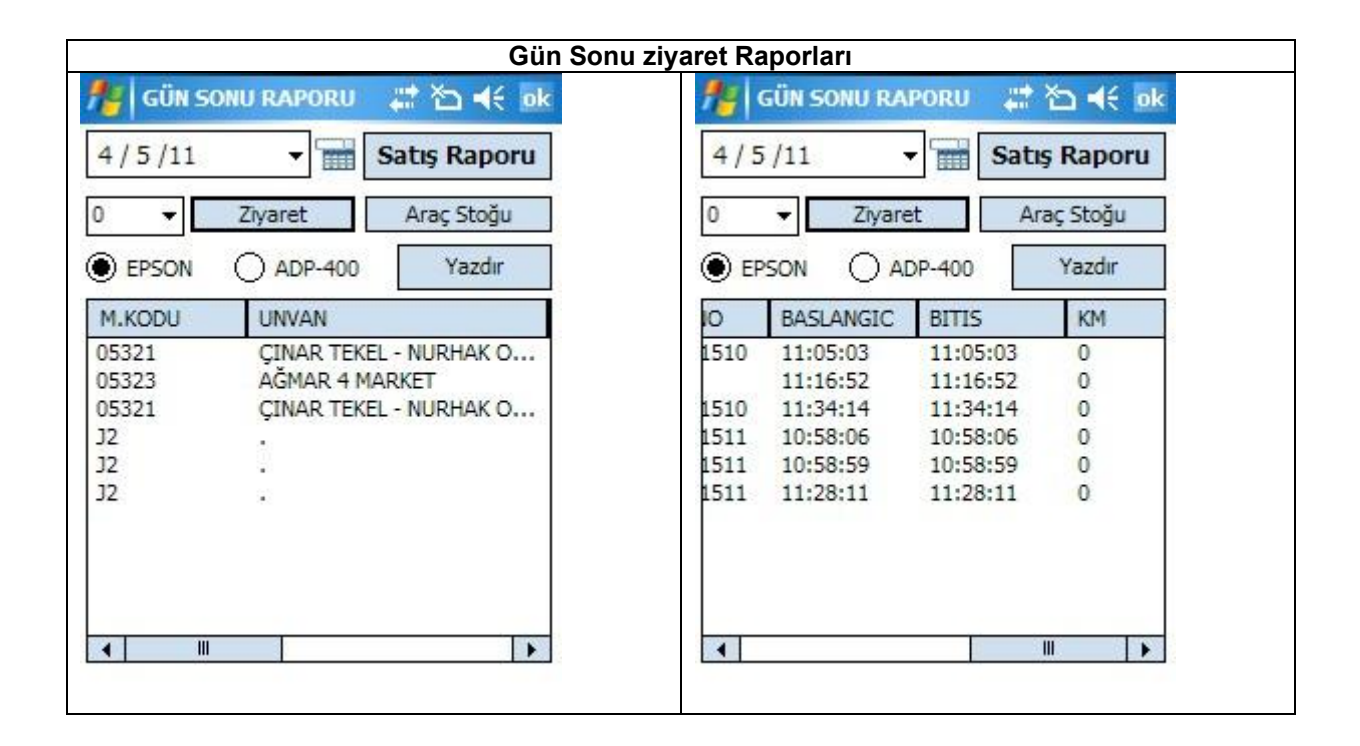

#### Gün Sonu Araç Dönüş Raporu

| 4/5/11 | ✓ Satiş F              | Raporu | 4/  | 5/11    | - 🖬 S   | Satış Rapo | oru |
|--------|------------------------|--------|-----|---------|---------|------------|-----|
| 0 🔻    | Ziyaret Araç           | Stoğu  | 0   | ▼ Z     | iyaret  | Araç Stoğı | J   |
| EPSON  | () ADP-400             | 'azdır | ) e | pson (  | ADP-400 | Yazdır     | 8   |
| KODU   | ADI                    | -      | Y   | UKLENEN | SATILAN | KALAN      | -   |
| 177100 | AHUDUDU AROMALI        | TOF=   | 4   | 80      | 0       | 480        | =   |
| 836A   | AYPARE ÇİLEKLİ KRE     | MALI.  | . 1 | 0       | 0       | 10         |     |
| 832A   | AYPARE ÇİLEKLİ KRE     | MALI.  | . 4 | 8       | 0       | 48         |     |
| 5004   | AYPARE KREMALI KA      | ARMA . | . 1 | 9       | 0       | 19         |     |
| 0834A  | Aypare Kremali Sand    | vic Bi | . 1 | 0       | 0       | 10         |     |
| 0835A  | Aypare Muz Kremali     | Sand   | 1   | 0       | 0       | 10         |     |
| 0831A  | Aypare Muz Kremali     | Sand   | 1   | 68      | 0       | 168        |     |
| 175503 | BAYCAN MINI BONBO      | DN 70. | . 6 |         | 0       | 6          |     |
| 0919   | Bifa Ananasli Gofret   | 12X2   | 7   | 2       | 0       | 72         |     |
| 0203B  | Bifa Cilek Kremali Sar | ndvic  | . 1 | 50      | 0       | 150        |     |
| 0195B  | Rifa Cilek Kremali Sar | - duic | 1   | 07      | 0       | 197        |     |
| •      |                        |        | •   | 20      | III     |            |     |

|                                                                                                    |                                                                                                    | Aktarma İşlemleri                                                                                                    |
|----------------------------------------------------------------------------------------------------|----------------------------------------------------------------------------------------------------|----------------------------------------------------------------------------------------------------|
| Uzak Baglanti                                                                                                    | at to d€ ok                                                                                        | Aktarma islemlerinde gün boyu vantığınız                                                                                                    |
| HEPSİNİ YÜKLE<br>KMP. ÇEK<br>HEPSİNİ YÜKLE<br>KMP. ÇEK<br>HERSİNİ YÜKLE<br>KMP. ÇEK<br>HERSİNİ YÜKLE<br>KMP. ÇEK<br>HERSİNİ YÜKLE<br>KADAT | HEPSINI GÖNDER<br>SIP. GÖN<br>FAT.GÖN<br>FAT.GÖN<br>IRS. GÖN<br>IRS. GÖN<br>IRS. GÖN<br>JAT.GÖNDEF | Aktarma işlemlerinde gun boyu yaptığınız<br>işlemlerin sistem aktarımları yapılır. Eğer Uzak<br>lokasyondan aktarım yapılacaksa uzak bağlantı<br>seçeneği işaretlenir. Aktarıldıktan sonra<br>evrakların silinmesini istiyorsanız aktar sil<br>seçeneğini işaretleyiniz. Yeni jenerasyon<br>cihazlarda silinmesine gerek yoktur. Eski<br>cihazlarda yavaşlığa sebep olduğundan<br>aktarıldıktan sonra silinmesinde fayda vardır. Sol<br>taraf veri çekme işlemidir. Sağ taraf veri<br>gönderme işlemidir. Öncelikle veri gönderme<br>yapılmalıdır. |
|                                                                                                    |                                                                                                    |                                                                                                    |

| BlueToothSearch     Image: Content of the second second sec | Bu ekranda cihazınızın hangi bluetooth cihazdan<br>ve hangi yazdırma modundan yazdırmada<br>başarılı olduğunu test edersiniz. Buradaki test<br>sonucuna göre cihazınızın konfigürasyon<br>dosyasını yazabilirsiniz. |
|----------------------------------------------------------------------------------------------------|----------------------------------------------------------------------------------------------------|
| SPDE                                                                                                    |                                                                                                    |
| Seri Porttan Yaz Metod 1                                                                                                    |                                                                                                    |
| Seri Porttan Yaz Metod 2                                                                                                    |                                                                                                    |
|                                                                                                    |                                                                                                    |

| Terminal                | Sürümü Güncelleme Ekranı                                |
|-------------------------|---------------------------------------------------------|
| 🏄 GUNCELLEME 🛛 🗱 🖎 📢 ok | 🏄 guncelleme 🗱 🎦 📢                                      |
| Versiyonunuz : 2087     | Versiyonunuz : 2087                                     |
| Versiyon Kontrol        | Soru                                                    |
| Durum Bilgisi :         | Veni sürüm mevcut!<br>İndirmek istermisiniz ?<br>Ves No |

Araç İrsaliyesi Basma

| 🍯 Irsaliy | /eBasma       | ** **   | אי נ  | ok |
|-----------|---------------|---------|-------|----|
| A         | raç Stogunu   | Listele |       |    |
| Stok Kodu | StokAdı       | Miktar  | Birim | -  |
| 177100    | AHUDUDU       | 480     | ADET  | =  |
| 0836A     | AYPARE Çİ     | 10      | ADET  |    |
| 0832A     | AYPARE Çİ     | 48      | ADET  |    |
| 5004      | AYPARE KR     | 19      | ADET  | 11 |
| 0834A     | Aypare Kre    | 10      | ADET  |    |
| 0835A     | Aypare Mu     | 10      | ADET  |    |
| 0831A     | Aypare Mu     | 168     | ADET  |    |
| 175503    | BAYCAN MI     | 6       | ADET  |    |
| 0919      | Bifa Anana    | 72      | ADET  |    |
| 0203B     | Bifa Cilek Kr | 150     | ADET  |    |
| 0195B     | Bifa Cilek Kr | 192     | ADET  |    |
| 0914      | Bifa Findikli | 312     | ADET  |    |
| 5003      | BİFA KAPL     | 8       | ADET  | -  |
| 00040     | N.C. 16 P     | 130     | TI    |    |

| İade İşlemi                                                                                                    |                                                                                                    |  |
|----------------------------------------------------------------------------------------------------|----------------------------------------------------------------------------------------------------|--|
| FATURA       Image: Second second seco | İade işlemi yaparken iade işlemine neden olan<br>durumu seçmelisiniz. Bu seçenek raporlarda<br>görüntülenir. Diğer işlemler fatura ile aynıdır. |  |

| MyMobiler                             | MyMobiler                                    |
|---------------------------------------|----------------------------------------------|
| <u>EileEdit View</u> ools             | <u>F</u> ile <u>E</u> dit View <u>T</u> ools |
| ] 🖩   🚜 🗅 🛍   🖥 🖷 🖷   😥 🂙             | 📙 🖩 🖌 🎝 🛍 👘 📲 🖷 🗐 🌮                          |
| 🔧 Sipariş Kontrol 🧏 🎇 🤸 ok            | 💦 Sipariş Kontrol 🧏 🎇 📢 ok                   |
| « Geri Sevkiyat Listem İleri »        | « Geri Sevkiyat Listem İleri »               |
| Gün: 1                                | Barkod Ara                                   |
| Evrak Tipi: SIPARIS 👻 Yeni Evrak      | 5.Kodu                                       |
| Giriş / Çıkış : SATIS 🛛 🗸 Sorgula     |                                              |
| Kontrol edeceğiniz evrağı seçiniz     | Mik 0 Bm 🔽 1/1                               |
| ES Sira Mkod Unvan Tari               |                                              |
|                                       | StokK Adı Miktar Miktar2                     |
|                                       | 50010 ÇEKMECE İ 2 0.00                       |
|                                       |                                              |
|                                       |                                              |
|                                       |                                              |
|                                       |                                              |
| Sip Evrak Kontrol Rapor Kayıt Stoklar | Sip Evrak Kontrol Rapor Kayıt Stoklar        |
| #*****                                |                                              |

| Depo Sevkiyat İşlemleri               |                                       |  |
|---------------------------------------|---------------------------------------|--|
| MyMobiler                             | MyMobiler                             |  |
| <u>Eile Edit View T</u> ools          | <u> </u>                              |  |
| ] 🖩   🚜 🗅 🛍   🖥 🖫 🖷   🔎 🁋             | 🛛 🖩 🖌 🖧 😱 🛍 🖌 📲 🖷 🖌 🌮                 |  |
| 🚰 Sipariş Kontrol 🧏 🎋 🏹 📢 ok          | 🚁 Sipariş Kontrol 🧏 🎇 🤸 ok            |  |
| « Geri Sevkiyat Listem İleri »        | « Geri Sevkiyat Listem İleri »        |  |
| Agiklama                              | Adres: BOĞAZİÇİ CD. TAŞOCAĞI YOLU 👻   |  |
|                                       | Etiket Sayısı : 1 Yazdır              |  |
|                                       | Evrak Seri / Sıra : F 65464646        |  |
|                                       | Ara Toplam : 1,406.65                 |  |
|                                       | Kdv Toplam : 253.20                   |  |
|                                       | Genel Toplam : 1,659.85               |  |
|                                       | Evrak Seçiniz: FATURA 👻               |  |
|                                       | Daha Sonra Devam Edeceğim             |  |
| ◀ ₩ ▶                                 | Evrak Bitti                           |  |
| Sip Evrak Kontrol Rapor Kayıt Stoklar | Sip Evrak Kontrol Rapor Kayıt Stoklar |  |
|                                       |                                       |  |

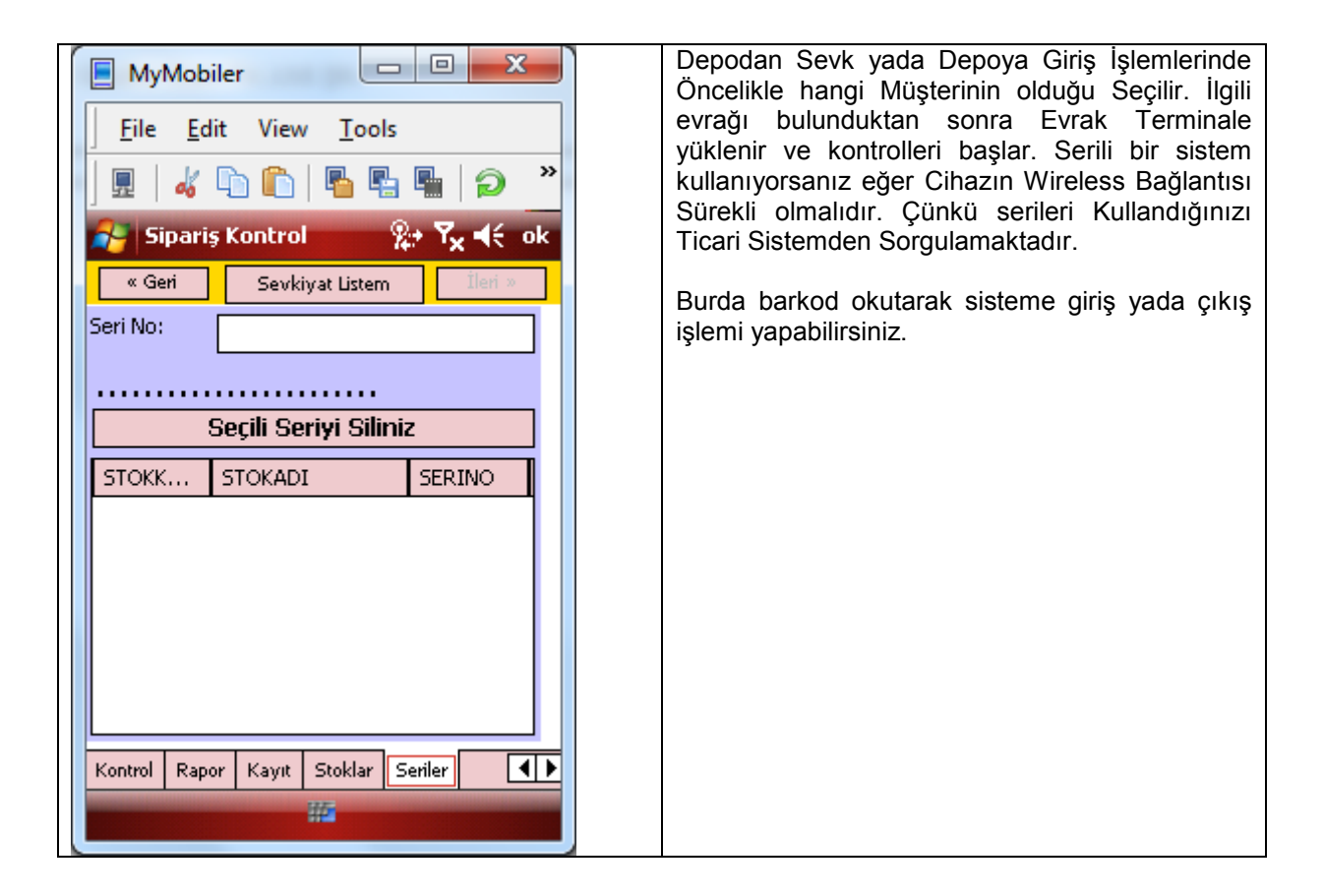